## **CAMERIO** RX Series

## **Video Recording Server**

RX364 RX368\_V2 RX3616\_V2

**User Guide** 

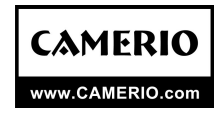

#### Notice:

Signal Communications Limited reserves the right to make improvements to the product described in this manual at any time and without prior notice.

This manual is copyrighted. All rights are reserved. This manual should not be copied, reproduced or translated in whole or part without prior consent from Signal Communications Limited.

**CAMERIO** is a trademark of Signal Communications Limited and is registered in Argentina, Australia, Japan, Korea, New Zealand, Taiwan and other countries.

All other trademarks are the property of their respective owners.

Copyright (c) 2007 Signal Communications Limited (A member of *Tele*Eye Group). All rights reserved.

Release Version 2.06

#### Limits of Liability and Disclaimer of Warranty

**Signal Communications Limited** has taken care in preparation of this manual, but makes no expressed or implied warranty of any kind and assume no responsibility for errors or omissions. No liability is assumed for incidental or consequential damages in connection with or arising out of the use of the information or accessories contained herein.

Features and specifications are subject to change without prior notice.

## **Table of Contents**

| SECTIO           | N 1                                                                               | 1            |
|------------------|-----------------------------------------------------------------------------------|--------------|
| Introd           | uction                                                                            | 1            |
|                  | A. Introduction                                                                   | 1            |
|                  | B. Features                                                                       | 2            |
|                  | C. Removing the Packages                                                          | 3            |
|                  | D. Convention Used in This Manual                                                 | 3            |
|                  | E. Front Panel Description                                                        | 3            |
| GEOTIO           | F. Rear Panel Description                                                         | 6            |
| SECIIO<br>Hard I | IN Z                                                                              | 9            |
| naiu i           | A Hard Disk Installation                                                          | 9            |
|                  | B Hard Disk Formatting                                                            | 12           |
|                  | C. Scan Disk                                                                      | 12           |
| SECTIO           | N 3                                                                               | 15           |
| Basic            | Installation for Local and Remote Monitoring                                      | 15           |
|                  | A. CAMERIO RX Setup for Local CCTV Monitor                                        | 15           |
|                  | B. CAMERIO RX Setup for VGA Monitor                                               | 18           |
|                  | C. CAMERIO RX Setup for LAN Connection with Static IP                             | 21           |
|                  | D. CAMERIO RX Setup for Broadband or Narrowband Internet Connection with Sta      | atic IP 31   |
|                  | E. CAMERIO RX Setup for Broadband or Narrowband Internet Connection with Dy       | ynamic IP 40 |
|                  | F. CAMERIO RX Setup for Modem Connection                                          | 50           |
| SECTIO           | N 4                                                                               | 59           |
| Basic            | Operation for Local and Remote Monitoring                                         | 59           |
|                  | A. Local CCTV Monitor : Live Monitoring, Recording and Playback                   | 59           |
|                  | B. <b>CAMERIO</b> RX Reception Software WX-30 : Live Monitoring, Recording and Pl | ayback 62    |
| SECTIO           | N 5                                                                               | 65           |
| OSD N            | Menu Operation                                                                    | 65           |
|                  | A. How to use OSD menu                                                            | 65           |
|                  | B. Main Menu                                                                      | 66           |
|                  | D DTZ Manu                                                                        | 88           |
|                  | E Recording Menu                                                                  | 90           |
|                  | F. Event Menu                                                                     | 91           |
| SECTIO           | N 6                                                                               | 97           |
| Advan            | ced Operation                                                                     | 97           |
|                  | A. Install <b>CAMERIO</b> RX with Alarm Sensors and Relay Control Port            | 97           |
|                  | B. Install <b>CAMERIO</b> RX with Tamper Circuit and External Resistors           | 98           |
|                  | C. Throughput Control                                                             | 100          |
|                  | D. Event Handling                                                                 | 101          |
|                  | E. Event Action                                                                   | 123          |
|                  | F. Password                                                                       | 138          |
|                  | G. Built-In Web Server                                                            | 139          |
|                  | H. Backup to CD / DVD / USB Flash                                                 | 142          |
|                  | I. Connection with PTZ cameras                                                    | 143          |
|                  | K Time Synchronization                                                            | 148          |
|                  | L. Import and Export                                                              | 150          |
|                  | M. RX-SE setting                                                                  | 152          |
|                  | N. User account                                                                   | 154          |
|                  | O. External Keyboard                                                              | 156          |
| APPENI           | DIX A                                                                             | 158          |
| Safety           | Instruction                                                                       | 158          |
| APPENI           | DIX B                                                                             | 159          |
| Limite           | ed Warranty                                                                       | 159          |

| APPENDIX         | С                                                            | 160 |
|------------------|--------------------------------------------------------------|-----|
| <i>sure</i> LINK | Technology                                                   | 160 |
| APPENDIX         | D                                                            | 164 |
| Firmware         | Upgrade                                                      | 164 |
| APPENDIX         | E                                                            | 165 |
| Security N       | lode                                                         | 165 |
| APPENDIX         | F                                                            | 168 |
| General T        | erms Discussion                                              | 168 |
| APPENDIX         | G                                                            | 169 |
| Audit Tria       | l Log Description                                            | 169 |
| А.               | Audit Trial Log Description of Setting Log and Operation Log | 169 |
| В.               | Setting Log Operation Column Table :                         | 169 |
| C.               | Operation Log Operation Column Table :                       | 171 |
| APPENDIX         | H                                                            | 172 |
| Specificati      | ons                                                          | 172 |

# SECTION 1

## A. Introduction

**CAMERIO RX** Series Video Recording Server operates with its revolutionary multi-rate video coder to fulfill the highest video coding requirements for simultaneous transmission and recording. Seamless video transmission by **CAMERIO RX** can be performed in low and medium bandwidth communication networks including ADSL, ISDN and PSTN; whilst DVD-quality videos can be transmitted through LAN and recorded into local hard drive with optimum speed at 50/60fps at D1 resolution. Real time recording rate of up to 200/240fps on all video channels can also be achieved at CIF resolution.

**CAMERIO RX** provides professional and real life security control of premises with its sophisticated event management scheme. It responses to a wide range of events triggered by external alarm sensor, video motion, power interruption and tamper. There is an arm/disarm control for the event management mechanism. Every external alarm input is configurable with an individual entry/exit delay, fire zone and tamper detection setting. Various actions like sending video back to a designated receiving PC, video recording, email notification, etc. can be performed. **CAMERIO RX** can also keep a comprehensive log of the events for audit trail.

**CAMERIO RX** is designed to fully comply with the British Standard BS 8418:2003, providing professional remote monitoring and visual alarm verification solution to central monitoring station.

With a built-in DVD-writer, video footage stored inside **CAMERIO RX** can be easily extracted for evidential purposes. Recorded video can be backed up in CD/DVD and played back in any PC without any special software.

## **B.** Features

## **Hardware Feature**

- Video recording with rate up to 100/120fps (RX364), 200/240fps (RX368\_V2 & RX3616\_V2)
- Remote and standalone operations
- Composite video output with OSD menu
- SMAC-M multi-rate video coding technology
- Real time video transmission
  - Up to 60fps (RX364), 120fps (RX368\_V2 & RX3616\_V2) over LAN for NTSC
  - Up to 50fps (RX364), 100fps (RX368\_V2 & RX3616\_V2) over LAN for PAL
- Excellent picture resolution
  - Up to 720 x 480 pixels for NTSC
  - Up to 720 x 576 pixels for PAL
- $4 (RX364)/8 (RX368_V2) / 16 (RX3616_V2)$  video inputs with one video output
- 1 (RX364)/ 2 (RX368\_V2 & RX3616\_V2) audio inputs
- 1 Spot video output (RX368\_V2 / RX3616\_V2)
- 1 audio output and 1 public addressing (P.A.)output
- 4 relay switches and 16 alarm inputs
- 4 additional detection inputs
- Removable hard disk
- Built-in DVD writer

## **Functional Feature**

- *sure*LINK, support both static and dynamic IP
- Sophisticated event management
- System arm/disarm
- Flexible connections: LAN, ADSL, PSTN, ISDN, mobile network, etc.
- Triplex operation: simultaneous video monitoring, recording & playback
- Video motion detection
- Event-driven recording
- Pre- & post-event video recording
- Entry/exit zone configurable on all alarm inputs
- Auto alarm dialback
- Connection authentication
- Compatibility with popular telemetry protocols
- Single-site monitoring
- Web-based video monitoring
- Programmable video recording
- Data retention
- Mobile monitoring

## C. Removing the Packages

After removing the package, make sure you have the following items:

- **CAMERIO RX** Video Recording Server with Built-in DVD Writer
- Hard Disk Cartridge Accessories (Key x 2 and Screw x 4)
- User Guide
- Warranty Card
- Registration Code Sheet
- HDD Recommendation List
- Software CD
- Power Adaptor and Power Cord
- Alarm Port Connector (37 Pins) & Alarm Port Cover
- Resistors  $(1.2k\Omega \times 20, 6k\Omega \times 20)$
- Straight-through Ethernet Cable

## D. Convention Used in This Manual

- " " : Buttons on the **CAMERIO** RX video recording server front panel
- { } : Hardware Items on the **CAMERIO** RX video recording server besides buttons
- [ ] : OSD menu or MS Windows menu
- ( ) : Refers to other section or page

## E. Front Panel Description

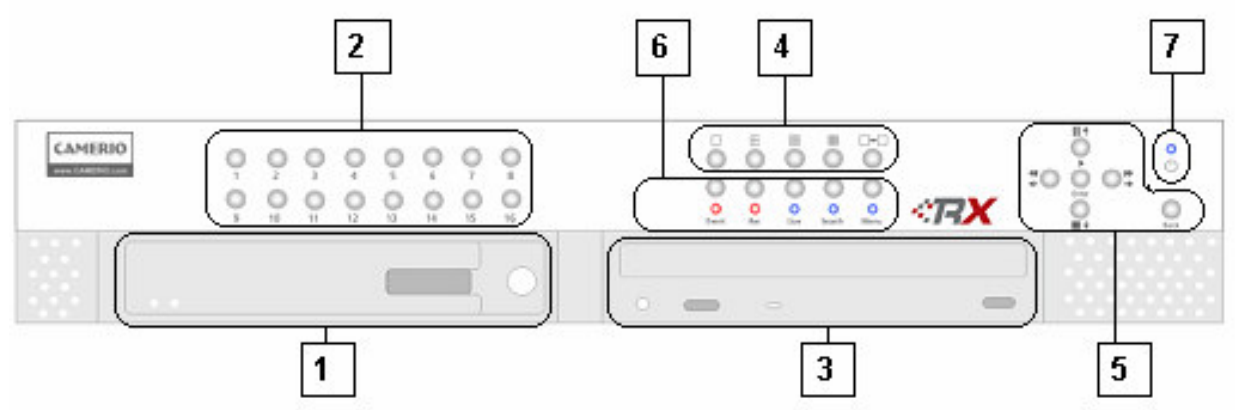

## **Removable Hard Disk Cartridge**

**{Key Lock}** and **{Key}** are provided to lock the hard disk from unauthorized removing and also be used to switch ON/OFF the system

## Live Camera Control Buttons

For RX364 (1-4), RX368\_V2 (1-8), RX3616\_V2 (1-16) "Camera Control" fast switch to a specific camera for local monitoring

## **Built-in DVD Writer**

It allows user to back up video to CD-R, CD-RW or DVD (Max size of 4700 MB)

## Introduction

## **Screen Mode Control**

| For RX364     | Full, Quad, 3 x 3, Hex screen mode:                                          |
|---------------|------------------------------------------------------------------------------|
|               | The system will display one, four, eight, sixteen                            |
|               | screens decided on the button pressed. Sequential mode will also be disabled |
| For RX368_V2  |                                                                              |
|               | Sequential mode**:                                                           |
| 0 0 0 0       | The sequential button enables the sequential page                            |
| For BX3616_V2 | mode of live monitoring. In sequential mode,                                 |
|               | screen mode can be changed by pressing the                                   |
|               | sequential button again.                                                     |
|               | **In FULL screen sequential mode, the camera                                 |
|               | sequence can be set on user's preference.                                    |
|               | (Main Menu Setup Video Local                                                 |
|               | monitoring Sequential Cams)                                                  |

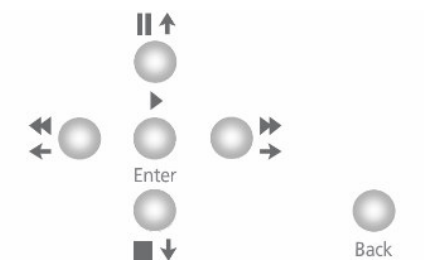

## Menu Control Buttons / Local Playback Control Buttons / PTZ Control Summary of Control Button

| Buttons | Menu Mode     | Playback Mode | PTZ Mode  |
|---------|---------------|---------------|-----------|
|         | Cursor Up     | Pause         | Tilt Up   |
|         | Cursor Down   | Stop          | Tilt Down |
| *       | Cursor Left   | Rewind        | Pan Left  |
|         | Cursor Right  | Forward       | Pan Right |
| Enter   | Enter         | Play          | Zoom In   |
| Back    | Pervious Page | Back/Stop     | Zoom Out  |

Introduction

## Mode Control Buttons and LED

| $\bigcirc$ | 0   | $\bigcirc$ |        | 0    |
|------------|-----|------------|--------|------|
| 0          | 0   | 0          | 0      | 0    |
| Event      | Rec | Live       | Search | Menu |

These 5 buttons are used for switching between the control modes

| "Event" button  | : | Pop up event menu                                        |
|-----------------|---|----------------------------------------------------------|
| "Rec" button    | : | Enable/disable normal or scheduled recording             |
| "Live" button   | : | View live video at any time and PTZ control in live mode |
| "Search" button | : | Playback log menu                                        |
| "Menu" button   | : | System settings and other system operations              |

## **Notification LEDs**

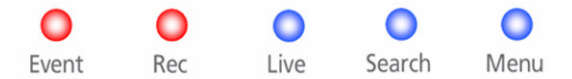

There are 5 notification LEDs, 2 red colors and 3 blue colors from left to right.

| {Event LED}     | : | Blinks when event is triggered                     |
|-----------------|---|----------------------------------------------------|
| {Recording LED} | : | Is ON when the video recording server is recording |
| {Live LED}      | : | Is ON during live monitoring                       |
| {Search LED}    | : | Is ON when the system is in playback mode          |
| {Menu LED}      | : | Is ON when the system is in menu mode              |
| {Power LED}     | : | Is ON continuously when the system is powered up   |

## F. Rear Panel Description

## RX364:

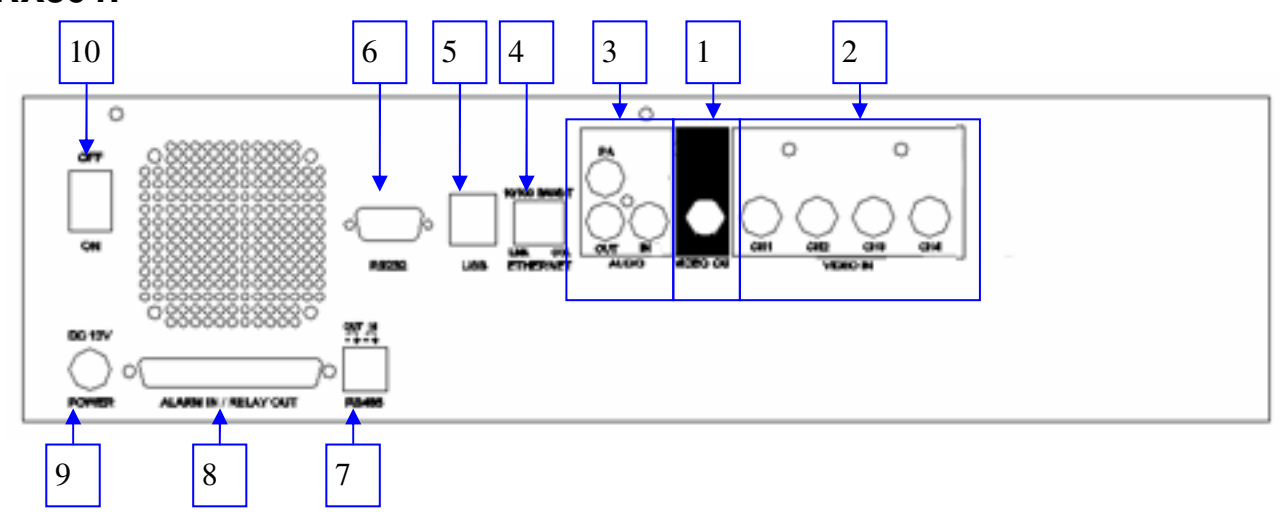

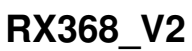

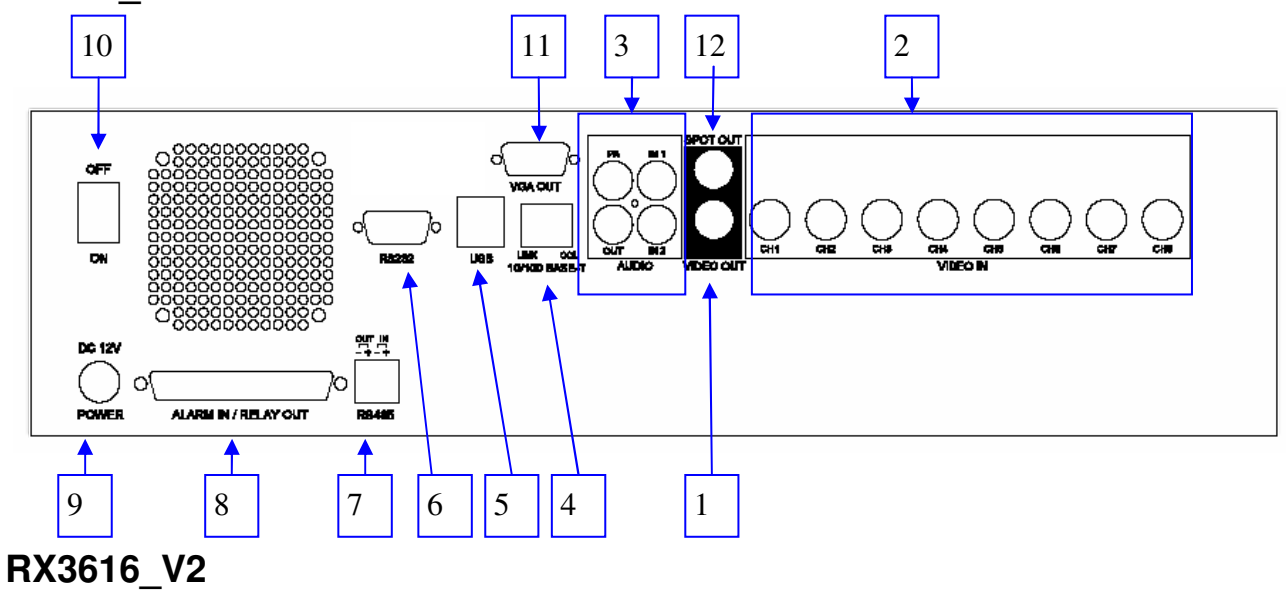

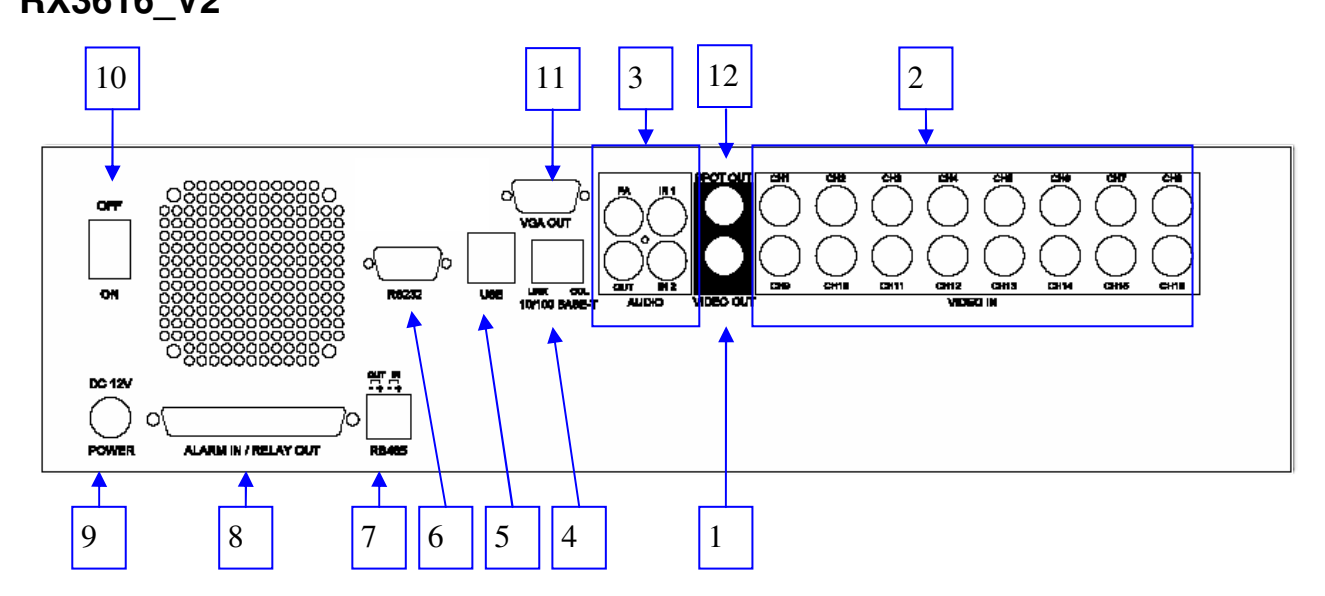

## Introduction

#### 1. Video Output Connectors

- A composite video signal with 1V p-p is output from this connector
- PAL/CCIR format with 625 lines, 25 frames per second
- NTSC/EIA format with 525 lines, 30 frames per second

#### 2. Video Input Connector

- {Standard BNC connectors} for video source input
- A composite video source from camera should be supplied to these connectors
- CH1 CH4 (RX364)
- CH1 CH8 (RX368\_V2)
- CH1 CH16 (RX3616\_V2)

#### 3. Audio In/Out Port

- {Audio In} : Connect audio input device (e.g. microphone) with RCA jack to **CAMERIO RX** video recording server for recording. (Only 1 {Audio In} for RX364)
- {Audio Out}: Connect audio output device (e.g. speaker) with RCA jack to **CAMERIO RX** video recording server and generate output audio signal
- {Audio PA} : Connect audio output device (e.g. speaker) to **CAMERIO RX** video recording server and generate audio signal to facilitate remote public addressing

#### 4. Ethernet Socket (10/100 Base-T)

- This socket is used for connecting **CAMERIO RX** to the corporate computer network (e.g. LAN)
- This socket includes {COL LED} and {LINK LED}
- {COL LED} : When ON, indicates that collision is occurring on the network
- {LINK LED} : When ON, indicates that **CAMERIO RX** is connecting to the network and ready to function

#### 5. USB

• For support firmware upgrade, setting import/export, USB modem and footage backup.

#### 6. RS 232 (Modem) Port

• A {DB-9 Male Connector} of DTE format, capable for connecting to DCE such as modem, ISDN terminal adapter

| Pin number | Definition | Direction |
|------------|------------|-----------|
| 1          | CD         | Input     |
| 2          | RXD        | Input     |
| 3          | TXD        | Output    |
| 4          | DTR        | Output    |
| 5          | GND        |           |
| 6          | DSR        | Input     |
| 7          | RTS        | Output    |
| 8          | CTS        | Input     |
| 9          |            |           |

#### 7. RS 485 In/Out Port

- {In}: 2-way terminal block for connecting a keyboard controller to **CAMERIO RX** video recording server in order to control a PTZ camera
- {Out}: 2-way terminal block for connecting a PTZ camera
- 8. Relay Out / Alarm In Port
  - 4 relay (also call switch) outputs
  - 16 alarm inputs
  - All alarm ports are NC/NO type and none/SEOL/DEOL tamper type input
  - All relay ports are latching/push-button type output

## 9. **Power**

• Connect power supply (12V DC) to CAMERIO RX video recording server

#### 10. Switch

• Switch on or off the **CAMERIO RX** video recording server

#### 11. VGA output (Optional)

- Standard VGA connector
- RX368\_V2 / RX3616\_V2 only

#### 12. Spot Output

- A composite video signal with 1V p-p is output from this connector
- RX368\_V2 / RX3616\_V2 only

# **Hard Disk Installation, Formatting and Scanning**

## A. Hard Disk Installation

**CAMERIO RX** video recording server supports **ATA** standard hard disk. The hard disk is suggested to set in **Master Mode**. For details please refer to the hard disk case or its manual.

## Hard Disk Front Panel Description

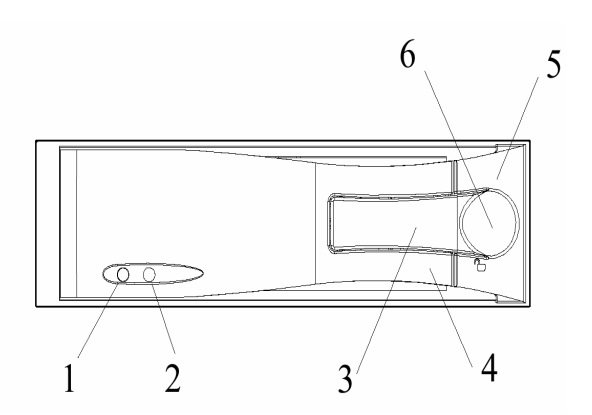

- 1. HDD activity indicator
- 2. Power indicator
- 3. Active-handle
- 4. Handle
- 5. Cartridge frame
- 6. Key lock

Key Lock Description

|            | Status<br>Segment | Power status | Security status        |
|------------|-------------------|--------------|------------------------|
|            | А                 | ON           | Locked (Non-removable) |
| $_{\rm B}$ | В                 | OFF          | Locked (Non-removable) |
|            | С                 | OFF          | Unlocked (Removable)   |

## **Installation Procedure**

**RX** MUST be shut down before installing / uninstalling hard disk

- 1. Press "Menu" button, select [SHUT DOWN] option and press "Enter" button.
- 2. **[SHUT DOWN]** menu will pop up and select **[SHUT DOWN]** option and press "Enter" Enter button.
- 3. Select **[YES]** and press "**Enter**" Enter button to confirm the shut down and wait for the message **[IT IS NOW SAFE TO TURN OFF RX]**.
- 4. Pull the active-handle outwards. Then use the bundled key provided and insert into the keyhole. Turn the key anti-clockwise (position C), then you can pull out the handle.

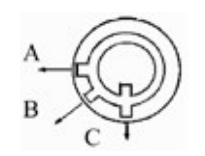

5. Pull the handle outwards to remove the carrier body away from the cartridge frame.

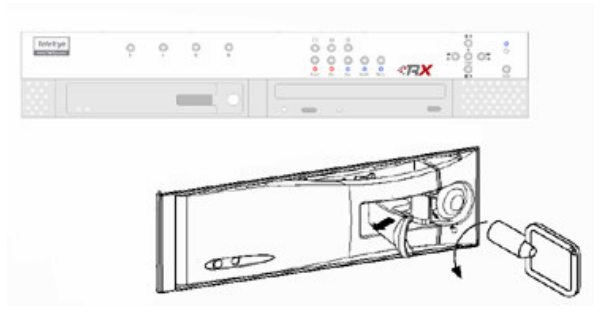

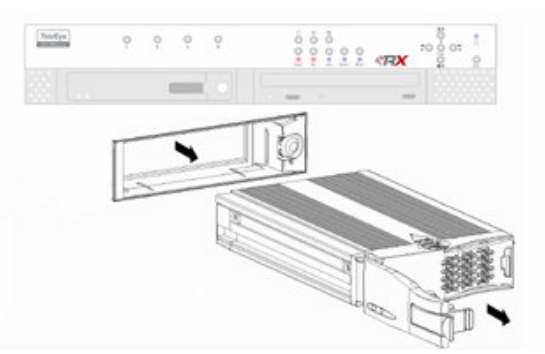

6. Push the release latch to slide the top cover backwards and remove.

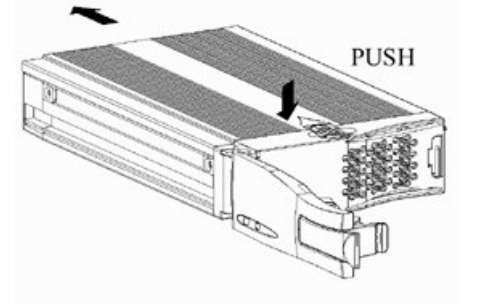

- 7. Insert the DC power cable and IDE cable on the HDD

## Hard Disk Installation, Formatting and Scanning

## CAMERIO User Guide

8. Position the HDD into carrier body and secure the HDD using the four screws provided.

9. Slide the top cover back to the carrier body by sliding forward to secure.

- 10. Slide the carrier body back into the cartridge frame and push carrier body further into cartridge frame until fully inserted.
- 11. Pull the active-handle outwards, then use the bundled key and insert into the keyhole, turning the key clockwise (position A) to secure the handle.

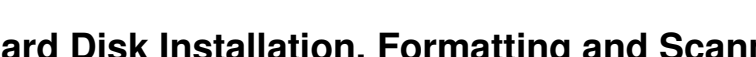

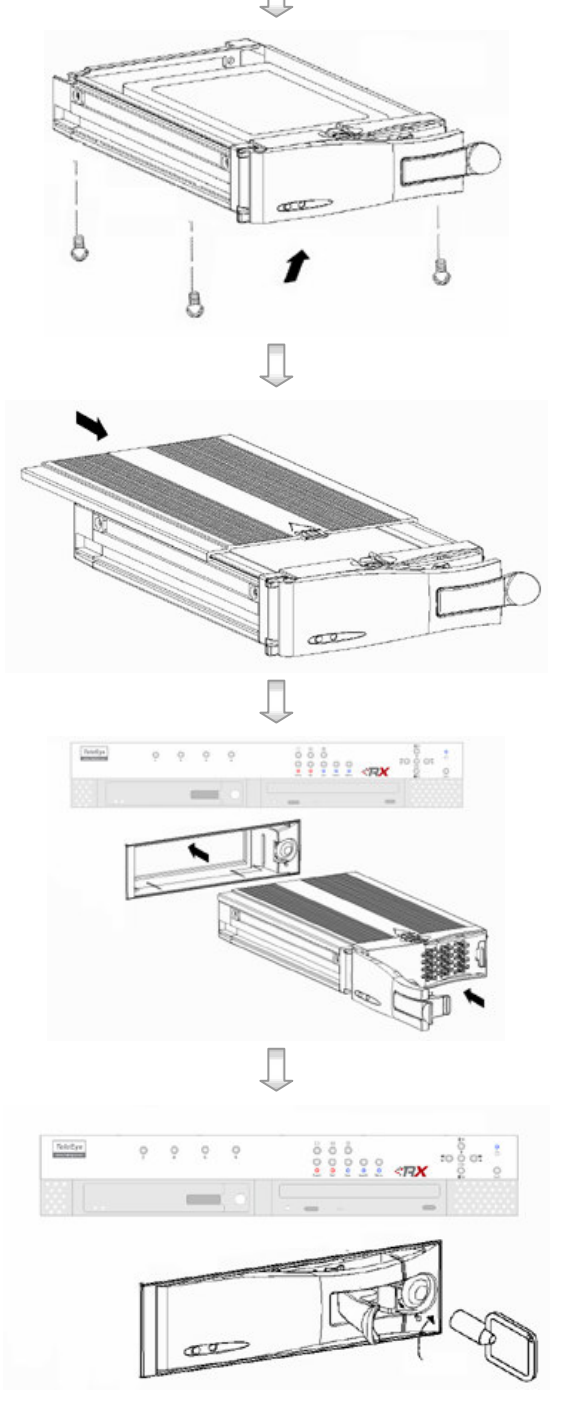

Page 11

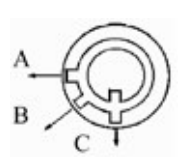

## **B. Hard Disk Formatting**

Formatting a hard disk will erase all data in the hard disk. When it is reconstructed, it is readable by **CAMERIO RX** video recording server.

Formatting will be used if the hard disk format is NOT **CAMERIO RX** video recording server recognized. Usually, it is a new hard disk, or a hard disk which has not been used by **CAMERIO RX** video recording server.

## Procedure

- After starting up CAMERIO RX video recording server, OSD menu will pop up [INCORRECT DISK FORMAT] menu. Select [YES] option and press "Enter" Enter button to format the hard disk.
- 2. **[FORMAT DISK]** message board will pop up to show about the status
- 3. After finishing format process, **[SCAN DISK]** processing board will pop up to show the scanning status. The video recording server will restart.

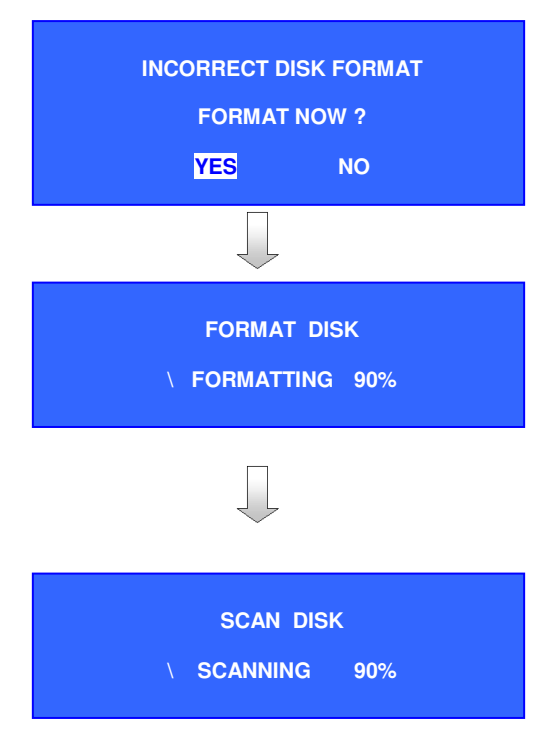

## **Manual Formatting**

It will be used if user wants to format the hard disk so as to have a clean recording space and redeem the file allocation.

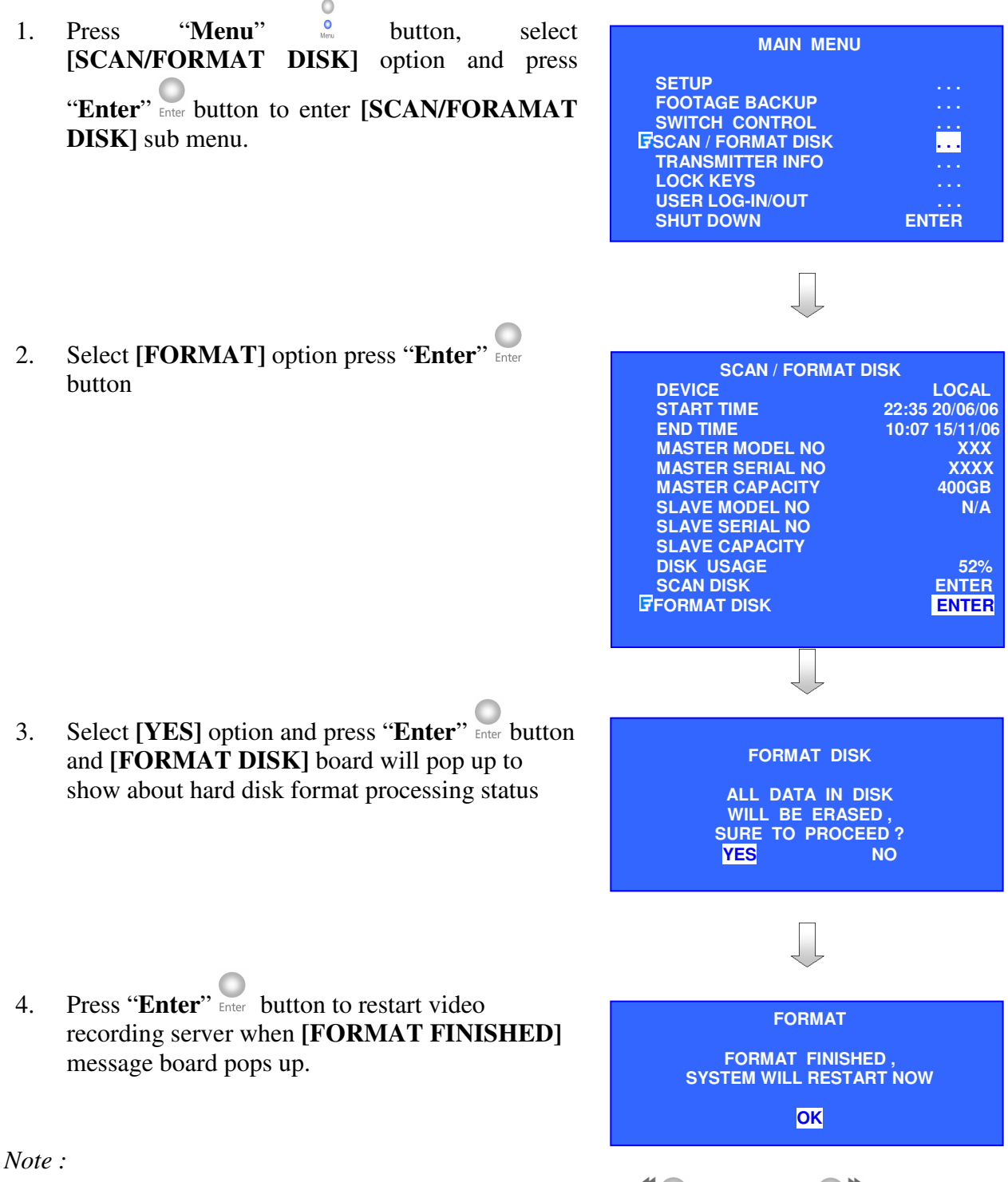

Select [DEVICE] in scan/format disk menu and press "Left" <sup>\*</sup>O or "Right" <sup>\*</sup> button to set [RX-SE1] option. Choose [FORMAT DISK] and select [YES]. The RX-SE1 will be formatted

## Hard Disk Installation, Formatting and Scanning

## C. Scan Disk

It is a hard disk maintenance function which is similar to Scan Disk function provided by the Operating System of your personal computer. **CAMERIO RX** video recording server provides this function in an attempt to rescue the hard disk when errors are found, and to enhance its performance and reliability.

## Procedure

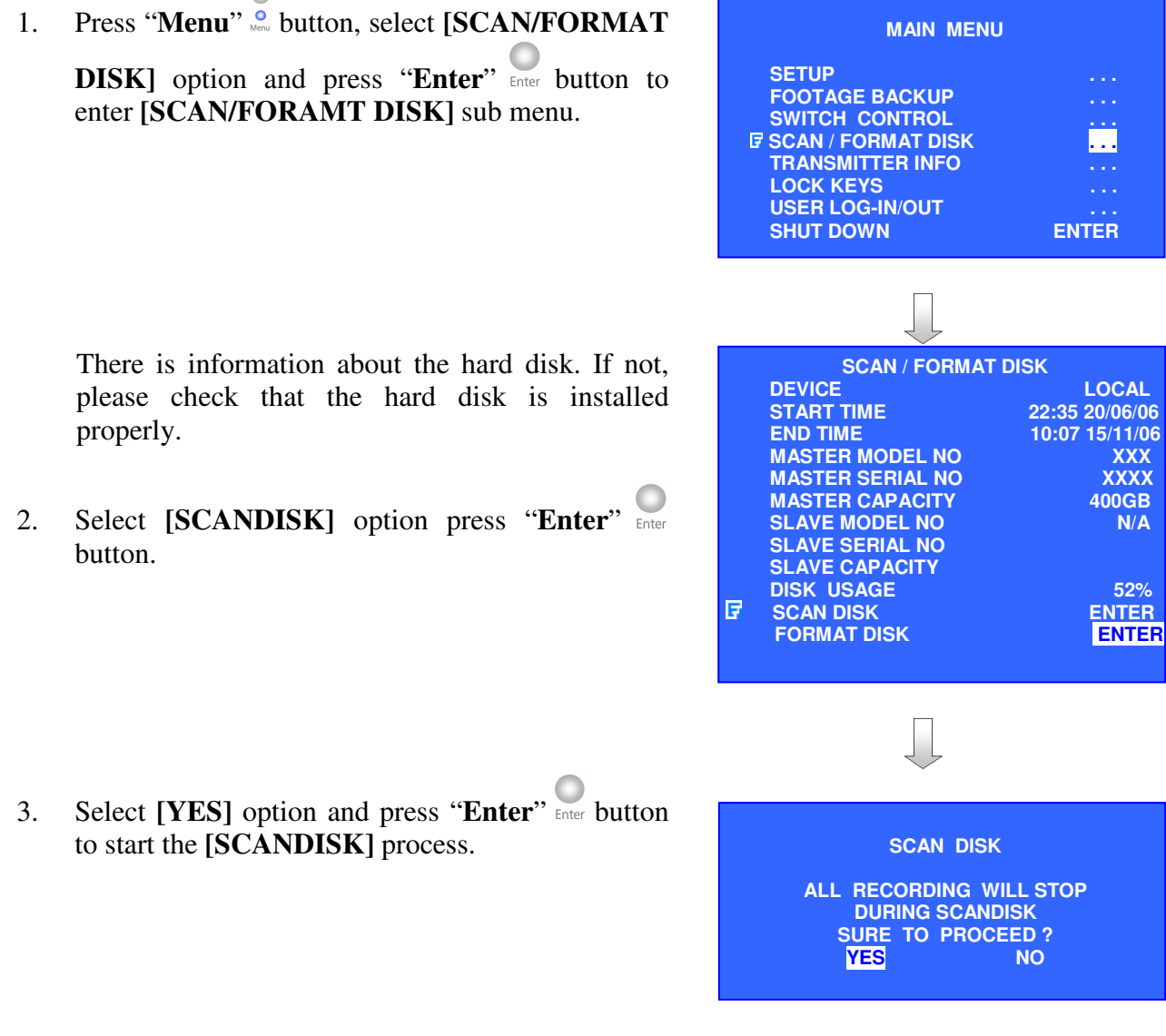

*Note* :

Select [DEVICE] in main menu and press "Left" <sup>\*</sup> or "Right" <sup>\*</sup> button to set [RX-SE1] option. Choose [SCAN DISK] and select [YES]. The RX-SE1 will be scanned.

Hard Disk Installation, Formatting and Scanning

## **SECTION 3**

## Basic Installation for Local and Remote Monitoring

## A. CAMERIO RX Setup for Local CCTV Monitor

## **Connection Topology**

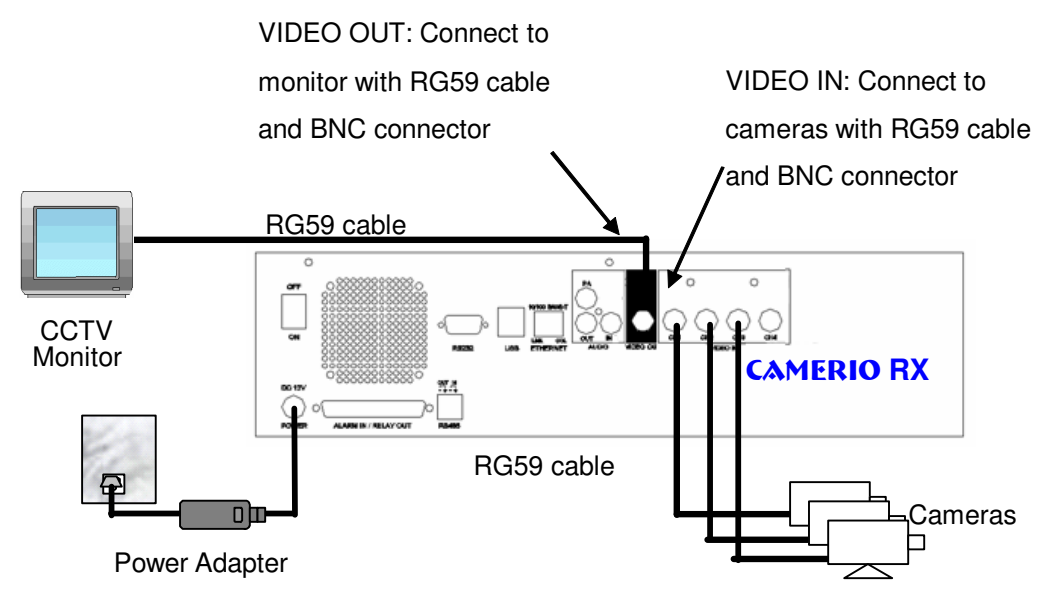

## \*Note: **SPOT OUT** only for RX368\_V2 / RX3616\_V2 **Equipment**

- **CAMERIO RX** Video recording server
- Cameras
- Video Cables (RG-59) with BNC Header
- CCTV Monitor

## **Setup Procedure**

1. Connect cameras to **CAMERIO RX** {Video Input} with RG59 cable and BNC connector.

Note: The camera system is either NTSC or PAL and all cameras must have the SAME system format.

- 2. Connect CCTV monitor to **CAMERIO RX** {Video Output} with RG59 cable and BNC connector.
- 3. Install and use the bundled key to lock the **{Hard Disk Rack}** with hard disk to the **CAMERIO RX**.

Note: If there is no hard disk installed, Recording and Playback are not functional

- 4. Plug in the power adapter (12V DC) to **CAMERIO RX**.
- 5. Turn on the power of **CAMERIO RX**, camera and monitor. Check the {**Power LED**}<sup>(1)</sup> which is lit up in blue color continuously at **CAMERIO RX** front panel after power on. After several seconds, live video appears on the CCTV monitor as follows:

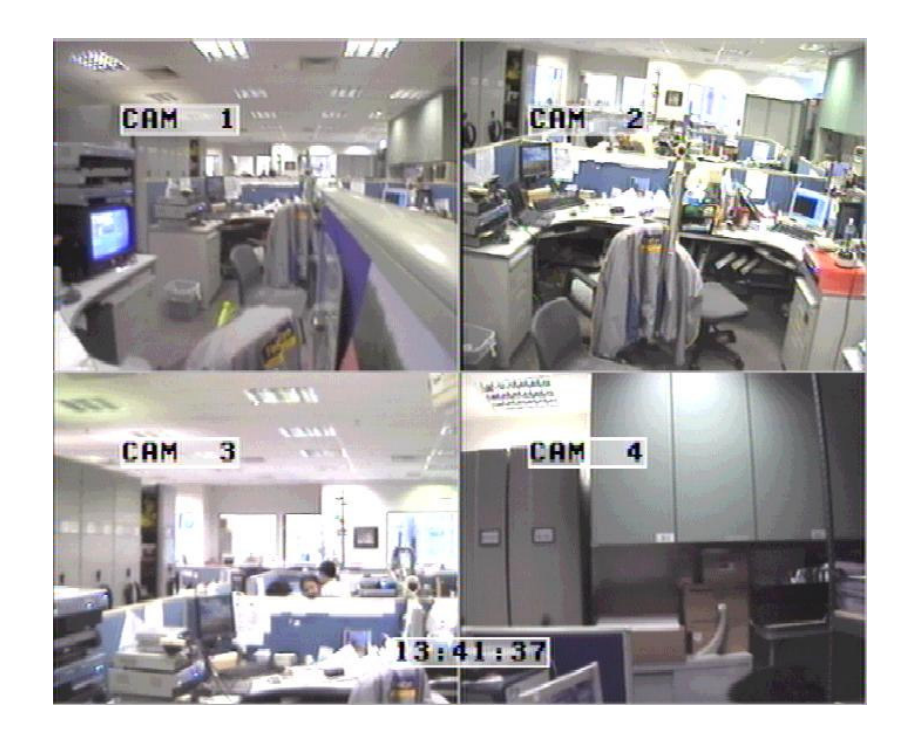

Note: Please go through the following steps (6-10) if CCTV monitor does not show video clearly

- 6. Press the "Menu" button to pop up the [MAIN MENU] on OSD.
  - 7. Use "Up" or "Down" + button to select
    [SETUP] option and press "Enter" button to enter the [SETUP] sub-menu.

| MAIN MENU          |       |
|--------------------|-------|
|                    |       |
| FOOTAGE BACKUP     |       |
| SWITCH CONTROL     |       |
| SCAN / FORMAT DISK |       |
|                    |       |
|                    |       |
| SHUT DOWN          | ENTER |

| SETUP MENU                                                                                                    |                                       |  |  |  |  |
|----------------------------------------------------------------------------------------------------|---------------------------------------|--|--|--|--|
| ♥ VIDEO         RECORDING         SWITCHES         DATE / TIME         CONNECTION         EVENT HANDLER         TRANSMITTER         PASSWORD         USER ACCOUNT | · · · · · · · · · · · · · · · · · · · |  |  |  |  |
| SETTING IMPORT/EXPORT<br>RESTORE FACTORY SETTING E                                                                                                    | NTER                                  |  |  |  |  |

- 9. Select [VIDEO FORMAT] and press "Left"
  or "Right" button to set either [NTSC] or [PAL] option. (All cameras should have the same video format).
- 10. You can always press "Live" button to exit any menu operation and start live monitoring.

8. Use "Up" or **Down**"  $\stackrel{\bullet}{\bullet}$  button to select

[VIDEO] option and press "Enter" button to enter the [VIDEO] sub-menu.

## B. CAMERIO RX Setup for VGA Monitor

## **Connection Topology**

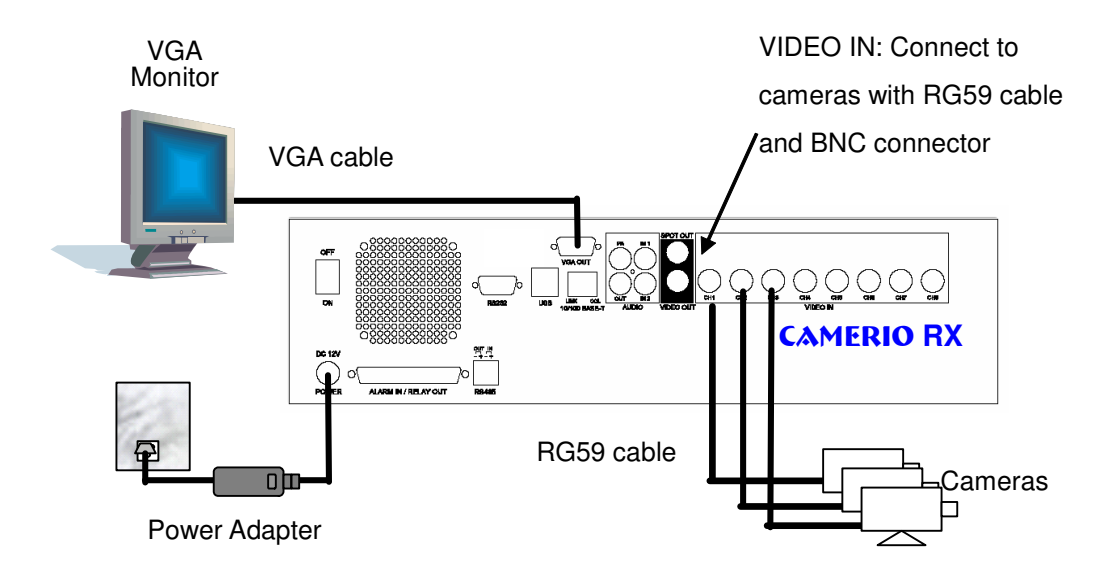

\*Note: **VGA OUTPUT** only for RX368\_V2 / RX3616\_V2 with optional VGA module installed .

## Equipment

- **CAMERIO RX** Video Recording Server
- Cameras
- VGA cable
- VGA Monitor (support 1024x768 / 1280x1024 / 60Hz / 75Hz)

## **Setup Procedure**

1. Connect cameras to CAMERIO RX {Video Input} with RG59 cable and BNC connector.

Note: The camera system is either NTSC or PAL and all cameras must have the SAME system format.

- 2. Connect VGA monitor to CAMERIO RX {VGA Output} with VGA Cable.
- 3. Install and use the bundled key to lock the **{Hard Disk Rack}** with hard disk to the **CAMERIO RX**.

Note: If there is no hard disk installed, Recording and Playback are not functional

- 4. Plug in the power adapter (12V DC) to **CAMERIO RX**.
- 5. Turn on the power of **CAMERIO RX**, camera and monitor. Check the **{Power LED}** which is lit up in blue color continuously at **CAMERIO RX** front panel after power on. After several seconds, live video appears on the VGA monitor as follows:

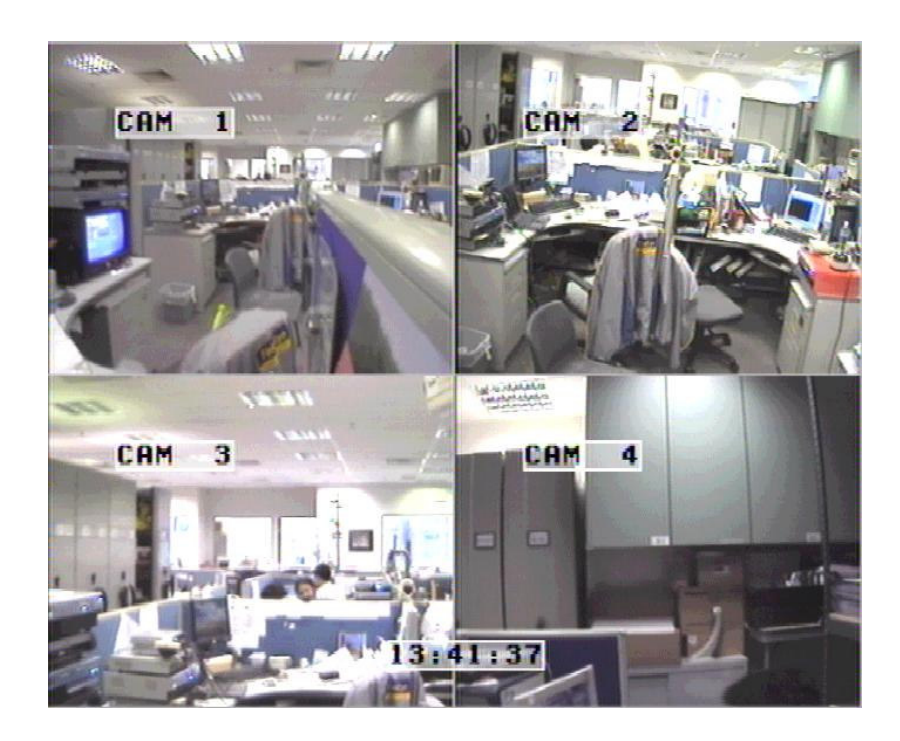

Note: If video does not shown on VGA monitor correctly, please check the VGA monitor support RX default VGA setting (1024x768 resolution, 60Hz). If VGA monitoring does not support default VGA setting, please use WX-30 reception software to select proper settings after setup network connection.

6.

7

8.

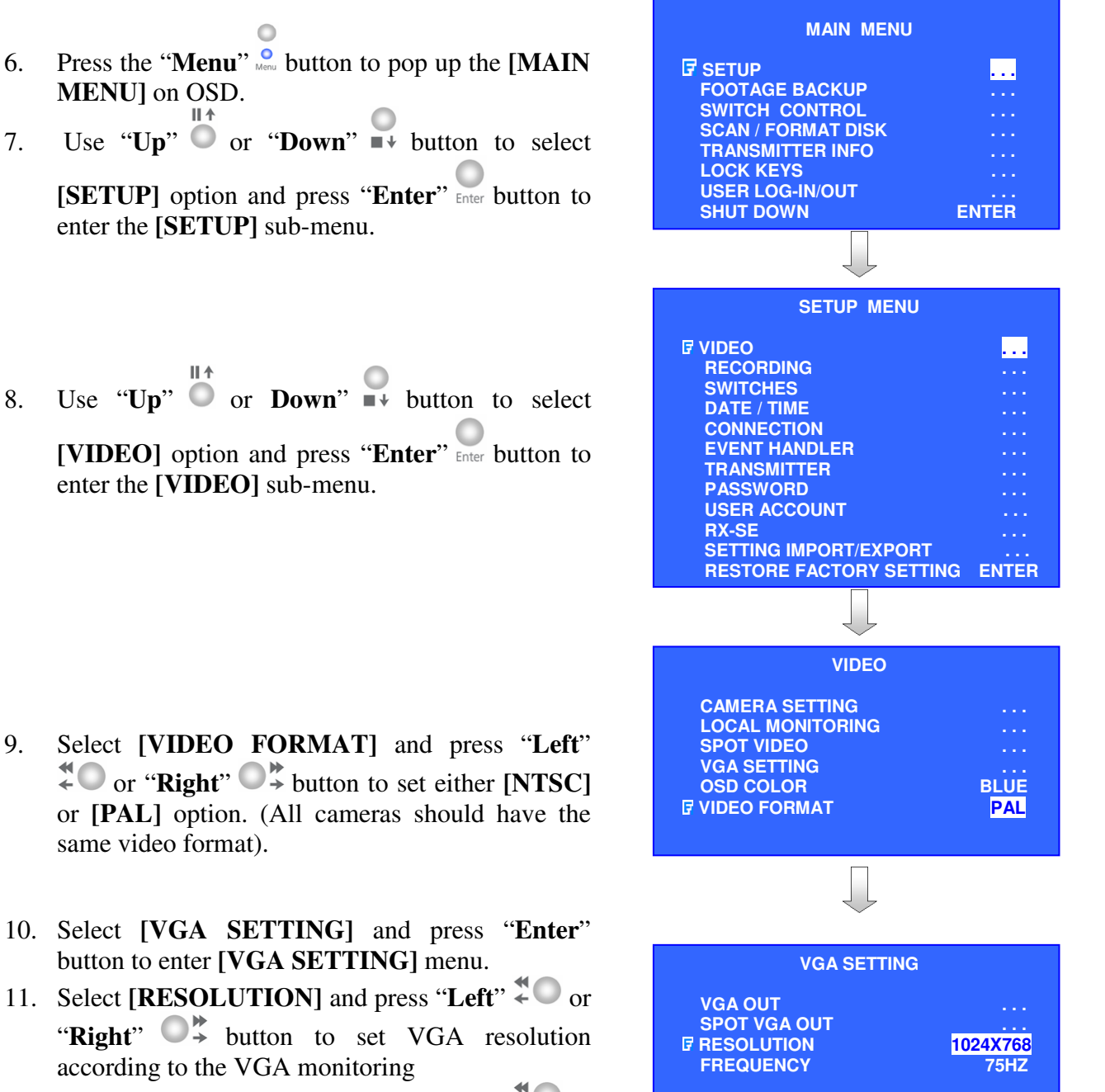

- 12. Select [FREQUENCY] and press "Left" <sup>\*</sup> "**Right**" USA frequency according to the VGA monitoring
- 13. You can always press "Live" <sup>•</sup> button to exit any menu operation and start live monitoring.

## C. CAMERIO RX Setup for LAN Connection with Static IP

## **Connection Topology**

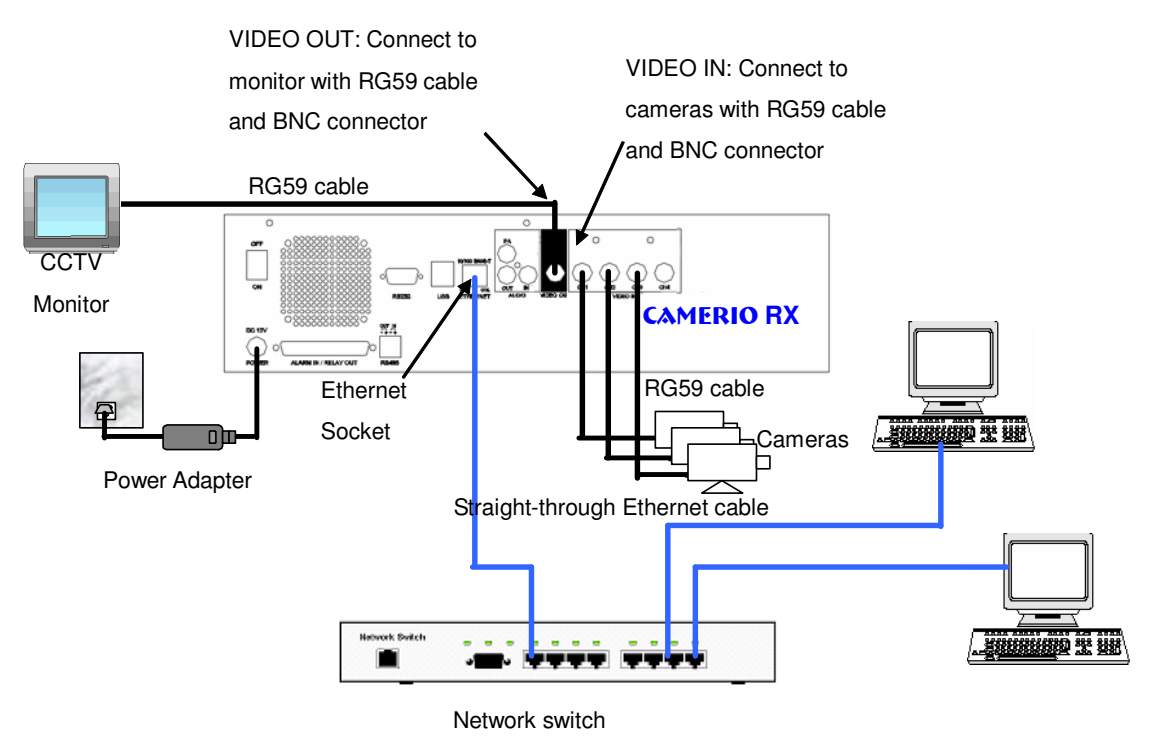

## Equipment

- **CAMERIO RX** Video recording server
- Network Switch
- Straight-through Ethernet Cable (bundled)
- Cross-over Ethernet Cable
- Cameras
- Video Cables (RG-59) with BNC Header
- CCTV Monitor
- CD ROM with WX-30 Software (bundled) (for PC operation only)
- PC

#### **PC Requirements**

- **CPU** : Pentium IV 2.4 GHz or above
- **RAM** : 512 MB or above
- **Display** : 1024 x 768, true color or better
- OS : MS Windows 2000, XP
- HDD : 1GB of free disk space or above

#### **Setup Procedure**

1. Connect cameras to **CAMERIO RX** {Video Input} with RG59 cable and BNC connector.

Note: The cameras system is either **NTSC** or **PAL** and all cameras must have the SAME system format.

- 2. Connect CCTV monitor to **CAMERIO RX** {Video Output} with RG59 cable and BNC connector.
- 3. Install and use the bundled key to lock the **{Hard Disk Rack}** with hard disk to the **CAMERIO RX**.

Note: If there is no hard disk installed, Recording and Playback are not functional

- 4. Connect the power adapter (12V DC) to the **CAMERIO RX**.
- 5. Turn on the power of **CAMERIO RX**, camera and monitor. Check the {**Power LED**} which is lit up in blue color continuously at **CAMERIO RX** front panel after power on. After several seconds, live video appears on the CCTV monitor as follows:

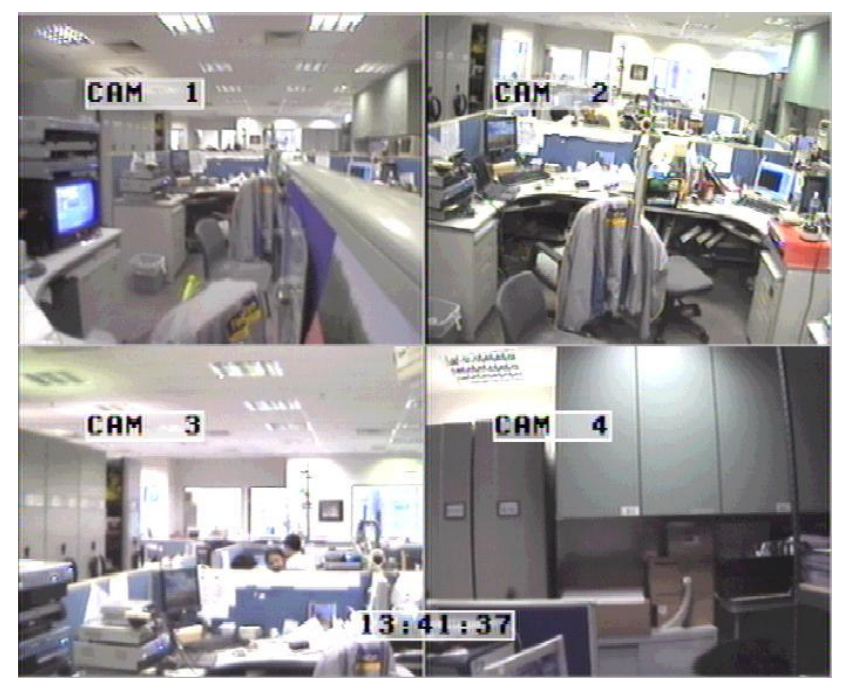

*Note: Please go through the following steps (6-10) if the video of CCTV monitor does not show clearly.* 

- 6. Press the "Menu" button to pop up the [MAIN MENU] on OSD.
- 7. Use "Up" or "Down" + button to select [SETUP] option and press "Enter" button to enter the [SETUP] sub-menu.
- 8. Select [**VIDEO**] option and press "Enter" Enter button to enter the [**VIDEO**] sub-menu
- 9. Select [VIDEO FORMAT] and press "Left" <sup>\*</sup>
  or "Right" <sup>\*</sup>
  button to set either [NTSC] or [PAL] option. (All cameras should have the same video format).
- 10. You can always press "Live" & button to exit any menu operation and start live monitoring.
- 11. Configure **CAMERIO RX** video recording server IP setting

Setup **CAMERIO RX** video recording server IP through CCTV monitor, please go to step 11a. Setup **CAMERIO RX** video recording server IP through PC, please go to step 11b.

11.a.1 Configure **CAMERIO RX** video recording server IP setting through CCTV Monitor

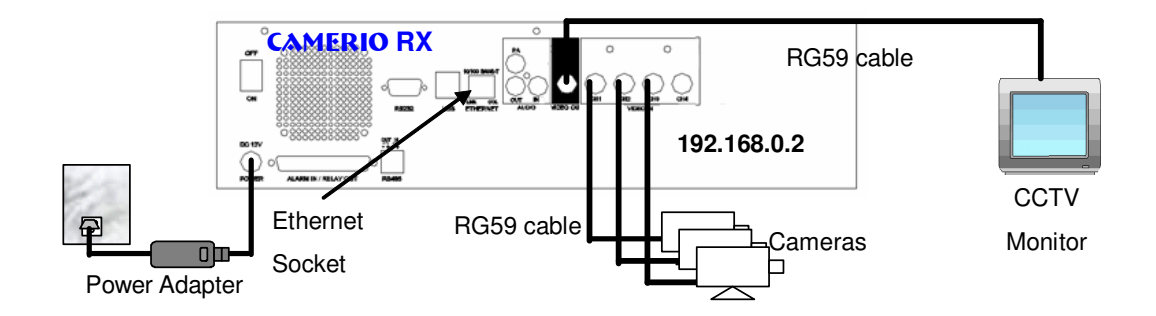

| SETUP MENU                                                                                                    |                                                                                        |
|----------------------------------------------------------------------------------------------------|----------------------------------------------------------------------------------------|
| VIDEO<br>RECORDING<br>SWITCHES<br>DATE / TIME<br>CONNECTION<br>EVENT HANDLER<br>TRANSMITTER<br>PASSWORD<br>USER ACCOUNT<br>RX-SE<br>SETTING IMPORT / EXPORT<br>RESTORE FACTORY SETTING | · · ·<br>· · ·<br>· · ·<br>· · ·<br>· · ·<br>· · ·<br>· · ·<br>· · ·<br>· · ·<br>· · · |
|                                                                                                    |                                                                                        |
| VIDEO                                                                                                    |                                                                                        |
| CAMERA SETTING<br>LOCAL MONITORING<br>SPOT VIDEO<br>VGA SETTING<br>OSD COLOR                                                                                                    | <br><br>BLUE                                                                           |

**VIDEO FORMAT** 

## Page 23

PAL

11.a.7

11.a.8

- 0 Press the "Menu" . button such that the OSD 11.a.2 main menu opens on the monitor. IIİ∱
- Use "Up" or "Down" button to select 11.a.3

[SETUP] option and press "Enter" Enter button to enter [SETUP] sub menu.

- Select [CONNECTION] option and press 11.a.4 "Enter" Enter button to enter connection setting menu.
- Select [TCP/IP] option and press "Enter" Enter 11.a.5 button
- Select [IP] option and press "Enter" Enter 11.a.6 button. IP address consists of four fields. Each field can assign a number from 0 to 255
- TCP / IP 🗗 IP PORT SUBNET MASK **ENABLE GATEWAY** GATEWAY ENABLE DNS PRIMARY DNS SECONDARY DNS SURELINK Use "Left" <sup>\*</sup>O or "Right" <sup>\*</sup> button to select field and use "Up" or "Down" IP button to set number. Press "Enter" enter button to save the change and return previous menu.

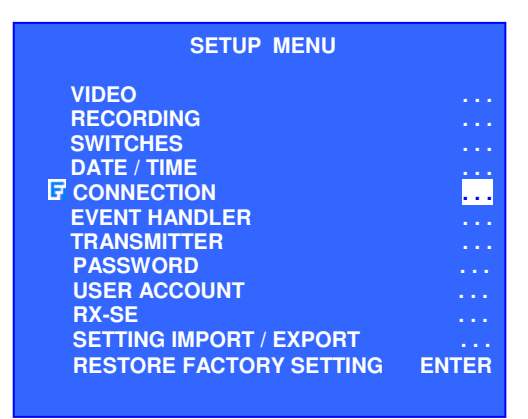

CONNECTION

....

TCP / IP

MODEM THROUGHPUT

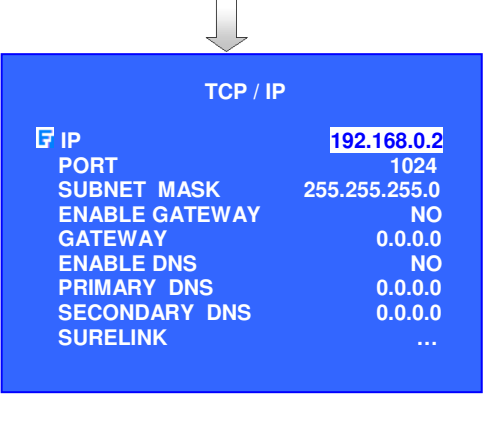

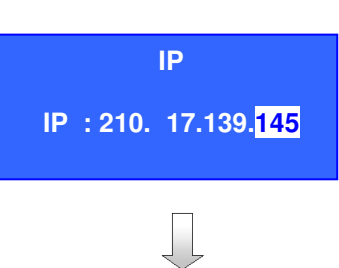

#### Page 24

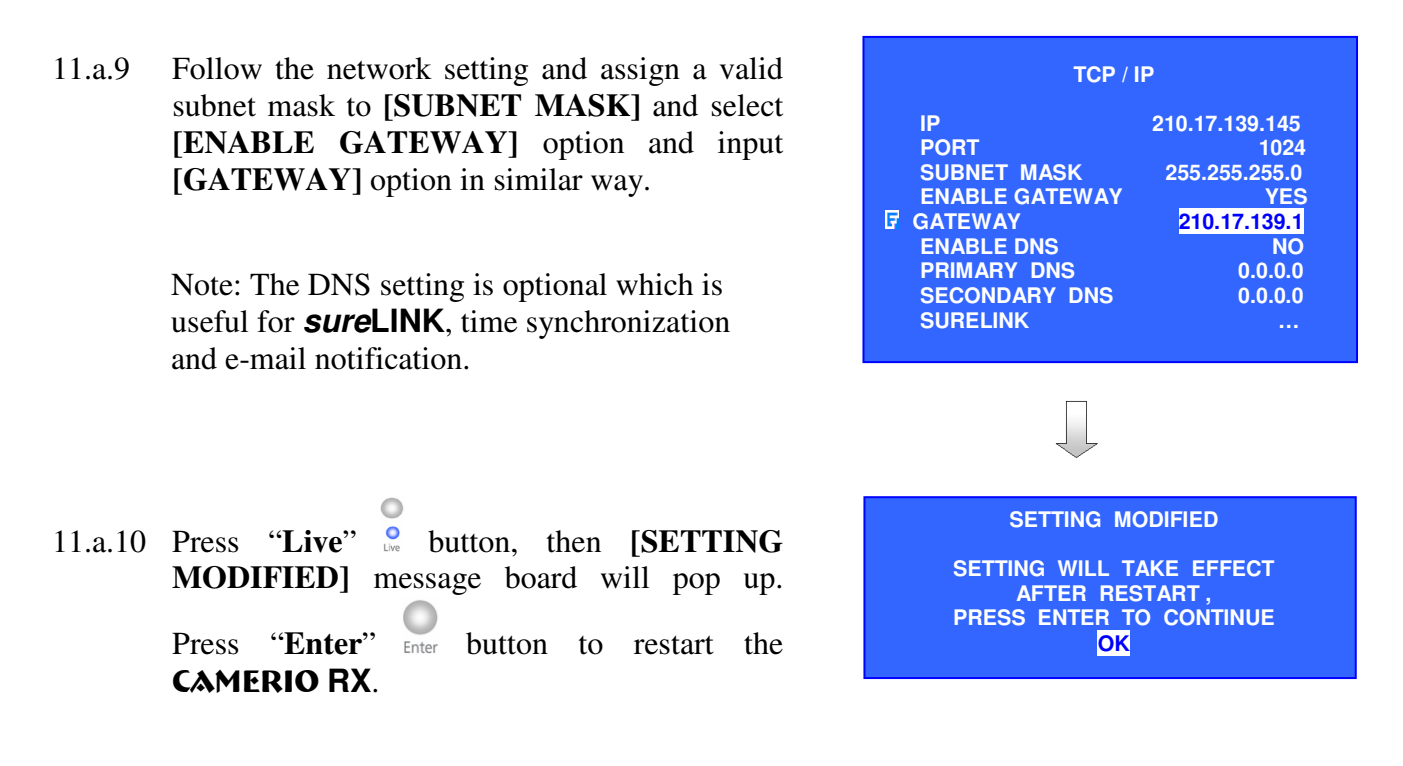

11.b Configure CAMERIO RX video recording server IP setting through PC

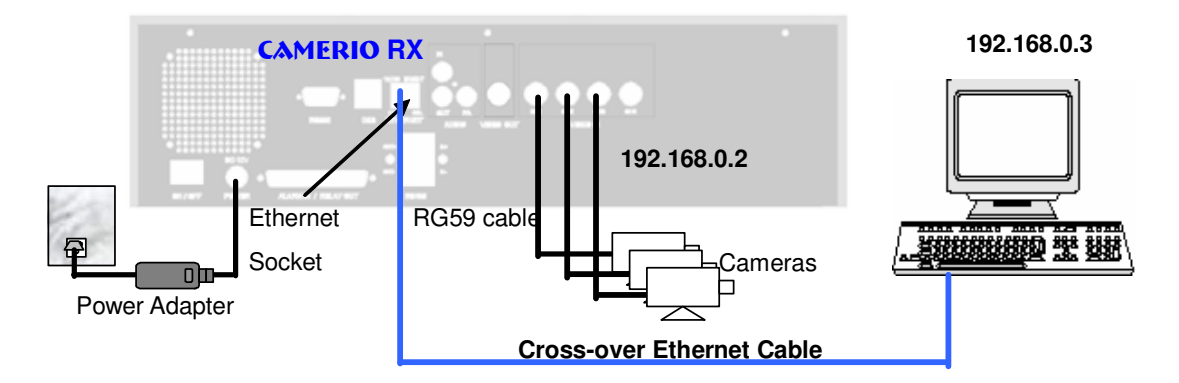

- 11.b.1. In Windows 2000/XP desktop, select **Start** > **Control Panel**
- 11.b.2. Double click Network and Dial-up Connections
   > right click Local Area Connections and choose Properties.
- 11.b.3. Choose Internet Protocol (TCP/IP) and click Properties

11.b.4. Enter an **IP address, subnet mask** and **Default** gateway. Note that IP address should be "192.168.0.xx" except "192.168.0.2" which is **CAMERIO RX** default IP address.

- 11.b.5. Enter the **Preferred** and **Alternate DNS server**, if necessary.
- 11.b.6. Click **OK** to activate the new IP.

You have to confirm that IP address has been correctly set on your computer. On your windows, click **start > run**, type "**cmd**" at open field, press **OK** button, type "**ipconfig**" on the DOS prompt and you will see an IP set on your computer.

11.b.7. Connect the PC Ethernet socket to the video recording server Ethernet socket at rear panel of the video recording server with **cross-over** Ethernet cable. Check if the {LINK LED} of the video recording server is **ON**.

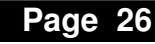

#### Local Area Connection Properties ? 🗙 General Authentication Advanced Connect using: Broadcom 440x 10/100 Integrated Controller Configure. This connection uses the following items: Elient for Microsoft Networks V ~ File and Printer Sharing for Microsoft Networks QoS Packet Schedul Internet Protocol (TCP/IP) Uninstall Properties Install. Description Transmission Control Protocol/Internet Protocol, The default wide area network protocol that provides communication across diverse interconnected networks. Show icon in notification area when connected OK Cancel

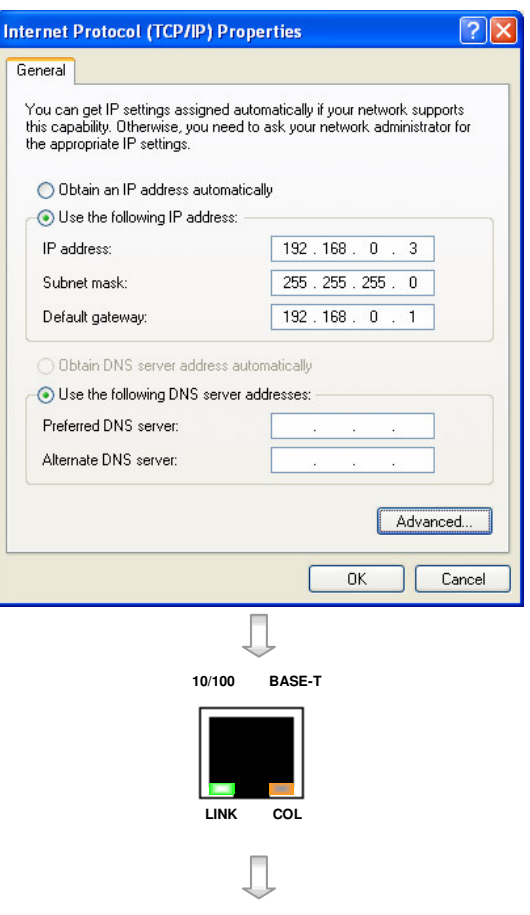

## Your Ethernet card

11.b.8. Run WX-30 software which has been installed to the PC. (For details of WX-30 software installation, please refer to WX-30 Software Guide)

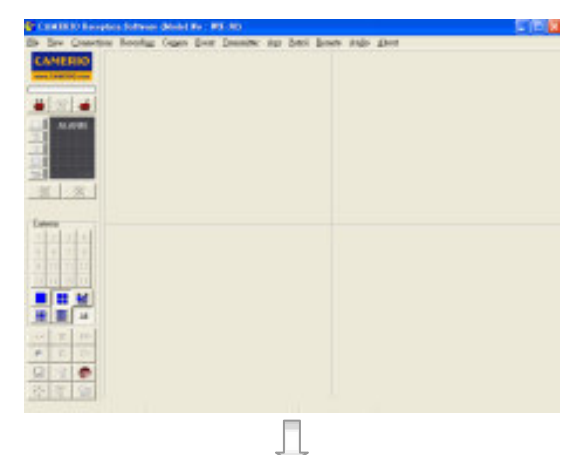

11.b.9. Choose [Transmitter] → [Registration] to register the CAMERIO RX video recording server. User needs to input video recording server serial number and registration code. For example :
 Serial No. : VTC12345
 Registration Code : 1234567890

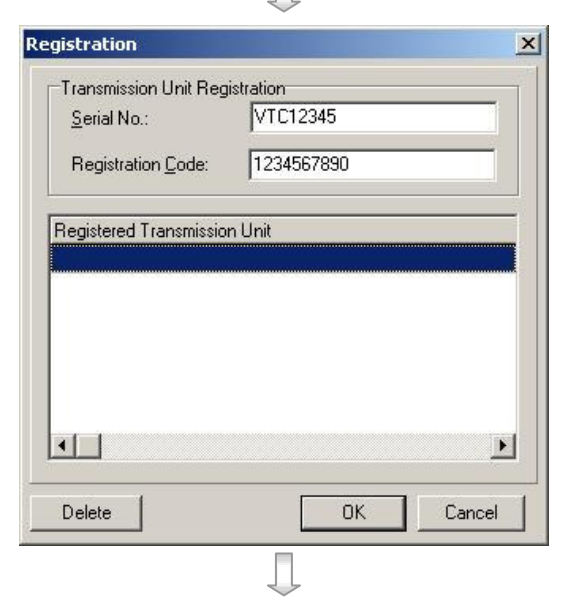

11.b.10.Press [Connect] icon to pop up the [Connect Window]. Type and select the following setting : Phone/IP : 192.168.0.2
Connect Using: TCP/IP LAN Password: 000000
IP (192.168.0.2) and Password (000000) are default setting of CAMERIO RX
If RX is set to advanced security mode, check Advanced security mode box and enter User Name

11.b.11.Press [Connect] Connect icon to connect your PC to the video recording server. Live video is shown on the WX-30 if success. Otherwise, the [Warning] board will pop up and show you failure message. For failure case, please press [Connect] icon to check that the connection setting is valid or not.

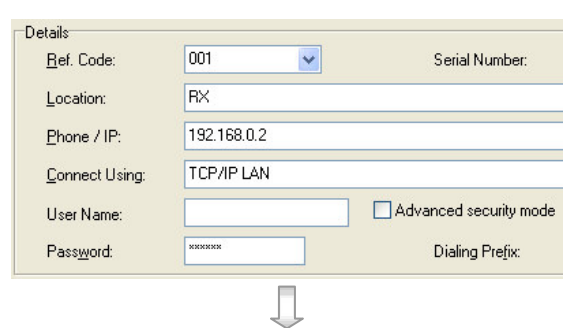

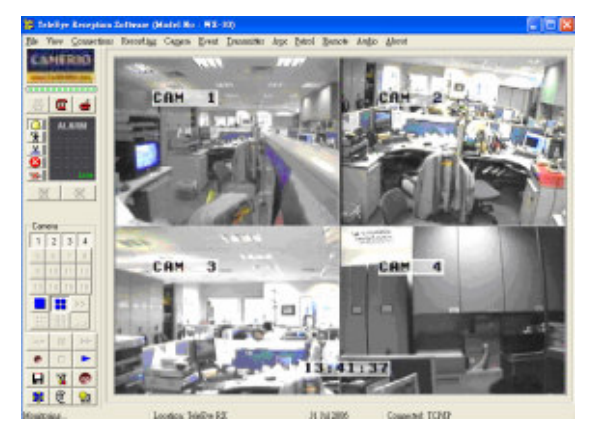

- 11.b.12.Press [Transmitter Setup] icon to show CAMERIO RX configuration menu.
- 11.b.13.Select [Connection] and press [Network Settings] & Network Settings icon to configure network setting.

- 11.b.14.Change the IP from 192.168.0.2 to
  210.17.139.145 (for example). Gateway setting is used for WAN. Primary and Secondary DNS setting are used for *sureLINK*, time synchronization or e-mail notification function.
- 11.b.15.Press [**Apply**] icon to save the network setting and the message board will pop up. After several seconds, the video recording server will restart automatically.

# e the network g server will Transmitter Setting Saved.

General Settings

IP:

Subnet M

Gateway

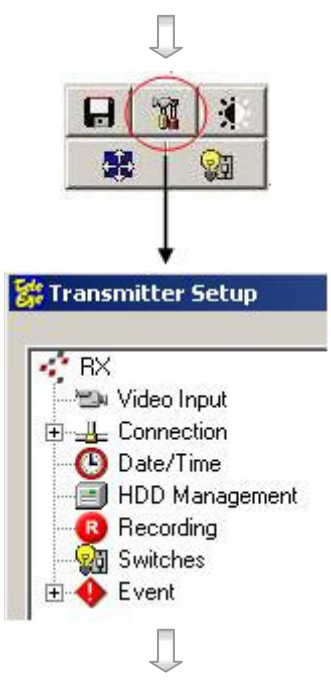

| - 🖗 | Switches       |       |      |
|-----|----------------|-------|------|
| ÷ 🔶 | Event          |       |      |
|     |                |       |      |
|     | 25             |       |      |
|     | ~              |       |      |
|     | ~              |       |      |
|     | 210.17139.145  | Port  | 1024 |
| ¢   | 210.17_139.145 | Port: | 1024 |

Д

X

- 11.b.16.In Windows 2000/XP desktop, select **Start** > **Control Panel**
- 11.b.17.Double click Network and Dial-up Connections
   > right click Local Area Connections and choose Properties.
- 11.b.18.Choose Internet Protocol (TCP/IP) and click Properties
- 11.b.19.Enter the **IP address, subnet mask** and **Default** gateway for the PC to restore to its original network configuration.

Note: The first 3 field of IP address should be same as **CAMERIO RX** video recording server IP and gateway address. IP address is "210.17.139.146" and gateway address is "210.17.139.1" in this example.

11.b.20.Click OK to apply the settings

- 12. Disconnect the **CAMERIO RX** video recording server and current PC. Reconnect the video recording server and current PC to the LAN network through **straight-through Ethernet cable**.
- 13. Check Ethernet socket of both **CAMERIO RX** video recording server and PC to ensure the **{GREEN LINK LED}** turns ON. Then connection diagram is shown as below:

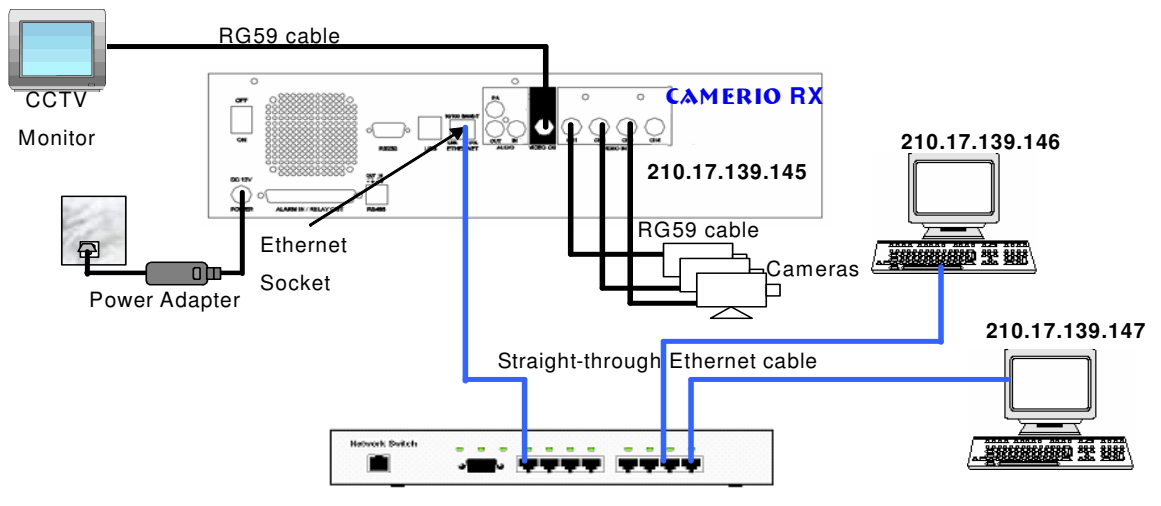

Network switch

| O Obtain an IP address automat                                                                                                  |                      |
|----------------------------------------------------------------------------------------------------|----------------------|
|                                                                                                    | ically               |
| Ose the following IP address:                                                                                                   |                      |
| <u>I</u> P address:                                                                                                    | 210 . 17 . 139 . 146 |
| S <u>u</u> bnet mask:                                                                                                    | 255 . 255 . 255 . 0  |
| Default gateway:                                                                                                    | 210 . 17 . 139 . 1   |
| O <u>D</u> tain DNS server address are     Use the following DNS server     Preferred DNS server: <u>A</u> lternate DNS server: | addresses:           |

#### Page 29

Serial Number

Advanced security mode

Dialing Prefix:

 Run WX-30 software at any local network PC. (For details of WX-30 software installation, please refer to WX-30 Software Guide)

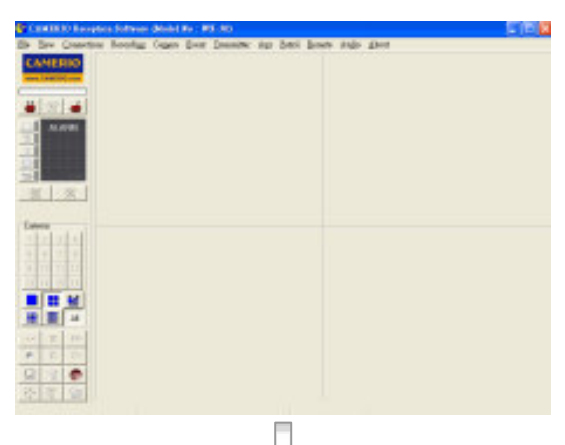

~

001

BX

\*\*\*\*\*

210.17.139.153

TCP/IP LAN

Details

Ref. Code:

Location:

Phone / IP:

User Name:

Password:

Connect Using:

15. Press [Connect] icon to pop up the [Connect Window]. For example, type and select the following setting :
Phone/IP : 210.17.139.153
Connect Using: TCP/IP LAN
Password: 000000
If RX is set to advanced security mode, check
Advanced security mode box and enter User Name

16. Press [Connect] Connect icon to connect your PC and the video recording server. The video appears on the WX-30 if success. Otherwise, the [Warning] board will pop up and failure message will be shown. For failure case, please press [Connect] icon to check that the connection setting is valid or not.

| lettyr Brought | are Software (Model No - WS-33)                    |                                                                                                    |
|----------------|----------------------------------------------------|----------------------------------------------------------------------------------------------------|
| Tev Conecti    | into Recording Cappen House Instantion Apr. Battal | Erma talo glost                                                                                                    |
|                |                                                    |                                                                                                    |
| 2 3 4          | 1010                                               | Alternation of the second second seco |
| 878            | CON 3                                              | and the second second s |
| 30 21 12       | CHM 3                                              | CHP                                                                                                    |
|                |                                                    |                                                                                                    |

Looston Toldije RE N. 3d 2006 Canactel: 1

## D. CAMERIO RX Setup for Broadband or Narrowband Internet Connection with Static IP

## **Connection Topology**

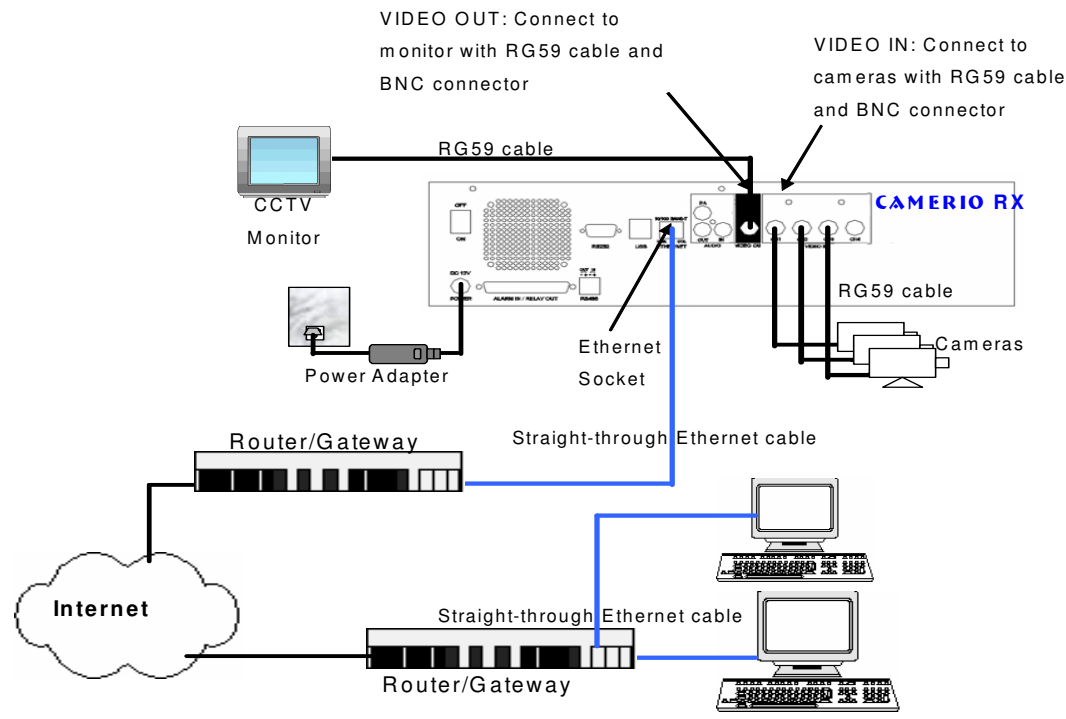

## **Remark for Internet Connection Definition**

**Broadband** : Connection speed is equals to 128kbps or above, e.g. ADSL, DSL. Narrowband : Connection speed is below 128kbps, e.g. dial up network, GPRS

## Equipment

- **CAMERIO RX** Video recording server
- Network Switch, Router/Gateway
- Straight-through Ethernet Cable (bundled)
- Cross-over Ethernet Cable
- Cameras, Video Cables (RG-59) with BNC Header
- CCTV Monitor
- CD ROM with WX-30 Software (bundled) (for PC operation only)
- PC

## **PC Requirements**

- **CPU** : Pentium IV 2.4 GHz or above
- **RAM** : 512 MB or above
- **Display** : 1024x768, true color or better
- OS : MS Windows 2000, XP
- HDD : 1 GB of free disk space or above

## **Basic Installation for Local and Remote Monitoring**
#### **Setup Procedure**

1. Connect cameras to **CAMERIO RX** {Video Input} with RG59 cable and BNC connector.

Note: The camera system is either NTSC or PAL and all cameras must have the SAME system format.

- 2. Connect CCTV monitor to **CAMERIO RX** {Video Output} with RG59 cable and BNC connector.
- 3. Install and use the bundled key to lock the {Hard Disk Rack} with hard disk to the **CAMERIO RX**.

Note: If there is no hard disk installed, Recording and Playback are not functional.

- 4. Connect the power adapter (12V DC) to the **CAMERIO RX**.
- 5. Turn on the power of **CAMERIO RX**, camera and monitor. Check the **{Power LED**}<sup>()</sup>, which is lit up in blue color continuously at **CAMERIO RX** front panel after power on. After several seconds, live video appears on the CCTV monitor as follows:

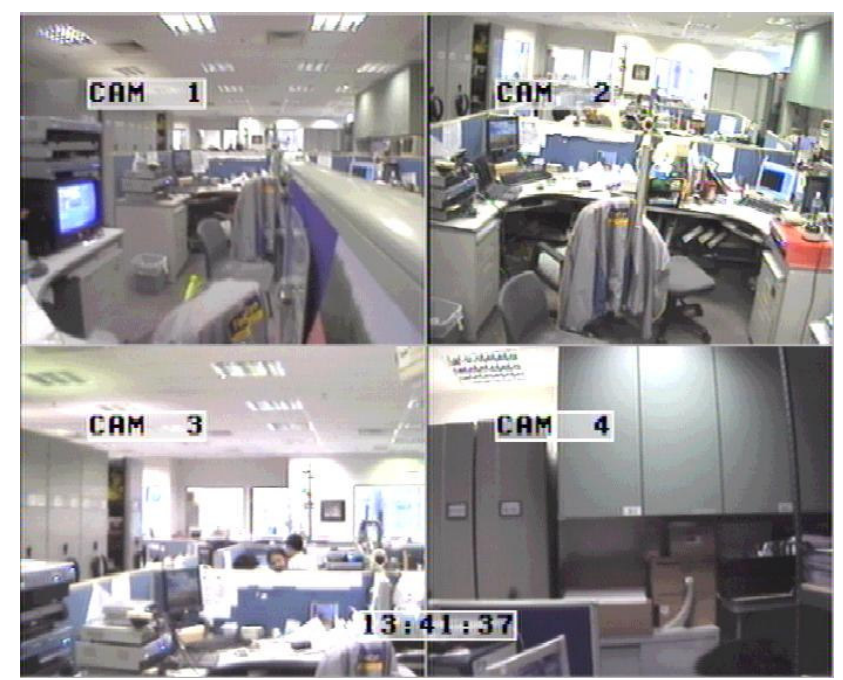

*Note: Please go through the following steps (6-10) if the video of CCTV monitor does not show clearly.* 

|     | 0                                                                                          |                                                                                                    |                       |
|-----|--------------------------------------------------------------------------------------------|----------------------------------------------------------------------------------------------------|-----------------------|
| 6.  | Press the "Menu" button to pop up the [MAIN MENU] on OSD.                                  |                                                                                                    |                       |
| 7.  | Use "Up" or "Down" we button to select                                                     | FOOTAGE BACKUP<br>SWITCH CONTROL                                                                                                    | · · · ·               |
|     | [SETUP] option and press "Enter" Enter button to enter the [SETUP] sub-menu.               | TRANSMITTER INFO<br>LOCK KEYS<br>USER LOG-IN/OUT<br>SHUT DOWN E                                                                                                    | <br><br>ENTER         |
|     |                                                                                            | Ļ                                                                                                    |                       |
| 8.  | Select [VIDEO] option and press "Enter" button to enter the [VIDEO] sub-menu.              | SETUP MENU<br>VIDEO<br>RECORDING<br>SWITCHES<br>DATE / TIME<br>CONNECTION<br>EVENT HANDLER<br>TRANSMITTER<br>PASSWORD<br>USER ACCOUNT<br>RX-SE<br>SETTING IMPORT/EXPORT<br>RESTORE FACTORY SETTING | <br><br><br><br>ENTER |
| 9.  | Select [VIDEO FORMAT] and press "Left"                                                     | Ţ                                                                                                    |                       |
|     | or " <b>Right</b> " Utton to set either [NTSC] or                                          | VIDEO                                                                                                    |                       |
|     | [PAL] option. (All cameras should have the same video format).                             | CAMERA SETTING<br>LOCAL MONITORING<br>SPOT VIDEO<br>VGA SETTING                                                                                                    |                       |
| 10. | You can always press "Live" . button to exit any menu operation and start live monitoring. | OSD COLOR                                                                                                    | BLUE<br>PAL           |

Page 33

Setup **CAMERIO RX** video recording server IP through CCTV monitor, please go to step 11a. Setup **CAMERIO RX** video recording server IP through PC, please go to step 11b.

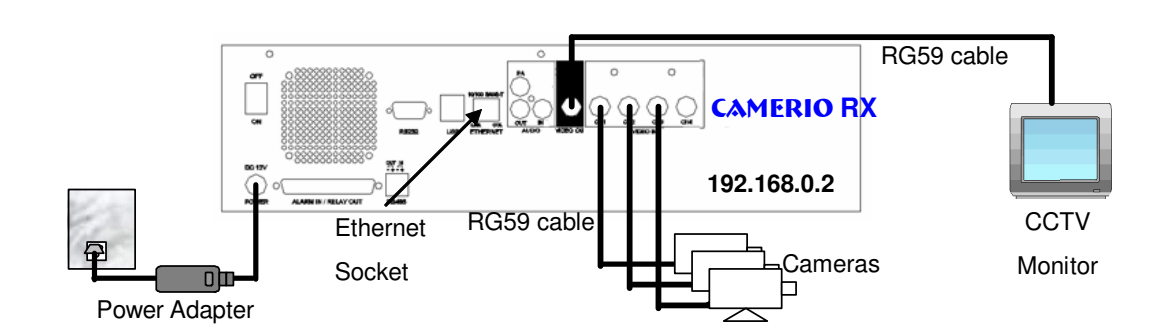

11.a Configure **CAMERIO RX** video recording server IP setting through CCTV Monitor

ENTER

....

1024

NO

NO

0.0.0.0

0.0.0.0

0.0.0.0

1024

YES

NO

SETUP MENU 11.a.1 Press the "Menu" . button such that the OSD VIDEO main menu pops up on the monitor. RECORDING 111 11.a.2 Use "**Up**" or "**Down**" button to select SWITCHES DATE / TIME CONNECTION **EVENT HANDLER** [SETUP] option and press "Enter" Enter button. 11.a.3 Select [CONNECTION] option and press PASSWORD USER ACCOUNT "Enter" Enter button **RX-SE SETTING IMPORT/EXPORT RESTORE FACTORY SETTING** 11.a.4 Select [TCP/IP] option and press "Enter" Enter button CONNECTION TCP / IP MODEM THROUGHPUT 11.a.5 Select [IP] option and press "Enter" inter button. IP address consists of four fields. Each field can assign a number from 0 to 255. TCP / IP F IP 192.168.0.2 PORT 255.255.255.0 SUBNET MASK **ENABLE GATEWAY** GATEWAY **ENABLE DNS** PRIMARY DNS SECONDARY DNS 11.a.6 Use "Left" **Control** or "Right" **Control** button to select SURELINK 0 field and use "Up" or "Down" v button to set number. IP 11.a.7 Press "Enter" Enter button to save the change and return previous menu. IP: 210. 17.139.145 11.a.8 Follow the network setting and assign valid subnet mask to [SUBNET MASK] and select [ENABLE GATEWAY] option and input TCP / IP [GATEWAY] option in similar way. IP 210.17.139.145 PORT 255.255.255.0 SUBNET MASK 11.a.9 Set the Gateway value (for example) to **ENABLE GATEWAY GATEWAY** 210.17.139.1 210.17.139.1 **ENABLE DNS** Note: The DNS setting is optional which is useful PRIMARY DNS 0.0.0.0 SECONDARY DNS 0.0.0.0 for **sureLINK**, time synchronization or e-mail SURELINK notification function. 11.a.10Press "Live" <sup>2</sup> button and [SETTING **MODIFIED**] message board will pop up. SETTING MODIFIED SETTING WILL TAKE EFFECT 11.b Configure **CAMERIO RX** video recording server IP AFTER RESTART setting through PC PRESS ENTER TO CONTINUE ОК

**Basic Installation for Local and Remote Monitoring** 

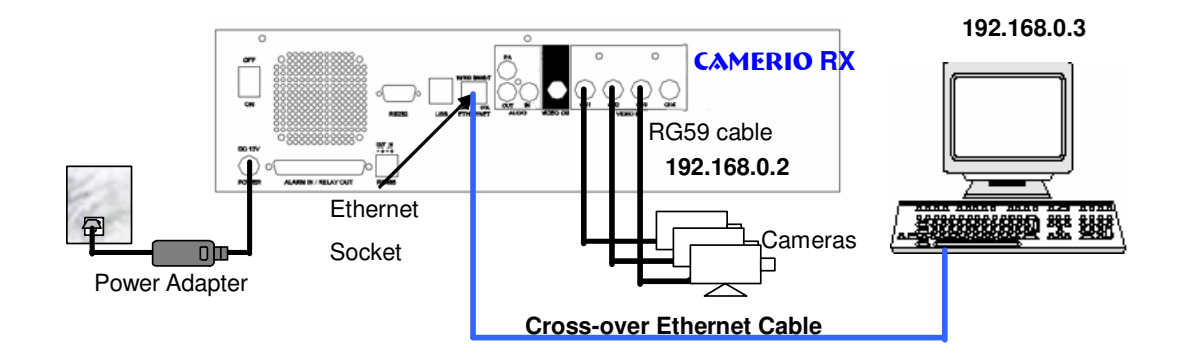

- 11.b.1. In Windows 2000/XP desktop, select Start > Control Panel
- 11.b.2. Double click **Network and Dial-up Connections** > right click **Local Area Connections** and choose **Properties**.
- 11.b.3. Choose Internet Protocol (TCP/IP) and click Properties

Your Ethernet card \ name

| asademica opinica nom                                                                                                    | 1111 (1111)                                                                                                    |
|----------------------------------------------------------------------------------------------------|----------------------------------------------------------------------------------------------------|
| eneral Authentication Adv                                                                                                    | anced                                                                                                    |
| Connect using:                                                                                                    |                                                                                                    |
| Broadcom 440x 10/100                                                                                                    | ) Integrated Controller                                                                                                    |
|                                                                                                    | Fontiaire                                                                                                    |
| This connection uses the follo                                                                                                    | wing items:                                                                                                    |
| Client for Microsoft N     Electric for Microsoft N     Electric for Microsoft N     Electrin N     Electric for Microsoft N     Electric for Microsoft N         | etwarks<br>ng far Microsoft Networks<br>Jer<br>P/IP                                                                                                    |
| Instal.                                                                                                    | Uninstall Properties                                                                                                    |
| Description                                                                                                    |                                                                                                    |
| Show icon in notification a                                                                                                    | rea when connected                                                                                                    |
|                                                                                                    |                                                                                                    |
|                                                                                                    |                                                                                                    |
| rnet Protocol (TCP/IP) Pr                                                                                                    | operties ?                                                                                                    |
| rnet Protocol (TCP/IP) Pi                                                                                                    | roperties ?                                                                                                    |
| rnet Protocol (TCP/IP) Pr<br>ineral<br>'ou can get IP settings assigned<br>nis capability. Otherwise, you nee<br>ne appropriate IP settings.                                                                                                    | automatically if your network supports<br>ed to ask your network administrator for                                                                                                    |
| rnet Protocol (TCP/IP) Pr<br>ineral<br>'ou can get IP settings assigned<br>nis capability. Otherwise, you nee<br>ne appropriate IP settings.<br>O Obtain an IP address autom                                                                                                    | automatically if your network supports<br>ed to ask your network administrator for<br>atically                                                                                                    |
| rnet Protocol (TCP/IP) Pr<br>meral<br>'ou can get IP settings assigned<br>is capability. Otherwise, you nee<br>ne appropriate IP settings.<br>Obtain an IP address autom.<br>O Use the following IP address                                                                                                    | automatically if your network supports at to ask your network administrator for atically                                                                                                    |
| rnet Protocol (TCP/IP) Pr<br>ineral<br>'ou can get IP settings assigned<br>nis capability. Otherwise, you nee<br>ne appropriate IP settings.<br>Obtain an IP address autom.<br>Use the following IP address<br>IP address:                                                                                                    | automatically if your network supports<br>ed to ask your network administrator for<br>atically<br>:<br>192 . 168 . 0 . 3                                                                                                    |
| rnet Protocol (TCP/IP) Pri<br>ineral<br>'ou can get IP settings assigned<br>nis capability. Otherwise, you nee<br>re appropriate IP settings.<br>Obtain an IP address autom.<br>Obtain an IP address autom.<br>Use the following IP address<br>IP address:<br>Subnet mask:                                                                                                    | automatically if your network supports<br>d to ask your network administrator for<br>atically<br>:<br>:<br>:<br>:<br>:<br>:<br>:<br>:<br>:<br>:<br>:<br>:<br>:<br>:<br>:<br>:<br>:<br>:                                                                                           |
| Innet Protocol (TCP/IP) Protection (TCP/IP) Protection (TCP/IP) Pr | automatically if your network supports<br>ed to ask your network administrator for<br>atically<br>:<br>192.168.0.3<br>255.255.0<br>192.168.0.1                                                                                                    |
| rnet Protocol (TCP/IP) Pr<br>ineral<br>'ou can get IP settings assigned<br>nis capability. Otherwise, you nee<br>ne appropriate IP settings.<br>Obtain an IP address autom.<br>Obtain an IP address autom.<br>Use the following IP address<br>IP address:<br>Subnet mask:<br>Default gateway:<br>Obtain DNS server address                                                                                                    | operties       ?         automatically if your network supports at to ask your network administrator for atically       ?         192.168.0.3       255.255.0         192.168.0.1       automatically                                                                             |
| rnet Protocol (TCP/IP) Pri<br>ineral<br>ou can get IP settings assigned<br>nis capability. Otherwise, you nee<br>re appropriate IP settings.<br>Obtain an IP address autom.<br>Obtain an IP address autom.<br>Use the following IP address<br>IP address:<br>Subnet mask:<br>Default gateway:<br>Obtain DNS server address<br>Use the following DNS server                                                                                                    | operties       ?         automatically if your network supports       ?         automatically if your network administrator for       ?         atically       ?         192.168.0.3       ?         255.255.0       1         192.168.0.1       .1         automatically       ? |
| Trnet Protocol (TCP/IP) Province of the settings assigned inis capability. Otherwise, you nee appropriate IP settings.  O Obtain an IP address autom.  Use the following IP address IP address: IP address: Subnet mask: Default gateway: Obtain DNS server address Use the following DNS server address Use the following DNS server.                                                                                                    | automatically if your network supports<br>ed to ask your network administrator for<br>atically<br>:<br>:<br>192.168.0.3<br>255.255.0<br>192.168.0.1<br>automatically<br>er addresses:                                                                                             |
| Innet Protocol (TCP/IP) Protection (TCP/IP) Protection (TCP/IP) Pr | automatically if your network supports<br>ed to ask your network administrator for<br>atically<br>:<br>192.168.0.3<br>255.255.0<br>192.168.0.1<br>automatically<br>er addresses:                                                                                                  |
| rnet Protocol (TCP/IP) Prineral<br>ou can get IP settings assigned<br>is capability. Otherwise, you nee<br>he appropriate IP settings.<br>Obtain an IP address autom.<br>Obtain an IP address autom.<br>Obtain an IP address autom.<br>Obtain BR address:<br>IP address:<br>Subnet mask:<br>Default gateway:<br>Obtain DNS server address<br>Obtain DNS server address<br>Obtain DNS server:<br>Alternate DNS server:                                                                                                    | automatically if your network supports<br>d to ask your network administrator for<br>atically<br>:<br>192.168.0.3<br>255.255.0<br>192.168.0.1<br>automatically<br>er addresses:<br><br>Advanced                                                                                   |

- 11.b.4. Enter an IP address, subnet mask and Default gateway. Note that IP address should be "192.168.0.xx" except "192.168.0.2" which is CAMERIO RX default IP address.
- 11.b.5. Enter the Preferred and Alternate DNS server, if necessary.
- 11.b.6. Click **OK** to activate the new IP.

Note: You have to confirm that IP address has been correctly set on your computer. On your windows, click **start** > **run**, type "cmd" at Open field and press **OK** button, then type "**ipconfig**" on the DOS prompt, you will see an IP set on your computer.

- 11.b.7. Connect the PC Ethernet socket to the video recording server Ethernet socket at rear panel of the video recording server with **cross-over** Ethernet cable. Check if the {**LINK LED**} of the video recording server is **ON**.
- 10/100 BASE-T
- 11.b.8. Run WX-30 software which has been installed to the PC. (For details of WX-30 software installation, please refer to WX-30 Software Guide)

11.b.9. Choose [Transmitter]  $\rightarrow$  [Registration] to

server serial number and registration code.

For example :

Serial No. : VTC12345

Registration Code: 1234567890

register the CAMERIO RX video recording

server. User needs to input video recording

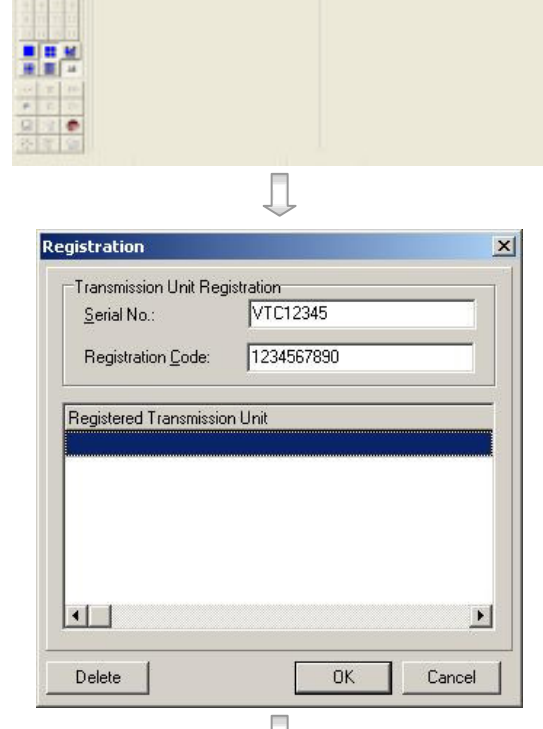

11.b.10.Press [Connect] icon to pop up the [Connect Window]. Type and select the following setting : For Broadband Connection : **Phone/IP** : 192.168.0.2 **Connect Using** : TCP/IP Broadband :000000 Password OR For Narrowband Connection : Phone/IP : 192.168.0.2 : TCP/IP Narrowband **Connect Using** Password :000000 **IP** (192.168.0.2) and **Password** (000000) If RX is set to advanced security mode, check

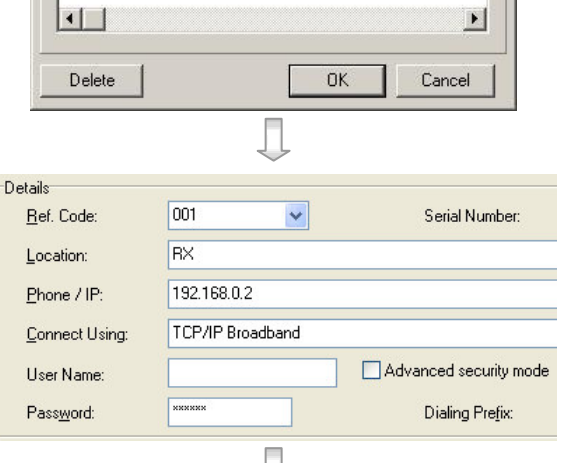

#### Page 36

#### **Basic Installation for Local and Remote Monitoring**

Page 37

Advanced security mode box and enter User Name

11.b.11.Press [Connect] Connect icon to connect your PC and the video recording server. The video appears on the WX-30 if success. Otherwise, the [Warning] board will pop up and show you failure message. For failure case, please press [Connect] icon to check that the connection setting is valid or not.

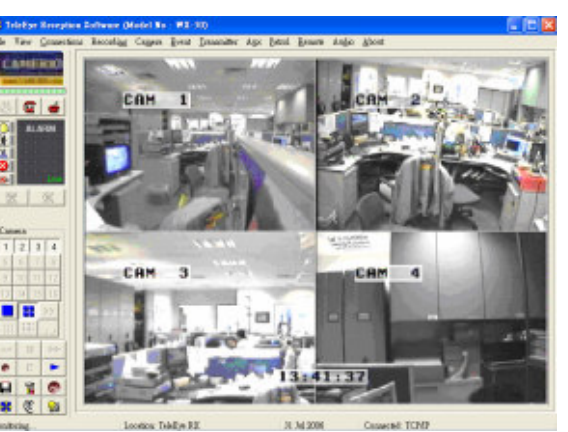

- 11.b.12.Press [Transmitter setup] icon to show CAMERIO RX configuration menu.
- 11.b.13.Select [Connection] and press [Network Settings] Network Settings icon to configure network setting.

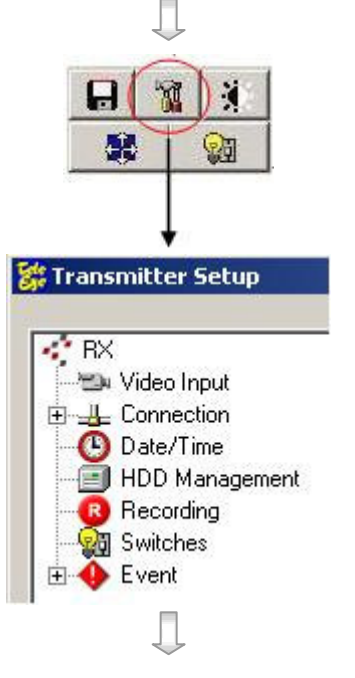

11.b.14.Change the IP from 192.168.0.2 to (for example) 210.17.139.145 and Gateway setting 210.17.139.1 (for example). Primary and Secondary DNS setting (for example) are used for *sureLINK*, time synchronization\*\* or e-mail notification function \*\*.

| ieneral Settings |               |       |      |
|------------------|---------------|-------|------|
| IP:              | 210.17139.145 | Port: | 1024 |
| Subnet Mask:     | 255.255.255.0 |       |      |
| 🔽 Gateway        | 210.17139.1   |       |      |
| 🔽 Enable DNS     |               |       |      |
| Primary DNS:     | 202.14674     |       |      |
| Secondary DNS:   | 202.146714_   |       |      |
|                  | Ţ             |       |      |
| Jahan .          |               |       | v    |

11.b.15.Press [Apply] \_\_\_\_\_\_ icon to save the network setting and the message board will pop up. After several seconds, the video recording server will restart automatically.

|       | $\downarrow$               |   |
|-------|----------------------------|---|
| Setup |                            | × |
|       | Transmitter Setting Saved. |   |

- 11.b.17.Double click **Network and Dial-up Connections** > right click **Local Area Connections** and choose **Properties**.
- 11.b.18.Choose Internet Protocol (TCP/IP) and click Properties
- 11.b.19.Enter the IP address, subnet mask and Default gateway for the PC to restore to its original network configuration.
- 11.b.20.Click **OK** to apply the setting

| eneral                                                                                               |                                                                                      |
|----------------------------------------------------------------------------------------------------|--------------------------------------------------------------------------------------|
| 'ou can get IP settings assigned<br>his capability. Otherwise, you ne<br>he appropriate IP settings. | d automatically if your network supports<br>ed to ask your network administrator for |
| O <u>O</u> btain an IP address autor                                                                 | natically                                                                            |
| Ose the following IP address                                                                         | s:                                                                                   |
| IP address:                                                                                          | 211 . 134 . 139 . 7                                                                  |
| S <u>u</u> bnet mask:                                                                                | 255 . 255 . 255 . 0                                                                  |
| Default gateway:                                                                                     | 211 . 134 . 139 . 56                                                                 |
| C Obtain DNS server address                                                                          | automaticallu                                                                        |
| <ul> <li>Use the following DNS service</li> </ul>                                                    | ver addresses:                                                                       |
| Preferred DNS server:                                                                                | 202 . 14 . 67 . 4                                                                    |
| Alternate DNS server:                                                                                | 203 . 80 . 96 . 9                                                                    |
|                                                                                                    |                                                                                      |
|                                                                                                    | Ad <u>v</u> anced                                                                    |
|                                                                                                    |                                                                                      |
|                                                                                                    |                                                                                      |

- 12. Disconnect the video recording server and current PC. Reconnect the video recording server and current PC to the Internet network through **straight-through Ethernet cable**.
- 13. Check Ethernet socket of both the video recording server and PC to ensure that the {**GREEN LINK LED**} turns ON. Then connection diagram is shown as follows:

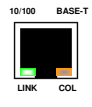

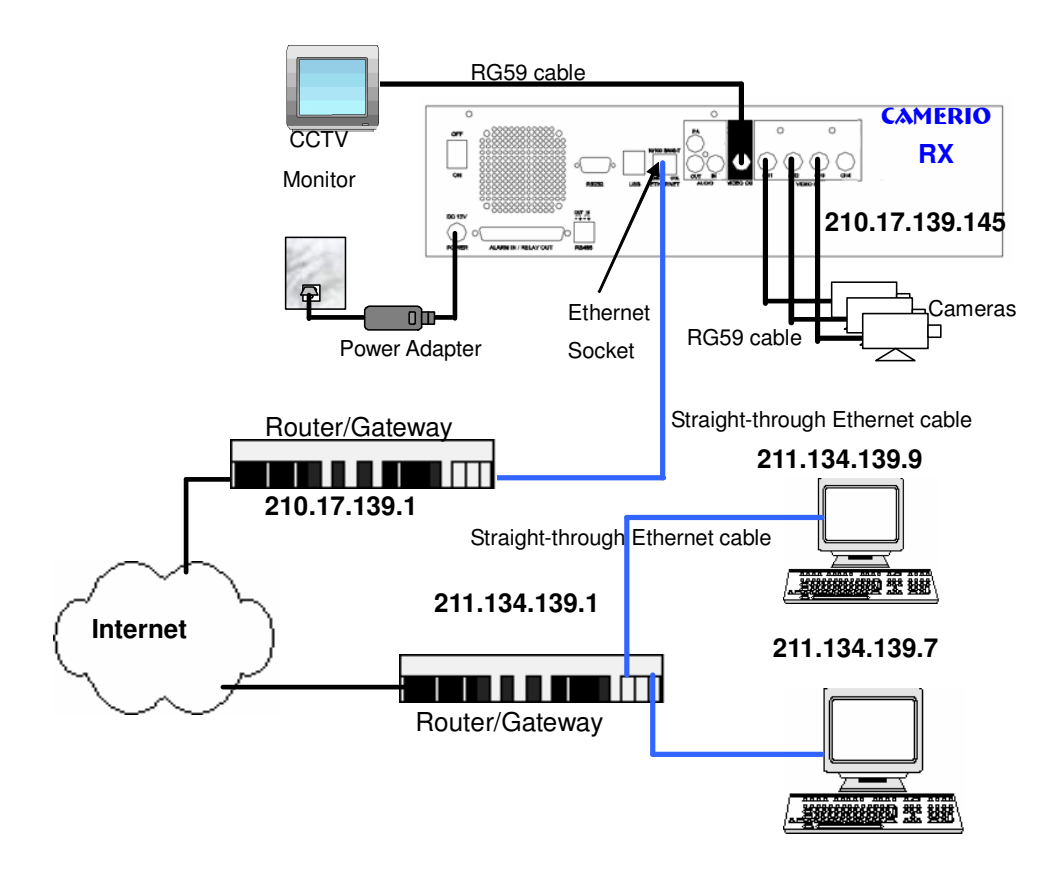

- 14. Configure the network setting for **CAMERIO RX** video recording server and your PC if necessary, such as router/gateway port mapping (select router/gateway IP as IP provided by your ISP and the video recording server IP as IP provided by the router/gateway), firewall, etc. (Please refer to the manual of your router/gateway.)
- 15. Run WX-30 software at any network PC. (For details of WX-30 software installation, please refer to WX-30 Software Guide)
- 16. Press [Connect] icon to pop up the [Connect Window]. For example, type and select the following setting : **Broadband Connection : Phone/IP** : 210.17.139.145 **Connect Using** : TCP/IP Broadband Password :000000 OR **Narrowband Connection : Phone/IP** : 210.17.139.145 **Connect Using** : TCP/IP Narrowband :000000 Password If RX is set to advanced security mode, check Advanced security mode box and enter User Name
- Connect 17. Press [Connect] icon to connect your PC and the video recording server. The video appears on the WX-30 if success. Otherwise, the [Warning] board will pop up and the failure message will be shown. For failure case, please press [Connect] icon to check that the connection setting is valid or not.
  - .

Details 001 ~ Ref. Code: RΧ Location: Phone / IP: 210.17.139.145 Connect Using TCP/IP Broadband User Name Password:

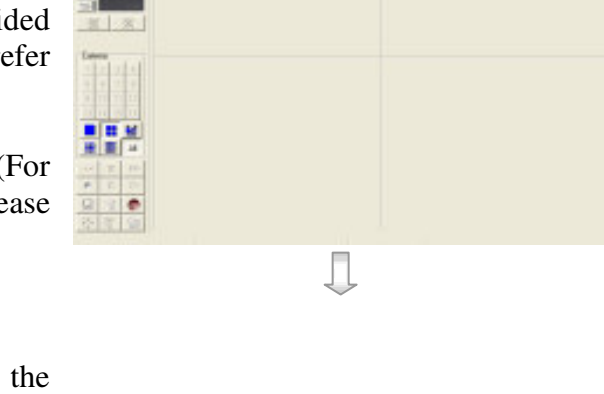

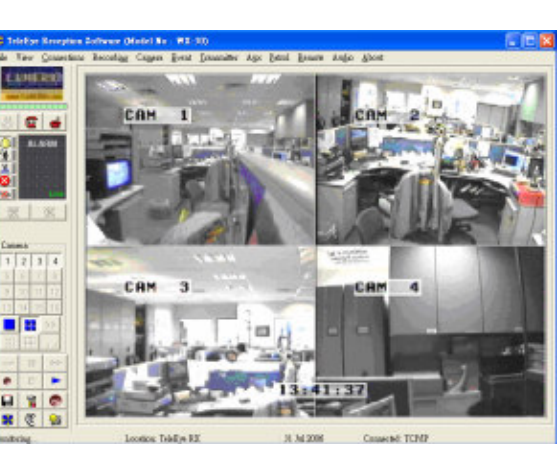

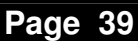

Serial Number

Advanced security mode

Dialing Prefix:

# E. CAMERIO RX Setup for Broadband or Narrowband Internet Connection with Dynamic IP

#### **Connection Topology**

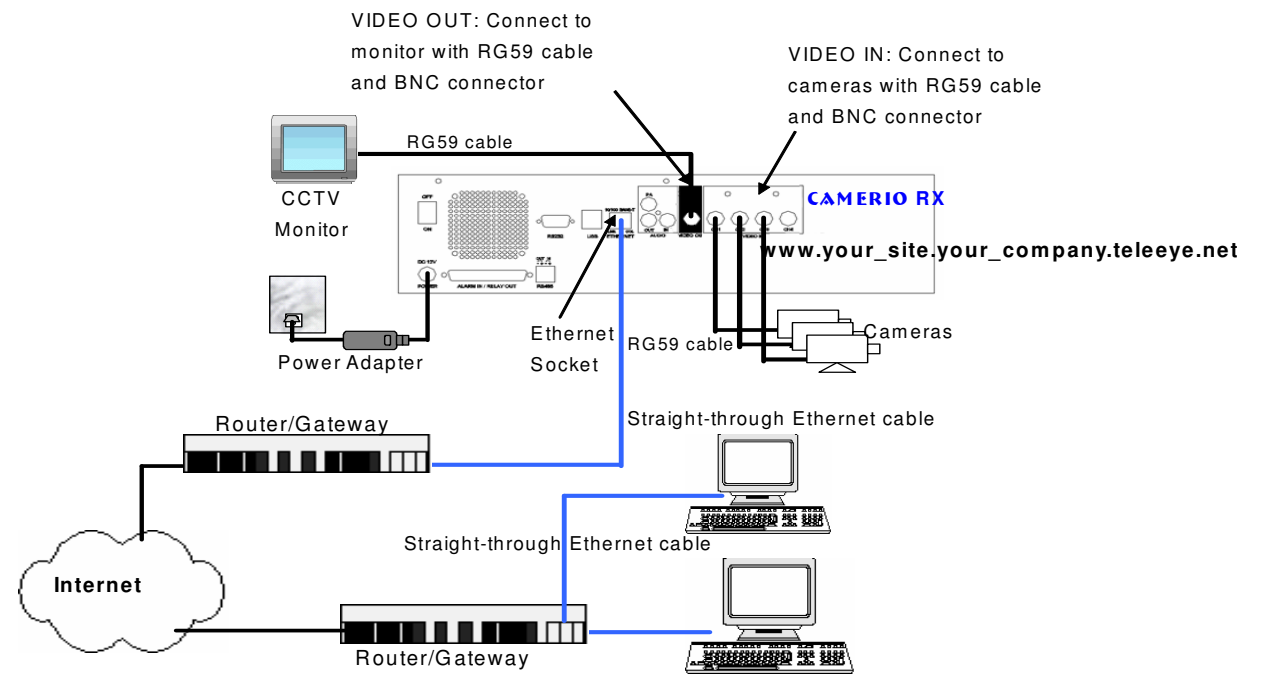

#### **Remark for Internet Connection Definition**

Broadband : Connection speed equals to 128kbps or above, e.g. ADSL, DSL. Narrowband : Connection speed is below 128kbps, e.g. dial up network, GPRS

#### Equipment

- **CAMERIO RX** Video recording server
- Network Switch, Router/Gateway, ADSL Modem
- Straight-through Ethernet Cable (bundled), Cross-over Ethernet Cable
- Cameras, Video Cables (RG-59) with BNC Header, Monitor
- CD ROM with WX-30 Software (bundled) (for PC operation only)
- CCTV Monitor
- PC

#### **PC Requirements**

- **CPU** : Pentium IV 2.4 GHz or above
- **RAM** : 512 MB or above
- **Display** : 1024 x 768, true color or better
- HDD : 1 GB of free disk space or above
- OS : MS Windows 2000, XP

#### **Setup Procedure**

1. Connect cameras to **CAMERIO RX** {Video Input} with RG59 cable and BNC connector.

Note: The camera system is either NTSC or PAL and all cameras must have the SAME system format.

- 2. Connect CCTV monitor to **CAMERIO RX** {Video Output} with RG59 cable and BNC connector.
- 3. Install and use the bundled key to lock the {Hard Disk Rack} with Hard disk to the **CAMERIO RX**.

Note: If there is no hard disk installed, Recording and Playback are not functional.

- 4. Connect the power adapter (12V DC) to the **CAMERIO RX**.
- 5. Turn on the power of **CAMERIO RX**, camera and monitor. Check the {**Power LED**}<sup>()</sup>, which is lit up in blue color continuously at **CAMERIO RX** front panel after power on. After several seconds, live video appears on the CCTV monitor as follows:

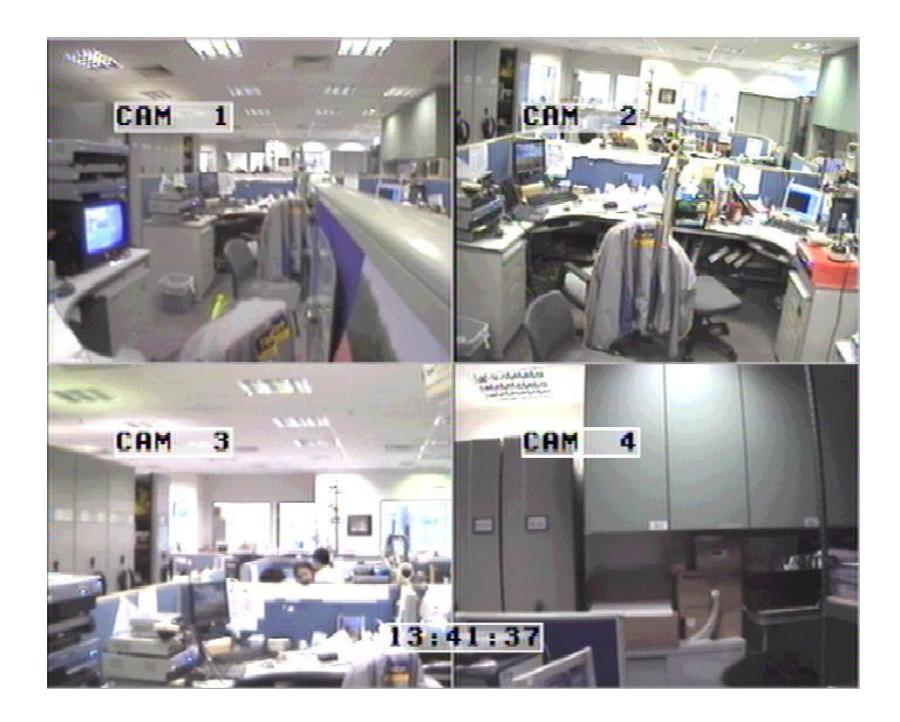

*Note: Please go through the following steps (6-10) if the video of CCTV monitor does not show clearly.* 

0

- 6. Press the "Menu" <sup>●</sup> button to pop up the [MAIN MENU] on OSD.
- 7. Use "**Up**" or "**Down**" ••• button to select

[SETUP] option and press "Enter" Enter button to enter the [SETUP] sub-menu.

- 8. Select [VIDEO] option and press "Enter" Enter button
- Select [VIDEO FORMAT] and press "Left" Control or "Right" Control button to set either [NTSC] or [PAL] option. (All cameras should have the same video format).
- 10. You can always press "Live" . button to exit any menu operation and start live monitoring.

| SETUP MENU                                                                                                    |                       |
|----------------------------------------------------------------------------------------------------|-----------------------|
| <ul> <li>✓ VIDEO</li> <li>RECORDING</li> <li>SWITCHES</li> <li>DATE / TIME</li> <li>CONNECTION</li> <li>EVENT HANDLER</li> <li>TRANSMITTER</li> <li>PASSWORD</li> <li>USER ACCOUNT</li> <li>RX-SE</li> <li>SETTING IMPORT/EXPORT</li> <li>RESTORE FACTORY SETTING</li> </ul> | <br><br><br><br>ENTER |
| $\Box$                                                                                                    |                       |

| VIDEO                              |             |
|------------------------------------|-------------|
| CAMERA SETTING<br>LOCAL MONITORING |             |
| SPOT VIDEO<br>VGA SETTING          |             |
| OSD COLOR                          | BLUE<br>PAL |

Setup **CAMERIO RX** video recording server IP through CCTV monitor, please go to step 11a.

Setup **CAMERIO RX** video recording server IP through PC, please go to step 11b.

11.a Configure CAMERIO RX video recording server IP setting through CCTV Monitor

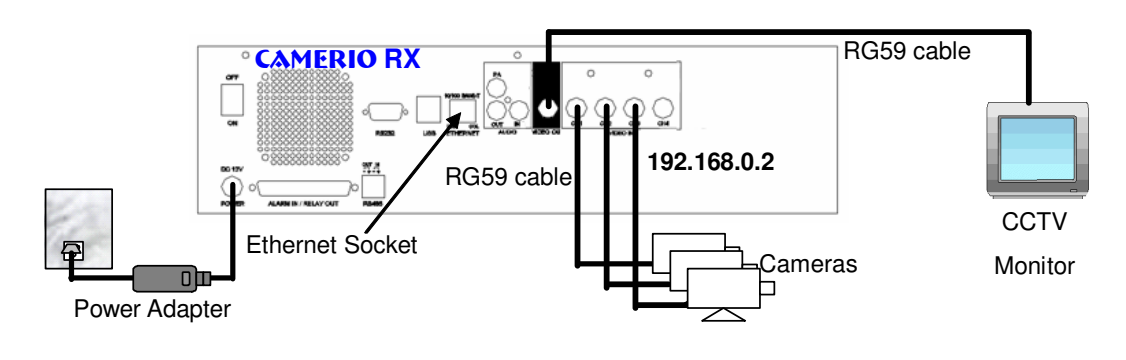

- 11.a.1 Press the "Menu" . button such that the OSD main menu pops up on the monitor.
- 11.a.2 Use "**Up**" or "**Down**" + button to select [SETUP] option and press "Enter" Enter button.
- 11.a.3 Select [CONNECTION] option and press "Enter" Enter button

|   | SETUP MENU                                                                                                    |                       |
|---|----------------------------------------------------------------------------------------------------|-----------------------|
| 7 | VIDEO<br>RECORDING<br>SWITCHES<br>DATE / TIME<br>CONNECTION<br>EVENT HANDLER<br>TRANSMITTER<br>PASSWORD<br>USER ACCOUNT<br>RX-SE<br>SETTING IMPORT/EXPORT<br>RESTORE FACTORY SETTING | <br><br><br><br>ENTER |
|   | Ţ                                                                                                    |                       |

#### **Basic Installation for Local and Remote Monitoring**

#### **Basic Installation for Local and Remote Monitoring**

#### CAMERIO User Guide

- 11.a.4 Select [**TCP/IP**] option and press "**Enter**" Enter button
- 11.a.5 Select [IP] option and press "Enter" Enter button.IP address consists of four fields. Each field can assign a number from 0 to 255.
- 11.a.6 Use "Left" <sup>↓</sup> or "Right" <sup>↓</sup> button to select field and use "Up" <sup>↓</sup> or "Down" <sup>↓</sup> button to set number. Set IP address (for example) to 210.17.139.5
- 11.a.7 Press "**Enter**" button to save the change and return previous menu.
- 11.a.8 Follow the network setting and assign valid subnet mask to [SUBNET MASK] and select [ENABLE GATEWAY] option and input [GATEWAY] option in similar way. Assign the Gateway (for example) to 210.17.139.1
- 11.a.9 Select [ENABLE DNS] option Use "Left" <sup>\*</sup>⊂ or "Right" <sup>\*</sup> button to select [YES] to enable DNS.
- 11.a.10 Assign the Primary DNS (for example) to 202.14.67.4
- 11.a.11 Assign the Secondary DNS (for example) to 202.14.67.14
- 11.a.12 Select [SURELINK] option from TCP/IP menu and press "Enter" button to enter the sub menu.
- 11.a.13 Select [ENABLED] option and press "Left" **C** or "Right" **S** button to set [YES] value

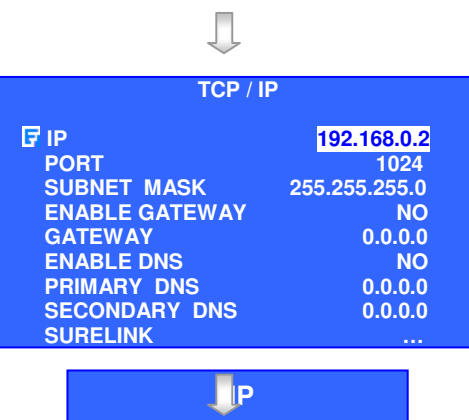

IP: 210. 17.139. 5

CONNECTION

TCP / IP

MODEM THROUGHPUT

7

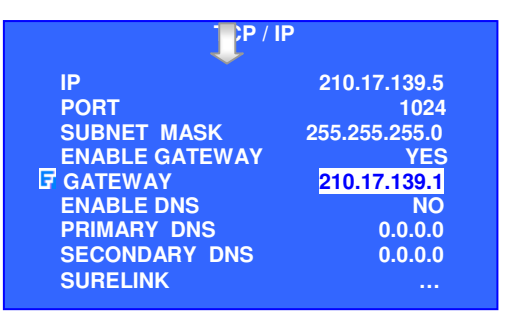

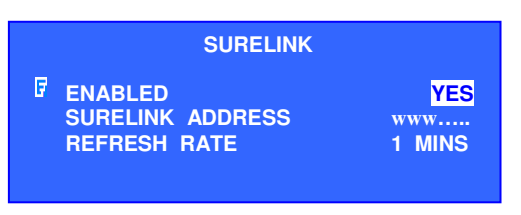

....

11.a.14 Select [SURELINK ADDRESS] option

and press "Enter" button to *sureLINK* editing menu.

There are two fields for assigning *sureLINK* address

"www.your\_site.your\_company.TeleEye.net"

- 11.a.15 Use "Up" or "Down" or "Left" or "Right" button to select values and use "Enter" button to assign value.
- 11.a.16 [BACK]  $\rightarrow$  back to previous value or field
- 11.a.17 **[NEXT]**  $\rightarrow$  next to field
- 11.a.18 **[CLEAR]**  $\rightarrow$  clear field
- 11.a.19 [END] → finish to assign sureLINK address and exit the editing menu.
- 11.a.20 Press "Live" substitution and [SETTING MODIFIED] message board will pop up. Press

"Enter" whether the video recording server.

11b Configure **CAMERIO RX** video recording server IP setting through PC

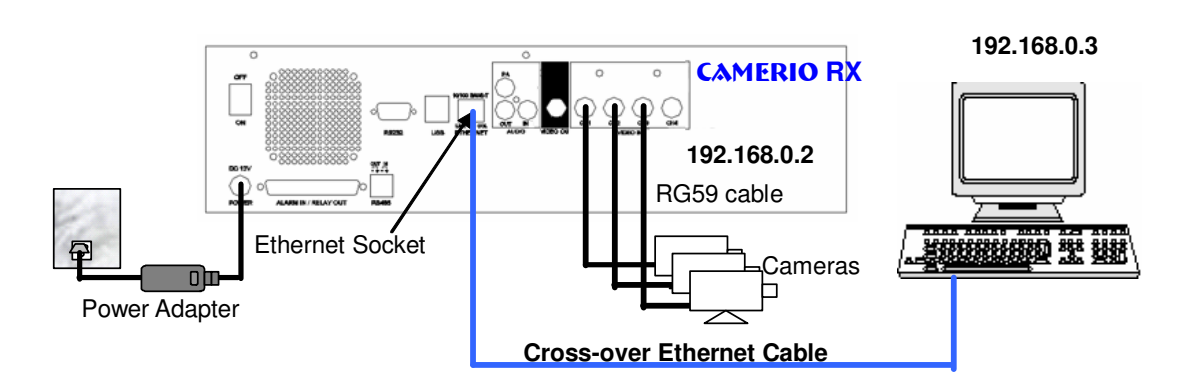

|                        |                         | SI                     | JRE                   | LINK             | ( AD             | DRE               | SS                 |                   |                   |
|------------------------|-------------------------|------------------------|-----------------------|------------------|------------------|-------------------|--------------------|-------------------|-------------------|
| 0<br>A<br>K<br>U<br>CL | 1<br>B<br>L<br>V<br>EAF | 2<br>C<br>M<br>W<br>EN | 3<br>D<br>N<br>X<br>D | 4<br>E<br>O<br>Y | 5<br>F<br>P<br>Z | 6<br>G<br>Q<br>B/ | 7<br>H<br>R<br>ACK | 8<br>I<br>S<br>NE | 9<br>J<br>T<br>XT |
| WW                     | N                       |                        |                       | •                |                  |                   | TEL                | EEY               | E.NET             |

Л

SETTING MODIFIED SETTING WILL TAKE EFFECT AFTER RESTART, PRESS ENTER TO CONTINUE OK

#### Page 44

- 11.b.1. In Windows 2000/XP desktop, select **Start** > **Control Panel**
- 11.b.2. Double click **Network and Dial-up Connections** > right click **Local Area Connections** and choose **Properties**.
- 11.b.3. Choose Internet Protocol (TCP/IP) and click Properties

Your Ethernet card \ name

| Connec                       | t using:                                                                                     |                                                        | ced                                                     |             |                                |
|------------------------------|----------------------------------------------------------------------------------------------|--------------------------------------------------------|---------------------------------------------------------|-------------|--------------------------------|
|                              | roadcom 440x                                                                                 | 10/100 In                                              | tegrated Ca                                             | ontroller   |                                |
| This co                      | nnection uses t                                                                              | he followir                                            | a items:                                                |             | onfigure                       |
| Desc<br>Tran<br>wide<br>acro | nstall<br>internet Proto<br>iption<br>smission Contro<br>area network p<br>se diverse interc | Uni<br>Uni<br>I Protocol/<br>protocol the<br>cannected | PI<br>nstall<br>Internet Pr<br>at provides<br>networks. | otocol. Thi | operties<br>= default<br>alion |
| Sho                          | wicon in notific                                                                             | ation area                                             | when con                                                | nected      |                                |
|                              |                                                                                              |                                                        |                                                         |             |                                |

11.b.4. Enter an IP address, subnet mask and Default gateway.

Note: IP address should be "192.168.0.xx" except "192.168.0.2" which is **CAMERIO RX** default IP address.

- 11.b.5. Enter the Preferred and Alternate DNS server, if necessary.
- 11.b.6. Click **OK** to activate the new IP.

You have to confirm that IP address has been correctly set on your computer. On your windows, click **start** > **run**, type "**cmd**" at Open field and press **OK** button, then type "**ipconfig**" on the DOS prompt, you will see an IP set on your computer.

11.b.7. Connect the PC Ethernet socket to the video recording server Ethernet socket at rear panel of the video recording server with **cross-over** Ethernet cable. Check if the {**LINK LED**} of the video recording server is **ON**.

| ternet Protocol (TCP/IP) Pro                                                                                          | operties ? 🗙                                                                      |
|----------------------------------------------------------------------------------------------------|-----------------------------------------------------------------------------------|
| You can get IP settings assigned a<br>this capability. Otherwise, you need<br>the appropriate IP settings.            | automatically if your network supports<br>d to ask your network administrator for |
| 🔘 Obtain an IP address automa                                                                                         | itically                                                                          |
| ✓ Use the following IP address:                                                                                       | j                                                                                 |
| IP address:                                                                                                    | 192.168.0.3                                                                       |
| Subnet mask:                                                                                                    | 255 . 255 . 255 . 0                                                               |
| Default gateway:                                                                                                    | 192.168.0.1                                                                       |
| <ul> <li>Obtain DNS server address a</li> <li>Ouse the following DNS server</li> <li>Preferred DNS server;</li> </ul> | automatically<br>r addresses:                                                     |
| Alternate DNS server:                                                                                                 | · · · ·                                                                           |
|                                                                                                    | Advanced OK Cancel                                                                |
|                                                                                                    | Ţ                                                                                 |

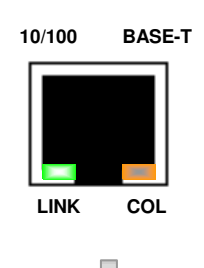

11.b.8. Run WX-30 software which has been installed to the PC. (For details of WX-30 software installation, please refer to WX-30 Software Guide)

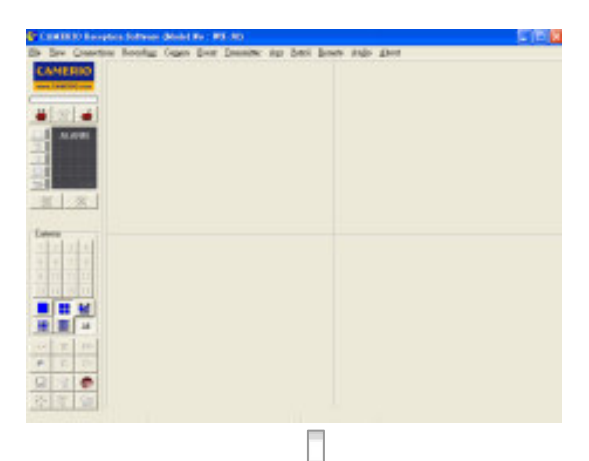

11.b.9. Choose [Transmitter] → [Registration] to register the CAMERIO RX video recording server. User needs to input video recording server serial number and registration code. For example :
 Serial No. : VTC12345

**Registration Code** : 1234567890

| Transmission Ur                                                                        | nit Registration                                        |                          |
|----------------------------------------------------------------------------------------|---------------------------------------------------------|--------------------------|
| <u>S</u> erial No.:                                                                    | VTC12345                                                |                          |
| Registration <u>C</u> o                                                                | ode: 1234567890                                         |                          |
| Registered Trans                                                                       | smission Unit                                           |                          |
|                                                                                        |                                                         |                          |
|                                                                                        |                                                         |                          |
|                                                                                        |                                                         |                          |
|                                                                                        |                                                         |                          |
|                                                                                        |                                                         |                          |
| •                                                                                      |                                                         | Þ                        |
| <b>↓</b>                                                                               |                                                         | Þ                        |
| ▲<br>Delete                                                                            | OK                                                      | Cancel                   |
| <b>▲</b>                                                                               | OK                                                      | Cancel                   |
| Delete                                                                                 | ОК                                                      | Cancel                   |
| ▲<br>Delete<br>tails<br><u>R</u> ef. Code:                                             | OK                                                      | Cancel<br>Serial Numb    |
| ▲<br>Delete<br>tails<br><u>R</u> ef. Code:<br>Location:                                | 0K                                                      | Cancel                   |
| ▲<br>Delete<br>tails<br><u>B</u> ef. Code:<br><u>L</u> ocation:<br><u>P</u> hone / IP: | OK<br>OK<br>001<br>RX<br>192.168.0.2                    | Cancel<br>Serial Numb    |
|                                                                                        | OK<br>OK<br>OU<br>RX<br>192.168.0.2<br>TCP/IP Broadband | Cancel<br>Serial Numb    |
|                                                                                        | 0K<br>001<br>RX<br>192.168.0.2<br>TCP/IP Broadband      | Cancel Cancel Serial Num |

11.b.10.Press [Connect] icon to pop up the [Connect Window]. Type and select the following setting : **Broadband Connection : Phone/IP** : 192.168.0.2 : TCP/IP Broadband Connect Using Password :000000 OR **Narrowband Connection : Phone/IP** : 192.168.0.2 Connect Using : TCP/IP Narrowband Password :000000 **IP** (192.168.0.2) and **Password** (000000) are default setting of CAMERIO RX If RX is set to advanced security mode, check Advanced security mode box and enter User Name

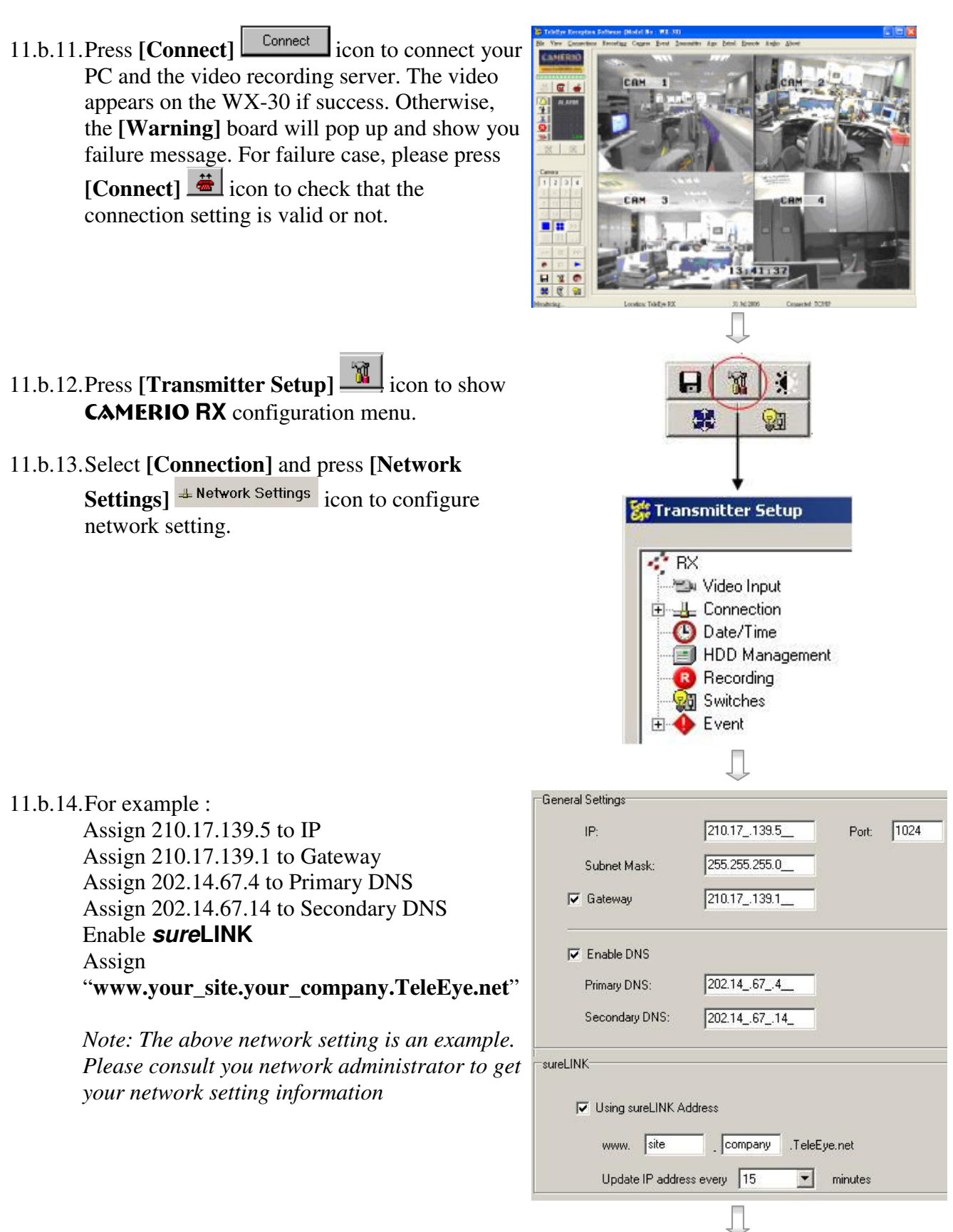

? 🗙

11.b.15.Press [Apply] Apply icon to save the network setting and pop up the message board. After several seconds, the video recording server will restart automatically.

Setup 💌 Transmitter Setting Saved.

You can get IP settings assigned automatically if your network supports this capability. Otherwise, you need to ask your network administrator for the appropriate IP settings.

211, 134, 139, 7

255 . 255 . 255 . 0

211 . 134 . 139 . 56

202 . 14 . 67 . 4

203 . 80 . 96 . 9

OK

Advanced.

Cancel

Internet Protocol (TCP/IP) Properties

O Obtain an IP address automatically

Obtain DNS server address automatically

O Use the following DNS server addresses:

Use the following IP address:

IP address:

Subnet mask:

Default gateway:

Preferred DNS server:

Alternate DNS server:

General

- 11.b.16.In Windows 2000/XP desktop, select **Start** > **Control Panel**
- 11.b.17.Double click **Network and Dial-up Connections** > right click **Local Area Connections** and choose **Properties**.
- 11.b.18.Choose Internet Protocol (TCP/IP) and click Properties
- 11.b.19.Enter the **IP** address, subnet mask and Default gateway for the PC to restore to its original network configuration.
- 11.b.20.Click **OK** to apply the setting
  - 12. Disconnect the video recording server and current PC. Reconnect the video recording server and current PC to the Internet network through **straight-through Ethernet cable**.
  - 13. Check Ethernet socket of both the video recording server and PC to ensure that the {GREEN LINK LED} turns ON. Then connection diagram is shown as follows:

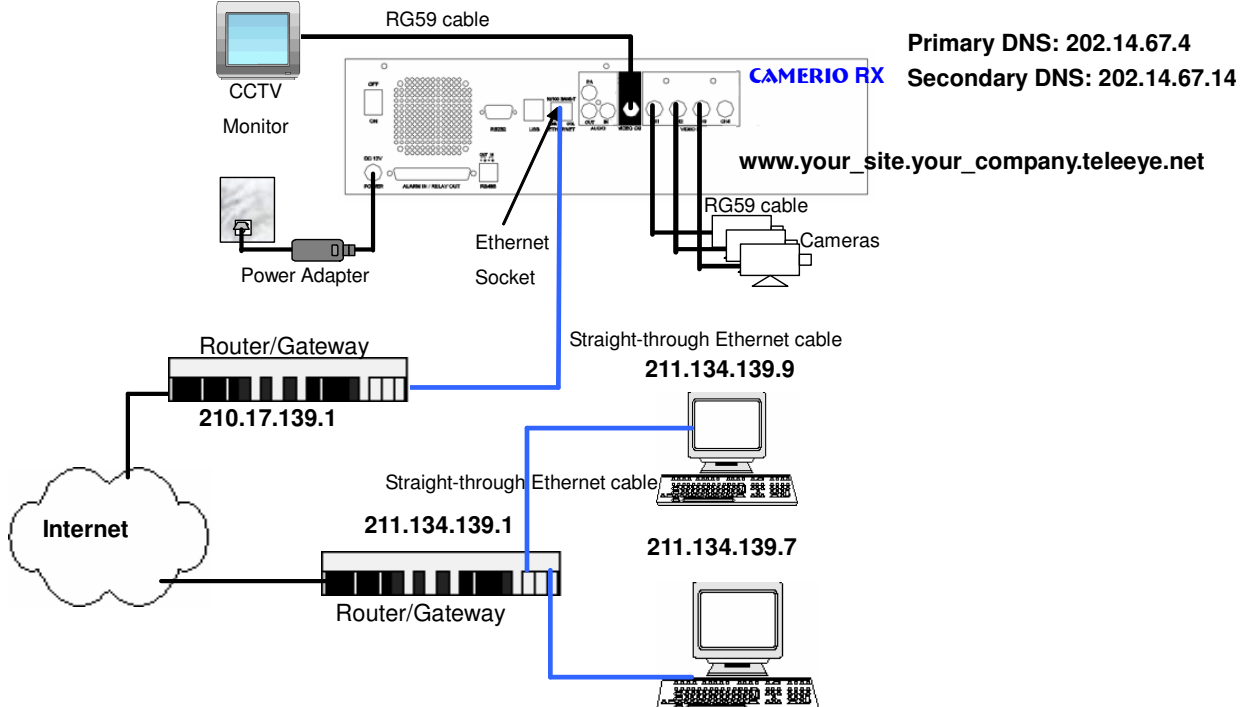

- 14. Configure the network setting for **CAMERIO RX** video recording server and your PC if necessary, such as router/gateway port mapping (select router/gateway IP as IP provided by your ISP and the video recording server IP as IP provided by the router/gateway), firewall, etc. (Please refers to the manual of your router/gateway.)
- Run WX-30 software at any network PC. (For details of WX-30 software installation, please refer to WX-30 Software Guide)
- 16. Press [Connect] icon to pop up the [Connect Window]. For example, type and select the following setting :

Broadband Connection : Phone/IP : www.your\_site.your\_company.TeleEye.net Connect Using : TCP/IP Broadband Password : 000000 OR Narrowband Connection : Phone/IP : www.your\_site.your\_company.TeleEye.net Connect Using : TCP/IP Narrowband Password : 000000

If RX is set to advanced security mode, check Advanced security mode box and enter User Name

17. Press [Connect] Connect icon to connect your PC and the video recording server. The video appears on the WX-30 if success. Otherwise, the [Warning] board will pop up and the failure message will be shown. For failure case, please

press [Connect] icon to check that the connection setting is valid or not.

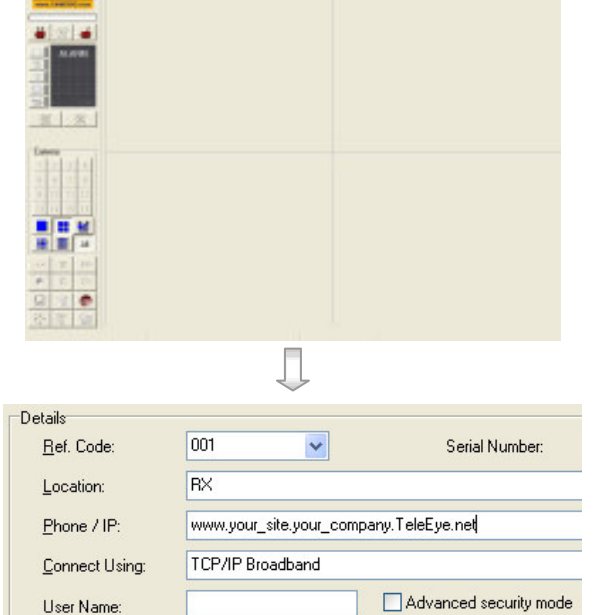

Password:

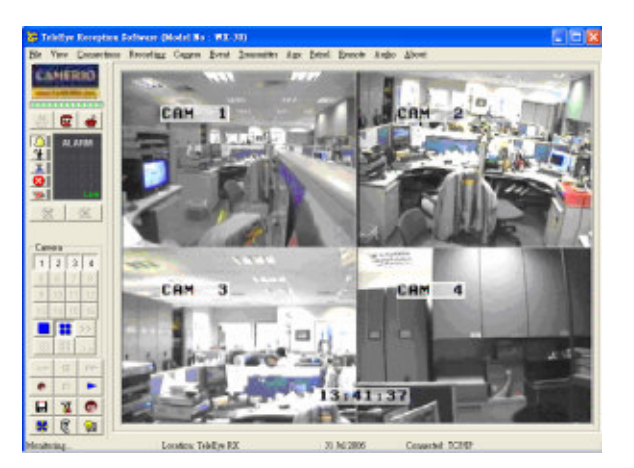

#### Page 49

Dialing Prefix:

Basic Installation for Local and Remote Monitoring

#### CAMERIO User Guide

# F. CAMERIO RX Setup for Modem Connection

#### **Connection Topology**

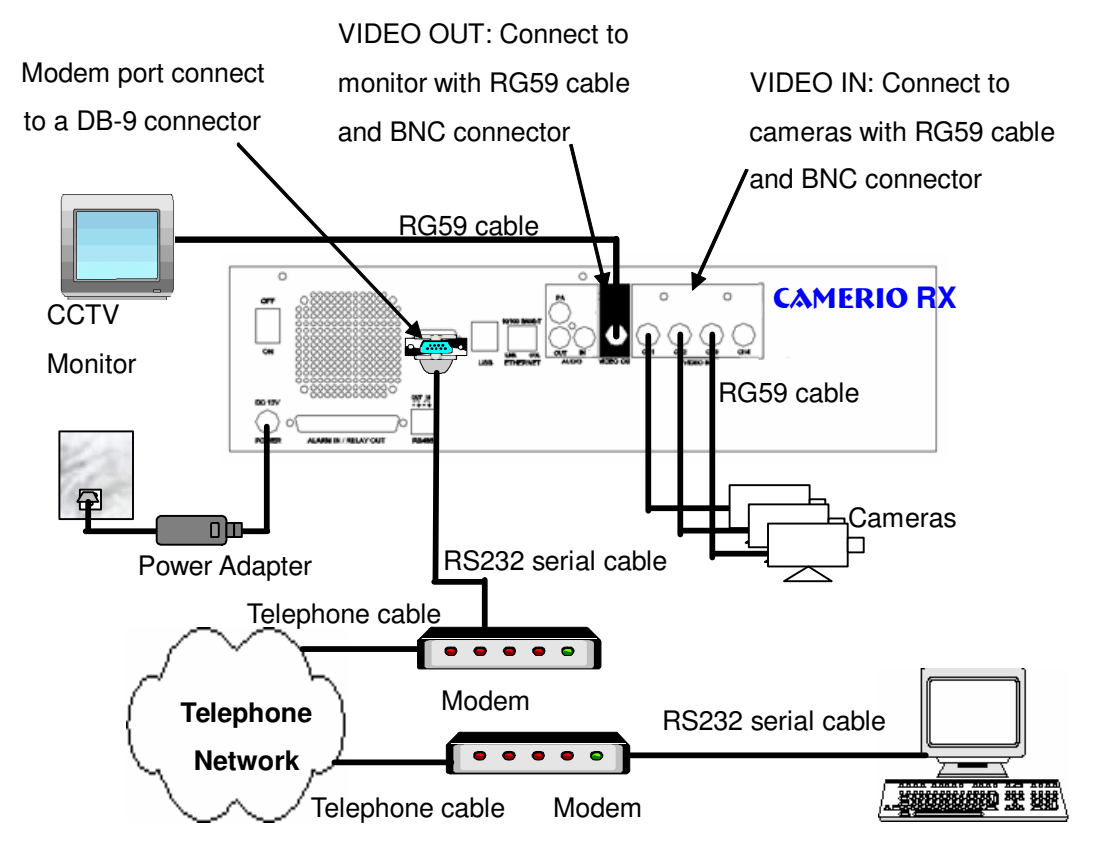

#### Equipment

- CAMERIO RX Video recording server
- ISDN/PSTN Modem
- RS232 Serial Cable
- Telephone Cable
- Cameras
- Video Cables (RG-59) with BNC Header
- CCTV Monitor
- CD ROM with WX-30 Software (bundled) (for PC operation only)
- PC

#### **PC Requirements**

- **CPU** : Pentium IV 2G Hz or above
- **RAM** : 256 MB or above
- **Display** : 800x600, hi-color or better
- OS : MS Windows 2000, XP

#### **Setup Procedure**

1. Connect cameras to **CAMERIO RX** {Video Input} with RG59 cable and BNC connector.

Note: The camera system is either NTSC or PAL and all cameras must have the SAME system format.

- 2. Connect CCTV monitor to **CAMERIO RX** {Video Output} with RG59 cable and BNC connector.
- 3. Install and use the bundled key to lock the **{Hard Disk Rack}** with hard disk to the **CAMERIO RX**.

Note: If there is no hard disk installed, Recording or Playback is not functional during live video monitoring.

- 4. Connect the power adapter (12V DC) to the **CAMERIO RX**.
- 5. Turn on the power of **CAMERIO RX**, camera and monitor. Check the {**Power LED**}  $\bigcirc$ , which is lit up in blue color continuously at **CAMERIO RX** front panel after power on. After several seconds, live video appears on the CCTV monitor as follows:

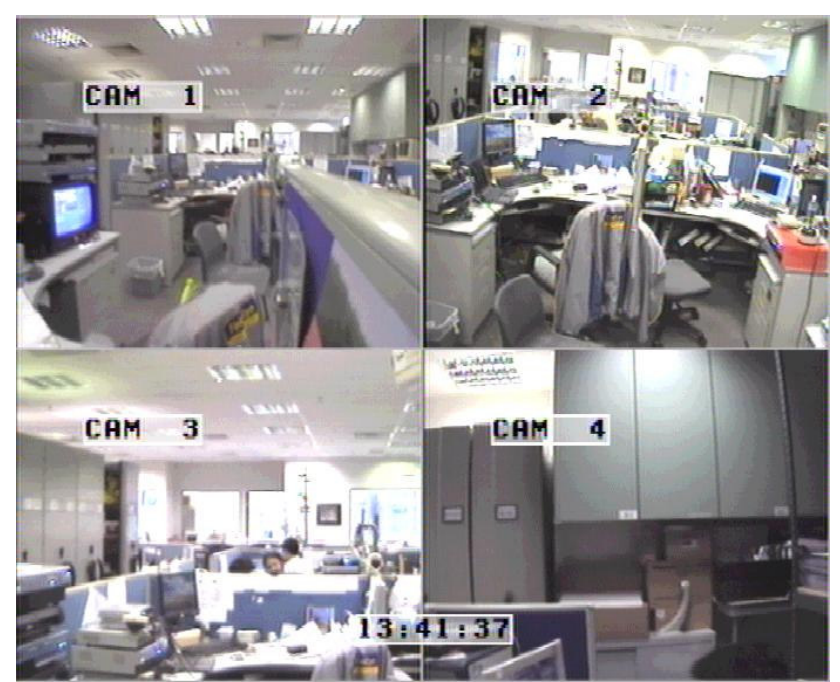

*Note: Please go through the following steps (6-10) if the video of CCTV monitor does not show clearly.* 

- 6. Press the "Menu" description button to pop up the [MAIN MENU] on OSD.
- 7. Use "Up" or "Down"  $\rightarrow$  button to select

[SETUP] option and press "Enter" Enter button to enter the [SETUP] sub-menu.

8. Select [VIDEO] option and press "Enter" Enter button

| ♥ VIDEO<br>RECORDING<br>SWITCHES<br>DATE / TIME<br>CONNECTION<br>EVENT HANDLER<br>TRANSMITTER<br>PASSWORD<br>USER ACCOUNT<br>RX-SE<br>SETTING IMPORT/EXPORT |       |
|----------------------------------------------------------------------------------------------------|-------|
| RESTORE FACTORY SETTING                                                                                                    | ENTER |
| Ţ                                                                                                    |       |

VIDEO

CAMERA SETTING LOCAL MONITORING

SPOT VIDEO

VGA SETTING OSD COLOR

VIDEO FORMAT

- Select [VIDEO FORMAT] and press "Left" <sup>\*</sup>
   or "Right" <sup>\*</sup>
   button to set either [NTSC] or [PAL] option. (All cameras should have the same video format).
- 10. You can always press "Live" 🚨 button to exit any menu operation and start live monitoring.

Setup **CAMERIO RX** video recording server IP through CCTV monitor, please go to step 11a.

Setup **CAMERIO RX** video recording server IP through PC, please go to step11b.

11a: Configure **CAMERIO RX** video recording server modem connection setting through CCTV Monitor

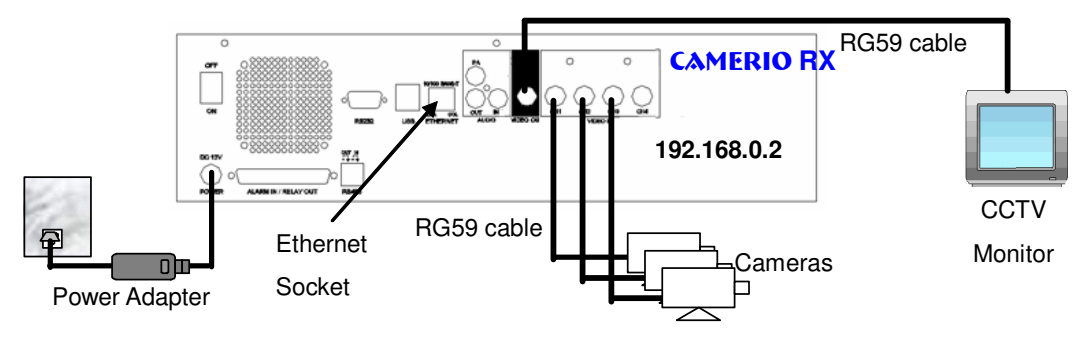

11.a.1. Press the "Menu" Dutton such that the OSD [MAIN MENU] pop up on the monitor.

0

11.a.2. Use "**Up**" or "**Down**" ••• button to select [SETUP] option and press "Enter" enter button and select [CONNECTION] option and press "Enter" enter button.

**Basic Installation for Local and Remote Monitoring** 

| SETUP MENU                                                                                                    |                       |
|----------------------------------------------------------------------------------------------------|-----------------------|
| VIDEO<br>RECORDING<br>SWITCHES<br>DATE / TIME<br>CONNECTION<br>EVENT HANDLER<br>TRANSMITTER<br>PASSWORD<br>USER ACCOUNT<br>RX-SE<br>SETTING IMPORT/EXPORT<br>RESTORE FACTORY SETTING | <br><br><br><br>ENTER |
| Ţ                                                                                                    |                       |

# SETUP MENU

- 11.a.3. Use "Up" or "Down" + button to sel [MODEM] option and press "Enter" Enter butt
- 11.a.4. Select [BAUD RATE] and then [RIN **COUNT**] option press "Enter" Enter button
- 11.a.5. Use "**Up**" or "**Down**" ■+ button to number. Press "Enter" Enter button to input ba rate and ring count setting
- 11.a.6. Select [TEST MODEM] and press "Enter" button.
- 11.a.7. Press [OK] and back to modem sub-menu. Make sure the modem is connected and restart the modem if the modem is not ready.

| 11.0. Cominguie Commento no video recording server modern connection setting unough r | 11.b: | Configure | <b>CAMERIO R</b> | <b>K</b> video recording | server modem | connection | setting throu | gh PC |
|---------------------------------------------------------------------------------------|-------|-----------|------------------|--------------------------|--------------|------------|---------------|-------|
|---------------------------------------------------------------------------------------|-------|-----------|------------------|--------------------------|--------------|------------|---------------|-------|

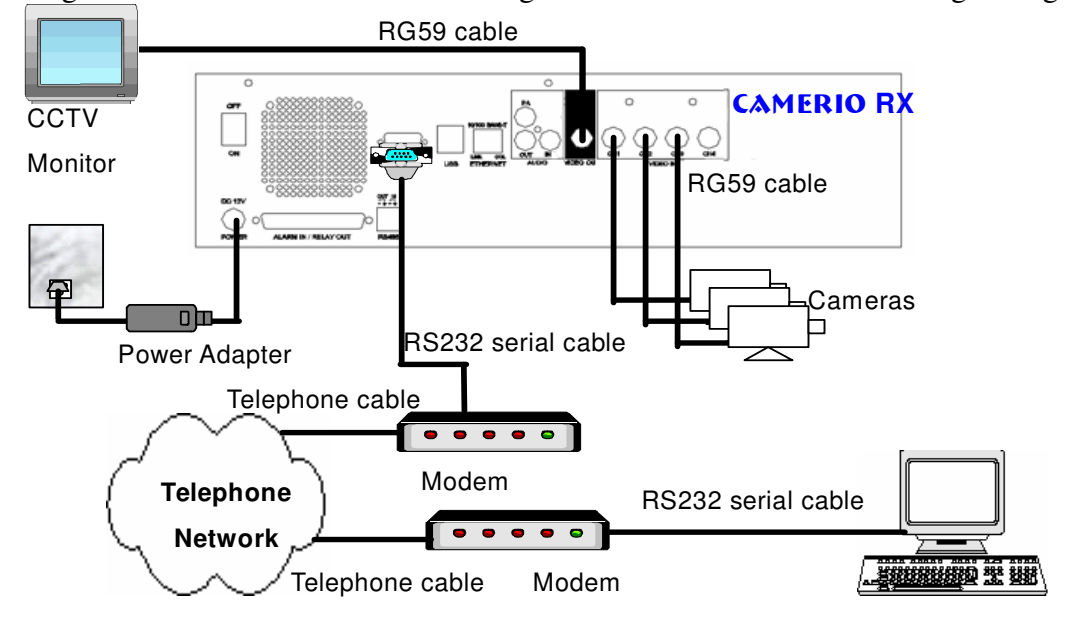

|            | CONNECT                                               | ION                            |
|------------|-------------------------------------------------------|--------------------------------|
| ect<br>ton | TCP / IP<br>MODEM<br>THROUGHPUT                       | <mark></mark><br>              |
|            | Ţ                                                     |                                |
| NG         | MODEM                                                 |                                |
| set        | INTERFACE<br>BAUD RATE<br>RING COUNT<br>TEST MODEM    | USB<br>57600 BPS<br>1<br>ENTER |
| aud        |                                                       |                                |
|            | Ţ                                                     |                                |
| 0          | MODEN                                                 | I                              |
| Enter      | INTERFACE<br>BAUD RATE<br>RING COUNT<br>IF TEST MODEM | USB<br>57600 BPS<br>1<br>ENTER |

**MODEM TEST SUCCESS** 

**MODEM READY** 

ОК

**Basic Installation for Local and Remote Monitoring** 

Page 53

#### Modem Setup for Windows 2000/XP of PC

- 11.b.1. In Windows 2000/XP desktop, select **Start** > **Control Panel**
- 11.b.2. Double click Add Hardware, press **Next**, to search the modem connected to the PC automatically

11.b.3. Windows 2000/XP can search the modem device automatically. If there is any problem in modem installation, please refer to the modem manual.

11.b.4. After searching the modem, Windows 2000/XP can install the modem driver automatically. Press [Finish] button to exit the menu. The modem is ready to use.

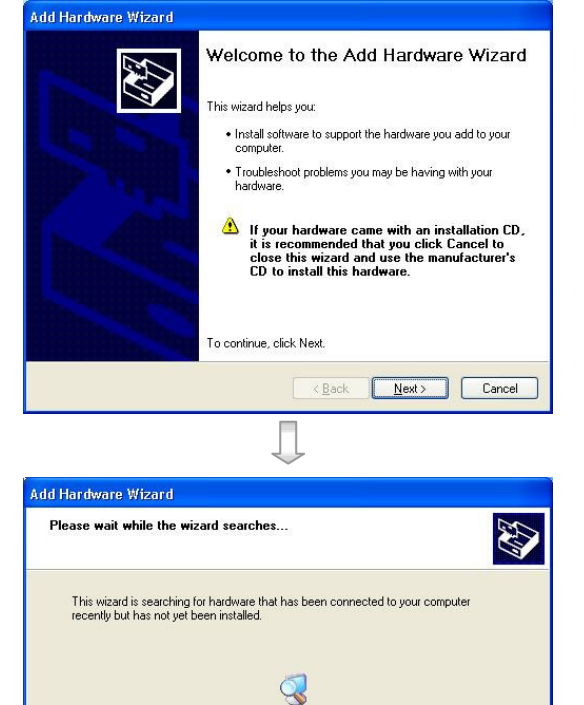

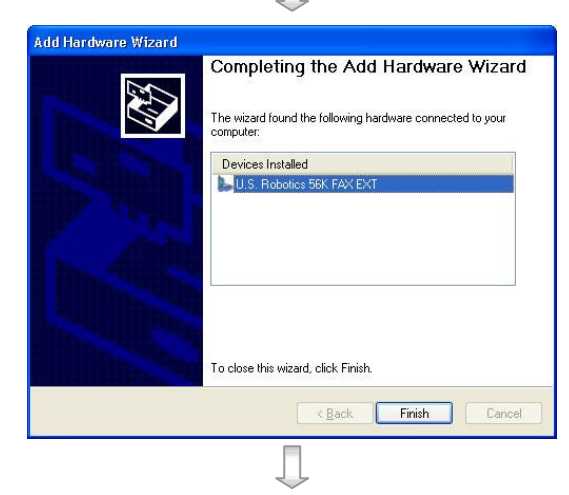

KBack Next > Cancel

11.b.5. Run WX-30 software which has been installed to the PC. (For details of WX-30 software installation, please refer to WX-30 Software Guide)

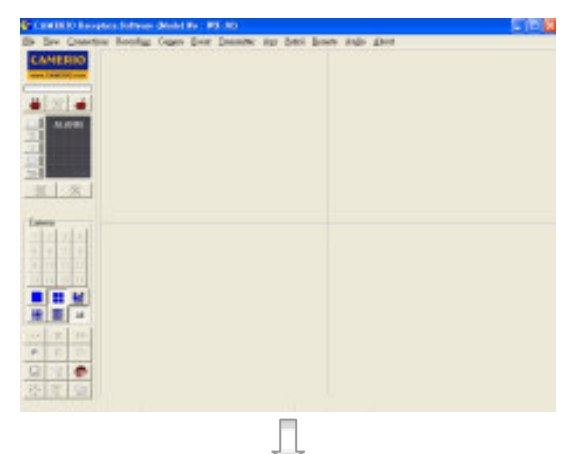

11.b.6. Choose [Transmitter] → [Registration] to register the CAMERIO RX video recording server. User is required to input video recording server serial number and registration code. For example :

**Serial No.** : VTC12345 **Registration Code** : 1234567890

| Transmission                                                                 | Unit Registration                                             |                            |
|------------------------------------------------------------------------------|---------------------------------------------------------------|----------------------------|
| Serial No.:                                                                  | VTC12345                                                      |                            |
|                                                                              |                                                               |                            |
| Registration                                                                 | 1 Lode:   1234567890                                          | J                          |
| Registered Tr                                                                | ansmission Unit                                               |                            |
|                                                                              |                                                               |                            |
|                                                                              |                                                               |                            |
|                                                                              |                                                               |                            |
|                                                                              |                                                               |                            |
|                                                                              |                                                               |                            |
|                                                                              |                                                               |                            |
| 4                                                                            |                                                               | Þ                          |
| Delete                                                                       |                                                               | DK Cancel                  |
| Delete                                                                       |                                                               | DK Cancel                  |
| Delete                                                                       | Ţ                                                             | DK Cancel                  |
| Delete                                                                       | Ļ                                                             | DK Cancel                  |
| Delete<br>Delete                                                             |                                                               | DK Cancel<br>Serial Number |
| Delete<br>Delete                                                             |                                                               | DK Cancel<br>Serial Number |
| Delete<br>Delete<br>ails<br>Bef. Code:<br>Location:<br>Phone / IP:           | ↓<br>↓<br>■<br>■<br>■<br>■<br>■<br>■<br>■<br>■<br>■<br>■<br>■ | DK Cancel<br>Serial Number |
| Delete<br>ails<br>Bef. Code:<br>Location:<br>Phone / IP:<br>Connect Using:   | RX<br>29955992<br>General modem to COM1                       | DK Cancel<br>Serial Number |
| Delete<br>Delete<br>Bef. Code:<br>Location:<br>Phone / IP:<br>Connect Using: | EX<br>29955992<br>General modem to CDM1                       | DK Cancel<br>Serial Number |

11.b.7. Press [Connect] icon to pop up the [Connect Window]. For example, type and select the following setting : Phone/IP : 29955992 (Phone number of the video recording server)
Connect Using : General modem to COM1 (Modem Driver)
Password: 000000 If RX is set to advanced security mode, check Advanced security mode box and enter User Name

11.b.8. Press [Connect] Connect icon to connect your PC and the video recording server. The video appears on the WX-30 if success. Otherwise, the [Warning] board will pop up and show you failure message. For failure case, please press

[Connect] icon to check that the connection setting is valid or not.

- 11.b.9. Press [Transmitter setup] icon to show **CAMERIO RX** configuration menu.
- 11.b.10.Select [Connection] and press [Modem Settings] <sup>Modem Settings</sup> icon to configure

network setting.

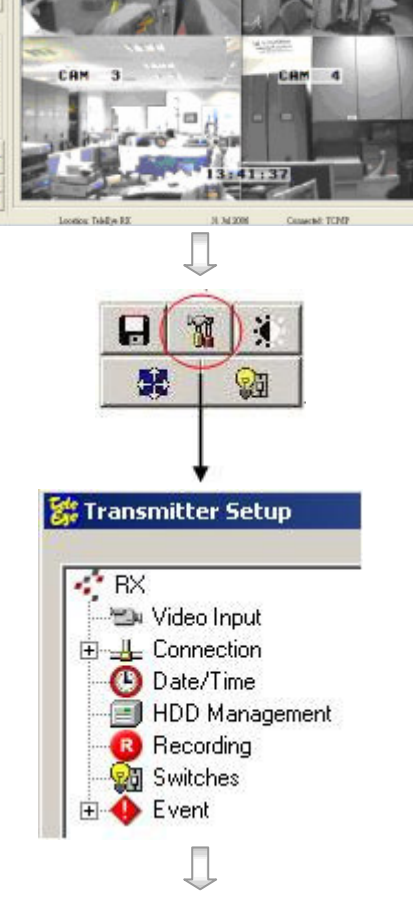

- 11.b.11.Assign modem baud rate in order to adjust modem connection speed.
- 11.b.12. Assign ring count, so modem can connect to the video recording server after that ring count.

| aud Rate (bp: | 5)      |          | Ring Count  |
|---------------|---------|----------|-------------|
| ° 4800        | C 19200 |          | © 1<br>© 4  |
| 9600          | 38400   | C 115200 | C 8<br>C 16 |
| xtra AT Comm  | and     |          |             |
| AT            |         |          |             |
|               |         |          |             |

11.b.13.Press [Apply] Apply icon to save the network setting and the message board will pop up. After several seconds, the video recording server will restart automatically.

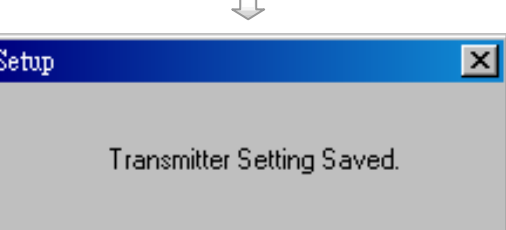

12. If user setup modem connection by using local CCTV monitor (Step 11a), please install the modem for your PC and connect to the telephone network in order to connect to

**CAMERIO RX** video recording server

- 12.1 In Windows 2000/XP desktop, select Start > Control Panel
- 12.2 Double click Add Hardware, press **Next**, to search the modem connected to the PC automatically

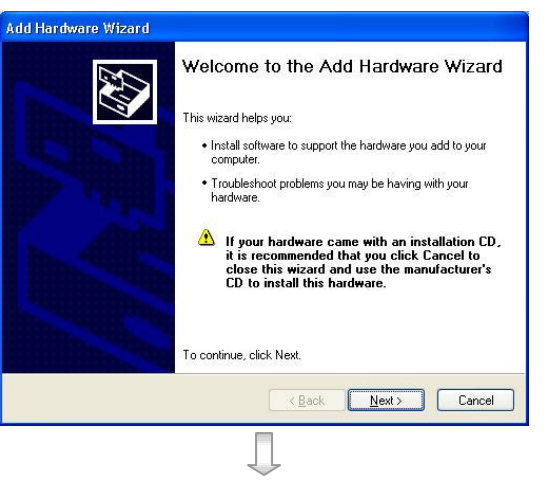

12.3 Windows 2000/XP can search the modem device automatically. If there is any problem in modem installation, please refer to the modem manual.

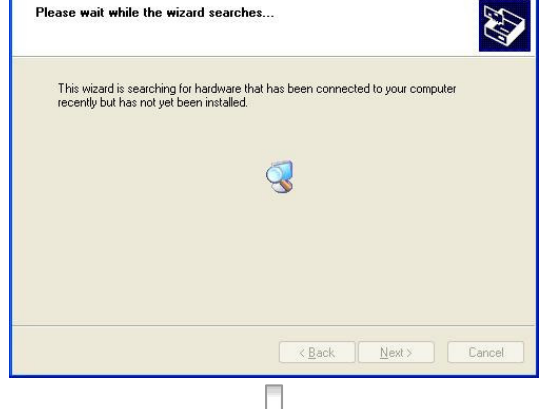

12.4 After searching the modem, Windows 2000/XP can install the modem driver automatically. Press [Finish] button to exit the menu. The modem is ready to use.

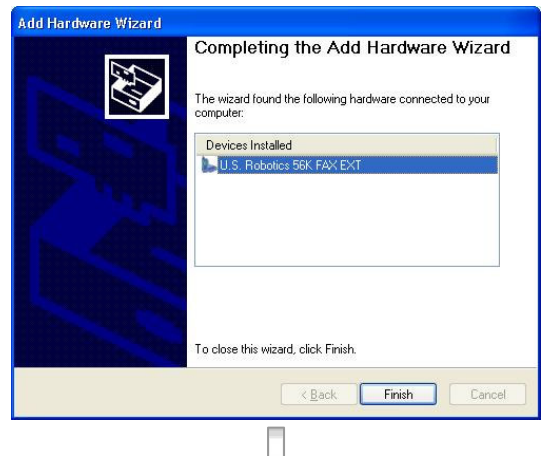

12.5 Run WX-30 software which has been installed to the PC. (For details of WX-30 software installation, please refer to WX-30 Software Guide)

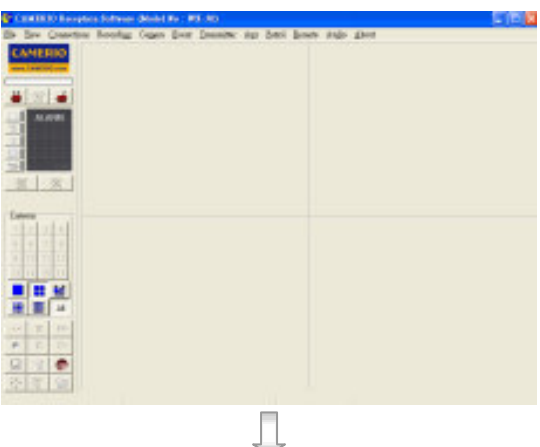

#### Page 57

12.6 Press [Connect] icon to pop up the [Connect Window]. For example, type and select the following setting :

#### Phone/IP :

29955992 (Phone number of the video recording server)

Connect Using : General modem to COM1 (Modem Driver) Password: 000000

If RX is set to advanced security mode, check Advanced security mode box and enter User Name

12.7 Press [Connect] icon to connect your PC and the video recording server. The video appears on the WX-30 if success. Otherwise, the [Warning] board will pop up and show you failure message. For failure case, please press

[Connect] icon to check that the connection setting is valid or not.

| <u>R</u> ef. Code:     | 001 💌                 | Serial Number:           |
|------------------------|-----------------------|--------------------------|
| Location:              | RX                    |                          |
| <u>P</u> hone / IP:    | 29955992              |                          |
| <u>C</u> onnect Using: | General modem to COM1 |                          |
| User Name:             |                       | Advanced security mode   |
| Password:              |                       | Dialing Pre <u>f</u> ix: |

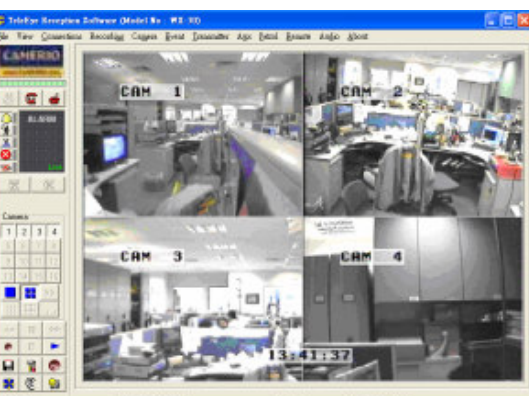

Tablige RE 34 34 2006 Canaected: TCP

Page 58

# **SECTION 4**

# Basic Operation for Local and Remote Monitoring

# A. Local CCTV Monitor : Live Monitoring, Recording and Playback

#### 1. Live Monitoring

Press "**Screen Control**" buttons to view the live video in full, quad, 3 x 3 (RX368\_V2/3616\_V2 only), hex (RX3616\_V2 only) and sequential display mode.

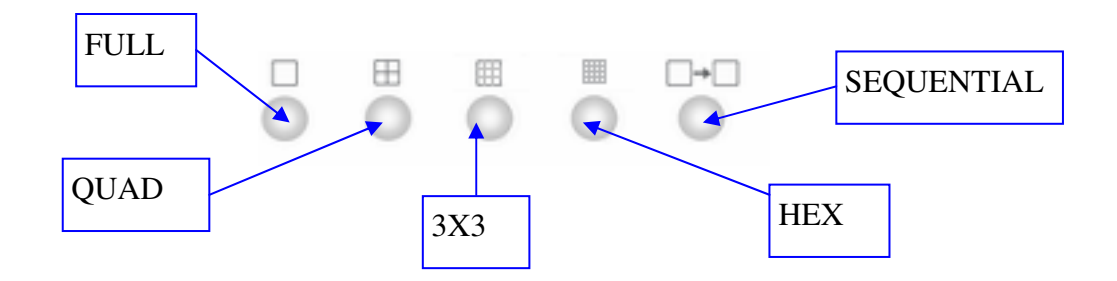

- for **RX364**, FULL, QUAD and SEQUENTIAL buttons are available
- for **RX368\_V2**, FULL, QUAD, 3X3 and SEQUENTIAL buttons are available
- for **RX3616\_V2**, FULL, QUAD, 3X3, HEX and SEQUENTIAL buttons are available

Press "Live Camera Control" buttons to fast switch to a specific camera for local monitoring

| 0        | 0        | 0        | 0        | 0        | 0        | 0  | 0        |
|----------|----------|----------|----------|----------|----------|----|----------|
|          | 2        | 3        | 4        | 5        | 6        | 7  | 8        |
| <b>0</b> | <b>0</b> | <b>O</b> | <b>0</b> | <b>0</b> | <b>O</b> | 0  | <b>0</b> |
| 9        | 10       | 11       | 12       | 13       | 14       | 15 | 16       |

- for **RX364**, buttons 1-4 are available
- for **RX368\_V2**, buttons 1-8 are available
- for **RX3616\_V2**, buttons 1-16 are available

#### 2. Recording

- 1. Press "**Rec**" <sup>●</sup> button and [**RECORDING**] menu will pop up.
- 2. Select [**REC CAMERA**] option and press "Enter"
- 3. Use "Left" <sup>\*</sup>⊂ or "Right" <sup>•</sup> button to select the recording camera and use "Up" <sup>•</sup> or "Down"
   button to enable or disable the recording camera.
- Step 4: After setting the recording cameras, press
   "Enter" button to save the setting and back to [RECORDING] menu.
- 5. Select [START RECORDING] option and press "Enter" button for recording. The {Rec LED}

will be turned ON (**RED Color**) Rec which indicates that recording is processing.

6. Press "**Rec**" <sup>●</sup> button again to stop recording function and the {**REC LED**} will be turned OFF.

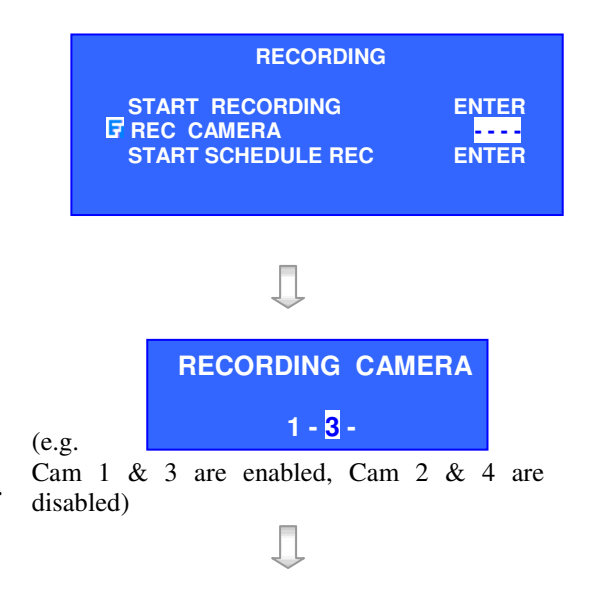

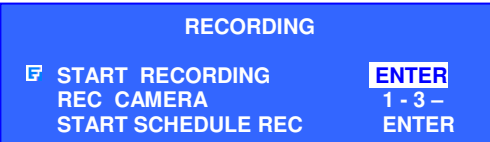

1. Press "Search" search button to pop up [RECORDING LOG] board on OSD.

C

- 2. Press "Play/Enter" Enter button to show [PLAY] menu.
- 3. Select [MINUTE LOG] and press "Enter" Enter button.

[**RECORDING LOG**] board will show the log in minute scale.

4. Select a record and press "Enter" Enter button for playback.

Then [PLAYBACK] menu will pop up again.

- 5. Select [**PLAY**] option and press "**Enter**" Enter button again for playback.
- 6. Using "Playback Control button" for Play Pause Rewind These icons will Forward shown on OSD Fast for playback forward status Step forward Step backward
- 7. Press "screen control" or "camera control" buttons to change the view mode in local CCTV video playback.

 $\boxplus$ 

**Basic Local Operation: Live Monitoring, Recording and Playback** 

#### 13:00 14:00 15:00 16:00 1... PLAY TIME SEARCH

MONTH LOG DAY LOG HOUR LOG

**10MIN LOG** 

MINUTE LOG

EVENT

.....

**RECORDING LOG** 

CAMERA

1234

---4

TIME

11:00

12:00

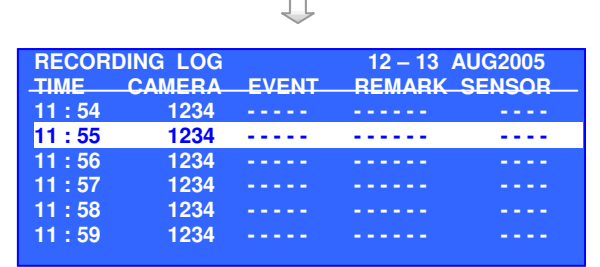

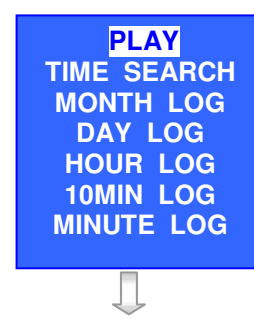

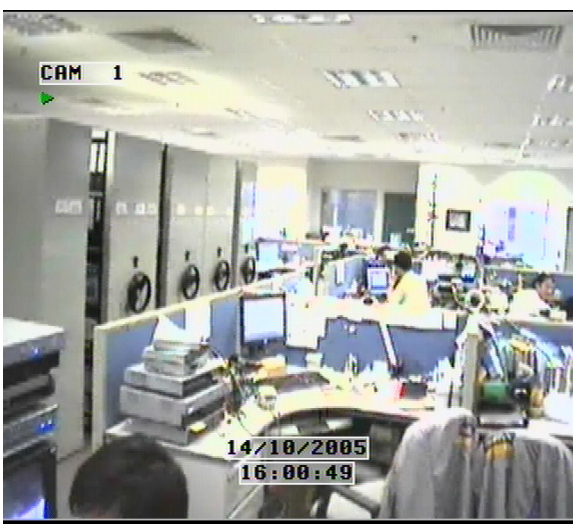

#### Page 61

12 - 13 AUG2005

....

REMARK SENSOR

. . . . . .

# B. CAMERIO RX Reception Software WX-30 : Live Monitoring, Recording and Playback

# 1. Live Monitoring

User can view a particular camera by simply clicking the camera button (e.g. 1, 2, 3) on the camera control panel, to view all cameras, click **[All]** button.

Screen views in Full screen

Screen views in Quarter screen

Screen views in Hex screen

Auto-arrange is to optimize the screen views in order to display as many high-resolution pictures as possible.

User can change **CAMERIO RX** Reception Software WX-30 live monitoring picture quality by following steps.

- 1. Click [**Transmitter Settings**] \_\_\_\_\_button at the software front panel.
- 2. Enter the **administrator password** to proceed.
- 3. A video recording server settings menu will pop up.
- 4. Choose video properties under [video input] to change the <u>brightness</u>, contrast and color <u>level</u>.
- 5. Select in **[Recording]** to change the recording quality and resolution.

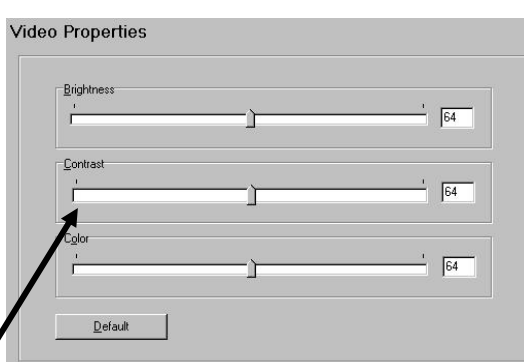

| ecording Qua | ity & Resolut | ion     | <br>-         |  |
|--------------|---------------|---------|---------------|--|
| Quality:     | Low [         | 5 NI NI | <br>Excellent |  |
| Image Size:  | FULL          |         | •             |  |

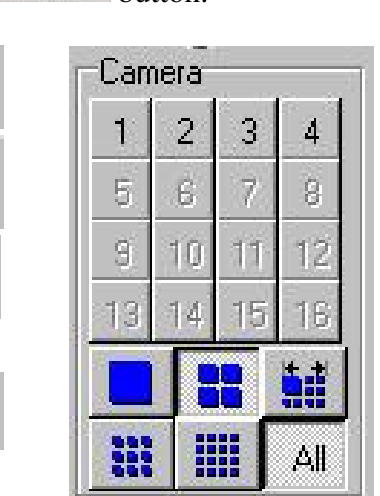

×

- 2. Recording
- 1. Press [**Record**] icon to setup recording setting.

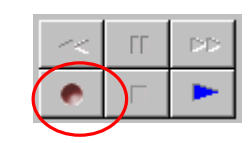

Administrator Password

2. Input administrator password (**000000** as default password) and press **[OK]** button.

| <u>P</u> assw                | ord:          | *****                 |                                               |
|------------------------------|---------------|-----------------------|-----------------------------------------------|
|                              |               | ОК                    | Cancel                                        |
|                              |               | Ţ                     |                                               |
| ording                       |               |                       |                                               |
| Manual Recor<br>Recording Ca | ding<br>amera | S                     | etting                                        |
| CAM 1                        | CAM 2         | 🔽 САМ З               | CAM 4                                         |
| CALLE                        | 🗖 CAM 6       | 🗖 CAM 7               | CAM 8                                         |
| C MAD                        |               |                       |                                               |
|                              | 🗖 CAM 10      | 🗖 CAM 11              | CAM 12                                        |
| CAM 9                        | CAM 10        | CAM 11                | CAM 12                                        |
| CAM 9                        | CAM 10        | CAM 11                | CAM 12     CAM 16     CAM 16 elect <u>All</u> |
| CAM 5                        | CAM 10        | CAM 11<br>CAM 15<br>S | CAM 12                                        |

- 3. Enable recording cameras ( Tick **I** for enable, blank for disable)
- 4. Press [Start Recording] \_\_\_\_\_\_ button to start recording

| Recording             | ~< | ГГ  |   |
|-----------------------|----|-----|---|
| function is running — | ٠  | ) 「 | • |

#### 3. Playback

- 1. Press [**Play**] button to show playback menu
- Select and input the record date and time for searching and press [Reload] button.
- Select a time slot record and press [Start
   Playback]
   Start Playback
   button.

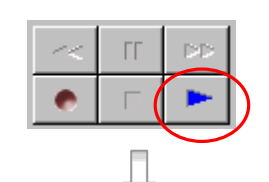

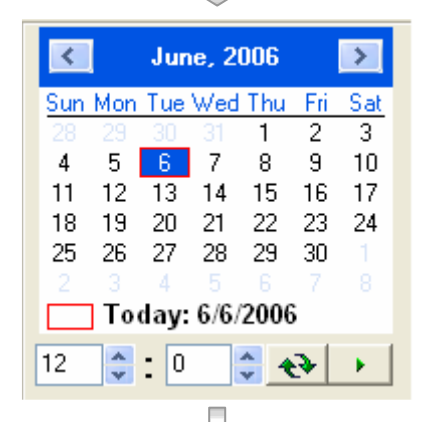

- Use "playback control button" to control playback video such as "play", "pause", "forward", "backward" and "stop" function.
- 5. Press [All] All, [Full screen] , [Quarter screen] , [3X3 screen] , [Hex screen]
  or [Auto-arrange] icon to change the view mode for playback.

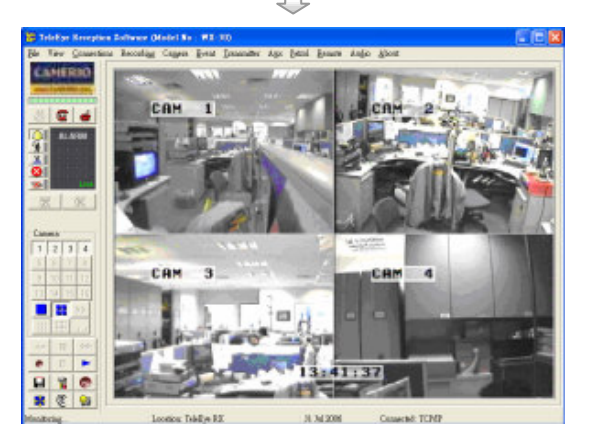

Note: After pressing "**pause**" button for 1 minute, reception software WX-30 will continue to playback the video automatically.

Note: If user record video by using quad recording mode, the playback video quality may not be good as in full screen display mode.

1.

# SECTION 5 OSD Menu Operation

# A. How to use OSD menu

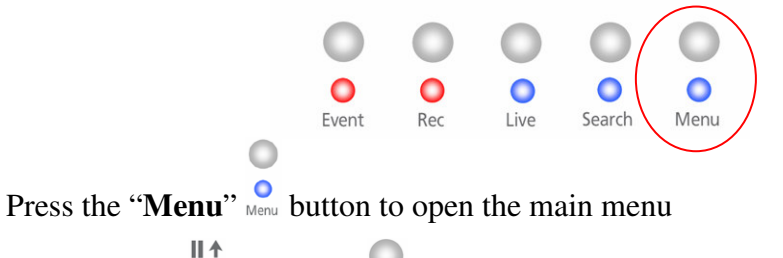

- 2. Use the "Up" <sup>■</sup> / "Down" <sup>■</sup> + button to select a sub-menu
- 3. A selected sub-menu option will be pointed by a hand cursor and highlighted
- 4. Press "Enter" button to confirm the selection and open the sub-menu
- If menu option ends with [...] indicates sub-menu existing, you can always press the "Enter" button to open the sub-menu.
- 6. If menu option does not end with [...] but provides selection, user can press the "Left"
  "Right" " button to select the options.
- 7. You can press the "**Back**" button once back to previous menu.
- 8. Press "Live" button or "Back" button until OSD disappears to exit menu and save the setting. [SETTING SAVED] message will be shown.

# B. Main Menu

The Main menu allows user to setup and control the video recording server, some operations such as backup, switch, scandisk and format can be done in the main menu. **Main Menu** 

|                 | MA                                                                                                    | IN MENU                                    |                               |
|-----------------|----------------------------------------------------------------------------------------------------|--------------------------------------------|-------------------------------|
|                 | G SETUP     FOOTAGE BACKI<br>SWITCH CONTRO<br>SCAN / FORMAT<br>TRANSMITTER IN<br>LOCK KEYS<br>USER LOG-IN/OU<br>SHUT DOWN | UP<br>DL<br>DISK<br>IFO<br>IT<br>ENTER     |                               |
| SETUP           |                                                                                                    | : Change the CAMERIO RX<br>setting         | video recording server        |
| FOOTAGE         | BACKUP                                                                                                    | : Backup recorded video to C               | CD, DVD or USB Flash          |
| SWITCH CO       | ONTROL                                                                                                    | : Turn on /off switch 1-4                  |                               |
| SCAN / FOF      | RMAT DISK                                                                                                    | : Show the hard disk informa               | tion, scandisk and format     |
| TRANSMIT        | TER INFO                                                                                                    | : Show the <b>CAMERIO RX</b> v information | ideo recording server         |
| LOCK KEY        | S                                                                                                    | : Lock the panel keys                      |                               |
| <b>USER LOG</b> | IN/OUT                                                                                                    | : User log-in or log-out                   |                               |
| SHUT DOW        | N N                                                                                                    | : Shut down or restart CAME server         | <b>RIO RX</b> video recording |

#### Main Menu→Setup

|                                                                                                    | SETUP MENU                                                                                                    |                                                                                                    |                                                                                                    |  |
|----------------------------------------------------------------------------------------------------|----------------------------------------------------------------------------------------------------|----------------------------------------------------------------------------------------------------|----------------------------------------------------------------------------------------------------|--|
|                                                                                                    | ♥ VIDEO<br>RECORDING<br>SWITCHES<br>DATE / TIME<br>CONNECTION<br>EVENT HANDLER<br>TRANSMITTER<br>PASSWORD<br>USER ACCOUNT<br>RX-SE<br>SETTING IMPORT/E | EXPORT                                                                                                    |                                                                                                    |  |
| VIDEO                                                                                                    |                                                                                                    | : Change camera, local monitoring, PTZ setting, OSD color and video format related settings                                                                                                    |                                                                                                    |  |
| RECORDING<br>SWITCHES<br>DATE/TIME<br>CONNECTION<br>EVENT HANDLER<br>TRANSMITTER<br>PASSWORD<br>USER ACCOUNT<br>RX-SE<br>SETTING IMPORT /EXPORT |                                                                                                    | <ul> <li>Change recording related set</li> <li>Change switches related set</li> <li>Change date and time setting</li> <li>Change connection and net</li> <li>Change event related setting</li> <li>Change the video recording<br/>checking and perform firm</li> <li>Change the password</li> <li>Add / modify user account</li> <li>Change RX-SE setting</li> <li>Import and export setting</li> </ul> | ettings<br>ttings<br>ngs<br>work related settings<br>gs<br>g server name, registration<br>ware upgrade |  |
| <b>RESTORE H</b>                                                                                                    | FACTORY SETTING                                                                                                    | : Restore default factory setti                                                                                                    | ing                                                                                                    |  |

#### Main Menu→ Setup→Video

| VIDEO                                                                                        |                     |
|----------------------------------------------------------------------------------------------|---------------------|
| CAMERA SETTING<br>LOCAL MONITORING<br>SPOT VIDEO<br>VGA SETTING<br>OSD COLOR<br>VIDEO FORMAT | <br><br>BLUE<br>PAL |

CAMERA SETTING LOCAL MONITORING SPOT VIDEO\* VGA SETTING\* OSD COLOR VIDEO FORMAT

- : Change camera name and install camera
- : Change local CCTV monitor related setting
  - : Change Spot video output setting
  - : Change VGA output setting
  - : Change OSD color

**O FORMAT** : Change the video format to PAL or NTSC format

\*Note : only supported in RX368\_V2 and RX3616\_V2
#### Main Menu→ Setup→Video→Camera Setting

|         | CAMERA | SETTING |  |
|---------|--------|---------|--|
| CAMERA  | 1      |         |  |
| CAMERA  | 2      |         |  |
| CAMERA  | 3      |         |  |
| CAMERA  | 4      |         |  |
|         |        |         |  |
|         |        |         |  |
|         |        |         |  |
| CAMERA  | 13     |         |  |
| CAMERA  | 14     |         |  |
| CAMERA  | 15     |         |  |
| CAMERA  | 16     |         |  |
| GAMEITA |        |         |  |

Note: Number of items in this menu depends on video recording server model.

### Main Menu→ Setup→Video→Camera Setting→ Camera 1 Setting

|                | CAMERA 1 SETTING                                                           |                                                |
|----------------|----------------------------------------------------------------------------|------------------------------------------------|
|                | <b>INSTALLED</b><br>NAME<br>BRIGHTNESS<br>CONTRAST<br>COLOR<br>SUPPORT PTZ | YES<br>CAMERA 1<br>64<br>64<br>64<br>64<br>YES |
| INSTALLED      | : Install the c                                                            | amera                                          |
| NAME           | : Rename the                                                               | camera                                         |
| BRIGHTNESS     | : Change can                                                               | nera brightness                                |
| CONTRAST       | : Change can                                                               | nera contrast                                  |
| COLOR          | : Change can                                                               | nera color                                     |
| SUPPORT PTZ    | : Enable the l                                                             | PTZ camera                                     |
| GENERAL PTZ SE | TTING : Change PTZ                                                         | Z camera setting                               |

\*Note: BRIGHTNESS / CONTRAST / COLOR settings only available in RX368\_V2 and RX3616\_V2

### Main Menu $\rightarrow$ Setup $\rightarrow$ Video $\rightarrow$ Camera Setting $\rightarrow$ Camera X Setting $\rightarrow$ General PTZ Setting

|                                  | GENERAL PTZ SETTING                                                                              |                                                                |  |
|----------------------------------|--------------------------------------------------------------------------------------------------|----------------------------------------------------------------|--|
|                                  | PAN SPEED<br>TILT SPEED<br>PTZ MOVEMENT SETTING<br>ADVANCE PTZ SETTING                           | FAST<br>FAST                                                   |  |
| PAN SPEED                        | : Select the pan (horizo<br>PTZ camera                                                           | ontal direction) speed of the                                  |  |
| TILT SPEED                       | : Select the tilt (vertica camera                                                                | : Select the tilt (vertical direction) speed of the PTZ camera |  |
| PTZ MOVEMENT S<br>ADVANCE PTZ SE | ETTING: Change the PTZ camera movement duration'TING: Change the PTZ camera driver and baud rate |                                                                |  |

### Main Menu→ Setup→Video→Camera Setting→ Camera X Setting → General PTZ Setting→ PTZ Movement Setting

| PTZ MOVEMENT SETTING |   |
|----------------------|---|
| PAN DURATION         | 5 |
| TILT DURATION        | 5 |
| ZOOM DURATION        | 3 |
| FOCUS DURATION       | 3 |
| IRIS DURATION        | 3 |
| ADDITIONAL DURATION  | 3 |
| WASHER DURATION      | 3 |
| WIPER DURATION       | 3 |
| PATROL SPEED         | 3 |
| DWELL TIME           | 2 |

PAN DURATION TILT DURATION ZOOM DURATION FOCUS DURATION IRIS DURATION ADDITIONAL DURATION WASHER DURATION WIPER DURATION PATROL SPEED DWELL TIME

- : Select the PTZ camera pan duration
- : Select the PTZ camera tilt duration
- : Select the PTZ camera zoom duration
- : Select the PTZ camera focus duration
- : Select the PTZ camera iris duration
- : Select the PTZ camera additional duration if any
- : Select the PTZ camera washer duration
- : Select the PTZ camera wiper duration
- : Select the PTZ camera patrol speed
- : Select the PTZ camera dwell time

| ADVANCE PTZ SETTING         |                     |  |
|-----------------------------|---------------------|--|
| <b>₽PTZ DRIVER</b> BIT RATE | TELEEYE DM4<br>9600 |  |

**PTZ DRIVER BIT RATE** 

: Select the PTZ camera driver : Select the PTZ camera bit rate

### Main Menu→ Setup→Video→Local Monitoring

| LOCAL MONITORING        |        |  |
|-------------------------|--------|--|
| CLOCK POSITION          | BOTTOM |  |
| CAMERA NAME POSITION    | TOP    |  |
| SEQUENTIAL SWITCH TIME  | 1SEC   |  |
| SEQUENTIAL MODE CAMERAS | 1-3-   |  |
| DEFAULT DISPLAY MODE    | QUAD   |  |
| HORIZONTAL POSITION     | 5      |  |
| VERTICAL POSITION       | 0      |  |
| HORIZONTAL SCALE        | 10     |  |

| CLOCK POSITION          | : Change the clock position                         |
|-------------------------|-----------------------------------------------------|
| CAMERA NAME POSITION    | : Change the camera name position                   |
| SEQUENTIAL SWITCH TIME  | : Change the switch time between each live          |
|                         | camera display for sequential mode monitoring       |
| SEQUENTIAL MODE CAMERAS | : Select cameras for sequential mode monitoring     |
| DEFAULT DISPLAY MODE    | : Select default display mode in CCTV monitor       |
|                         | after <b>CAMERIO RX</b> video recording server boot |
|                         | up                                                  |
| HORIZONTAL POSITION     | : Change horizontal position of local video output  |
| VERTICAL POSITION       | : Change vertical position of local video output    |
| HORIZONTAL SCALE        | : Change horizontal scale of local video output     |
| VERTICAL SCALE          | : Change vertical scale of local video output       |
|                         |                                                     |
|                         |                                                     |

and [VERTICAL SCALE] options, change these options if live video position or size display does not fit in the local CCTV monitor.

#### Main Menu→ Setup→Video→Spot Video

| SPOT VIDEO        |          |
|-------------------|----------|
| G DEFAULT CAMERAS | 12345678 |
| SEQUENTIAL TIME   | 3SEC     |

CLOCK POSITION CAMERA NAME POSITION

- : Change the clock position
- : Change the camera name position

#### Main Menu→ Setup→Video→VGA Setting

| VGA SETTI                              | NG                                   |
|----------------------------------------|--------------------------------------|
| VGA OUT<br>SPOT VGA OUT<br>FRESOLUTION | DETECTED<br>NONE<br>1024X768<br>75H7 |

VGA OUT SPOT VGA OUT RESOLUTION FREQUENCY

- : Change the clock position
- : Change the camera name position
- : Change VGA output resolution
- : Change VGA output frequency

#### Main Menu→Setup→Recording

| RECORDING                 |            |  |  |
|---------------------------|------------|--|--|
|                           | CONTINUOUS |  |  |
| DISK MODE                 | CYCLIC     |  |  |
| QUALITY                   | EXCELLENT  |  |  |
| IMAGE SIZE                | FULL       |  |  |
| RECORDING AUDIO CHANNEL - |            |  |  |
| AUDIO QUALITY             | STANDARD   |  |  |
| SCHEDULE RECORDING        |            |  |  |
| RECORDING RETENTION       |            |  |  |
| RECOVER RECORDING         | ENTER      |  |  |

| <b>RECORDING MODE</b>          | : Change recording mode in 1, 2, 3, 4, 5 frame per second (FPS) and continuous setting. |
|--------------------------------|-----------------------------------------------------------------------------------------|
| DISK MODE                      | : Select the fix or cyclic disk mode                                                    |
| QUALITY                        | : Change recording quality with 5 levels                                                |
| IMAGE SIZE                     | : Change recording video size in different modes                                        |
| <b>RECORDING AUDIO CHANNEL</b> | : Select the recording audio channels                                                   |
| AUDIO QUALITY                  | : Change audio quality with standard or high quality                                    |
| SCHEDULE RECORDING             | : Set up a recording schedule up to 1 week                                              |
| <b>RECORDING RETENTION</b>     | : Set a retention period for recording                                                  |
| <b>RECOVER RECORDING</b>       | : Recover damaged recording log.                                                        |

Note: Recording in cyclic disk mode can erase the oldest recording data in hard disk if the hard disk is full, whereas recording will be stopped in fix disk mode

*Note: 4 and 5 FPS are not supported in RX3616\_V2 when recording image size is set to FULL.* 

#### **Recording Scheduler**

Recording scheduler allows users to record video with user selected time. It supports 2 modes of schedule recording: normal recording and motion recording.

#### Normal type:

The video recording server records video with user selected frame rate. Continuous, 1FPS, 2FPS, 3FPS, 4FPS and 5FPS can be chosen in normal recording mode.

#### Motion type:

The video recording server records video of a camera if the selected motion block in the camera detects motion during user selected time. Motion recording only provides 1FPS and continuous recording frame rate.

add a new recording schedule.

3.

### Main Menu $\rightarrow$ Setup $\rightarrow$ Recording $\rightarrow$ Recording Audio Channel

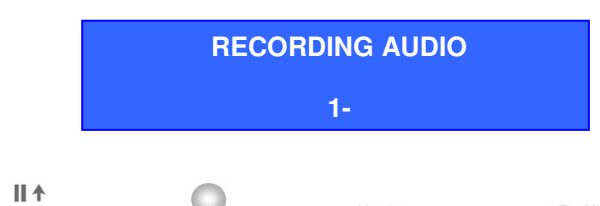

Press "Up" / "Down" / "Left" \* / "Right" \* to select the channel

Note: One audio channel for RX364. Two audio channels for RX3616\_V2 and RX368\_V2. Recording audio channel 1 associates with camera 1. Recording channel 2 associates with camera 2.

#### Adding Schedule In Calendar View

Press "Menu" <sup>2</sup> button, select [SETUP] option and 1.

press "Enter" Enter button to enter [SETUP] sub menu. Select [RECORDING] option and press

"Enter" button, then select [SCHEDULED

**RECORDING**] option and press "Enter" Enter button to show recording scheduler menu.

2. Calendar View of recording schedule is shown. Press "Enter" Enter button to add schedule or change view.

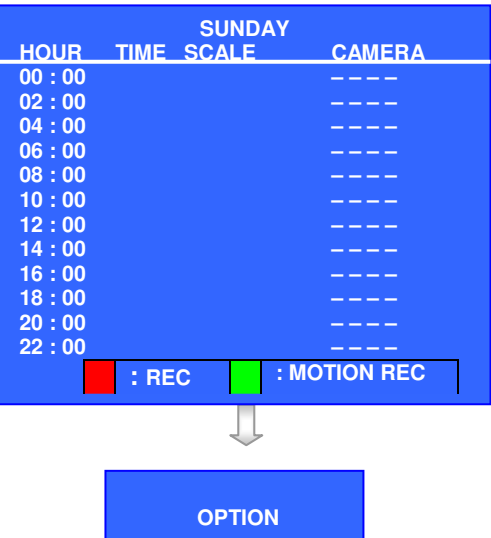

4. Select [TYPE] option to choose schedule recording type. **[REC]** for normal schedule recording. [MOTION REC] for motion schedule recording.

Select [ADD] option and press "Enter" Enter button to

| ADD SCHEDULE           |            |  |  |
|------------------------|------------|--|--|
| 🗗 ТҮРЕ                 | REC        |  |  |
| WEEKDAYS               | S          |  |  |
| START TI ME            | 00:00      |  |  |
| END TIME               | 02:00      |  |  |
| CAMERA                 | 1234       |  |  |
| FRAME RATE             | CONTINUOUS |  |  |
| GENERAL MOTION SETTING |            |  |  |
| APPLY                  | ENTER      |  |  |
|                        |            |  |  |

#### RECORDING RECORDING MODE CONTINUOUS DISK MODE QUALITY CYCLIC **EXCELLENT IMAGE SIZE** FULL **RECORDING AUDIO CHANNEL** AUDIO QUALITY STANDARD **SCHEDULED RECORDING** . . . **RECORDING RETENTION RECOVER RECORDING** ENTER

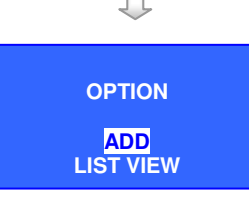

5. Select [WEEKDAYS] and press "Enter" Enter button to select the day of time slot added in a week. Use "Up" or "Down" + button to enable the day. From left to right, the day options are Sunday (S), Monday (M), Tuesday (T), Wednesday (W), Thursday (T), Friday (F) and Saturday (S). Press

"Enter" Enter button to apply the weekdays setting.

6. In [ADD SCHEDULE] menu, select [START TIME] and [END TIME] to choose the time interval for the schedule recording. Press "Enter"
Enter button and use "Up" or "Down" + button to select the time. A time slot is minimum 10 minutes

long. Finally, press "**Enter**" <sup>Enter</sup> button to apply the next day. time settings.

- 7. In [ADD SCHEDULE] menu, select [CAMERA] or [FRAME RATE] to choose the frame rate or camera respectively.
- 8. If user selects motion recording in **[TYPE]** option, user should set motion settings in **[GENERAL MOTION SETTING]** option.

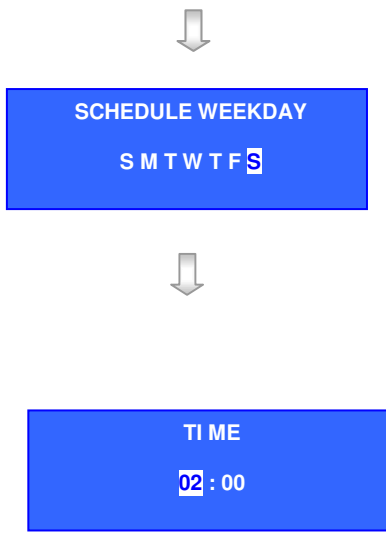

#### Note that :

If [END TIME] is earlier than [START TIME], it will assume the end time is on next day.

E.g. Monday, start time : 18:00, end time : 09:00

The schedule period is from Monday 18:00 to Tuesday 09:00.

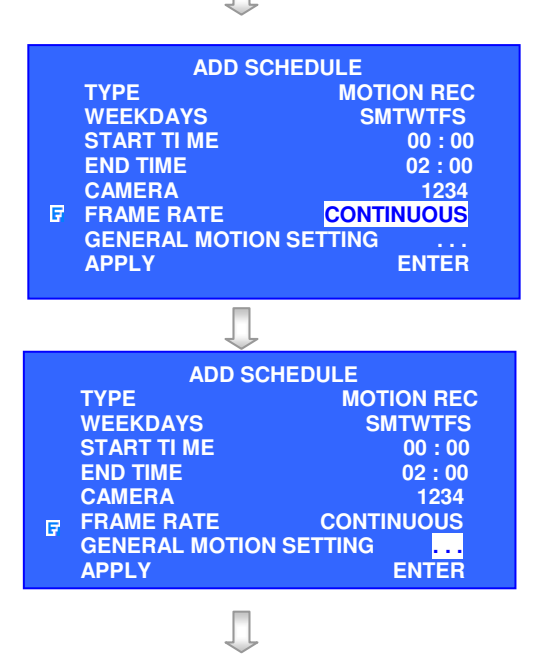

ALL

ALL

MID 5 2

SELECT DESELECT

ŝΕ

SENS LEVEL AREA OK

9. Select the motion region and press "Enter"

MOTION 9 REGION SETTING

| 10. Selo<br>savo                 | ect <b>[APPLY]</b> and press "Enter" button to<br>e the recording schedule setting of the time slot.                                                                                                    | ADD SCHEDULE         TYPE       MOTION REC         WEEKDAYS       SMTWTFS         START TI ME       00 : 00         END TIME       02 : 00         CAMERA       1234         FRAME RATE       CONTINUOUS         GENERAL MOTION SETTING          Image: Poly motion setting          Image: Poly motion setting |
|----------------------------------|----------------------------------------------------------------------------------------------------|----------------------------------------------------------------------------------------------------|
|                                  | ← SUNDAY →                                                                                                    | One block of time slot on<br>calendar view represents a<br>10 minute schedule, so one row                                                                                                    |
| HOUR<br>00:00<br>02:00           | TIME SCALE CAN                                                                                                    | AB CDEFC<br>AB CDEFC                                                                                                    |
| 04:00                            |                                                                                                    | ABCDEFG                                                                                                    |
| 08:00<br>08:00<br>10:00<br>12:00 |                                                                                                    | ABCDEFG<br>ABCDEFG<br>ABCDEFG<br>ABCDEFG                                                                                                    |
| 14:00<br>16:00                   | Image: Solution of the second second secon | ABCDEFG<br>ABCDEFG                                                                                                    |
| 18:00<br>20:00<br>22:00          | 123546789         123546789         123546789         123546709         123546709         123546709         123546709         123546709         123546709         123546709         123546709         123546709                                                                                                    | <ul> <li>ABCDEFG</li> <li>Red numbers means the cameras is normal recording.</li> <li>Green numbers means the cameras is motion recording</li> <li>White numbers means the cameras are set to motion and normal in the same row,</li> </ul>                                                                     |
|                                  | <ul> <li>Red block means the timeslot is set to normal recording.</li> <li>Green block means the time slot is set to motion recording.</li> </ul>                                                                                                    | i.e. within 2 hours.                                                                                                    |

• Only one recording type can be set in one time slot

ENTER

1234 ENTER

11. Press "Live" Debutton to exit OSD menu or press

"Back" Back button to enter action menu again. Press "Record" button to enter [RECORDING] menu. Select [START SCHEDULE REC] and

press "Enter" button to activate recording scheduler

#### Recording Scheduler in List View

2.

menu.

1. In calendar view, press "Enter" Enter button to pop up [OPTION] menu. Select [LIST VIEW] and

press "Enter" Enter button to enter list view.

List view schedule is shown. The schedule in list view is same as the schedule in calendar view.

Press **"Enter**" Enter button to pop up **[OPTION]** 

- START RECORDING
- START RECORDING REC. CAMERA IF START SCHEDULE REC

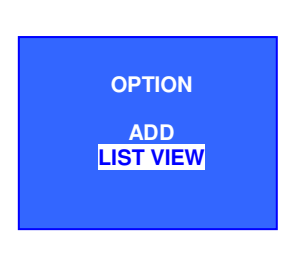

| SUNDAY             |                      |      |          |  |  |  |  |
|--------------------|----------------------|------|----------|--|--|--|--|
| START              | START END CAMERA FPS |      |          |  |  |  |  |
| 00:00              | 09:00                | 1234 | С        |  |  |  |  |
| 09:00              | 10:00                | 12–4 | 2        |  |  |  |  |
| <u>10 : 00</u>     | 12:00                | 1-3- | <u>1</u> |  |  |  |  |
| 12:00              | 14 : <b>00</b>       | 12—  | 3        |  |  |  |  |
| 14:00              | 16:00                | 1-3- | 4        |  |  |  |  |
| 16:00              | 18:00                | 1–34 | 5        |  |  |  |  |
| 18:00              | 19:00                | 1234 | С        |  |  |  |  |
| 19:00              | 22:00                | 1234 | 1        |  |  |  |  |
| 22:00              | 00:00                |      | С        |  |  |  |  |
|                    |                      |      |          |  |  |  |  |
| : REC : MOTION REC |                      |      |          |  |  |  |  |

3. In **[OPTION]** menu of list view, user can add, remove, edit or copy schedule in list view. Select

[CALENDAR VIEW] and press "Enter" Enter button to return to calendar view.

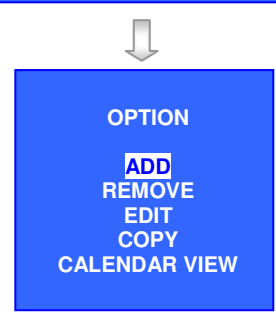

#### **OSD Menu Operation**

2.

#### CAMERIO User Guide

#### Removing Schedule Procedure

1. In list view, select the time slot that you would like to remove.

| SUNDAY |       |          |     |  |
|--------|-------|----------|-----|--|
| START  | END   | CAMERA   | FPS |  |
| 00:00  | 09:00 | 1234     | С   |  |
| 09:00  | 10:00 | 12–4     | 2   |  |
| 10:00  | 12:00 | 1-3-     | 1   |  |
| 12:00  | 14:00 | 12—      | 3   |  |
| 14:00  | 16:00 | 1-3-     | 4   |  |
| 16:00  | 18:00 | 1–34     | 5   |  |
| 18:00  | 19:00 | 1234     | С   |  |
| 19:00  | 22:00 | 1234     | 1   |  |
| 22:00  | 00:00 | 1–34     | С   |  |
|        |       |          |     |  |
|        | : REC | : MOTION | REC |  |
|        |       |          |     |  |

2. Press "Enter" button to pop up [OPTION]

menu. Select [**REMOVE**] and press "Enter" Enter button to pop up [**REMOVE OPTION**] menu.

Select [REMOVE SELECTED] to remove the selected schedule. User may choose [REMOVE DAY] to remove all schedules for the whole day. Or, choose [REMOVE WEEK] to remove all schedules in a week. Select [CANCEL] to exit the menu without removing schedule.

#### Editing Schedule Procedure

1. In list view, select a time slot that you would like to edit.

Press "Enter" Enter button to pop up [OPTION]

to pop up [EDIT SCHEDULE] menu.

menu. Select [EDIT] and press "Enter" Unter button

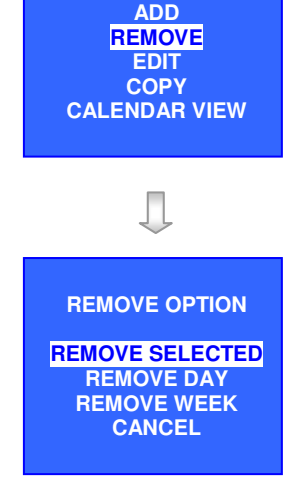

OPTION

| SUNDAY |       |          |     |  |  |
|--------|-------|----------|-----|--|--|
| START  | END   | CAMERA   | FPS |  |  |
| 00:00  | 09:00 | 1234     | С   |  |  |
| 09:00  | 10:00 | 12–4     | 2   |  |  |
| 10:00  | 12:00 | 1-3-     | 1   |  |  |
| 12:00  | 14:00 | 12—      | 3   |  |  |
| 14:00  | 16:00 | 1-3-     | 4   |  |  |
| 16:00  | 18:00 | 1–34     | 5   |  |  |
| 18:00  | 19:00 | 1234     | С   |  |  |
| 19:00  | 22:00 | 1234     | 1   |  |  |
| 22:00  | 00:00 | 1–34     | С   |  |  |
|        |       |          |     |  |  |
|        | : REC | : MOTION | REC |  |  |
|        |       |          |     |  |  |

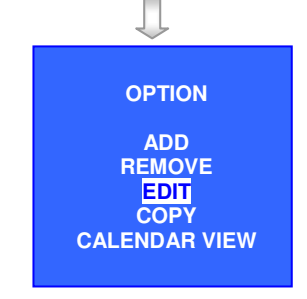

3. In **[EDIT SCHEDULE]** menu, user can change recording type, camera and frame rate of that schedule. If the schedule is motion recording, user should change motion settings.

After changing the settings, select [APPLY] and

press "Enter" Enter button to save the new schedule settings.

#### Copying Schedule Procedure

1. In list view, select the time slot that you would like to copy.

| Press "Enter" Enter button to pop up [OPTION] menu. |  |
|-----------------------------------------------------|--|
| Salast [CODV] option and proces "Entor" - button to |  |

Select [COPY] option and press "Enter" Enter button to pop up [COPY SCHEDULE] menu.

- In [COPY SCHEDULE] menu, select [COPY SCHEDULES] option and user should set [SINGLE SCHEDULE] to copy the selected schedule of the day or set [ENTIRE DAY] to copy all schedules of the day.
- 3. Select [COPY TO WEEKDAYS] option to set the day that the schedule copies to. Select

[APPLY] option and press "Enter" Enter button to copy the schedule.

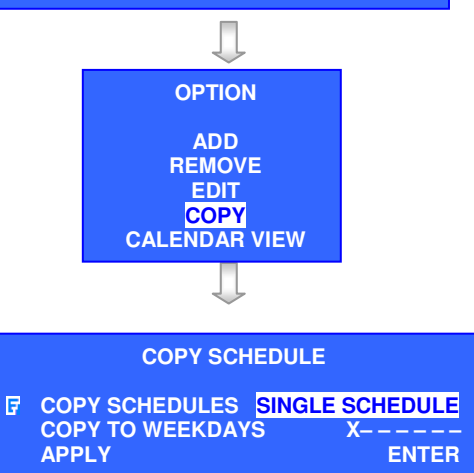

| $\checkmark$                                            |                                                        |  |  |  |
|---------------------------------------------------------|--------------------------------------------------------|--|--|--|
| EDIT SCHEDULE                                           |                                                        |  |  |  |
| TYPE<br>CAMERA<br>FRAME RATE<br>GENERAL MOTION<br>APPLY | MOTION REC<br>1234<br>CONTINUOUS<br>I SETTING<br>ENTER |  |  |  |

| SUNDAY |       |          |     |  |  |
|--------|-------|----------|-----|--|--|
| START  | END   | CAMERA   | FPS |  |  |
| 00:00  | 09:00 | 1234     | С   |  |  |
| 09:00  | 10:00 | 12–4     | 2   |  |  |
| 10:00  | 12:00 | 1-3-     | 1   |  |  |
| 12:00  | 14:00 | 12—      | 3   |  |  |
| 14:00  | 16:00 | 1-3-     | 4   |  |  |
| 16:00  | 18:00 | 1–34     | 5   |  |  |
| 18:00  | 19:00 | 1234     | С   |  |  |
| 19:00  | 22:00 | 1234     | 1   |  |  |
| 22:00  | 00:00 | 1–34     | С   |  |  |
|        |       |          |     |  |  |
|        | : REC | : MOTION | REC |  |  |
|        |       |          |     |  |  |

#### Recording Retention

**CAMERIO RX** video recording server supports password protection for all menus, System administrator can setup a password to protect the video recording server from being operated by unauthorized operators

#### **Record Retention Setup Procedure**

- Press "Menu" button, select [SETUP]
   option and press "Enter" button to enter
   [SETUP] sub menu. Select
   [RECORDING] option and press "Enter"
   button, then select [RECORD RETENTION] option and press "Enter"
   button to show [RECORDING RETENTION] menu.
- 2. In **[RECORDING RETENTION]** menu, user and enable/disable this function, set retention period and schedule time for

retention. Press "Enter" Enter button after selecting [RETENTION PERIOD (DAYS)] / [SCHEDULE TIME FOR

**RETENTION**] and use "**Up**"  $\bigcirc$  or

**"Down"** button to select the period / time.

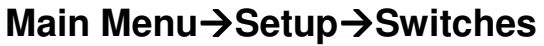

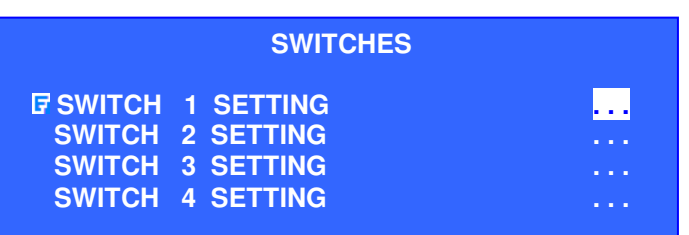

Change the switch setting by choosing "SWITCH 1, 2, 3 and 4"

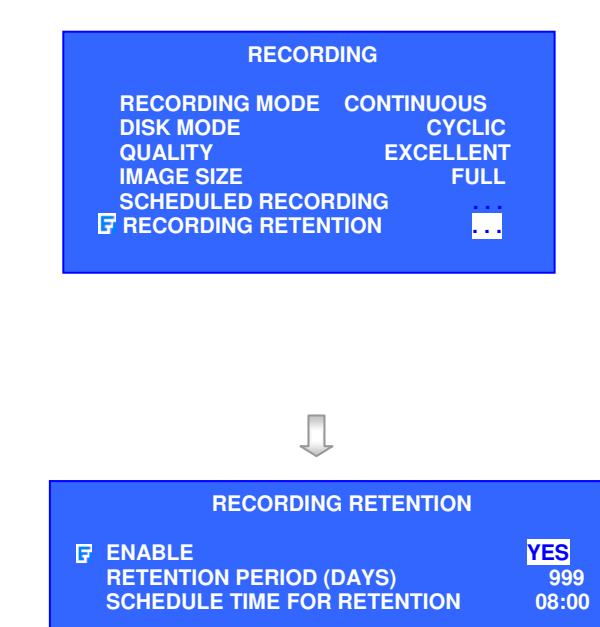

### Main Menu $\rightarrow$ Setup $\rightarrow$ Switches $\rightarrow$ Switch 1 Setting

|         | SWITCH 1 SETTING |
|---------|------------------|
| IF NAME | SWITCH 1         |
| TYPE    | LATCHING         |

NAME TYPE

- : Edit the name of the switch
- : Change the type of the switch, either latching or push-button type

#### Main Menu $\rightarrow$ Setup $\rightarrow$ Date Time Setup

| -               | •                                                                                                    |                                                                       |  |
|-----------------|----------------------------------------------------------------------------------------------------|-----------------------------------------------------------------------|--|
|                 | DATE / T                                                                                                    | IME                                                                   |  |
|                 | TIME SYNC ENABLED<br>TIME ZONE<br>DATE<br>TIME<br>PRI TIME SERVER<br>SEC TIME SERVER<br>DNS SETTING<br>UPDATE DATE / TIME<br>STATUS | YES<br>11 MAR 2006<br>11 : 03<br>TIME . WIND<br>TIME . N IST<br>ENTER |  |
| TIME SYNC ENABL | ED : Enable/Disable                                                                                                    | e time synchronization                                                |  |
| DATE            | . Change the thi                                                                                                    | data                                                                  |  |
| DATE            | : Set the current                                                                                                    | date                                                                  |  |
| TIME            | : Set the current                                                                                                    | time                                                                  |  |
| PRI TIME SERVER | : Set a primary t                                                                                                    | ime server                                                            |  |

**SEC TIME SERVER** : Set a secondary time server **DNS SETTING** : Change the network setting **UPDATE DATE/TIME STATUS** 

- : Update date/time from server
- : Show the status of time sync

#### Modify system time

- 1. System date and time can only be modified when TIME SYNC is disabled.
- Press "Enter" Enter button to select [DATE TIME] or [TIME] option 2.

|      | DATE        |      | ТІМЕ                 |
|------|-------------|------|----------------------|
| DATE | 24 AUG 2005 | TIME | <mark>15</mark> : 18 |

- Press "Left" **Contract** / "Right" Contract button to select date, month, year for [DATE TIME] or 3. select hour, minutes for [TIME] option
- Press "**Up**" •/ "**Down**" •• button to change the value 4.
- Press "Enter" Enter button to save setting and exit this page of menu 5.

#### **OSD Menu Operation**

### Main Menu→ Setup→ Date/Time→ Time Zone

- 1. Select a corresponding time zone will enable Daylight saving function.
- Press "Left" O / "Right" O button to select between time zones (GMT).
- 3. Press "Up" <sup>■</sup> / "Down" <sup>■</sup> button to select between different cities
- 4. Press "Enter" <sup>•</sup> button to save setting and back to previous menu.

| ←GMT +08:00→      |                 |
|-------------------|-----------------|
| GMT +08:00        |                 |
| ANTARCTICA/CASEY  |                 |
| ASIA/BRUNEI       |                 |
| ASIA/CHONGQING    |                 |
| ASIA/CHUNGKING    |                 |
| ASIA/HARBIN       |                 |
| ASIA/HONG_KONG    |                 |
| ASIA/IRKUTSK      |                 |
| ASIA/KASHGAR      |                 |
| ASIA/KUALA_LUMPUR |                 |
| ASIA/KUCHING      |                 |
| ASIA/MACAO        |                 |
| ASIA/MACAU        |                 |
|                   | <b>PAGE 1/3</b> |

### Main Menu→ Setup→ Connection

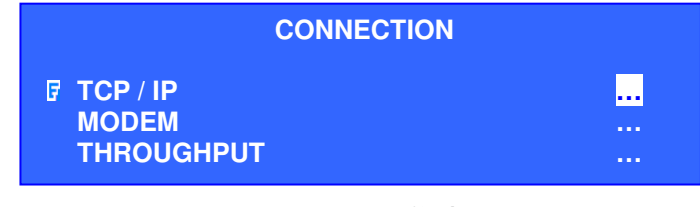

TCP / IP MODEM THROUGHPUT

- : Configure TCP/IP network related setting
- : Configure modem related setting
- : Configure throughput control setting

#### Main Menu→ Setup→ Connection→ TCP / IP

|                            | TCP / IP                                                                                                    |                                                                                              |                                                   |
|----------------------------|----------------------------------------------------------------------------------------------------|----------------------------------------------------------------------------------------------|---------------------------------------------------|
|                            | F IP<br>PORT<br>SUBNET MASK<br>ENABLE GATEWAY<br>GATEWAY<br>ENABLE DNS<br>PRIMARY DNS<br>SECONDARY DNS<br>SURELINK                                       | 192.168.0.2<br>1024<br>255.255.255.0<br>NO<br>0.0.0.0<br>NO<br>0.0.0.0<br>0.0.0.0<br>0.0.0.0 |                                                   |
| IP<br>PORT<br>SUBNET MASK  | : Change <b>CAMERIO RX</b> video recording serve<br>: Change <b>CAMERIO RX</b> video recording serve<br>: Change <b>CAMERIO RX</b> video recording serve |                                                                                              | ding server IP<br>ding server port<br>ding server |
| ENABLE GATEWA              | Y : Enable                                                                                                    | CAMERIO RX video record                                                                      | ling server                                       |
| GATEWAY                    | : Change                                                                                                    | gateway setting<br>CAMERIO RX video recor<br>gateway                                         | ding server                                       |
| <b>ENABLE DNS</b> : Enable |                                                                                                    | <b>CAMERIO RX</b> video record<br>setting                                                    | ling server DNS                                   |

| PRIMARY DNS   | : Change <b>CAMERIO RX</b> video recording server |
|---------------|---------------------------------------------------|
|               | primary DNS                                       |
| SECONDARY DNS | : Change CAMERIO RX video recording server        |
|               | secondary DNS                                     |
| SURELINK      | : Change <b>CAMERIO RX</b> video recording server |
|               | sureLINK setting                                  |

Main Menu  $\rightarrow$  Setup  $\rightarrow$  Connection  $\rightarrow$  TCP / IP  $\rightarrow$  sureLINK

|                                                 | SURE                                                                               | LINK                                                                                            |                          |
|-------------------------------------------------|------------------------------------------------------------------------------------|-------------------------------------------------------------------------------------------------|--------------------------|
|                                                 | FENABLED<br>SURELINK ADDRESS<br>REFRESH RATE<br>ADVANCED SETTING<br>TEST<br>STATUS | YES<br>WWW<br>15 MINS<br><br>ENTER<br>WORK IN PROGRESS                                          |                          |
| ENABLED<br>SURELINK ADDRI                       | : Enable <i>su</i><br>ESS : Change th<br><i>sure</i> LIN                           | <b>ireLINK</b> option<br>e <b>CAMERIO RX</b> video re<br>K address                              | cording server           |
| REFRESH RATE<br>ADVANCED SETT<br>TEST<br>STATUS | : Select the<br>: Set the pri<br>: Test conno<br>: The status                      | sureLINK refresh rate<br>mary and secondary sure<br>ection to sureLINK serve<br>of the sureLINK | <b>eLINK</b> domain<br>T |

Note: There are three status; success, work in progress and fail. Success means it connects to the **sureLINK** server successfully.

### Main Menu→ Setup→ Connection→ TCP / IP→ *sure*LINK

#### → Advanced setting

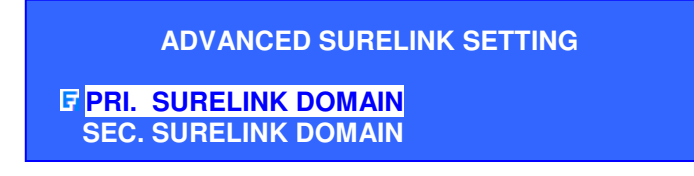

- 1. Select [**PRI. SURELINK DOMAIN**] and press "**Enter**" Enter button to set the primary *sure*LINK suffix.
- 2. After inputting the primary *sure*LINK domain, select [SEC. SURELINK DOMAIN] and press "Enter" button to set the secondary *sure*LINK suffix.

#### Main Menu→ Setup→ Connection→ Modem

| MODE                          | м                     |
|-------------------------------|-----------------------|
| <b>INTERFACE</b><br>BAUD RATE | COM PORT<br>57600 BPS |
| RING COUNT                    | 1                     |
| TEST MODEM                    | ENTER                 |

INTERFACE

: Change the interface of the modem

BAUD RATE RING COUNT TEST MODEM (USB/COM POT/DISABLE)

: Change the baud rate of the modem

: Change the ring count to connect to the modem

: Test the status of the modem

#### Main Menu→ Setup→ Connection→ Throughput

| THROUGHPUT |                                              |
|------------|----------------------------------------------|
|            | <mark>100M BPS</mark><br>40M BPS<br>128K BPS |

LAN STREAM BROADBAND STREAM NARROWBAND STREAM : Change the data rate of LAN connection

: Change the data rate of broadband connection

**CAM** : Change the date rate of narrowband connection

#### Main Menu→ Setup→ Event Handler

| EVENT HANDLER                                                                                                    |                                       |
|----------------------------------------------------------------------------------------------------|---------------------------------------|
| FARM / DISARM<br>SECURITY SWITCH<br>ALARM<br>MOTION<br>VIDEO LOSS<br>SYSTEM TAMPER<br>POWER FAILURE<br>DISK LISAGE | · · · · · · · · · · · · · · · · · · · |
| OVERHEAT<br>HDD AVAILABLE                                                                                          |                                       |

The event handler menu contain 9 functions (ARM/DISARM, SECURITY SWITCH, ALARM, MOTION, VIDEO LOSS, SYSTEM TAMPER, POWER FAILURE, DISK USAGE, OVERHEAT and HDD Available)

#### Main Menu→ Setup→ Transmitter

| <b>TRANSMITTER NAME</b> | RX364 |
|-------------------------|-------|
| REGISTRATION CHECKING   | YES   |
| BUILT-IN WEB SERVER     | NO    |
|                         |       |

| TRANSMITTER NAME             | : Rename the video recording server                                              |
|------------------------------|----------------------------------------------------------------------------------|
| <b>REGISTRATION CHECKING</b> | : Check if the serial number of the video recording                              |
|                              | server match the serial number registered in the reception software WX-30 or not |
| <b>BUILT-IN WEB SERVER</b>   | : Change the status of built-in server                                           |
| UPGRADE                      | : Upgrade new version firmware                                                   |

#### Main Menu→ Setup→ Transmitter→Upgrade

| FIRMWARE UPGRADE |       |
|------------------|-------|
| IPGRADE FROM USB | ENTER |
| UPGRADE FROM CD  | ENTER |

The new version firmware can be upgraded via USB or CD

*Note: User needs to install a formatted hard disk first before the firmware upgrade through CD* 

#### Main Menu→ Setup→ Password

| PASSWORD MENU                  |    |
|--------------------------------|----|
| ENABLE EVENT MENU PASSWORD     | NO |
| ENABLE RECORDING MENU PASSWORD | NO |
| ENABLE SEARCH MENU PASSWORD    | NO |
| ENABLE MAIN MENU PASSWORD      | NO |
| ENABLE KEYS LOCKED PASSWORD    | NO |
| F CHANGE PASSWORD              |    |

#### ENABLE EVENT MENU PASSWORD ENABLE RECORDING MENU PASSWORD

ENABLE SEARCH MENU PASSWORD ENABLE MAIN MENU PASSWORD ENABLE KEYS LOCKED PASSWORD CHANGE PASSWORD \*Note: default password = 111111

- : Change the status of event menu password
- : Change the status of recording menu password
- : Change the status of search menu password
- : Change the status of main menu password
- : Change the status of keys locked password
- : Setup a new password

### Main Menu→ Footage Backup

|                                                                                        | FOOTAGI                                                                                                    | EBACKUP                                      |                                                    |                |  |
|----------------------------------------------------------------------------------------|----------------------------------------------------------------------------------------------------|----------------------------------------------|----------------------------------------------------|----------------|--|
|                                                                                        | BACKUP TO CD<br>BACKUP TO DVD<br>BACKUP TO USB                                                                                                    | FLASH                                        |                                                    |                |  |
| BACKUP TO CD<br>BACKUP TO DVD<br>BACKUP TO USB FLA                                     | : Backup<br>: Backup<br>SH : Backup                                                                                                    | footage to C<br>footage to I<br>footage to U | CD-R<br>DVD-R<br>JSB Flash                         |                |  |
|                                                                                        | FOOTAGI                                                                                                    | EBACKUP                                      |                                                    |                |  |
|                                                                                        | BACKUP TO :<br>MODE<br>CAMERA<br>START DATE<br>START TIME<br>BACKUP PERIOD<br>BACKUP MAX SIZ<br>START BACKUP                                                                                                    | ALL CAME<br>30 JAN<br>5 I<br>ZE (MB)<br>El   | CD<br>1234<br>2007<br>17:11<br>MINS<br>650<br>NTER |                |  |
| MODE                                                                                   | : Set the b                                                                                                    | outcking type                                | (ALL CAI                                           | MERAS / SELECT |  |
| CAMERA<br>START DATE<br>START TIME<br>BACKUP PERIOD<br>MAX BACKUP SIZE<br>START BACKUP | <ul> <li>Choose backup cameras</li> <li>Choose backup cameras</li> <li>Set the start date of the footage</li> <li>Set the start time of the footage</li> <li>Set the backup period</li> <li>Set the backup size (10MB ~ 650 MB for CD, 10MB ~ 4700 MB for DVD and USB Flash)</li> <li>Start Backup operation, and CAMERIO RX video recording server will search the footages from start date and time and calculate the end time of footage according to the footages size and backup size.</li> </ul> |                                              |                                                    |                |  |
|                                                                                        | S TO                                                                                                    |                                              |                                                    | SWITCHES       |  |

| USE CAM P<br>CONTROL S                                               | KEYS TO<br>WITCHES |                                 | SWITCH<br>USE CAM K<br>CONTROL SV                        | IES<br>EYS TO<br>VITCHES |
|----------------------------------------------------------------------|--------------------|---------------------------------|----------------------------------------------------------|--------------------------|
| NO NAME<br>1 SWITCH 1<br>2 SWITCH 2<br>3 SWITCH 3<br>4 SWITCH 4<br>B | ON                 | OFF<br>OFF<br>OFF<br>OFF<br>OFF | NO NAME<br>OFF<br>1 SWITCH 1<br>2 SWITCH 2<br>3 SWITCH 3 | ON<br>ON<br>ON<br>ON     |

The switches can be controlled by pressing the cam keys (1, 2, 3 and 4) respectively. And the screen will show the current status (ON/OFF) of switches

| SWITCH 1 | : Control by cam key 1 |
|----------|------------------------|
| SWITCH 2 | : Control by cam key 2 |
| SWITCH 3 | : Control by cam key 3 |
| SWITCH 4 | : Control by cam key 4 |

**OSD Menu Operation** 

#### Main Menu→ Scan / Format Disk

|                                                                                                    | SCAN / FORM<br>DEVICE<br>START TIME<br>END TIME<br>MASTER MODEL NO<br>MASTER SERIAL NO<br>MASTER CAPACITY<br>SLAVE MODEL NO<br>SLAVE SERIAL NO<br>SLAVE CAPACITY<br>DISK USAGE<br>SCAN DISK<br>FORMAT DISK                                                                                                    | MAT DISK<br>LOCAL<br>22:35 20/06/06<br>10:07 15/11/06<br>XXXX<br>XXXX<br>400GB<br>N/A<br>52%<br>ENTER<br>ENTER |  |
|----------------------------------------------------------------------------------------------------|----------------------------------------------------------------------------------------------------|----------------------------------------------------------------------------------------------------|--|
| DEVICE<br>START TIME<br>END TIME<br>MODEL NO<br>SERIAL NO<br>CAPACITY<br>DISK USAGE<br>SCANDISK<br>FORMAT | <ul> <li>Show the device type</li> <li>Show the start time of recording</li> <li>Show the end time of recording</li> <li>Show the device model no.</li> <li>Show the device serial no.</li> <li>Show the capacity of the device</li> <li>Show the disk usage in percent</li> <li>Start HDD scanning operation</li> <li>Start HDD formatting operation</li> </ul> |                                                                                                    |  |

*Note :* 

Start time is the first recording time and end time is the latest recording time in RX. Select **[DEVICE]** and use "Left" **C** or "Right" **C** button to choose RX-SE. It will show the first and the lastest recording time of RX-SE in START TIME and END TIME. The information under the scan/format disk sub-menu will be changed after formatted disk.

#### Main Menu→ Transmitter Information

| TRANSMITTER      | INFORMATION |
|------------------|-------------|
| TRANSMITTER NAME | RX364       |
| TRANSMITTER IP   | 192.168.0.2 |
| MODEL NO.        | RX364       |
| SERIAL NO.       | VTCXXXXX    |
| VERSION          | 01.00       |

TRANSMITTER NAME TRANSMITTER IP MODEL NO. SERIAL NO. VERSION

- : Show the video recording server name
- : Show the video recording server IP address
- : Show the video recording server model no.
- : Show the video recording server serial no.
- : Show the video recording server firmware version

#### Main Menu→ Lock Keys

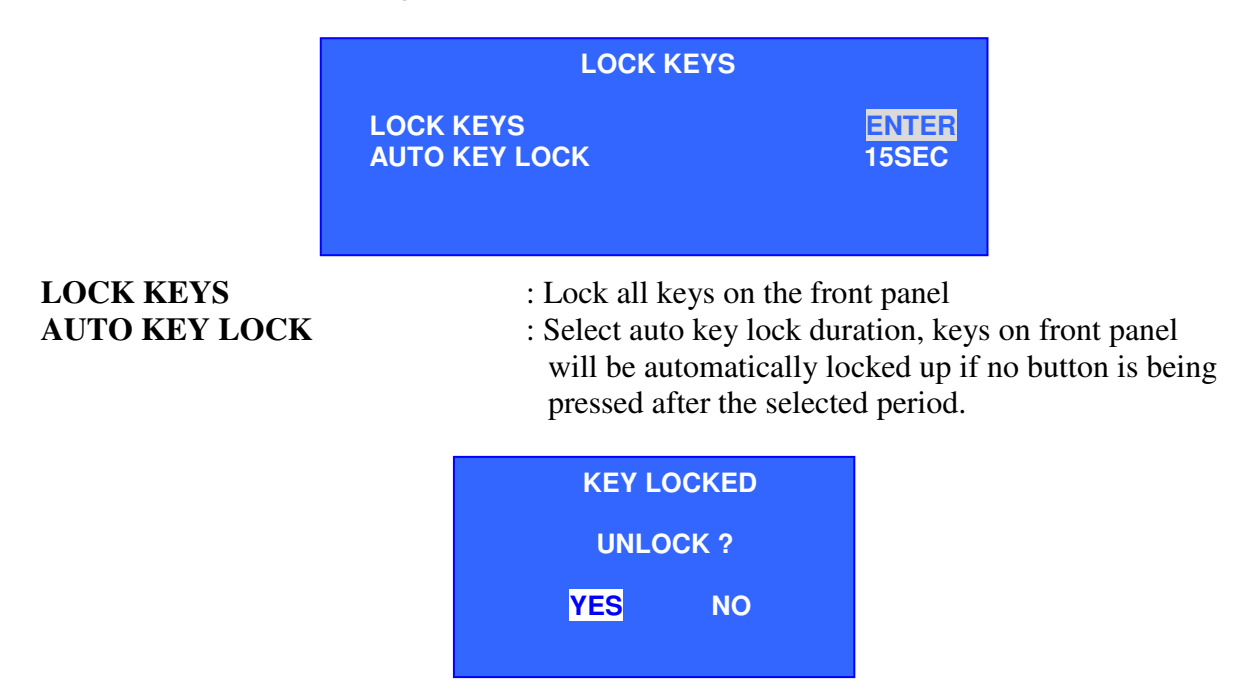

When the keys are being locked, pressing any key on the front panel the system will show a message to confirm the unlock operation. Select "YES" to unlock the keys, "NO" to keep the keys locked.

### C. Recording Log Menu

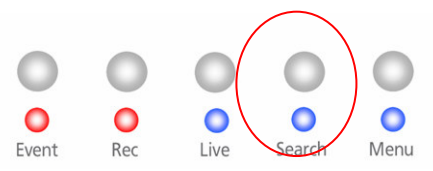

| RECOR          | DING LOG |       | 12 – 13 | AUG2005 |        |       |           |
|----------------|----------|-------|---------|---------|--------|-------|-----------|
| TIME           | CAMERA   | EVENT | REMARK  | SENSOR  | MOTION | AUDIO | VIDEOLOSS |
| 11:00          | 1234     |       |         |         |        |       |           |
| 12:00          | 4        |       |         |         |        |       |           |
| <u>13 : 00</u> |          |       |         |         |        |       |           |
| 14 : 00        | - 2      |       |         |         |        |       |           |
| 15:00          |          |       |         |         |        |       |           |
| 16:00          | 1        |       |         |         |        |       |           |
| 17:00          | 1        |       |         |         |        |       |           |
|                |          |       |         |         |        |       |           |

TIME CAMERA EVENT REMARK SENSOR MOTION AUDIO VIDEOLOSS

- : Show date of log
- : Show time of log
- : Show event triggered
- : Items are not available now
- : Show alarm sensor triggered
- : Show motion trigger in which camera
- : Show audio channel
- : Show camera video loss
- 1. Press "**Enter**" where button to choose play recording log, time search function and log time scale
- 2. Press the "**Back**" we button to exit the recording log menu

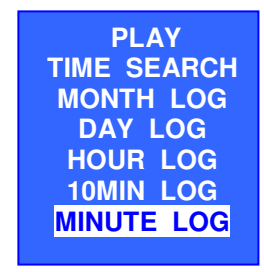

PLAY TIME SEARCH MONTH LOG DAY LOG HOUR LOG 10MIN LOG MINUTE LOG

- : Play the current selected record
- : Search specify time recording log and play it
- : Change the recording log scale to month
- : Change the recording log scale to day
- : Change the recording log scale to hour
- : Change the recording log scale to 10 minutes
- : Change the recording log scale to 1 minute

#### Recording Log Menu→Time Search

|                | TIME SEARCH                                  |                             |                                                  |  |  |
|----------------|----------------------------------------------|-----------------------------|--------------------------------------------------|--|--|
|                | DATE<br>TIME<br>CAMERA<br>SEARCH<br>SEARCH M | ULTIPLE                     | 13 SEP 2005<br>10 : 30<br>1234<br>ENTER<br>ENTER |  |  |
| DATE           |                                              | : Select the date           | e of record                                      |  |  |
| TIME           |                                              | : Select the time of record |                                                  |  |  |
| CAMERA         |                                              | : Select the can            | elect the camera of record                       |  |  |
| SEARCH         |                                              | : Search the record         |                                                  |  |  |
| SEARCH MULTIPL | <b>TIPLE</b> : Search the multiple records   |                             |                                                  |  |  |

#### Recording Log Menu→Search Multiple

| TIME SEAR          | СН          |
|--------------------|-------------|
| DATE               | 13 SEP 2005 |
| TIME               | 10 : 30     |
| CAMERA             | 1234        |
| SEARCH             | ENTER       |
| IF SEARCH MULTIPLE | ENTER       |

1. Select search multiple and press "Enter" button. Multiple results will show if there is more than one record included in the search time.

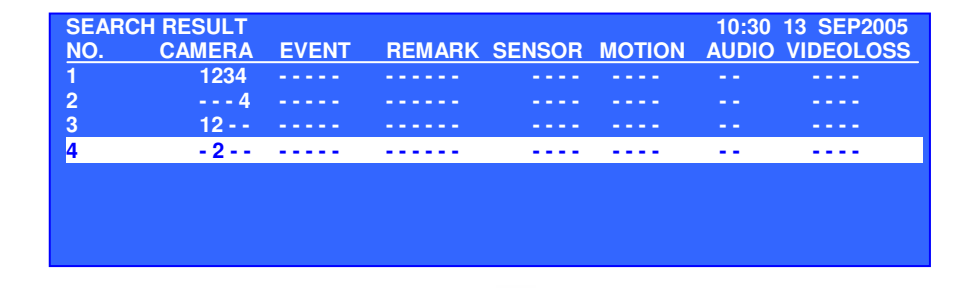

- 2. Select the number and press "Enter" <sup>U</sup><sub>Enter</sub> button.
- 3. Select play and Press "Enter" Enter button to view the result.

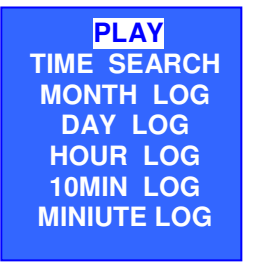

### D. PTZ Menu

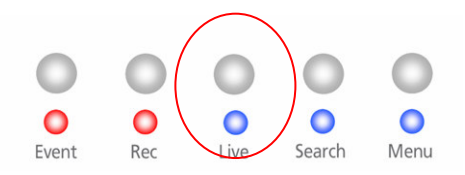

1. For any camera supports PTZ, **[PTZ OPTION]** menu always pops up when user press the

"Live" button. Select [DISABLE PTZ] to disable PTZ function.

2. Use the "**Up**" / "**Down**" **•** button to select each option

### **PTZ Control Interface**

PTZ symbol 😨 will flash near the camera name on the OSD for current controlling PTZ camera. User can use front panel to perform pan / tilt / zoom action of the selected PTZ supported camera anytime when live monitoring on OSD.

#### **PTZ Control Method :**

- Press "Live" substitution to pop up PTZ control options.
   Select any options and press "Enter" tenter button to pop up.
- For example, if [IRIS CTRL] is selected. Iris control menu will pop up. Use "Left" Or "Right" Use "Left"
- 3. To Recall Preset, Program Preset and Recall Patrol options, Press "Live Camera Control Buttons" to select preset numbers.

Use "**Up**", "**Down**" + buttons to select other PTZ camera control as example on the left.

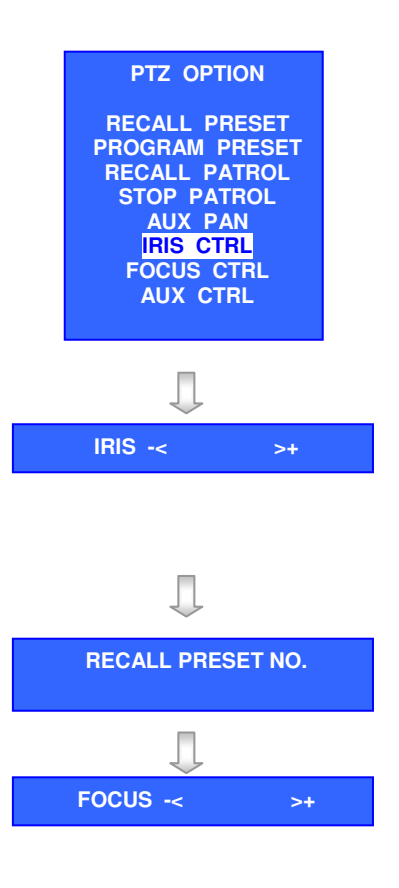

| CAMERIO User Guide                                                                                 |                                                             |                                             | Pag            |
|----------------------------------------------------------------------------------------------------|-------------------------------------------------------------|---------------------------------------------|----------------|
| E. Recording Men                                                                                   | u                                                           |                                             |                |
|                                                                                                    | O C C C C C C C C C C C C C C C C C C C                     | rch Menu                                    |                |
|                                                                                                    | RECORDING                                                   |                                             |                |
| IF STAR<br>REC<br>STAR                                                                             | T RECORDING<br>CAMERA<br>FSCHEDULE REC                      | ENTER                                       |                |
| <ol> <li>Press the "<b>Rec</b>" button to</li> <li>Using the "<b>Up</b>" / "<b>Dow</b>"</li> </ol> | o pop up the main menu<br>n" ■+ button to select re         | cording and set re                          | cording camera |
| START RECORDING<br>RECORDING CAMERA<br>START SCHEDULE REC                                          | : Start recording<br>: Select the came<br>: Start scheduled | operation<br>era for recording<br>recording |                |

Page 91

### Recording Menu→Recording Camera

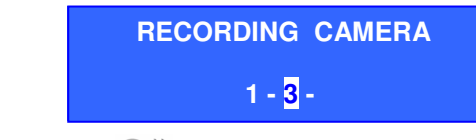

- 1. Using the "Left"  $\stackrel{\text{deft}}{\longrightarrow}$  / "Right"  $\stackrel{\text{deft}}{\longrightarrow}$  button to select camera
- 2. Press the "Up" / "Down" + button to enable or disable camera for recording
- 3. Press "Enter" button to confirm the selection. Press the "Back" button to exit without saving any recording camera setting

## F. Event Menu

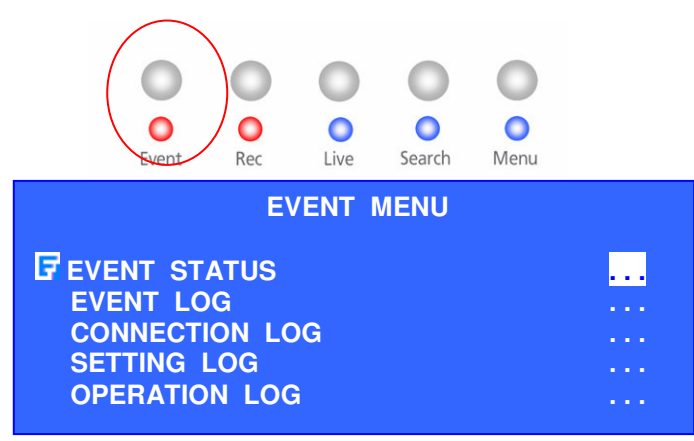

- 1. Press the "**Event**" button to pop up the event menu
- 2. Using the "Up" / "Down" v button to select a sub-menu
- 3. A selected sub-menu option will be pointed by a hand cursor and highlighted
- 4. Press "Enter" button to confirm the selection and pop up the sub-menu

| EVENT STATUS         | : Show event status              |
|----------------------|----------------------------------|
| EVENT LOG            | : Show the event log             |
| CONNECTION LOG       | : Show the remote connection log |
| SETTING LOG          | : Show the setting log           |
| <b>OPERATION LOG</b> | : Show the operation log         |

- If menu option end with [...] indicates sub-menu existing, you can always press "Enter"
   Enter button to pop up the sub-menu.
- 2. Press the "**Back**" button back to previous menu and "**Live**" button to exit menu.

### Event Menu→ Event Status

| EVENT STATUS  |              |  |  |
|---------------|--------------|--|--|
| ALARM         | 1234         |  |  |
| MOTION        | 12           |  |  |
| VIDEO LOSS    | 34           |  |  |
| DISK FULL     | NORMAL       |  |  |
| OVERHEAT      | NORMAL       |  |  |
| TAMPER        | SYS/ARMSECSW |  |  |
| POWER FAILURE | FAIL         |  |  |
| HDD AVAILABLE |              |  |  |
| CLEAR EVENT   | ENTER        |  |  |

ALARM MOTION VIDEO LOSS DISK FULL OVERHEAT SYSTEM FAILURE TAMPER

POWER FAILURE HDD AVAILABLE CLEAR EVENT

- : Show the alarm status : Show the motion status
- Show the motion status
- : Show the video loss status
- : Show the hard disk status
- : Show the overheat status
- : Show the system status
- : Show the arm, security switch and system tamper status
- : Show the status of power failure input
- : Show the HDD ststus
- : Clear event

### Event Menu→ Alarm Log

| ALARM LOG |              |         |        |            |  |  |
|-----------|--------------|---------|--------|------------|--|--|
| DATE      | TIME         | CHANNEL | STATUS | ACTION     |  |  |
| 03AUG05   | 12:45:18     | 4       | RESET  |            |  |  |
| 03AUG05   | 12 : 29 : 46 | 4       | TGR    | R- D - B-  |  |  |
| 02AUG05   | 09 : 50 : 33 |         | ARM    |            |  |  |
| 02AUG05   | 09:35:02     | - 2     | TAMPER | E          |  |  |
| 01AUG05   | 11 : 05 : 03 |         | SS ON  |            |  |  |
| 01AUG05   | 10 : 25 : 36 | 1       | RESET  |            |  |  |
| 01AUG05   | 10 : 10 : 10 | 1       | TGR    | - S- E - P |  |  |
| 01AUG05   | 09:29:17     |         | ENTRY  |            |  |  |

DATE TIME CHANNEL STATUS : Show the date log

: Show the time log

EL : Show the event number (alarm / motion & videoloss only)

**FATUS** : Show the status. Full description of status is shown as follow:

| Display | Description                           |
|---------|---------------------------------------|
| TGR     | Event trigger                         |
| TAMPER  | Alarm tampered                        |
| RESET   | Event reset                           |
| CLEAR   | User clear event status               |
| ARM     | System is armed                       |
| DISARM  | System is disarmed                    |
| SS ON   | Security switch turned on             |
| SS OFF  | Security switch turned off            |
| ENTRY   | Event trigger during entry delay time |
| EXIT    | Event trigger during exit delay time  |

#### ACTION

: Show the event associated action

| Display | Description                       |
|---------|-----------------------------------|
| R       | Recording                         |
| S       | Switch                            |
| D       | Dial back                         |
| Е       | E-mail notification               |
| М       | SMS                               |
| В       | Buzzer                            |
| Р       | Recall Preset PTZ position        |
| L       | Associate camera to local monitor |

#### Event Menu→ Connection Log

| CONNECT | ION LOG                                                           |                                                             |              |                     |               |              |  |  |
|---------|-------------------------------------------------------------------|-------------------------------------------------------------|--------------|---------------------|---------------|--------------|--|--|
| DATE    | TIME                                                              | USER                                                        | REMARK       | <b>IP/PHONE NO</b>  | DEVICE        | STATUS       |  |  |
| 22AUG05 | 12 : 45 : 18                                                      | ADMIN                                                       |              | 192.168.0.2         | TCP / IP      | DISCONNECTED |  |  |
| 22AUG05 | 12:29:46                                                          | ADMIN                                                       | DIAL IN      | 192.168.0.2         | TCP / IP      | CONNECTED    |  |  |
| 21AUG05 | 09:50:33                                                          |                                                             |              | 192.168.0.2         | TCP / IP      | DISCONNECTED |  |  |
| 21AUG05 | 09:35:02                                                          | ADMIN                                                       | DIAL BACK    | 192.168.0.2         | TCP / IP      | CONNECTED    |  |  |
| 20AUG05 | 11:05:03                                                          | ADMIN                                                       |              | 192.168.0.2         | TCP / IP      | DISCONNECTED |  |  |
| 20AUG05 | 10:25:36                                                          | ADMIN                                                       | DIAL BACK    | 192.168.0.2         | TCP / IP      | CONNECTED    |  |  |
| 20AUG05 | 10:10:10                                                          | ADMIN                                                       |              | 192.168.0.2         | TCP / IP      | DISCONNECTED |  |  |
| 20AUG05 | 09 : 29 : 17                                                      | ADMIN                                                       | DIAL BACK    | 192.168.0.2         | TCP / IP      | CONNECTED    |  |  |
| DATE    |                                                                   |                                                             | : Show the d | late log            |               |              |  |  |
| TIME    |                                                                   |                                                             | : Show the t | ime log             |               |              |  |  |
| USER    |                                                                   | : Show the user type connected to the video recording       |              |                     |               |              |  |  |
|         | server through remote software                                    |                                                             |              |                     |               |              |  |  |
| REMA    | <b>DFMADK</b> : Show the connection triggered by user or dialback |                                                             |              |                     |               |              |  |  |
|         | action                                                            |                                                             |              |                     |               |              |  |  |
|         | DIAL IN $\rightarrow$ Remote connect to video recording server    |                                                             |              |                     |               |              |  |  |
|         | DIAL BACK $\rightarrow$ Transmitter connect to remote             |                                                             |              |                     |               |              |  |  |
| IP/PHO  | ONE NO.                                                           | <b>O</b> . : Show the IP or phone number of the remote host |              |                     |               |              |  |  |
| DEVIC   | <b>CE</b>                                                         |                                                             | : Show conn  | ection method by th | ne remote sof | tware        |  |  |
| STATU   | JS                                                                | : Show the connection status                                |              |                     |               |              |  |  |

#### Event Menu→ Setting Log

| SETTING | LOG      |                |         |            |          |               |
|---------|----------|----------------|---------|------------|----------|---------------|
| DATE    | TIME     | OPERATION      | CHANNEL | REMARK     | DEVICE   | IP / PHONE NO |
| 03DEC05 | 12:45:18 | ALARM SEN TYPE | 4       | NC         | TCP / IP | 192.168. 0. 2 |
| 03DEC05 | 12:29:46 | MOTION         | 4       | ENABLED    | LOCAL    | 0. 0. 0. 0    |
| 02DEC05 | 09:50:33 | RECORD MODE    |         | CONTINUOUS | LOCAL    | 0. 0. 0. 0    |
| 02DEC05 | 09:35:02 | VIDEOLOSS      | - 2     | ENABLED    | LOCAL    | 0. 0. 0. 0    |
| 01DEC05 | 11:05:03 | VIDEO FORMAT   |         | NTSC       | TCP / IP | 192.168. 0. 2 |
| 01DEC05 | 10:25:36 | ALARM TMR TYPE | 1       | DEOL       | TCP / IP | 192.168. 0. 2 |
| 01DEC05 | 10:10:10 | ALARM          | 1       | ENABLED    | LOCAL    | 0. 0. 0. 0    |
| 01DEC05 | 09:29:17 | CAMERA         | 3-      | INSTALLED  | LOCAL    | 0. 0. 0. 0    |
|         |          |                |         |            |          |               |

DATE TIME OPERATION

CHANNEL

REMARK DEVICE IP / PHONE NO

- : Show the date log : Show the time log
- : Show the setting that was done by user (Please refer to the Appendix)
- : Show the channel for the setting, such as alarm sensor number, camera number
- : Show the set value of the setting
- : Show the setting that was done by which type of user
- : Show the IP or phone number for the remote user

**OSD Menu Operation** 

#### Page 95

### Event Menu→ Operation Log

|          | OPERATIC | DN LOG       |                 |                   |                       |                        |
|----------|----------|--------------|-----------------|-------------------|-----------------------|------------------------|
|          | DATE     | TIME         | OPERATION       | DEVICE            | IP / PHONE NO         |                        |
|          | 03DEC05  | 12 : 45 : 18 | STOP PLAYBACK   | TCP / IP          | 192.168. 0. 2         |                        |
|          | 03DEC05  | 12:29:46     | START PLAYBACK  | LOCAL             | 0. 0. 0. 0            |                        |
|          | 02DEC05  | 09:50:33     | STOP RECORDING  | LOCAL             | 0. 0. 0. 0            |                        |
|          | 02DEC05  | 09:35:02     | START RECORDING | LOCAL             | 0. 0. 0. 0            |                        |
|          | 01DEC05  | 11:05:03     | STOP PLAYBACK   | LOCAL             | 0. 0. 0. 0            |                        |
|          | 01DEC05  | 10:25:36     | START PLAYBACK  | TCP / IP          | 192.168. 0. 2         |                        |
|          | 01DEC05  | 10 : 10 : 10 | STOP RECORDING  | LOCAL             | 0. 0. 0. 0            |                        |
|          | 01DEC05  | 09:29:17     | START RECORDING | i TCP / IP        | 192.168. 0. 2         |                        |
|          |          |              |                 |                   |                       |                        |
|          |          |              |                 |                   |                       |                        |
| DATE     |          |              | : Show th       | e date lo         | g                     |                        |
| TIME     |          |              | : Show th       | e time lo         | )g                    |                        |
|          |          |              | · Show th       |                   | '8<br>Ion dono hereno | n (Dlagaa nafan ta tha |
| UPERA    | IION     |              | Append          | le operau<br>lix) | ion done by use       | r (Please refer to the |
| DEVICE   |          |              | : Show th       | e setting         | done by which         | type of user           |
|          | NE NO    |              | · Show th       | o ID or r         | hono numbor fo        | r the remote user      |
| IF / PHU | INE NU   |              | : Show th       | le ip or p        | onone number ic       | or the remote user     |
|          |          |              |                 |                   |                       |                        |
|          |          |              |                 |                   |                       |                        |
| Search I | Log      |              |                 |                   |                       |                        |

For each log, you can press "Enter" button to enter the log option, and press "Enter" button in [TIME SEARCH] option to enter search log menu.

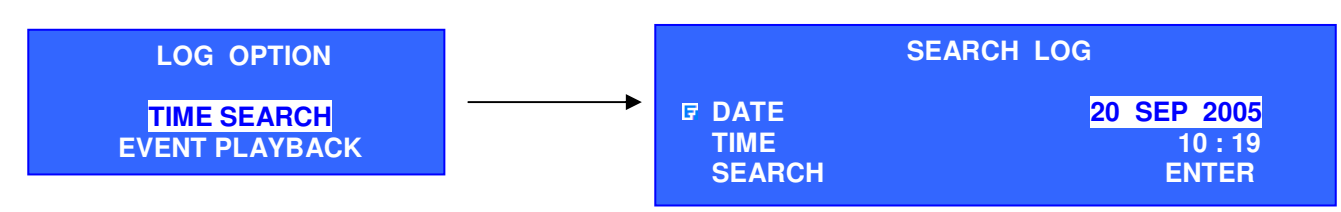

The connection log contains the following options

| SEARCH | : Search the nearest record according to the <b>date</b> and |
|--------|--------------------------------------------------------------|
| DATE   | : Set the search date                                        |
| TIME   | : Set the search time                                        |

### Playing corresponding footage from event Log

Event log playback supports user to playback the video directly from selected event log.

#### **Event Log Playback Procedure :**

1. Press "Event" button to pop up the event menu. Select [EVENT LOG]

option and press "Enter" Enter button to view all kinds of event logs.

| IF ALARM LOG            |  |
|-------------------------|--|
| MOTION LOG              |  |
| VIDEO LOSS LOG          |  |
| SYSTEM TAMPER LOG       |  |
| ARM DISARM TAMPER LOG   |  |
| SECU. SWITCH TAMPER LOG |  |
| POWER FAILURE LOG       |  |
| DISK USAGE LOG          |  |
| OVERHEAT LOG            |  |
| HDD AVAILABE            |  |
|                         |  |
|                         |  |
|                         |  |

**EVENT LOG** 

2. For example, selecting [ALARM LOG] and press "Enter" button to enter alarm log menu.

| ALARM LO | OG<br>TIME   | CHANNEL | STATUS | ACTION     |
|----------|--------------|---------|--------|------------|
| 03AUG05  | 12:45:18     | 4       | RESET  |            |
| 03AUG05  | 12:29:46     | 4       | TGR    | R- D - B-  |
| 02AUG05  | 09:50:33     |         | ARM    |            |
| 02AUG05  | 09:35:02     | - 2     | TAMPER | E          |
| 01AUG05  | 11:05:03     |         | SS ON  |            |
| 01AUG05  | 10:25:36     | 1       | RESET  |            |
| 01AUG05  | 10:10:10     | 1       | TGR    | - S- E - P |
| 01AUG05  | 09 : 29 : 17 |         | ENTRY  |            |

3. In the alarm log menu, press "Enter" Enter button to pop up [LOG OPTION] menu. If there exists a corresponding recording event, [EVENT PLAYBACK] option will be included in the [LOG OPTION] menu for playback the video.

4. Select [EVENT PLAYBACK] and press "Enter" Enter button to watch the playback for this event. LOG OPTION TI ME SEARCH EVENT PLAYBACK

#### Page 96

# SECTION 6 Advanced Operation

## A. Install CAMERIO RX with Alarm Sensors and Relay Control Port

**CAMERIO RX** supports up to 16 alarm ports in that order with tamper detection for connecting with alarm sensors, 4 additional input sensors and 4 relay ports for control. The definitions of alarm and relay control ports are shown in the following diagram.

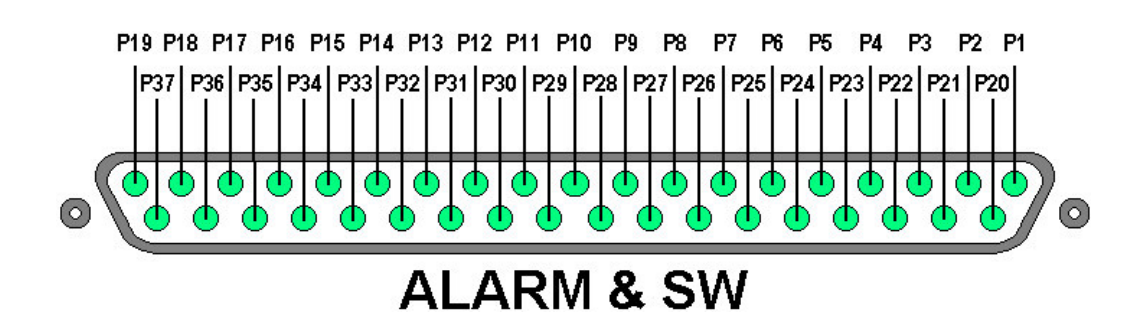

Pin assignment for CAMERIO RX

| Pin 1  | ALARM 1  | Pin 20 | GND             |
|--------|----------|--------|-----------------|
| Pin 2  | ALARM 2  | Pin 21 | GND             |
| Pin 3  | ALARM 3  | Pin 22 | GND             |
| Pin 4  | ALARM 4  | Pin 23 | GND             |
| Pin 5  | ALARM 5  | Pin 24 | GND             |
| Pin 6  | ALARM 6  | Pin 25 | GND             |
| Pin 7  | ALARM 7  | Pin 26 | GND             |
| Pin 8  | ALARM 8  | Pin 27 | GND             |
| Pin 9  | ALARM 9  | Pin 28 | ARM/DISARM      |
| Pin 10 | ALARM 10 | Pin 29 | SECURITY SWITCH |
| Pin 11 | ALARM 11 | Pin 30 | POWER FAILURE   |
| Pin 12 | ALARM 12 | Pin 31 | SYSTEM TAMPER   |
| Pin 13 | ALARM 13 | Pin 32 | ALARM 14        |
| Pin 14 | ALARM 15 | Pin 33 | ALARM 16        |
| Pin 15 | RELAY 0a | Pin 34 | RELAY 0b        |
| Pin 16 | RELAY 1a | Pin 35 | RELAY 1b        |
| Pin 17 | RELAY 2a | Pin 36 | RELAY 2b        |
| Pin 18 | RELAY 3a | Pin 37 | RELAY 3b        |
| Pin 19 | N/A      |        |                 |

## B. Install CAMERIO RX with Tamper Circuit and External Resistors

**CAMERIO RX** supports tamper detection (DEOL and SEOL) on all alarm inputs including arm/disarm input, security switch input, system tamper and power failure input.

#### DEOL: Dual End of Line termination with NC and NO connection SEOL: Single End of Line termination with NC and NO connection NC/NO: Alarm and other input ports without tamper detection circuit connection

For example: By connecting the tamper circuit with DEOL, the circuit is in the normal close condition if the resistance between point A and B detects  $1.2k\Omega$  (shown as below), whereas the circuit is in normal open condition if the resistance between point A and B (shown as below) detects  $7.2k\Omega$ . The resistance transition from  $1.2k\Omega$  to  $7.2k\Omega$  is generated by an alarm tamper event for normal close circuit. The setup configuration of those alarms and input ports are shown in the following diagram. The circuit debouncing time between each sensor is 20 millisecond.

#### **Dual End of Line Configuration**

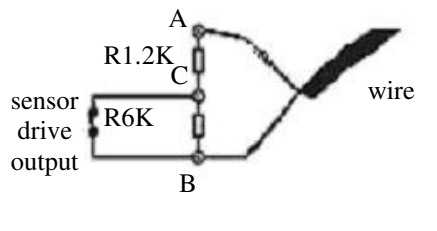

Normal Close (NC)

| lerm | Status | Description                               |
|------|--------|-------------------------------------------|
| S/C  | TAMPER | Wire short (point A and B)                |
| LoZ  | NORMAL | Sensor drive output close (point B and C) |
| HiZ  | ALARM  | Sensor drive output open (point B and C)  |
| O/C  | TAMPER | Wire open (point A and B)                 |

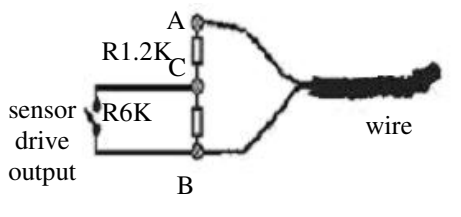

Normal Open (NO)

| Term | Status | Description                               |
|------|--------|-------------------------------------------|
| S/C  | TAMPER | Wire short (point A and B)                |
| LoZ  | ALARM  | Sensor drive output close (point B and C) |
| HiZ  | NORMAL | Sensor drive output open (point B and C)  |
| O/C  | TAMPER | Wire open (point A and B)                 |

#### Single End of Line Configuration

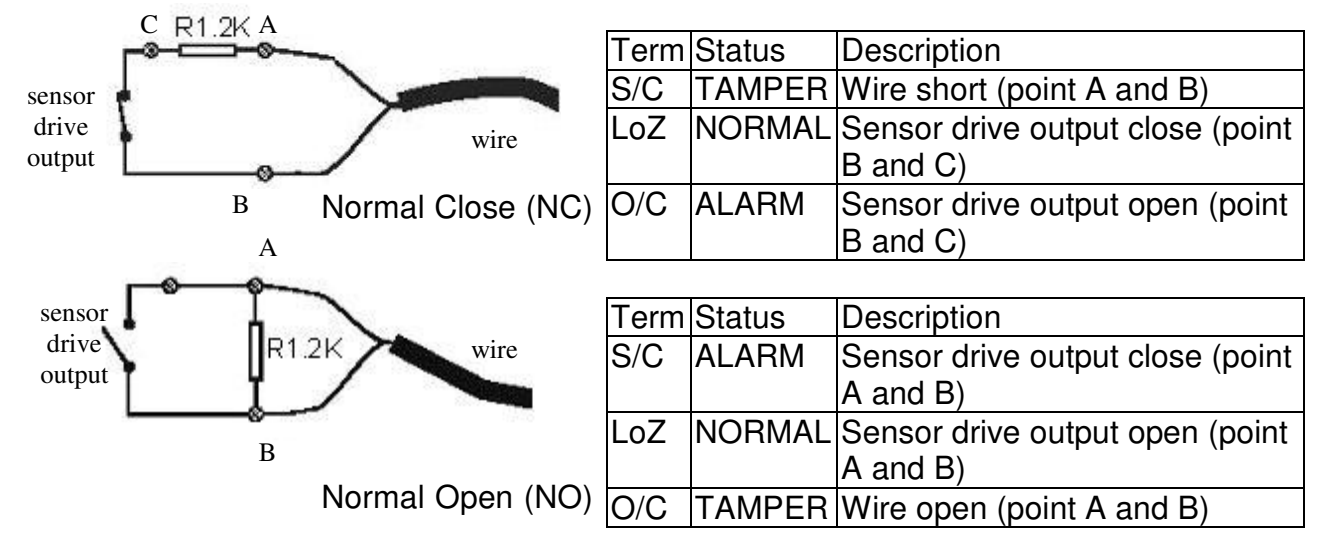

#### Without Tamper Detection Circuit Configuration

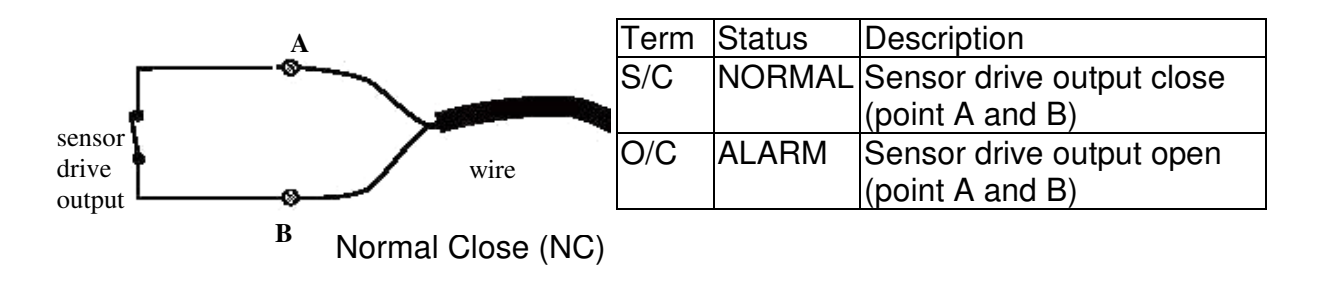

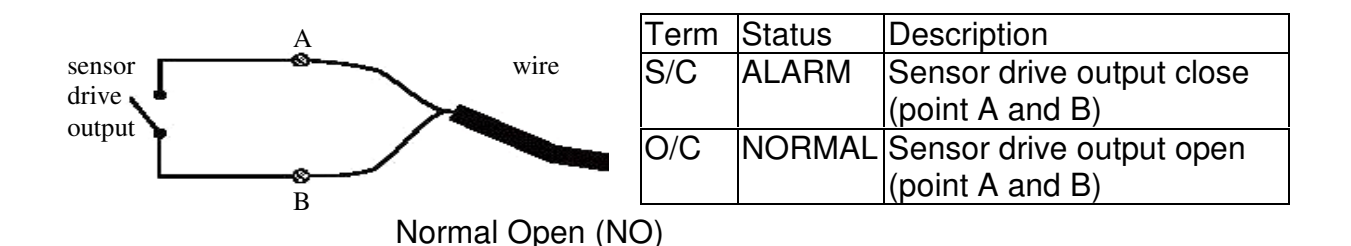

|     | LEGEND                |  |  |  |
|-----|-----------------------|--|--|--|
| NO  | Normally Open Alarm   |  |  |  |
| NC  | Normally Closed Alarm |  |  |  |
| O/C | Open Circuit          |  |  |  |
| S/C | Short Circuit         |  |  |  |
| LoZ | Low Impedance         |  |  |  |
| HiZ | High Impedance        |  |  |  |

#### Notes:

The table below shows the summary between the resistance network and the condition result. Note that this table is used as a reference. There may be a 10% tolerance for the resistance value in the below table.

#### Install CAMERIO RX with Tamper Circuit and External Resistors

| Resistance (Ω)      |                |                |               |                |
|---------------------|----------------|----------------|---------------|----------------|
| Condition           | 0~400          | 401~2780       | 2781~29.5k    | 29.5k~Infinity |
| DEOL (Normal Close) | Tamper Short   | Normal (Close) | Alarm (Open)  | Tamper Open    |
| DEOL (Normal Open)  | Tamper Short   | Alarm (Close)  | Normal (Open) | Tamper Open    |
| SEOL (Normal Close) | Tamper Short   | Normal (Close) | Alarm (N/A)   | Alarm (Open)   |
| SEOL (Normal Open)  | Alarm (Close)  | Normal (Open)  | Alarm (N/A)   | Tamper Open    |
| NC without tamper   | Normal (Close) | Alarm (N/A)    | Alarm (N/A)   | Alarm (Open)   |
| NO without tamper   | Alarm (Close)  | Alarm (N/A)    | Alarm (N/A)   | Normal (Open)  |

Alarm (N/A): Alarm is not applicable.

## C. Throughput Control

Throughput control function can limit the video recording server output data rate.

#### **Throughput Control Setup Procedure**

0

1. Press "**Menu**" de button, select [**SETUP**]

option and press "Enter" <sup>•</sup><sub>Enter</sub> button to enter [SETUP] sub menu. Select [CONNECTION]

option and press "Enter" button to show connection setting menu. Select [THROUGHPUT] option to enter the throughput control menu.

2. Choose [LAN STREAM], [BROADBAND STREAM] and [NARROWBAND STREAM] to select the data rate of respective connection.

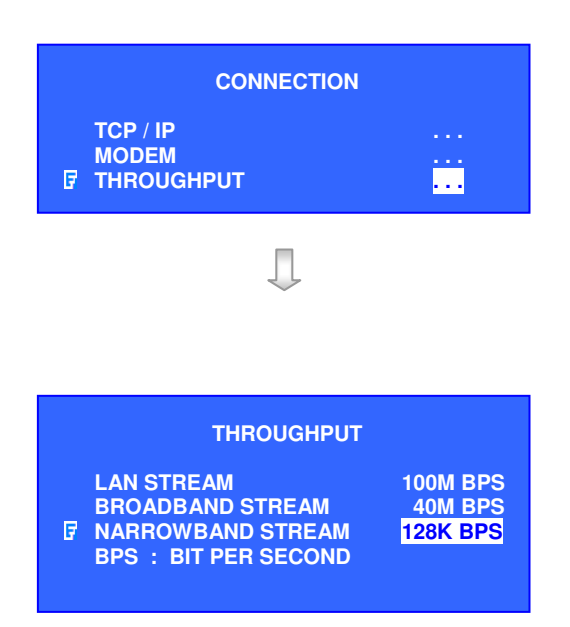

## D. Event Handling

**CAMERIO RX** video recording server supports 10 events and their icons are as follows.

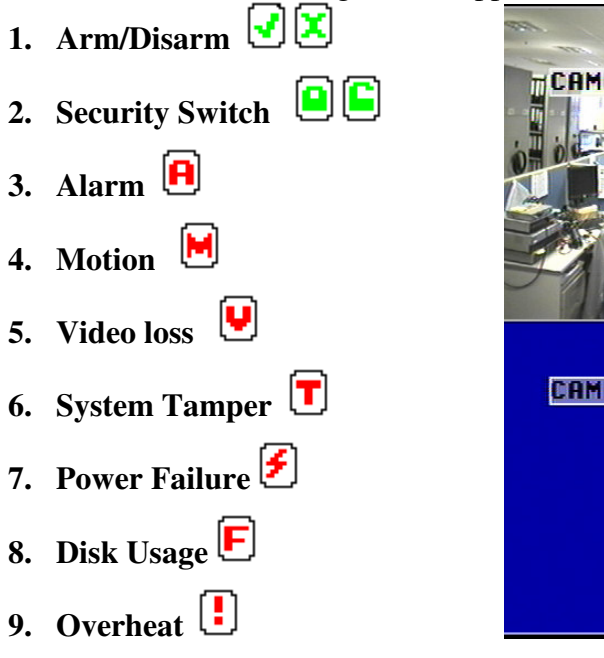

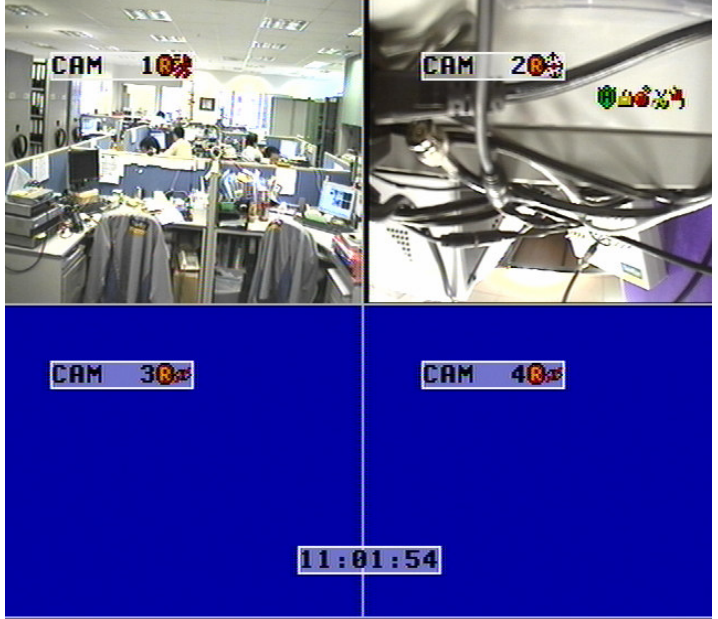

**CAMERIO RX** supports 10 actions which can be activated by any events as above.

1. Recording

10. HDD available

- 2. Switch
- 3. Dial back
- 4. Email
- 5. SMS
- 6. Buzzer
- 7. Event LED
- 8. Live Camera
- 9. PTZ

**10.Spot Alarm** (Only supported by RX 368\_V2 and RX 3616\_V2)

#### **Event and Action Icons in Local CCTV Monitor**

The icons of the 10 events are shown as above. If an event is being triggered, its respective icon will be flashing on the top right corner (for events: arm/disarm, security switch, alarm, power failure, system tamper) or next to the camera name (for events: motion, video loss). If an event has been triggered before user clear, the icon will remain static on its original position.

#### 1. Arm/Disarm

# Arm/Disarm 🕑 🗵

Arm/Disarm input is used for enhancing security level of the surveillance area. This input introduces the concept of 3 zone types of alarm, fire zone, normal and entry exit zone.

### Armed 🗹

If the system is armed, alarm sensor in normal zone type can be triggered immediately if someone triggers the sensor. It is usually used when there is no operator at surveillance area.

### Disarmed 🗵

If the system is disarmed, alarm events detected from sensors will not result in an alarm except the fire zone type alarm and arm/disarm tamper. If there are operators at surveillance area, it is usually disarmed.

#### **Arm/Disarm Tamper Type**

Arm/Disarm tamper event triggers if someone cuts the wire between the arm/disarm input and the video recording server. This event can be triggered immediately no matter which the zone is. Arm/Disarm tamper type has choice of none, SEOL and DEOL.

#### **Arm State**

The arm/disarm input circuit type is normal close (NC). When the state of the circuit is close, it indicates disarm of **CAMERIO RX**. Otherwise, when the state of the circuit is open, it indicates arm of **CAMERIO RX**. The arm/disarm input circuit type is normal open (NO). When the state of the circuit is open, it indicates disarm of **CAMERIO RX**. Otherwise, when the state of the circuit is close, it indicates arm of **CAMERIO RX**.

#### Physical Configuration for Arm/Disarm

The arm/disarm input and ground of **CAMERIO RX** video recording server needs to connect to a control unit which is commonly a switch or password panel for arm/disarm input.

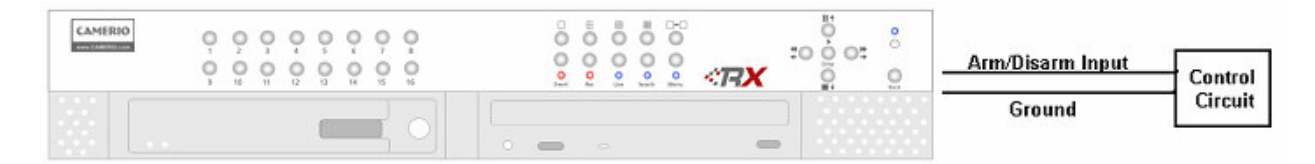

#### Arm/Disarm Setup Procedure

1. Press "Menu" button, select [SETUP] option and press "Enter" button to enter [SETUP] sub-menu. Select [EVENT HANDLER] option and press "Enter" enter button.

|   | VIDEO                          |       |
|---|--------------------------------|-------|
|   | VIDEO                          |       |
|   | RECORDING                      |       |
|   | SWITCHES                       |       |
|   | DATE / TIME                    |       |
|   | CONNECTION                     |       |
| 7 | EVENT HANDLER                  |       |
|   | TRANSMITTER                    |       |
|   | PASSWORD                       |       |
|   | USER ACCOUNT                   |       |
|   | RX-SE                          |       |
|   | SETTING IMPORT/EXPORT          |       |
|   | <b>RESTORE FACTORY SETTING</b> | ENTER |

**EVENT HANDLER** 

. . .

ARM / DISARM

ALARM MOTION

SECURITY SWITCH

VIDEO LOSS SYSTEM TAMPER POWER FAILURE DISK USAGE OVERHEAT HDD AVAILABLE

7

SETUP MENU

2. Select [ARM/DISARM] option and press "Enter"

- 3. Select [ENABLED] option and use "Left" <sup>\*</sup>⊂ or "Right" <sup>\*</sup>→ button to enable (i.e. set the value to [YES]) the arm/disarm function.
- 4. Select [ARM STATE] option and use "Left" <sup>\*</sup>O or "Right" <sup>\*</sup> button to choose arm state according to the configuration of CAMERIO RX arm/disarm control circuit type.

| ARM / DISARM                                                                     |                            |
|----------------------------------------------------------------------------------|----------------------------|
| ☑ ENABLED<br>ARM STATE<br>TAMPER TYPE<br>ASSOCIATE SWITCH<br>TAMPER EVENT ACTION | YES<br>CLOSE<br>NONE<br>NO |
| Л                                                                                |                            |

| ARM / DISARM        |       |
|---------------------|-------|
| ENABLED             | YES   |
| ARM STATE           | CLOSE |
| TAMPER TYPE         | NONE  |
| ASSOCIATE SWITCH    | NO    |
| TAMPER EVENT ACTION |       |

5. Select [TAMPER TYPE] option and use "Left"
or "Right" D<sup>\*</sup> button to choose arm/disarm tamper circuit type according to the configuration of CAMERIO RX arm/disarm tamper circuit type.

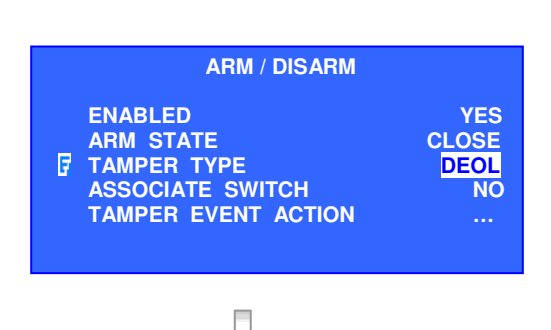
6. Select [ASSOCIATE SWITCH] option and use "Left" Or "Right" button to select [YES] and enable switch 1 only for arm/disarm associate switch. Switch 1 will be ON when CAMERIO RX is armed. Switch 1 will be OFF when CAMERIO RX is disarmed. Switch 1 cannot be activated by other events anymore if it is an associate switch of arm/disarm.

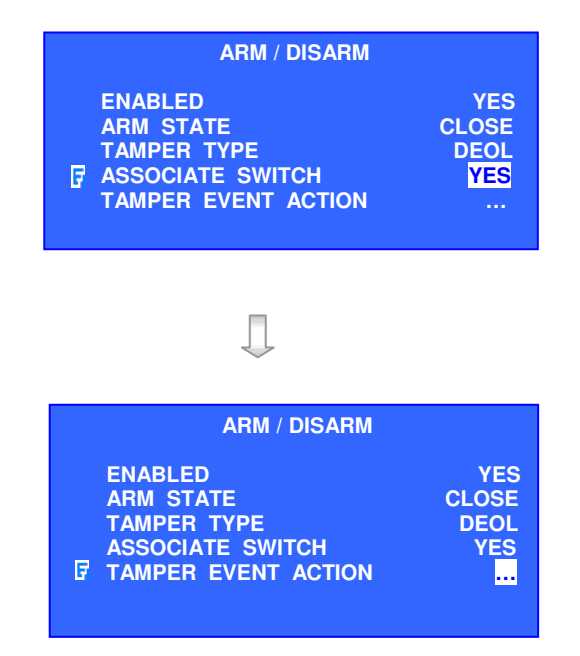

Page 104

#### 7. Select [TAMPER EVENT ACTION] option and

press "Enter" button to select arm/disarm tamper action. (For action, please refer to Event Action Part in Advance Operation Section of User Guide)

#### 2. Security Switch

# Security Switch 😐 🕒

It is an input to the video recording server for wiring a security switch. The purpose of the security switch is to terminate the exit delay for exit zone alarm. If the security switch is on and the system is armed, all exit delay will be terminated. If the security switch is off and an entry alarm is triggered, entry delays will start.

#### **Security Switch Tamper Type**

Security switch tamper event will be triggered if someone cuts the wire between the security switch input and the video recording server. This event behaves as fire zone type that can be triggered once the wire is being cut. Arm/Disarm tamper type has choice of none, SEOL and DEOL.

#### **On State**

The security switch input circuit type is normal close (NC). When the state of the circuit is close, it indicates security switch off of **CAMERIO RX**. Otherwise, when the state of the circuit is open, it indicates security switch on of **CAMERIO RX**. The security switch input circuit type is normal open (NO). When the state of the circuit is opened, it indicates security switch off of **CAMERIO RX**. Otherwise, when the state of the circuit is closed, it indicates security switch on of **CAMERIO RX**.

#### **Physical Configuration for Security Switch**

The security switch input and ground of **CAMERIO RX** video recording server needs to connect to a control circuit which is commonly the lock of the surveillance area for security switch input.

| CAMERIO |  | Security Switch Input Control |
|---------|--|-------------------------------|
|         |  | Ground                        |

#### Security Switch Setup Procedure

1. Press "Menu" . button, select [SETUP] option

and press "Enter" Enter button to enter [SETUP] sub menu. Select [EVENT HANDLER] option and press "Enter" Enter button.

Select [SECURITY SWITCH] option and press
 "Enter" button to show security switch setting menu.

- Select [ENABLED] option and use "Left" <sup>\*</sup> or "Right" <sup>\*</sup> button to enable (i.e. set the value to [YES]) the security switch function.
- 4. Select [ON STATE] option and use "Left" <sup>\*</sup>O or "Right" <sup>\*</sup> button to choose on state according to the configuration of CAMERIO RX security switch control circuit type.
- 5. Select [TAMPER TYPE] option and use "Left"
   or "Right" O<sup>\*</sup> button to choose security switch tamper circuit type according to the configuration of CAMERIO RX security switch tamper circuit type.

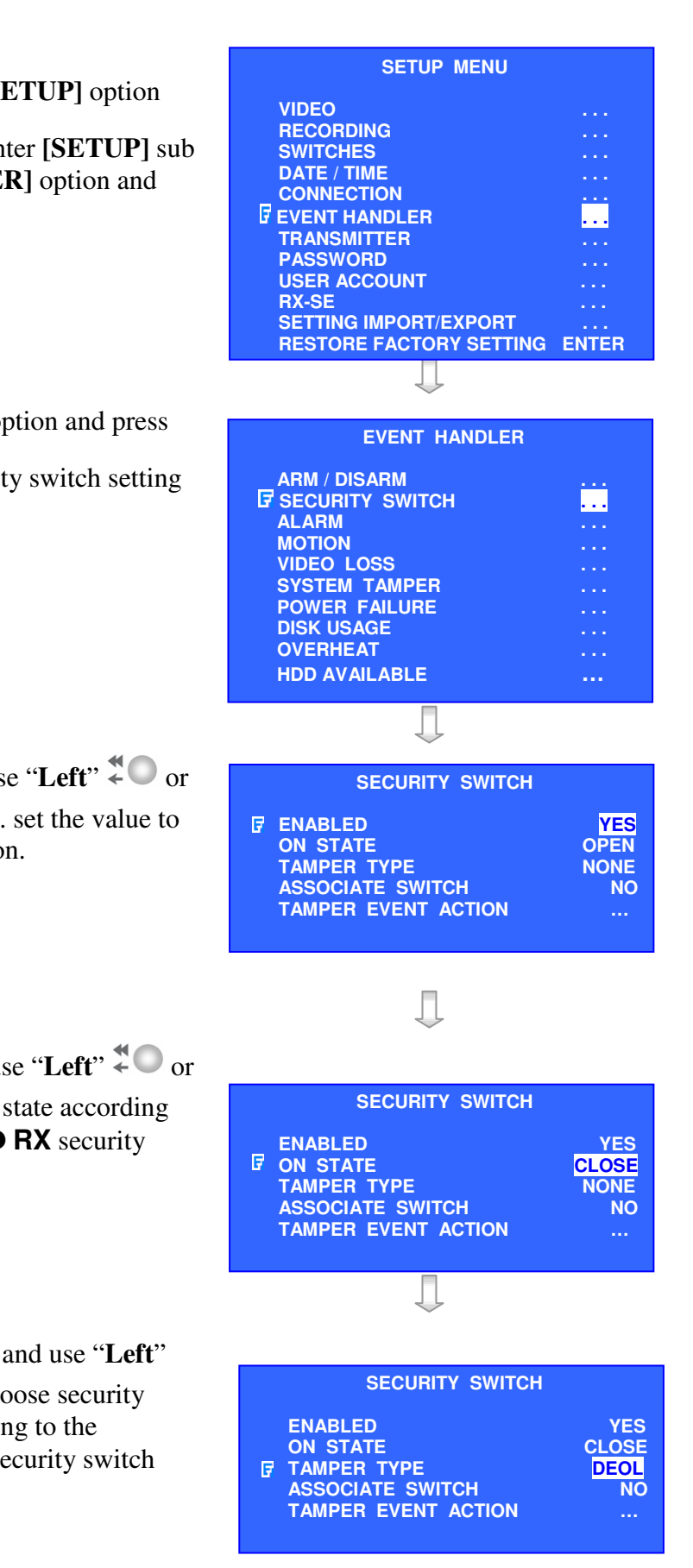

- 6. Select [ASSOCIATE SWITCH] option and use "Left" Or "Right" South to select [YES] and enable switch 2 only for security switch associate switch. Switch 2 will be ON when the security switch is on. Switch 1 will be OFF when the security switch is off. Switch 2 cannot be activated by other events anymore if it is an associate switch of security switch.
- 7. Select **[TAMPER EVENT ACTION]** option and press "**Enter**" <sup>Enter</sup> button to select security switch tamper action. (For action, please refer to Event Action Part in Advance Operation Section of User Guide)

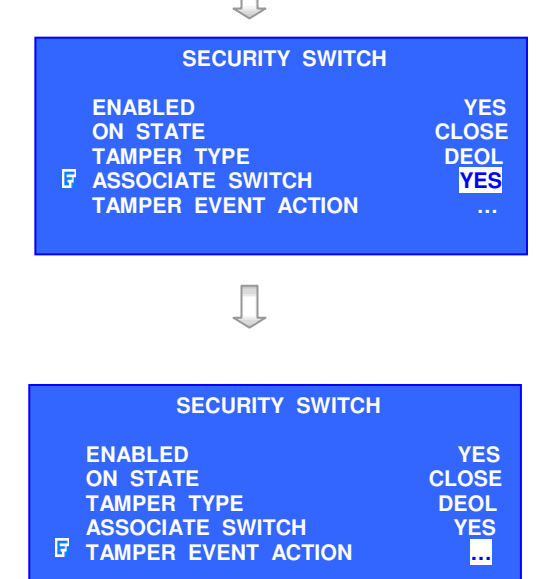

#### 3. Alarm

# Alarm 🖲

It is an input to the video recording server from external alarm sensors. Alarm can be used to detect many events occur at the surveillance area, such as fire and illegal entering by someone. The alarm event supports BS 8418:2003 which has arm/disarm and security switch functions.

#### **Sensor Tamper Type**

Alarm tamper event will be triggered if someone cuts the wire between the alarm input and the video recording server. This event behaves as fire zone type that can be triggered once the wire is being cut. Alarm tamper type has choice of none, SEOL and DEOL.

#### Sensor Type

The alarm sensor input circuit type is normal close (NC). When the state of the circuit is closed; it indicates normal of **CAMERIO RX**. Otherwise, when the state of the circuit is opened, it indicates alarm trigger of **CAMERIO RX**. The alarm sensor input circuit type is normal open (NO). When the state of the circuit is open; it indicates normal of **CAMERIO RX**. Otherwise, when the state of the circuit is closed, it indicates alarm trigger of **CAMERIO RX**.

#### Zone Type

All alarm sensors can be associated with zone types if ARM/DISARM input is installed.

#### Normal Zone

This zone allows alarms to be triggered after armed.

#### Fire Zone

This zone allows alarms to be triggered no matter which arm state of the system is, i.e. armed or disarmed. It is suitable for installation of fire detectors

#### **Entry/Exit Zone**

This zone allows user to set the delay time for entering or leaving the surveillance area without triggering any alarm event. If alarm recording action is enabled, recording starts at entry or exit time throughout the delay.

#### **Event Handling**

# Example of Entry/Exit Zone WITH Security Switch Usage For Entry Zone:

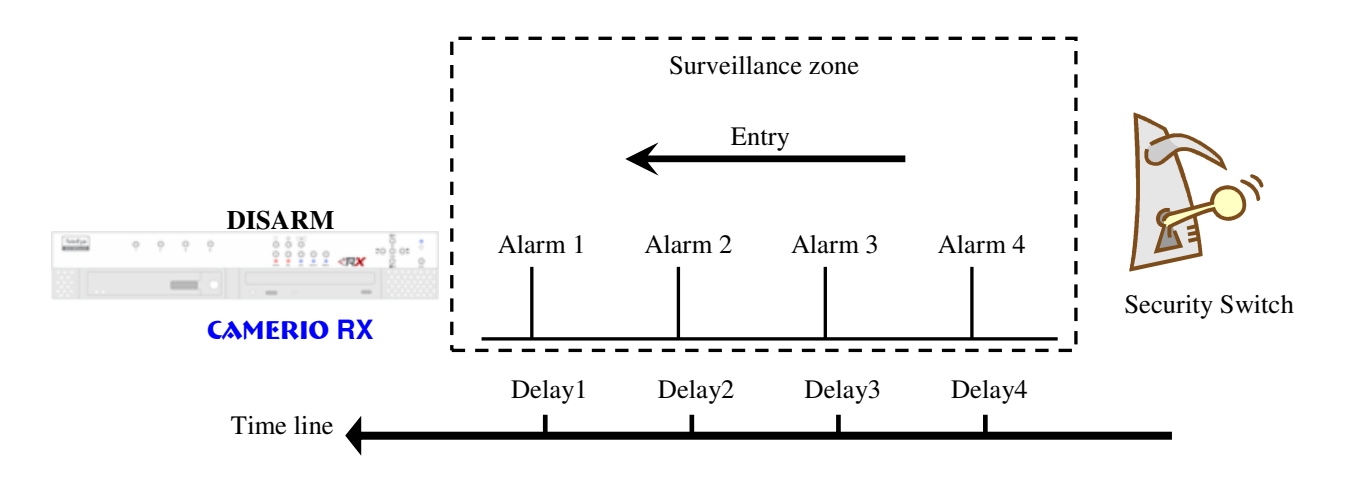

The entry delay is the period of time between entering the surveillance zone and reaching the video recording server. In order to disarm the system for maintenance or repair, user / installer needs to turn off the security switch and enter the surveillance zone. However, the delay time starts from the 1st trigger by the 1st alarm sensor (i.e. Alarm 4). Note that if user enables recording action, recording action is automatically activated during entry delay.

The detail procedure is as below:

- 1) user turns off security switch
- 2) the alarm is set at entry delay
- 3) the 1<sup>st</sup> trigger is made by Alarm 4 (i.e. user enters the surveillance zone and the entry delay time begins)
- 4)  $2^{nd}$ ,  $3^{rd}$  and  $4^{th}$  trigger are made and each entry delay starts respectively
- 5) user disarms the system for maintenance

For example: If the time for going from security switch to video recording server is about 8 minutes, Delay 1 should be longer than 8 minutes, while Delay 2 should be longer than the time for going from security switch to Alarm 2, and so on.

#### For Exit Zone:

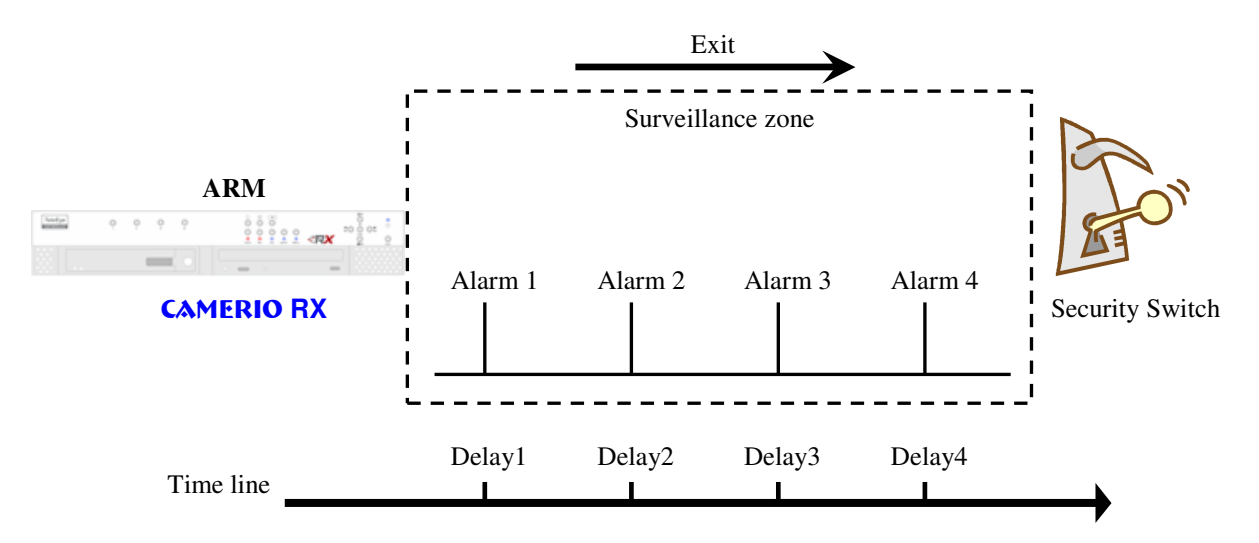

The exit delay is the period of time for leaving a surveillance zone without making false alarm (i.e. Alarm 1, Alarm 2, Alarm 3 and Alarm 4). The purpose is to let the user / installer have enough time to leave the surveillance zone after the video recording server is armed. User / installer can set the delay time for each alarm.

The detail procedure is as below:

- 1) user arms the system
- 2) the alarm is set at exit delay
- the 1<sup>st</sup> trigger is made by Alarm 1 (i.e. user leaves the surveillance zone and the exit delay time begins)
- 4) 2<sup>nd</sup>, 3<sup>rd</sup> and 4<sup>th</sup> triggers are made and each exit delay starts respectively
- 5) User turns on the security switch or waits for any alarm exit delays to expire.

For example, if the time for leaving the surveillance zone is about 8 minutes, user should adjust the delay time so that Delay 1 = leaving time between video recording server and Alarm 1, Delay 2 = leaving time between video recording server and Alarm 2, Delay 3 = leaving time between video recording server and Alarm 3 and Delay 4 = 8 minutes. The alarm will be activated after the exit delay expired. Note that if user enables recording action, recording action is automatically activated during exit delay.

# Example of Entry/Exit Zone WITHOUT Security Switch Usage For Entry Zone:

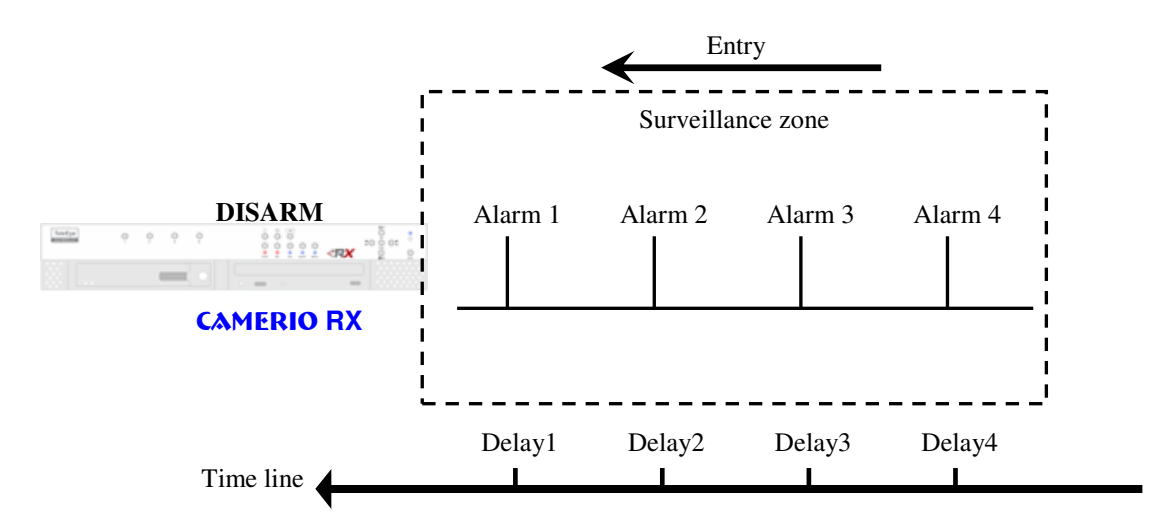

The entry delay is the period of time between entering the surveillance zone and reaching the video recording server. In order to disarm the system for maintenance or repair, user / installer enters the surveillance zone, and the delay time starts from the 1<sup>st</sup> trigger by the 1<sup>st</sup> alarm sensor (i.e. Alarm 4) automatically. Note that if user enables recording action, recording action is automatically activated during entry delay.

The detail procedure is as below:

- 1) the alarm is at entry delay
- the 1<sup>st</sup> trigger is made by Alarm 4 (i.e. user enters the surveillance zone and the entry delay time begins)
- 3)  $2^{nd}$ ,  $3^{rd}$  and  $4^{th}$  trigger are made and each entry delay starts respectively
- 4) user disarms the system for maintenance

For example: If the time for going from Alarm 4 to video recording server is about 8 minutes, Delay 1 should be longer than 8 minutes, while Delay 2 should be longer than the time for going from security switch to Alarm 2, and so on.

#### For Exit Zone :

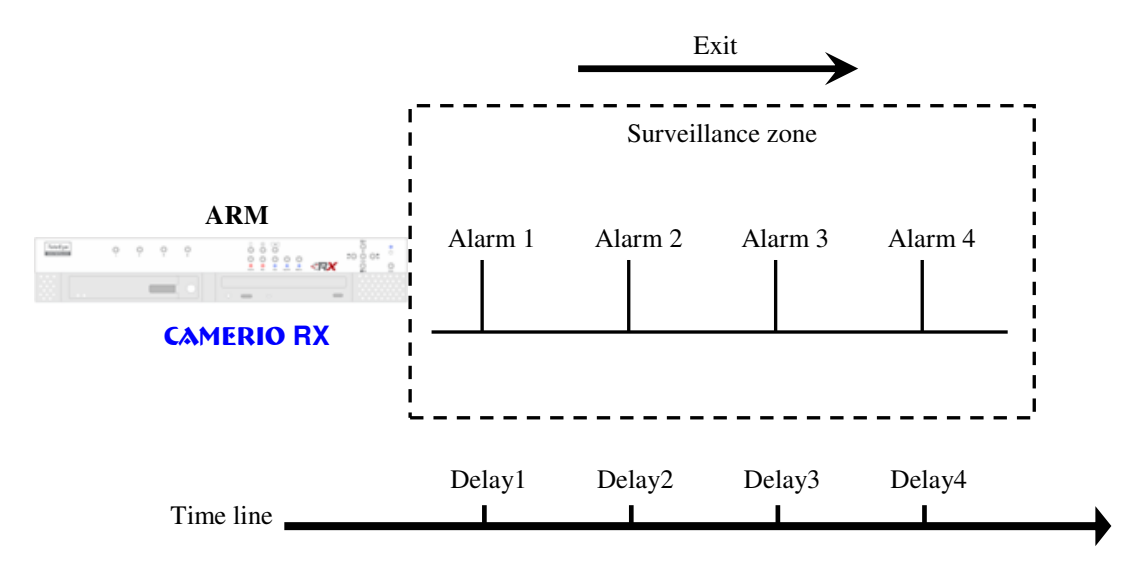

The exit delay is the period of time for leaving a surveillance zone without making false alarm (i.e. Alarm 1, Alarm 2, Alarm 3 and Alarm 4). The purpose is to let the user / installer have enough time to leave the surveillance zone after the video recording server is armed. User / installer can set the delay time for each alarm.

The detail procedure is as below:

- 1) user arms the system
- 2) the alarm moves to exit delay
- the 1<sup>st</sup> trigger is made by Alarm1 (i.e. user leaves the surveillance zone and the exit delay time begins)
- 4)  $2^{nd}$ ,  $3^{rd}$  and  $4^{th}$  trigger are made and each exit delay starts respectively
- 5) user waits for any alarm exit delay to expire.

For example, if the time for leaving the surveillance zone is about 8 minutes, user should adjust the delay time so that Delay 1 = leaving time between video recording server and Alarm 1, Delay 2 = leaving time between video recording server and Alarm 2, Delay 3 = leaving time between video recording server and Alarm 3 and Delay 4 = 8 minutes. The alarm will be activated after the exit delay expired. Note that if user enables recording action, recording action is automatically activated during exit delay.

# Different Combination Cases of Arm/Disarm, Security Switch and Alarm for the 3 Zone Type

| Initial State |                    |            |               |                                                                               |                                                                                                    |                                                  |
|---------------|--------------------|------------|---------------|-------------------------------------------------------------------------------|----------------------------------------------------------------------------------------------------|--------------------------------------------------|
| Arm           | Security<br>Switch | Alarm      | Step 1        | Step 2                                                                        | Step 3                                                                                                | Result                                           |
|               |                    |            | Fire Z        | lone                                                                          |                                                                                                    |                                                  |
| Arm           | On                 | No trigger | Trigger alarm | \                                                                             | \                                                                                                    | Alarm trigger                                    |
| Arm           | Off                | No trigger | Trigger alarm | /                                                                             | \                                                                                                    | Alarm trigger                                    |
| Arm           | Uninstall          | No trigger | Trigger alarm | \                                                                             | \                                                                                                    | Alarm trigger                                    |
| Disarm        | ١                  | No trigger | Trigger alarm | \                                                                             | \                                                                                                    | Alarm trigger                                    |
| Uninstall     | ١                  | No trigger | Trigger alarm | /                                                                             | \                                                                                                    | Alarm trigger                                    |
| Uninstall     | Uninstall          | No trigger | Trigger alarm | /                                                                             | /                                                                                                    | Alarm trigger                                    |
|               |                    |            | Norn          | nal                                                                           |                                                                                                    |                                                  |
| Arm           | On                 | No trigger | Trigger alarm | /                                                                             | \                                                                                                    | Alarm trigger                                    |
| Arm           | Off                | No trigger | Trigger alarm | \                                                                             | \                                                                                                    | Alarm trigger                                    |
| Arm           | Uninstall          | No trigger | Trigger alarm | \                                                                             | \                                                                                                    | Alarm trigger                                    |
| Disarm        | ١                  | No trigger | Trigger alarm | \                                                                             | \                                                                                                    | No alarm trigger                                 |
| Uninstall     | ١                  | No trigger | Trigger alarm | \                                                                             | \                                                                                                    | Alarm trigger                                    |
| Uninstall     | Uninstall          | No trigger | Trigger alarm | \                                                                             | \                                                                                                    | Alarm trigger                                    |
|               |                    |            | Entry / Ex    | kit Zone                                                                      |                                                                                                    |                                                  |
| Arm           | On                 | No trigger | Trigger alarm | \                                                                             | \                                                                                                    | Alarm trigger                                    |
|               |                    |            |               | Trigger alarm.                                                                | Security switch<br>on.<br>Exit delay ends.<br>Recording stops                                         | Alarm can be<br>triggered any<br>time after that |
| Disarm        | Off                | No trigger | Arm           | Exit delay starts.<br>Recording starts<br>(if recording<br>action is enabled) | Security switch<br>off.<br>Exit delay ends<br>after the preset<br>exit time value.<br>Recording stops | Alarm can be<br>triggered any<br>time after that |

Page 112

| Initial State |           |            |                                                               |                                                                                                 |                                                                            |                                                                                           |
|---------------|-----------|------------|---------------------------------------------------------------|-------------------------------------------------------------------------------------------------|----------------------------------------------------------------------------|-------------------------------------------------------------------------------------------|
| <b>A</b>      | Security  |            | Step 1                                                        | Step 2                                                                                          | Step 3                                                                     | Result                                                                                    |
| Arm           | Switch    | Alarm      |                                                               |                                                                                                 |                                                                            |                                                                                           |
|               |           |            | Entry /                                                       | Exit Zone                                                                                       |                                                                            |                                                                                           |
|               |           |            |                                                               | Trigger alarm.<br>Entry delay                                                                   | Disarm                                                                     | No alarm<br>trigger.<br>Recording stops                                                   |
| Arm           | On        | No trigger | Security switch<br>off                                        | starts.<br>Recording starts<br>(if recording<br>action is enabled)                              | Arm                                                                        | Alarm is<br>triggered<br>Recording does<br>not stop unless<br>user disarm the<br>system   |
| Disarm        | Uninstall | No trigger | Arm                                                           | Trigger alarm.<br>Exit delay starts.<br>Recording starts<br>(if recording<br>action is enabled) | Exit delay ends<br>after the preset<br>exit time value.<br>Recording stops | The system will<br>enter entry<br>delay<br>automatically<br>after next alarm<br>trigger   |
|               |           |            | Trigger alarm.<br>Entry delay<br>starts.                      | Disarm                                                                                          | ١                                                                          | No alarm<br>trigger.<br>Recording<br>stops.                                               |
| Arm           | Uninstall | No trigger | Recording<br>starts (if<br>recording<br>action is<br>enabled) | Arm                                                                                             | 1                                                                          | Alarm is<br>triggered.<br>Recording does<br>not stop unless<br>user disarm the<br>system. |
| Disarm        |           | No trigger | Trigger alarm                                                 |                                                                                                 |                                                                            | No alarm trigger                                                                          |
| Uninstall     |           | No trigger | Trigger alarm                                                 | ١                                                                                               | \                                                                          | Alarm trigger                                                                             |
| Uninstall     | Uninstall | No trigger | Trigger alarm                                                 | \                                                                                               | ١                                                                          | Alarm trigger                                                                             |

#### **Physical Configuration for Alarm**

The alarm input and ground of **CAMERIO RX** video recording server need to connect to various kinds of sensors which are commonly installed at entrance or special part of the surveillance area.

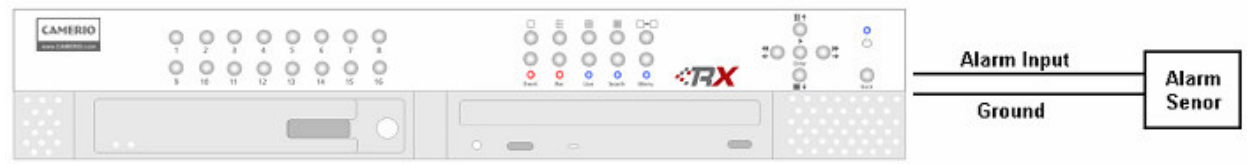

#### **Alarm Setup Procedure**

1. Press "Menu" dutton, select [SETUP] option

and press "Enter" Enter button to enter [SETUP] sub menu. Select [EVENT HANDLER] option

and press "Enter" <sup>O</sup> button.

| SETUP MENU              |       |
|-------------------------|-------|
| VIDEO                   |       |
| RECORDING               |       |
| SWITCHES<br>DATE / TIME |       |
| CONNECTION              |       |
| EVENT HANDLER           |       |
|                         |       |
| USER ACCOUNT            |       |
| RX-SE                   |       |
| RESTORE FACTORY SETTING | ENTER |
| _                       |       |

IJ

- Select [ALARM] option and press "Enter" Enter button to show the alarm selection menu. Select appropriate alarm and press "Enter" Enter button to enter the alarm setting menu.
- 3. Select [ENABLED] option and use "Left" <sup>★</sup>● or "**Right**" <sup>●</sup> button to enable (i.e. set the value to [YES]) alarm.

| EVENT HANDLER                                                                                                    |                                       |
|----------------------------------------------------------------------------------------------------|---------------------------------------|
| ARM / DISARM<br>SECURITY SWITCH<br>F ALARM<br>MOTION<br>VIDEO LOSS<br>SYSTEM TAMPER<br>POWER FAILURE<br>DISK USAGE<br>OVERHEAT<br>HDD AVAILABLE | · · · · · · · · · · · · · · · · · · · |
|                                                                                                    |                                       |

#### ALARM 1 SETTING ENABLED YES SENSOR NAME ALARM 1 SENSOR TYPE NO SENSOR TAMPER TYPE NONE ZONE TYPE NORMAL ENTRY DELAY 0 SEC EXIT DELAY 0 SEC ACTION ...

4. Select [SENSOR TYPE] option and use "Left"
Or "Right" D<sup>\*</sup> button to choose sensor type according to the configuration of
CAMERIO RX alarm sensor control circuit type.

| $\downarrow$                                                                                               |                                                               |  |
|----------------------------------------------------------------------------------------------------|---------------------------------------------------------------|--|
| ALARM 1                                                                                                    | SETTING                                                       |  |
| ENABLED<br>SENSOR NAME<br>SENSOR TYPE<br>SENSOR TAMPER<br>ZONE TYPE<br>ENTRY DELAY<br>EXIT DELAY<br>ACTION | YES<br>ALARM 1<br>NC<br>TYPE NONE<br>NORMAL<br>0 SEC<br>0 SEC |  |

6.

5. Select [SENSOR TAMPER TYPE] option and use "Left" Or "Right" OF button to choose alarm sensor tamper circuit type according to the configuration of CAMERIO RX alarm sensor tamper circuit type.

Select [ZONE] option and use "Left" <sup>\*</sup>

use "Left" **Cor "Right**" **button** to

choose entry and exit delay

"Right" D button to choose zone type. Select [ENTRY DELAY], [EXIT DELAY] option and

| SENSOR TYPE        | NC      |
|--------------------|---------|
| SENSOR TAMPER TYPE | DEOL    |
| ZONE TYPE          | NORMAL  |
| ENTRY DELAY        | 0 SEC   |
| EXIT DELAY         | 0 SEC   |
| ACTION             |         |
| $\Box$             |         |
| ALARM 1 SETTING    |         |
| ENABLED            | YES     |
| SENSOR NAME        | ALARM 1 |
| SENSOR TYPE        | NC      |
| SENSOR TAMPER TYPE | DEOL    |
| ZONE TYPE          | NORMAL  |
| ENTRY DELAY        | 0 SEC   |
| EXIT DELAY         | 0 SEC   |
| ACTION             |         |

 Select [ACTION] option and press "Enter" Enter button to select alarm trigger or tamper action. (For action, please refer to Event Action Part in Advance Operation Section of User Guide)

| ALARM 1 SETTI                                                                                                   | NG                                                       |
|----------------------------------------------------------------------------------------------------|----------------------------------------------------------|
| ENABLED<br>SENSOR NAME<br>SENSOR TYPE<br>SENSOR TAMPER TYPE<br>ZONE TYPE<br>ENTRY DELAY<br>EXIT DELAY<br>ACTION | YES<br>ALARM 1<br>NC<br>DEOL<br>NORMAL<br>0 SEC<br>0 SEC |

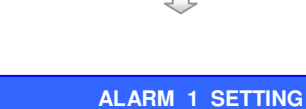

ENABLED

SENSOR NAME

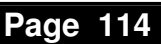

YES

#### Motion

# Motion 🗎

Motion detection can be triggered when motion occurs on the camera. Motion detection has different sensitivity levels. For motion event on each video input channel, it depends on the motion of selected area. User should set up the select motion areas and sensitivity. Motion detection has generally 4 options: high, middle, low and custom. Custom option allows user to select the sensitivity level and area by themselves.

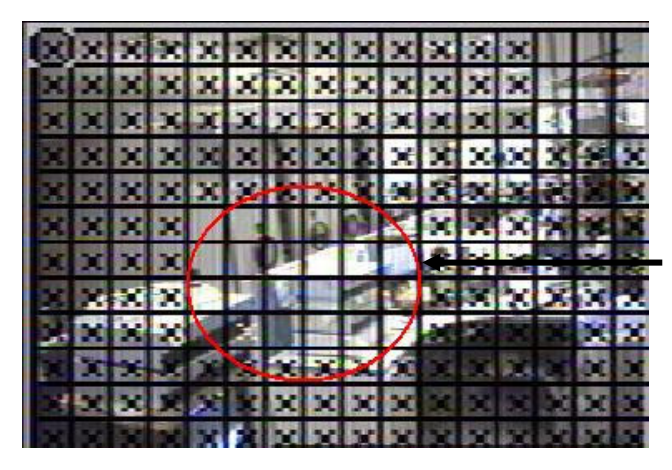

#### **Motion Detection Example**

If motion detection is enabled, object movement is captured by the camera as shown below.

The figure on the left shows motion detection. The normal display area is the selected motion detection area. The crossed area cannot detect any motion. Motion block is activated when there is any movement on the camera.

#### Sensitivity Level

The level definition of motion detection is due to the luminance level difference between current and reference field. The level range is 1 to 10, 1 is the most sensitive and 10 is the least sensitive Area

In motion detection, one selected motion block is divided into four sub-blocks. The definition of area is how many sub-blocks have detected motion in order to trigger a motion event. The range of area option is 1 to 4. More blocks are selected, the motion trigger sensitivity decreases.

#### **Motion Setup Procedure**

Press "Menu" ... button, select [SETUP] option 1.

and press "Enter" button to enter [SETUP] sub menu. Select [EVENT HANDLER] option

and press "Enter" Unter button.

| SETUP MENU                                                                                                    |                   |
|----------------------------------------------------------------------------------------------------|-------------------|
| VIDEO<br>RECORDING<br>SWITCHES<br>DATE / TIME<br>CONNECTION<br>EVENT HANDLER<br>TRANSMITTER<br>PASSWORD<br>USER ACCOUNT<br>RX-SE<br>SETTING IMPORT/EXPORT<br>RESTORE FACTORY SETTING | <br><br><br>ENTER |

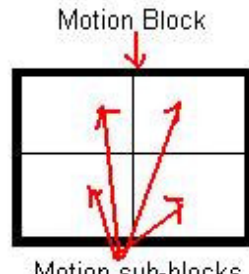

Motion sub-blocks

2. Select [MOTION] option and press "Enter" Enter button to show the motion selection menu. Select

motion and press "Enter" Enter button to enter the motion setting menu.

| EVENT HANDLER   |  |
|-----------------|--|
| ARM / DISARM    |  |
| SECURITY SWITCH |  |
|                 |  |
| VIDEO LOSS      |  |
| POWER FAILURE   |  |
| DISK USAGE      |  |
| OVERHEAT        |  |
| HDD AVAILABLE   |  |

3. Enable the motion setting. Select [MOTION DETECTIOR SETTING] option and press

"Enter" Enter button to setup motion detection setting.

MOTION 1 SETTING ENABLED NO MOTION DETECTOR SETTING ... ACTION ...

Л

Setting motion detection as follow: 4. DESELECT : deselect motion area SELECT : select motion area **DESELECT ALL :** clear all motion block SELECT ALL : select all motion block RESTORE : restore previous motion setting **SENS** : sensitivity option : LOW, MID, HIGH, CUSTOM LEVEL : customize level sensitivity AREA : customize spatial sensitivity OK : finish, save the setting and exit the detection menu

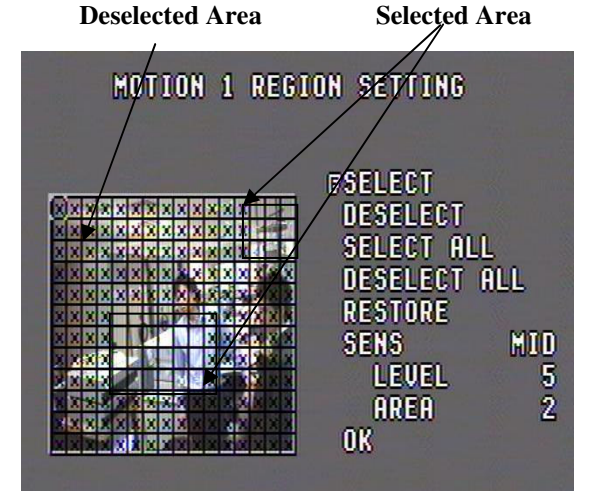

- \*Note: option position will be different in RX368\_V2 / RX3616\_V2
  - Select [ACTION] option and press "Enter" Enter button to select alarm trigger or tamper action. (For action, please refer to Event Action Part in Advance Operation Section of User Guide)

| MOTION 1 SETTING                             |        |
|----------------------------------------------|--------|
| ENABLED<br>MOTION DETECTOR SETTING<br>ACTION | NO<br> |

5.

#### 5. Video Loss

# Video Loss 🖳

2.

Video loss can be triggered when the video channel input disappears and happens if the video recording server receives no signal from the camera. The local CCTV monitor displays a blue screen for video loss condition.

#### **Video Loss Setup Procedure**

Press "Menu" e button, select [SETUP] option 1. and press "Enter" Enter button to enter [SETUP] sub

menu. Select [EVENT HANDLER] option and

press "Enter" Enter button.

| SETUP MENU              |       |
|-------------------------|-------|
| VIDEO                   |       |
| RECORDING               |       |
| SWITCHES                |       |
| DATE / TIME             |       |
| CONNECTION              |       |
| F EVENT HANDLER         |       |
| TRANSMITTER             |       |
| PASSWORD                |       |
| USER ACCOUNT            |       |
| RX-SE                   |       |
| SETTING IMPORT/EXPORT   |       |
| RESTORE FACTORY SETTING | ENTER |
| Ų                       |       |

| Select [VIDEO LOSS] option and press "Enter"    | ARM / DISARM<br>SECURITY SWI |
|-------------------------------------------------|------------------------------|
| Enter button to show the camera selection menu. | ALARM<br>MOTION              |
| Select a corners and prace "Entor"              | VIDEO LOSS<br>SYSTEM TAMPE   |

Select a camera and press "Enter" Enter button to enter the video loss setting menu.

| EVE                                                                                                    | NT HANDLER |  |
|----------------------------------------------------------------------------------------------------|------------|--|
| ARM / DISARM<br>SECURITY SW<br>ALARM<br>MOTION<br>VIDEO LOSS<br>SYSTEM TAM<br>POWER FAILU<br>DISK USAGE<br>OVERHEAT<br>HDD AVAILAB | PER<br>URE |  |
|                                                                                                    |            |  |

- Select [ENABLED] option and use "Left" <sup>\*</sup> 3. "**Right**" Up button to enable (i.e. set the value to [YES]) video loss event handler.
- Select [ACTION] option and press "Enter" Enter 4. button to select alarm trigger or tamper action. (For action, please refer to Event Action Part in Advance Operation Section of User Guide)

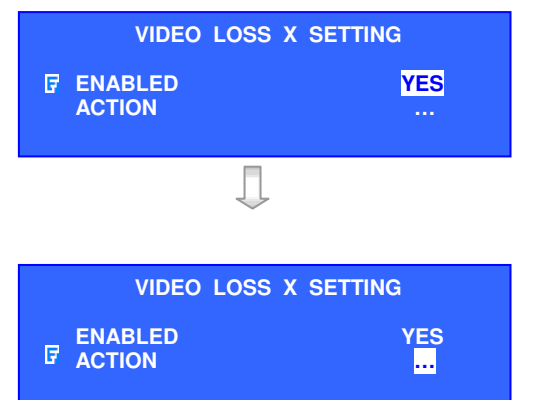

#### 6. System Tamper

# System Tamper Input 🔳

It is an input to the video recording server for wiring a tamper switch of the external cabinet outside the video recording server and its accessories. The purpose of system tamper event is to prevent someone to break into the cabinet and destroy the video recording server.

#### Sensor Type

The system tamper input circuit type is normal close (NC). When the state of the circuit is closed, it indicates normal of **CAMERIO RX**. Otherwise, when the state of the circuit is opened, it indicates system tamper of **CAMERIO RX**. The system tamper input circuit type is normal open (NO). When the state of the circuit is opened, it indicates normal of **CAMERIO RX**. Otherwise, when the state of the circuit is close, it indicates system tamper of **CAMERIO RX**.

#### **Physical Configuration for System Tamper**

The system tamper input and ground of **CAMERIO RX** video recording server need to connect to an external cabinet which is used for protecting the video recording server and its accessories

| External cabinet |                                        |                     |
|------------------|----------------------------------------|---------------------|
| <u></u>          | 00000 00000000000000000000000000000000 | System Tamper Input |
| -                |                                        | Ground              |

### System Tamper Setup Procedure

1. Press "Menu" e button, select [SETUP] option

and press "Enter" <sup>•</sup> button to enter [SETUP] sub menu. Select [EVENT HANDLER] option

and press "Enter" Enter button.

| SETUP MENU              |        |
|-------------------------|--------|
| VIDEO                   |        |
| RECORDING               |        |
| SWITCHES                |        |
| DATE / TIME             |        |
|                         |        |
| F EVENT HANDLER         |        |
| TRANSMITTER             |        |
| PASSWORD                |        |
|                         |        |
|                         |        |
|                         | ENTED  |
| RESTORE FACTORY SETTING | CIVIER |

2. Select [SYSTEM TAMPER] option and press "Enter" Enter button to show the system tamper menu and press "Enter" Enter button to enter the System Tamper setting menu.

| EVENT HANDLER          |  |
|------------------------|--|
|                        |  |
| ARM / DISARM           |  |
| SECURITY SWITCH        |  |
| ALARM                  |  |
| MOTION                 |  |
| _VIDEO LOSS            |  |
| <b>F</b> SYSTEM TAMPER |  |
| POWER FAILURE          |  |
| DISK USAGE             |  |
| OVERHEAT               |  |
| HDD AVAILABLE          |  |

#### Select [ENABLED] option and use "Left" 3. or "**Right**" Up button to enable (i.e. set the value to [YES]) System Tamper event handler.

- Select [SENSOR TYPE] option and use "Left" 4. or "**Right**" Up button to choose sensor type according to the configuration of **CAMERIO RX** system tamper control circuit type
- Select [ACTION] option and press "Enter" 5. button to select system tamper action. (For action, please refer to Event Action Part in Advance Operation Section of User Guide)

| SYSTEM TAMPER                      |               |
|------------------------------------|---------------|
| ENABLED<br>SENSOR TYPE<br>ACTION   | YES<br>NO<br> |
| Ţ                                  |               |
| SYSTEM TAMPER                      |               |
| ENABLED<br>F SENSOR TYPE<br>ACTION | YES<br>NC<br> |
|                                    |               |
| SYSTEM TAMPER                      |               |
|                                    | YES           |

ACTION

#### 7. **Power Failure**

#### **Power Failure Input**

It is an input to the video recording server typically used for wiring the output signal pin from an uninterruptible power supply (UPS).

#### Sensor Type

The power failure input circuit type is normal close (NC). When the state of the circuit is closed, it indicates normal of **CAMERIO RX**. Otherwise, when the state of the circuit is opened, it indicates power failure of **CAMERIO RX**. The power failure input circuit type is normal open (NO). When the state of the circuit is opened, it indicates normal of **CAMERIO RX**. Otherwise, when the state of the circuit is closed, it indicates power failure of **CAMERIO RX**.

#### **Physical Configuration for Power Failure Input**

The power failure input and ground of **CAMERIO RX** video recording server need to connect to a universal power supply circuit UPS, so the video recording server can detect any power failure condition.

Note: The UPS circuit setup below is used as an example. Not all UPS have signal output. Some UPS have self-test for a period of time. Their signal output may toggle during test.

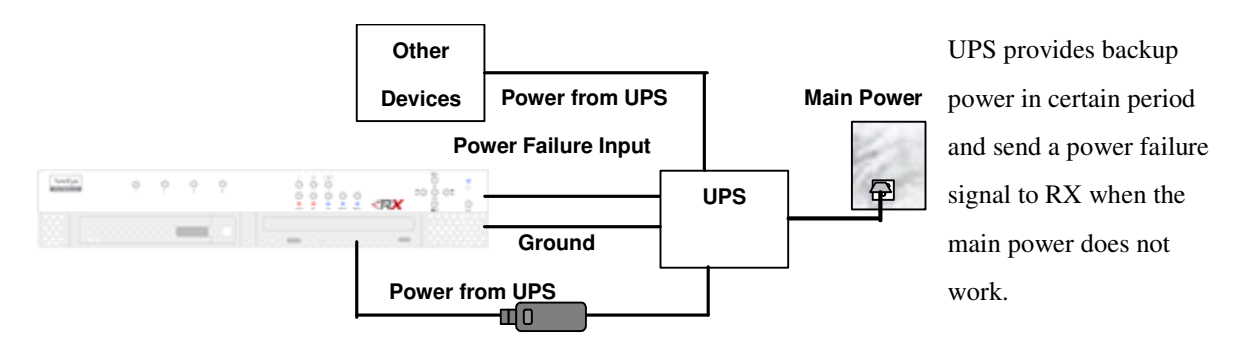

Page

....

#### **Event Handling**

2.

setting menu.

#### Page 120

#### **Power Failure Setup Procedure**

 Press "Menu" button, select [SETUP] option and press "Enter" button to enter [SETUP] sub menu. Select [EVENT HANDLER] option and press "Enter" enter button.

Select [POWER FAILURE] option and press

"Enter" Enter button to enter the power failure

| SETUP MENU              |         |
|-------------------------|---------|
| VIDEO                   |         |
| RECORDING               |         |
| SWITCHES<br>DATE / TIME |         |
| CONNECTION              | <u></u> |
|                         |         |
| PASSWORD                |         |
| USER ACCOUNT            |         |
|                         |         |
| RESTORE FACTORY SETTING | ENTER   |
|                         |         |

| EVENT HANDLER                                                                                                    |                                       |
|----------------------------------------------------------------------------------------------------|---------------------------------------|
| ARM / DISARM<br>SECURITY SWITCH<br>ALARM<br>MOTION<br>VIDEO LOSS<br>SYSTEM TAMPER<br>IF POWER FAILURE<br>DISK USAGE<br>OVERHEAT<br>HDD AVAILABLE | · · · · · · · · · · · · · · · · · · · |
|                                                                                                    |                                       |

- 3. Select [ENABLED] option and use "Left" <sup>\*</sup>O or "Right" <sup>\*</sup> button to enable (i.e. set the value to [YES]) power failure event handler.
- Select [SENSOR TYPE] option and use "Left"
   or "Right" D<sup>\*</sup> button to choose sensor type according to the configuration of
   CAMERIO RX power failure control circuit type
- 5. Select [ACTION] option and press "Enter" Enter button to select power failure action. (For action, please refer to Event Action Part in Advance Operation Section of User Guide)

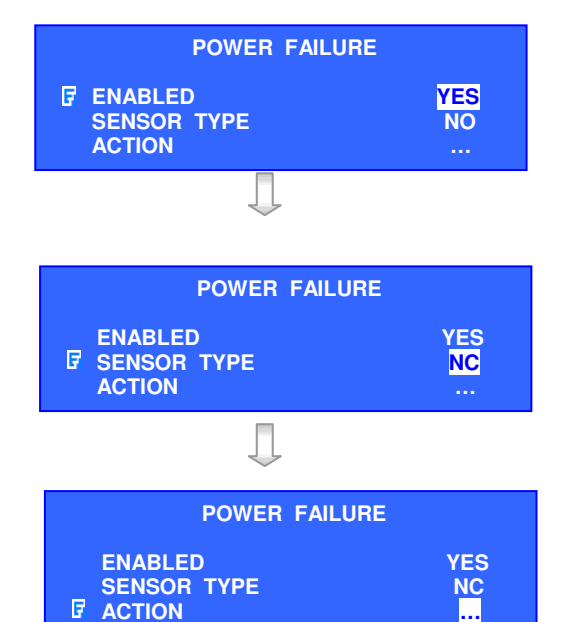

YES

50%

# 8. Disk Usage 토

Disk usage event will be triggered if hard disk usage exceeds user specified warning level. The warning level consists of 6 levels : 50%, 60%, 70%, 80%, 90% and 100%. If the hard disk usage achieves the warning level, the disk usage event will be triggered.

### Disk Usage Event Setup Procedure :

1. Press "Menu" button, select [SETUP]

option and press "Enter" Enter button to enter [SETUP] sub menu. Select [EVENT

HANDLER] option and press "Enter" Enter button. Select [DISK USAGE] option and

press "Enter" Enter button to show disk usage setting menu.

 Select [ENABLED] and set [YES] to enable disk usage event. Select [WARNING LEVEL] to choose the suitable disk usage warning level. Select [ACTION] option and press "Enter"

Enter button to select disk usage action.

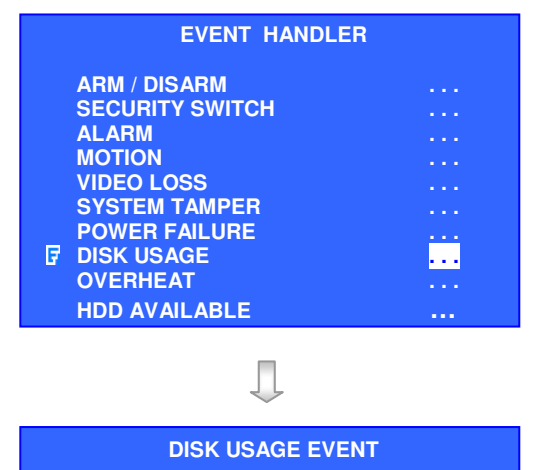

**ENABLED** 

**ACTION** 

WARNING LEVEL

## 9. Overheat !

Overheat event will be triggered if video recording server gets overheat.

#### **Overheat Event Setup Procedure :**

1. Press "Menu" Dutton, select [SETUP]

option and press "Enter" Enter button to enter [SETUP] sub menu. Select [EVENT

HANDLER] option and press "Enter" Enter button. Select [OVERHEAT] option and

press "Enter" Enter button to show overheat setting menu.

2. Select [ENABLED] and set [YES] to enable overheat event. Select [ACTION]

option and press "Enter" Enter button to select overheat action.

| EVENT HANDLER               |  |
|-----------------------------|--|
| ARM / DISARM                |  |
| SECURITY SWITCH             |  |
| ALARM                       |  |
| MOTION                      |  |
| VIDEO LOSS<br>SVSTEM TAMDED |  |
| POWER FAILURE               |  |
| DISK USAGE                  |  |
| OVERHEAT                    |  |
| HDD AVAILABLE               |  |
|                             |  |

OVERHEAT

#### 10. HDD Available

HDD available event will trigger when hard disk failure or hard disk change according to checklist.

#### HDD Available Event Setup Procedure :

1. Press "Menu" solution, select [SETUP]

option and press "Enter" Enter button to enter [SETUP] sub menu. Select [EVENT

HANDLER] option and press "Enter" Enter button. Select [HDD AVAILABLE] option

and press "Enter" Enter button to show overheat setting menu.

2. Select **[ENABLED]** and set **[YES]** to enable HDD available event. Select

[ACTION] option and press "Enter" Enter button to select overheat action.

- 3. Checklist will automatically update according to current system's hard disk combination when enable this event.
- Select [UPDATE CHECKLIST] to manually update hard disk check list. Or select [VIEW CHECKLIST] to view the current checklist. It will show the number of HDD to be checked.

| EVENT HANDLER   |       |
|-----------------|-------|
| ARM / DISARM    |       |
| SECURITY SWITCH |       |
|                 |       |
| VIDEO LOSS      |       |
| SYSTEM TAMPER   |       |
| POWER FAILURE   |       |
|                 |       |
| F HDD AVAILABLE | • • • |

HDD AVAILABLE FENABLED ACTION VIEW CHECK LIST UPDATE CHECKLIST VIEW CHECK LIST

**Event Handling** 

# E. Event Action

**CAMERIO RX** supports event actions such as Recording, Switch, Dialback, Email, Buzzer, Event LED, Live camera and PTZ when there is an event detected from alarm, tamper of alarm, motion, video loss, tamper of arm/disarm, tamper of security switch, power failure, disk usage, overheat and system tamper.

### **Event Action Setup Procedure**

SETUP MENU Press "Menu" <sup>•</sup> button, select [SETUP] option 1. VIDEO RECORDING SWITCHES DATE / TIME CONNECTION and press "Enter" Enter button to enter [SETUP] sub menu. Select [EVENT HANDLER] option **F**EVENT HANDLER TRANSMITTER and press "Enter" Enter button. PASSWORD **USER ACCOUNT RX-SE** SETTING IMPORT/EXPORT **RESTORE FACTORY SETTING** ENTER **EVENT HANDLER** 2. Select any event option and press "Enter" Enter ARM / DISARM button to enter the setting menu. SECURITY SWITCH ALARM MOTION VIDEO LOSS SYSTEM TAMPER . . . DISK USAGE **OVERHEAT** HDD AVAILABLE Select [ENABLED] option and use "Left" XXXXXX ACTION 3. or "**Right**" D<sup>\*</sup> button to enable (i.e. set the .... SWITCH value to [YES]) event handler. DIALBACK EMAIL Select [ACTION] option and press "Enter" Enter SMS 4. BUZZER button to enter the action menu. EVENT LED LIVE CAMERA PTZ SPOT ALARM

#### 1. Recording

#### Recording

If an event is triggered, recording can record the video content at user selected camera with selected recording mode.

#### **Pre-Alarm Recording**

Pre-alarm recording allows video recording before an event is triggered. The period of pre-alarm recording is at least 1 minute (not more than 2 minutes) before the event trigger. User can find that there is at least 1 minute more video content in **[RECORDING LOG MENU]** before event trigger.

#### **Duration After Event Clear**

After event is reset, the recording action will stop after the duration time.

#### **Recording Mode**

Event recording provides 2 recording mode, 1 frame per second (1 FPS) and continuous mode. In 1 FPS mode, the recording frame rate is less, so the storage size is smaller. In continuous mode, the recording frame rate depends on the number of recording camera and more than 1 FPS, so the storage size is larger.

#### **Recording Action Setup Procedures**

1. In the action menu, select **[RECORDING]** 

option and press "Enter" button to enter the recording action setting menu.

| XXXXXXX ACTION                                                                                                    |  |
|----------------------------------------------------------------------------------------------------|--|
| <b>P</b> RECORDING<br>SWITCH<br>DIALBACK<br>EMAIL<br>SMS<br>BUZZER<br>EVENT LED<br>LIVE CAMERA<br>PTZ<br>SPOT AL ARM |  |
|                                                                                                    |  |

- Select [ENABLED] option and use "Left" <sup>\*</sup>
   or "Right" <sup>\*</sup>
   button to enable (i.e. set the value to [YES]) recording action.
- Select the [DURATION AFTER EVENT CLEAR] and [RECORDING MODE] options and uses the "Left" Or "Right" OF button to choose the suitable setting.
- 4. Select **[RECORDING CAMERA]** option and press "**Enter**" button to enter the recording camera menu.

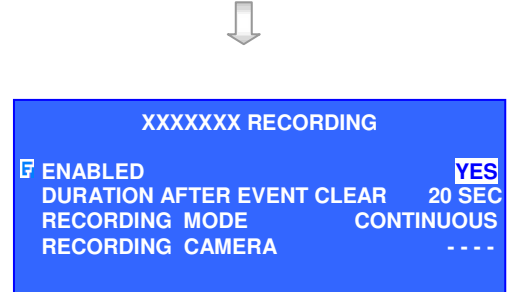

- 5. Use the "Left" <sup>\*</sup>O or "Right" <sup>\*</sup> button to select camera and press the "Up" <sup>o</sup> or "Down"
  <sup>\*</sup> button to enable or disable recording camera.
- 6. Press "**Enter**" Enter button to save the camera setting and go back to recording action menu.
- You can press "Live" button to exit OSD menu or press "Back" button to enter action menu again.

| RECORDING CAMERA |  |
|------------------|--|
| 1 - 3 -          |  |

#### 2. Switch

Switch allows video recording server to control 4 external relays which are defined by user.

#### Switch Type

Switch has 2 types. They are latching or push-button type. In latching type, the switch turns on for a period of time. In push-button type, the switch turns on and off after 1 second.

#### **Latching Duration**

The latch duration period is the time for turning on the switch.

#### **Action Delay**

The delay is the period of time after turning off the switch before next turning on.

#### Latching Duration and Action Delay Example

For latch type switch, set latch duration to be 10sec and action delay to be 10sec. If an event is triggered, the status of the switch is shown on the right.

For push-button type switch, set latch duration 10sec and action delay 10sec. If an event is triggered, the status of the switch is shown on the right.

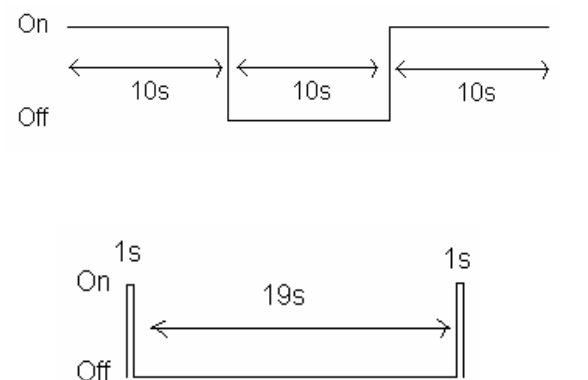

YES

#### Switch Action Setup Procedure

1. In the action menu, select [SWITCH] option and

press "Enter" Enter button to enter the switch action setting menu.

| XXXXXXX ACTION                                                                                             |  |  |
|----------------------------------------------------------------------------------------------------|--|--|
| RECORDING<br>SWITCH<br>DIALBACK<br>EMAIL<br>SMS<br>BUZZER<br>EVENT LED<br>LIVE CAMERA<br>PTZ<br>SPOT ALARM |  |  |
|                                                                                                    |  |  |

IJ

**ENABLED** 

SWITCHES ENABLED GENERAL SWITCH SETTING

XXXXXXX SWITCH

- Select [ENABLED] option and use "Left" <sup>\*</sup>
   or "Right" <sup>\*</sup>
   button to enable (i.e. set the value to [YES]) switch action.
- 3. Select [SWITCHES ENABLED] option and press "Enter" button to enable or disable the switches.
- 4. Use the "Left" <sup>\*</sup>O or "Right" <sup>\*</sup> button to select switch and press the "Up" <sup>o</sup> or "Down"
  •• button to enable or disable switch.
- 5. Press "Enter" Enter button to save the selection setting and go back to switch action menu.

#### 6. Select [GENERAL SWITCH SETTING]

option and press "Enter" button to enter the switch setting menu.

- Select [SWITCH (No.)] option and press
   "Enter" Enter button to enter the switch (No.) setting menu.
- 8. Select [NAME] option and press "Enter" Enter button to edit the name of switch (No.).
- 9. Select **[TYPE]** option and press the "**Left**" **C** or "**Right**" **S** button to choose the switch type.

Press the "**Back**" Back button to go back the general switch setting menu and save the setting.

### ASSOCIATE SWITCH 1 - 3 -**GENERAL SWITCH SETTING** SWITCH . . . 1 SWITCH 2 3 SWITCH SWITCH LATCH DURATION 10 SEC ACTION DELAY 10 SEC SWITCH X SETTING **NAME** SWITCH X LATCHING TYPE

#### **Event Action**

- Select [LATCH DURATION] option and press the "Left" Or "Right" D button to choose the latch duration.
- Select [ACTION DELAY] option and press the "Left" Or "Right" D button to choose the switch action delay between each on/off.
- 12. You can press "Live" button to exit OSD menu or press "Back" button to enter action menu again.

| GENERAL SWITCH SETTING |                                                             |                                      |                      |
|------------------------|-------------------------------------------------------------|--------------------------------------|----------------------|
| 7                      | SWITCH<br>SWITCH<br>SWITCH<br>SWITCH<br>LATCH D<br>ACTION D | 1<br>2<br>3<br>4<br>URATION<br>DELAY | <br>10 SEC<br>10 SEC |

#### 3. Dialback

Dialback allows the video recording server to connect to one remote PC and displays live video if an event is triggered. Through the support for different connection methods, such as TCP/IP, modem, null modem and leased line modem. As a result, remote operator can recognize what situation is at the surveillance area.

#### **Retry Duration**

The retry duration is the period between each dialback retrial (in second).

#### **Retry Count**

The retry count is the number of dialback retrial if dialback fails.

#### **Dialback Action Setup Procedure**

1. Press "Menu" so button, select [SETUP]

option and press "Enter" Enter button to enter [SETUP] sub menu. Select [EVENT

HANDLER] option and press "Enter" Enter

button. Select an event and press "Enter" Enter button to show event setting menu. Enable the event, select [ACTION] and press "Enter"

Enter button, then select [DIAL BACK] and

press "Enter" <sup>•</sup> button to enter dial back setting menu.

| XXXXXXX ACTION |         |
|----------------|---------|
| RECORDING      |         |
| SWITCH         | <u></u> |
|                | ····    |
| EMAIL          |         |
| SMS<br>BUZZER  |         |
|                |         |
| LIVE CAMERA    |         |
| PTZ            |         |
| SPOT ALARM     |         |
|                |         |
|                |         |

#### **Event Action**

2. Select [ENABLED] and set [YES] to enable dial back action. Select [GENERAL DIALBACK SETTING] option and press

"Enter" Enter button to select other dial back action settings.

3. Select [**RETRY DURATION**] or [**RETRY COUNT**] to choose dial back retry duration and retry count respectively. Select [**PHONE** 

(No.)] and press "Enter" Enter button to input the dial back address for different connection methods.

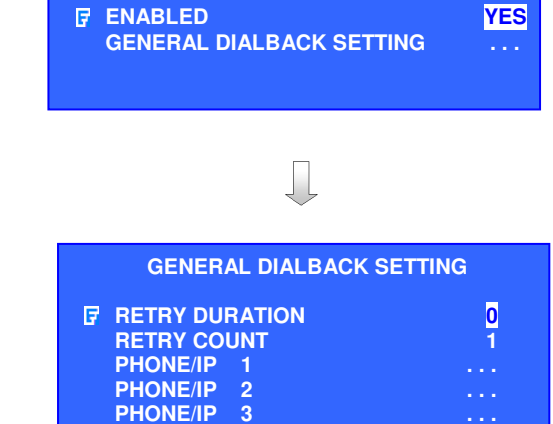

PHONE/IP

TEST

4

XXXXXXX DIAL BACK

4. User can select **[TYPE]** for different connection methods: TCP/IP, modem and null/leased modem. For TCP/IP connection, user needs to input the dial back IP address and port no. in **[IP]** and **[PORT]** 

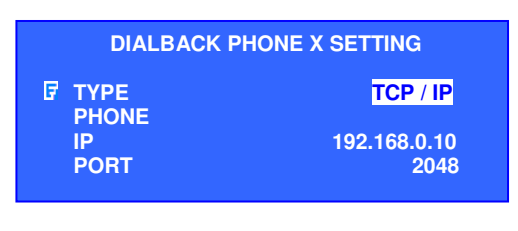

5. Select [IP] option and press "Enter" button to set IP. Use "Left" Or "Right"
button to select field and use "Up" or "Down" button to set number. Press

"Enter" button to save the change and return to previous menu.

6. Select [PORT] option and press "Enter" Enter button to set port. Use "Left" <sup>↓</sup> or "Right"
→ button to select field and use "Up" or "Down" + button to set number. Press "Enter" Enter button to save the change and

return to previous menu.

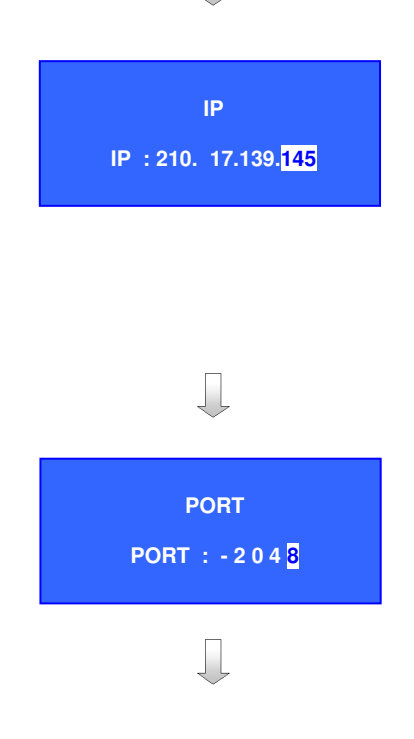

#### Page 128

ENTER

8.

7. For modem connection, user needs to input the dial back phone number in **[PHONE]** option.

| DIALBACK PHONE X SETTING      |                                   |  |
|-------------------------------|-----------------------------------|--|
| FTYPE<br>PHONE<br>IP<br>PORT  | MODEM<br>29955900<br>0.0.0.0<br>0 |  |
|                               |                                   |  |
| DIALBACK PHONE X SETTING      |                                   |  |
| F TYPE<br>PHONE<br>IP<br>PORT | NULL MODEM/ LEASED LINE           |  |

9. You can press "Live" button to exit OSD menu or press "Back" button to enter action menu again.

For null modem / leased line modem

or phone numbers.

connection, user does not need to input any IP

 Run WX-30 software at the local network PC. (For details of WX-30 software installation, please refer to WX-30 Software Guide)

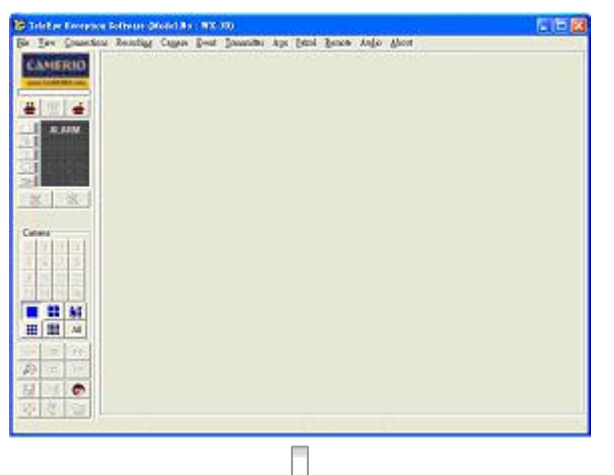

- 11. Press [Alarm Standby] 着 icon for activating dialback action standby
- 12. **[Alarm Password]** message broad pops up. Enter alarm password and press **[OK]** icon

(Default alarm password of WX-30 is 000000)

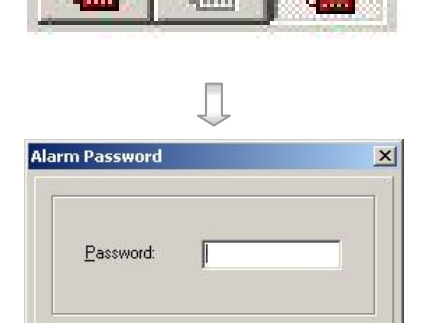

OK

Cancel

#### Page 129

13. Press the icon 🗾 to select the connection type for dialback

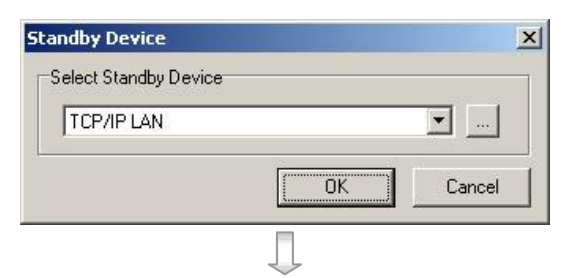

- 14. Press the icon to enter [Connection Speed] message broad to select bit rate, port number. The port number should be as same as the port number set in step 8
- 15. Press [OK] icon to exit and save the settings

| Bit <u>R</u> ate | 72 0000        |
|------------------|----------------|
| C 1200           | C 19200        |
| C 2400           | 38400          |
| C 4800           | C 57600        |
| O 9600           | C 115200       |
| TCP / IP         |                |
| IP Address:      | 210.17.139.145 |
| Port Number:     | 2048           |

### 4. Email

Email action supports user to send emails to recipient addresses in order to notice the event trigger status.

### **Email Setup Procedure :**

- 1. Press "Menu" solution, select [SETUP] option and press "Enter" option to enter [SETUP] sub menu.
- 2. Select [EVENT HANDLER] option and

press "Enter" Enter button. Select an action and

press "Enter" Enter button to show event setting menu. Select [ACTION] option and press

"Enter" Enter button, then select [E-MAIL] option and press "Enter" Enter button to enter

email setting menu.

3. Select [ENABLED] and set [YES] to enable email action. Select [GENERAL E-MAIL

**SETTING**] option and press "**Enter**" Enter button to select other email action settings.

| RECORDING<br>SWITCH<br>DIALBACK<br>FEMAIL<br>SMS<br>BUZZER<br>EVENT LED<br>LIVE CAMERA<br>PTZ<br>SPOT ALARM |     |
|----------------------------------------------------------------------------------------------------|-----|
| Ţ                                                                                                    |     |
| XXXXX E-MAI L<br>F ENABLED<br>GENERAL E-MAIL SETTING                                                        | YES |
| Ţ                                                                                                    |     |

4.

#### 5. Select [E-MAIL (No.)] and press "Enter" Enter button to input the recipient address for email action. Select [ACTION] to set the action delay for email action. Select [MAX. NO OF E-MAIL] to set the maximum number of email for an event trigger.

6. Select [SMTP SERVER] and press "Enter" Enter button to input the SMTP server settings.

# CAMERIO User Guide

"Enter" Enter button to input the sender e-mail

Select [SENDER E-MAIL] and press

address.

#### **SMTP SERVER** SMTP SERVER ADDRESS TELEEYE.C. . AUTHENTICATION **USER NAME** USER PASSWORD DNS SETTING TIMEOUT **RETRY COUNT**

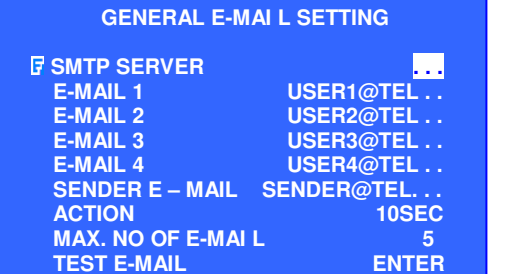

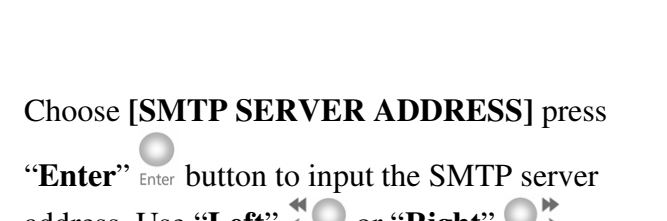

address. Use "Left" <sup>\*</sup> or "Right" <sup>\*</sup> button to select SMTP server timeout time and send mail retry number.

If the SMTP server needs authentication, 8. please select [AUTHENTICATION] and set [YES] to enable authentication. Input [USER NAME] and [PASSWORD] for authentication.

7.

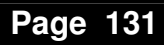

SENDER@TEL. .

SENDER@TEL.

10SEC

ENTER

5

10SEC

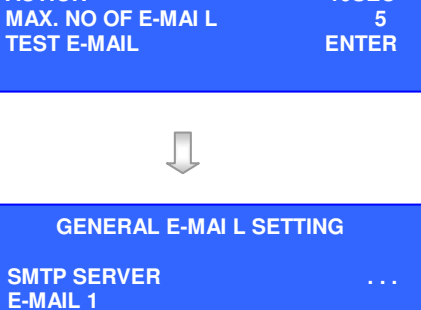

**GENERAL E-MAIL SETTING** 

SMTP SERVER

E-MAIL 1 E-MAIL 2

E-MAIL 3 E-MAIL 4 SENDER E – MAIL

ACTION

E-MAIL 2 E-MAIL 3

E-MAIL 4 SENDER E – MAIL

**TEST E-MAIL** 

MAX. NO OF E-MAI L

ACTION

9. DNS setting must be set for SMTP server. Choose [DNS SETTING] in SMTP server

OSD menu and press "Enter" Enter button to enter TCP/IP menu as shown.

- 10. Set the [ENABLE DNS] option to input the primary DNS and second setting in [PRIMARY DNS] and [SECONDARY DNS] option.
- 11. After changing the DNS setting, p

Button or "Back" Back button sev to exit the OSD menu and **RX** vid server will pop up a restart message. Press

"Enter" Enter button to restart the video recording server.

12. After restart the **RX** video recording server, go back the [GENERAL E-MAIL SETTING] menu to test the email. Select the [TEST E-MAIL] option and press "Enter" Enter button to test the email, a test mail will be

sent to each of the e-mail addresses.

| SECONDARY DNS 2<br>SURELINK |
|-----------------------------|
| Ţ                           |
| GENERAL E-MAI L             |
|                             |

IP PORT

# SETTING

TCP / IP

|                  | OCENI @ IEE |
|------------------|-------------|
| E-MAIL 2         | USER2@TEL   |
| E-MAIL 3         | USER3@TEL   |
| E-MAIL 4         | USER4@TEL   |
| SENDER E – MAIL  | SENDER@TEL  |
| ACTION           | 10SEC       |
| MAX. NO OF E-MAI | L 5         |
| TEST E-MAIL      | ENTER       |
|                  |             |

#### 5. SMS

SMS action supports user to send short message to mobile user in order to notice the event trigger status.

Press "Menu" **b**utton, select [SETUP] 1. option and press "Enter" button to enter [SETUP] sub menu. 2. Select [EVENT HANDLER] option and press "Enter" Enter button. Select an action and press "Enter" Enter button to show event setting menu. Select [ACTION] option and press "Enter" button, then select [SMS] option and press "Enter" Enter button to enter SMS setting menu.

| XXXXXXX ACTION      |  |  |
|---------------------|--|--|
| RECORDING           |  |  |
| SWITCH              |  |  |
| EMAIL               |  |  |
| <b>₽</b> sms        |  |  |
| BUZZER<br>EVENT LED |  |  |
| LIVE CAMERA         |  |  |
| PTZ                 |  |  |
| SPOT ALARM          |  |  |

#### Page 132

1024

125.7

210.17.125.98

255 255 0

#### Page 133

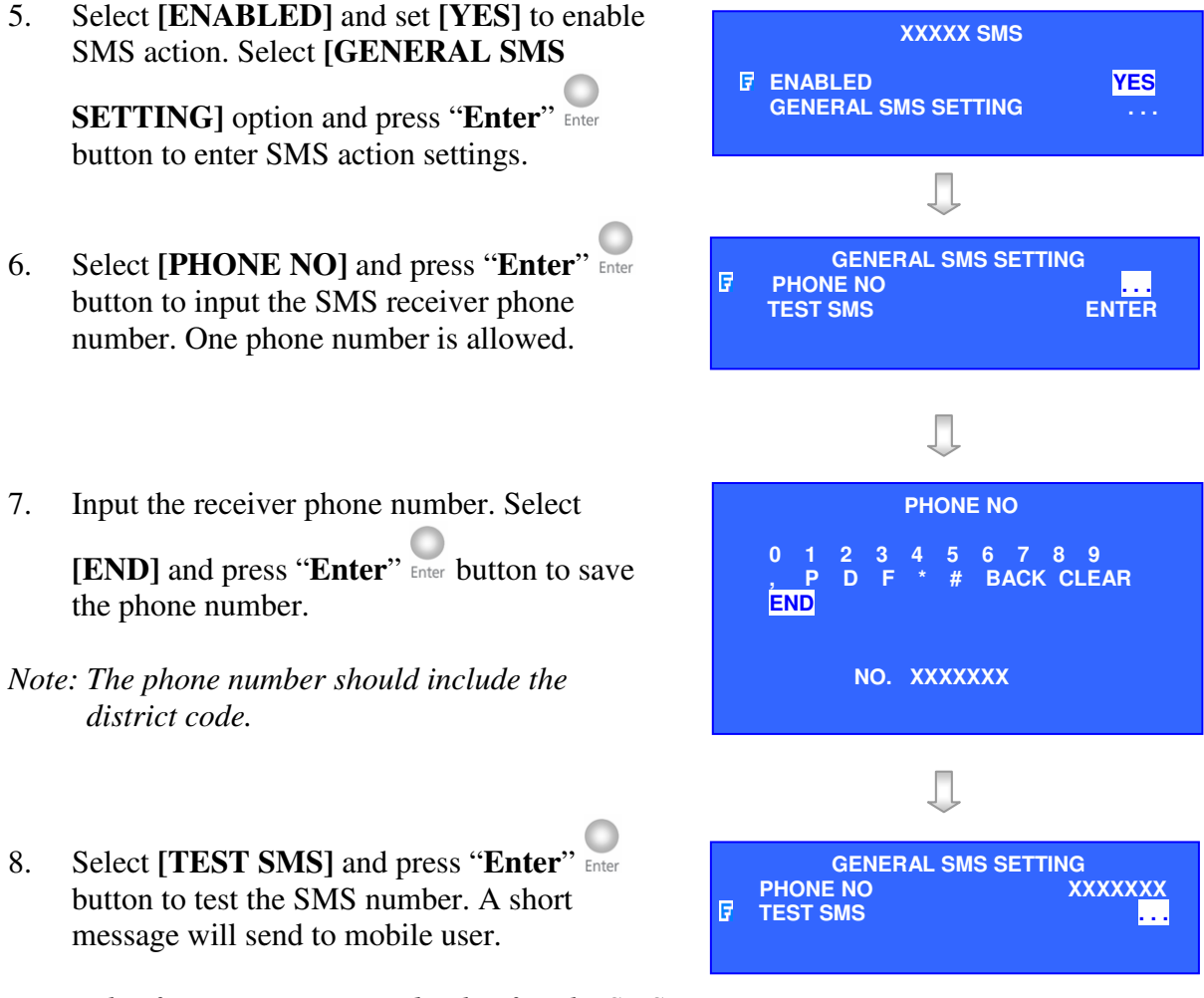

Note: This function is supported only after the SMS box installed.

#### 6. Buzzer

The built-in buzzer can give "**Beep**" sound that draws nearby operator's attention when event is triggered.

**Duration** is the period for turning on the buzzer and **Action delay** is the period after turning off the buzzer turning on.

#### **Buzzer Action setup procedure**

1. In the action menu, select [BUZZER] option and

press "Enter" Enter button to enter the buzzer action setting menu.

| XXXXXXX ACTION                                                                                               |                                             |
|----------------------------------------------------------------------------------------------------|---------------------------------------------|
| RECORDING<br>SWITCH<br>DIALBACK<br>EMAIL<br>SMS<br>I BUZZER<br>EVENT LED<br>LIVE CAMERA<br>PTZ<br>SPOT ALARM | · · · ·<br>· · ·<br>· · ·<br>· · ·<br>· · · |
|                                                                                                    |                                             |

- 2. Select [ENABLED] option and use "Left" **C** or "**Right**" **S** button to enable (i.e. set the value to [YES]) buzzer action.
- 3. Select [GENERAL BUZZER SETTING] option and press "Enter" button to enter the buzzer setting menu.
- 4. Select [DURATION] option and press the "Left" Or "Right" OF button to choose the duration.
- Select [ACTION DELAY] option and press the "Left" Or "Right" OF button to choose the action delay
- 6. You can press "Live" button to exit OSD menu or press "Back" Back button to enter action menu again.

# 7. Event LED

The event LED is the LED built on the front panel of **CAMERIO RX** video recording server<sup>Event</sup>. If an event is triggered, the LED is blinking until the event is cleared.

#### Event LED Action setup procedure

1. In the action menu, select [EVENT LED]

option and press "Enter" Enter button to enter the event LED action setting menu.

| XXXXXXX ACTION                                                                                              |                    |
|----------------------------------------------------------------------------------------------------|--------------------|
| RECORDING<br>SWITCH<br>DIALBACK<br>EMAIL<br>SMS<br>BUZZER<br>FEVENT LED<br>LIVE CAMERA<br>PTZ<br>SPOT ALARM | ····<br>···<br>··· |
|                                                                                                    |                    |

GENERAL BUZZER SETTING
URATION 10SEC
ACTION DELAY 10SEC

SJ) buzzer action. GENERAL BUZZER SETTING NERAL BUZZER SETTING] YES

10SEC 10SEC

XXXXXX X BUZZER

**GENERAL BUZZER SETTING** 

**ENABLED** 

**DURATION** 

**ACTION DELAY** 

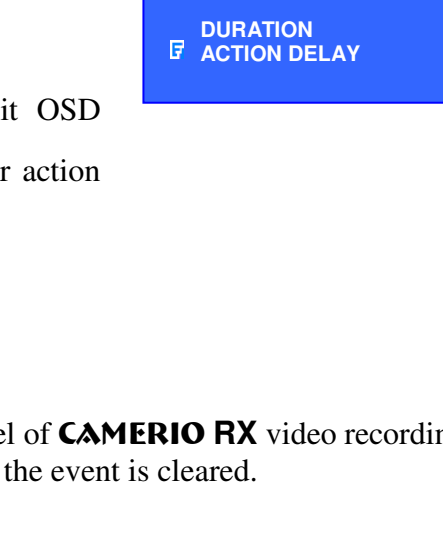

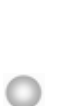

#### You can press "Live" <sup>9</sup> button to exit OSD menu 3.

or press "**Back**" button to enter action menu again.

# CAMERIO User Guide

- Select [ENABLED] option and use "Left" \* 2. or "**Right**" • button to enable (i.e. set the value to **[YES]**) event LED action.
- You can press "Live" . button to exit OSD 3. menu or press "**Back**" button to enter action menu again.

#### Live Camera 8.

#### Live Camera

Event associated live camera displays real time live video of pre-selected camera if an event is triggered, so operator can immediately know what is happening at the site. Live camera action can only display live video one time before user clears the event.

#### Live Camera Action setup procedure

In the action menu, select [LIVE CAMERA] 1.

option and press "Enter" Enter button to enter the live camera action setting menu.

> SMS BUZZER EVENT LED .... LIVE CAMERA PTZ SPOT ALARM XXXXXX X LIVE CAMERA **ENABLED** YES ASSOICATE CAMERA

XXXXXX ACTION

RECORDING

SWITCH DIALBACK

EMAIL

#### Select [ASSOCAITE CAMERA] option and press 2.

Select [ENABLED] option and use "Left" <sup>\*</sup>

"**Right**" Ut button to enable (i.e. set the value to

**[YES]**) live camera action.

"Enter" Enter button to enter the live camera action setting menu. Use the "Left" <sup>\*</sup>O or "Right" <sup>\*</sup> button to select camera and press the "**Up**" or "**Down**" button to enable or disable camera.

and go back to live camera action menu.

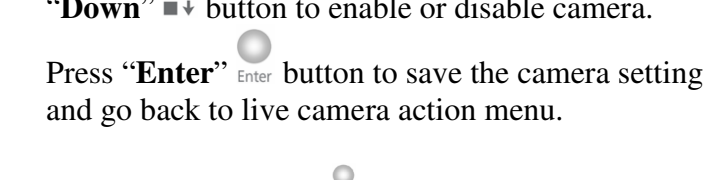

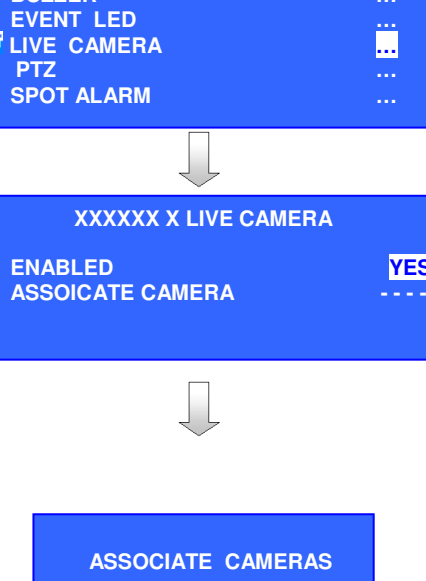

1 - 3 -

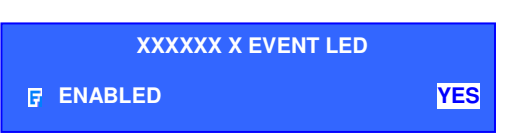

## **Event Action**

#### 9. PTZ

3.

PTZ camera action allows the pan tilt zoom camera to go to user preset position for viewing what happen if an event has been triggered.

#### **PTZ Action setup procedure**

1. In the action menu, select **[PTZ]** option and press **"Enter"** button to enter the PTZ action setting menu.

| XXXXXXX ACTION                                                                                                |                                  |  |
|----------------------------------------------------------------------------------------------------|----------------------------------|--|
| RECORDING<br>SWITCH<br>DIALBACK<br>EMAIL<br>SMS<br>BUZZER<br>EVENT LED<br>LIVE CAMERA<br>IF PTZ<br>SPOT ALARM | <br><br><br><br><br><br><br><br> |  |
|                                                                                                    |                                  |  |

Select [ENABLED] option and use "Left" <sup>\*</sup>
 or "Right" <sup>\*</sup>
 button to enable (i.e. set the value to [YES]) PTZ action.

Select [ASSOCAITE CAMERA] option and

setting menu. Use the "Left" <sup>\*</sup> or "Right" button to select camera and press the "Up"

• or "**Down**" • button to enable or disable

press "Enter" <sup>Inter</sup> button to enter the PTZ action

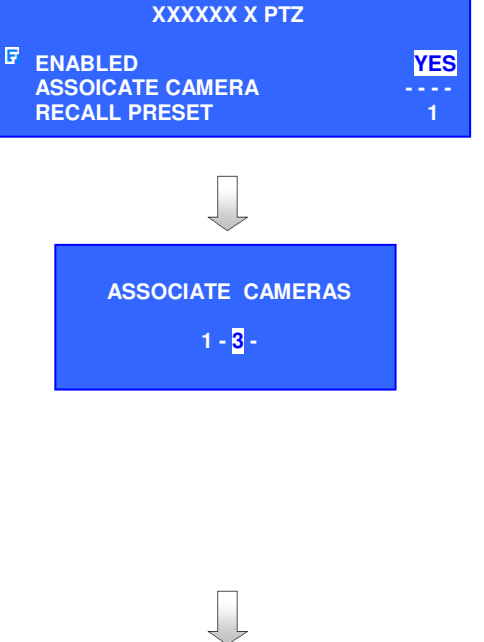

camera. Press "Enter" button to save the camera setting and go back to PTZ action menu.
Select [RECALL PRESET] option and use the "Left" or "Right" button to select camera and press the "Up" or "Down" button to select camera and press the present position of the pTZ.

button to choose the preset position of the PTZ camera.

5. You can press "Live" button to exit OSD menu or press "Back" button to enter action menu again. XXXXXX X PTZ ENABLED ASSOICATE CAMERA F RECALL PRESET

#### 10. Spot alarm

Spot alarm displays real time live video of pre-selected camera when event triggered, so operator can immediately know what is happening at the site. If more than one associated camera is selected, Spot alarm will change to switch mode.

#### Spot alarm setup procedure

1. In the action menu, select **[SPOT ALARM]** option and press "**Enter**" Enter button to enter the live camera action setting menu.

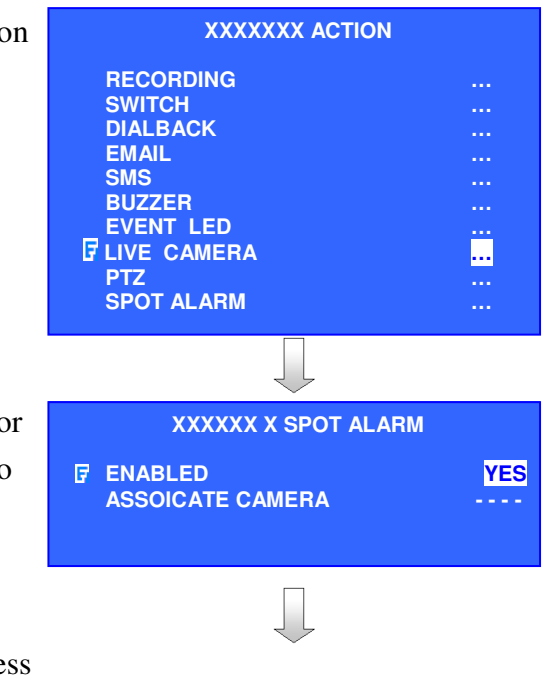

- Select [ENABLED] option and use "Left" <sup>\*</sup>
   O or "Right" <sup>●</sup> button to enable (i.e. set the value to [YES]) live camera action.
- 3. Select [ASSOCAITE CAMERA] option and press "Enter" Enter button to enter the live camera action setting menu. Use the "Left" Or "Right"

button to select camera and press the "Up" or

"**Down**" •• button to enable or disable camera.

Press "Enter" button to save the camera setting and go back to live camera action menu.

4. You can press "Live" subtraction to exit OSD menu or press "Back" subtraction to enter action menu again.

| ASSOCIATE CAMERAS |
|-------------------|
| 1 - 3 -           |

# F. Password

System administrator can setup a password to protect the video recording server from being operated by unauthorized operators.

#### Password Setup Procedures:

SETUP MENU Press "Menu" <sup>o</sup> button, select [SETUP] 1. VIDEO option and press "Enter" button to enter RECORDING SWITCHES DATE / TIME CONNECTION [SETUP] sub menu. Select [PASSWORD] option and press "Enter" Enter button. **EVENT HANDLER** TRANSMITTER PASSWORD 7 **USER ACCOUNT RX-SE** SETTING IMPORT/EXPORT **RESTORE FACTORY SETTINGS ENTER** 2. Enter the password first by using the "Live ENTER PASSWORD Camera Control Button". The default PLEASE PRESS CAMERA password is "111111" and press "Enter" Enter **KEYS** button. 3. User can change the password by selecting PASSWORD MENU [CHANGE PASSWORD] option and press ENABLE EVENT MENU PASSWORD NO **"Enter" button**. It is highly ENABLE RECORDING MENU PASSWORD NO **ENABLE SEARCH MENU PASSWORD** NO recommended to change the password after ENABLE MAIN MENU PASSWORD NO G CHANGE PASSWORD the 1<sup>st</sup> installation immediately. 4. Type a new password using the "Live CHANGE PASSWORD Camera Control Button" on [NEW NEW PASSWORD **PASSWORD**] and retype the same **CONFIRM NEW PASSWORD** password on [CONFIRM NEW **PASSWORD**]. Press "Back" Back button to save and exit the menu. 5. User can enable password protection for PASSWORD MENU event, recording, search and main menu by **ENABLE EVENT MENU PASSWORD** YES choosing [YES] option. **ENABLE RECORDING MENU PASSWORD** YES ENABLE SEARCH MENU PASSWORD YES F ENABLE MAIN MENU PASSWORD YES

**CHANGE PASSWORD** 

# G. Built-In Web Server

Built-in web server allows user to access and control **CAMERIO RX** video recording server by using web browser, such as MS Internet Explorer. In order to use web server function, user must install **Virtual Machine**, such as Sun Java VM (<u>http://www.java.com</u>).

#### **Built-in Web Server Setup Procedures**

1. Press "**Menu**" <sup>•</sup> button, select [**SETUP**]

option and press "Enter" button to enter [SETUP] sub menu. Select [TRANSMITTER] option and press

"Enter" Enter button to show video recording server setting menu.

2. Select [BUILT-IN WEB SERVER] option and set [YES] to enable the built-in web

server. Press "**Back**" **Back** button to exit the menu. The video recording server will restart.

3. After video recording server restarts, open a web browser in your PC as shown. Type the IP address and port number of the video recording server with the format as example below :

#### http://210.17.139.148:1024

Port number input is optional. If no port number is input, default port number is 80.

4. Type the video recording server password which is same as the administrator password of **CAMERIO Reception Software WX-30**. Choose the connection stream, LAN, broadband or narrowband for the web server connection.

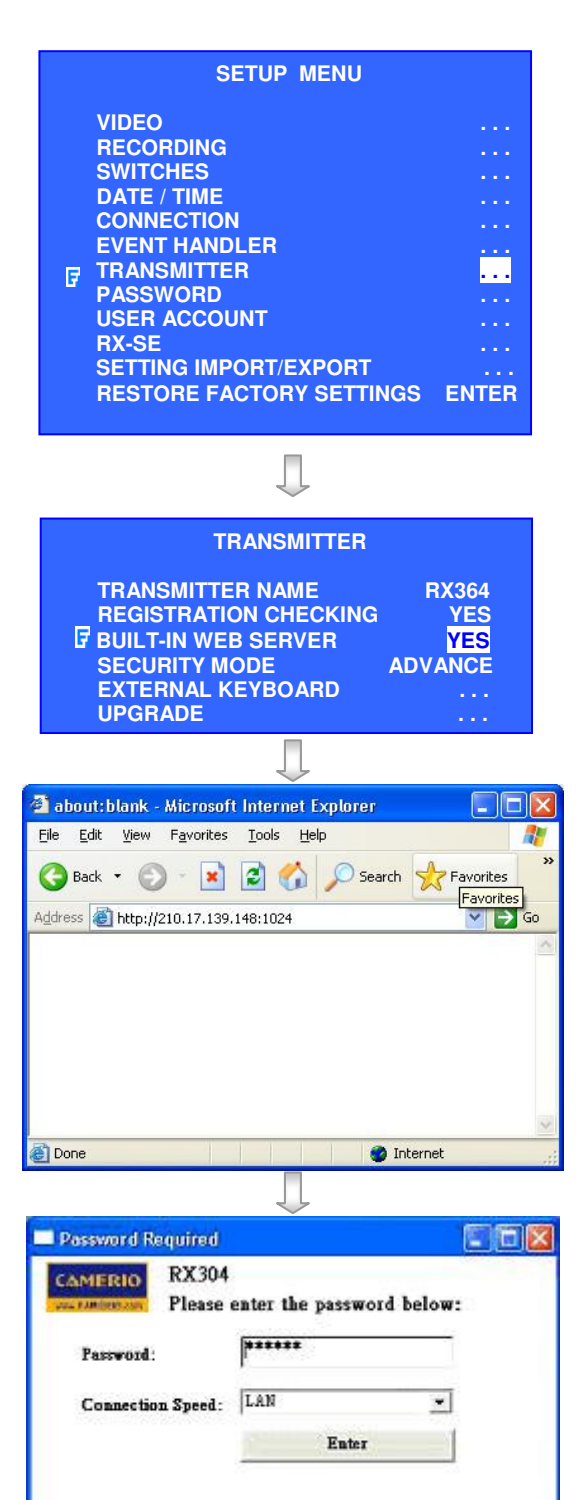

Varning: Applet Window
Page 140

5. User can view the site through the web browser as below :

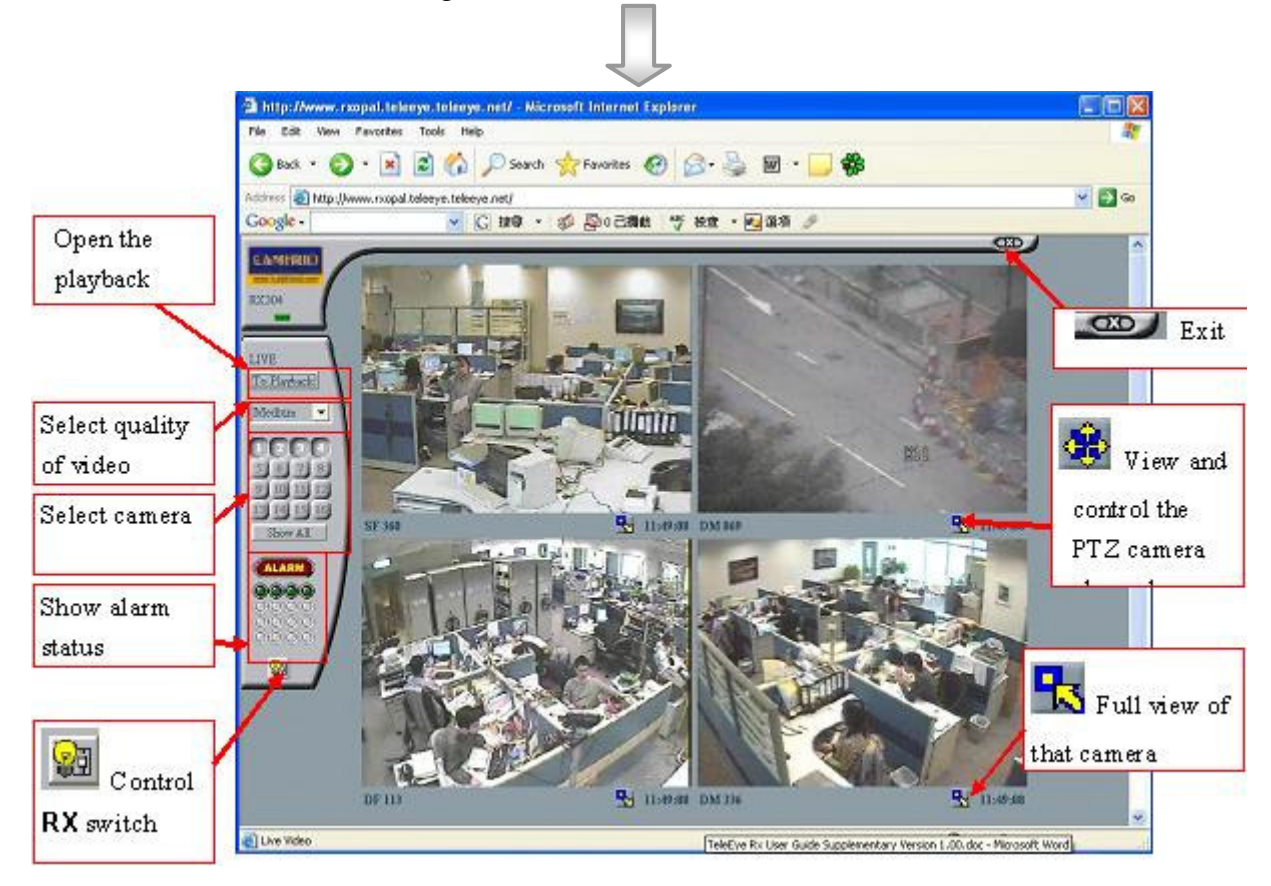

6. Press "Switch Control" button and the switches control menu will pop up as shown.

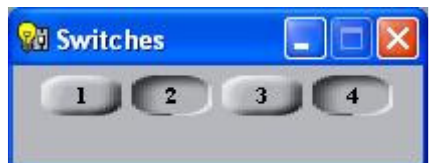

- 7. Press the "1, 2, 3 or 4" button to set the switch of **CAMERIO RX** video recording server on or off.
- E.g. Switch 2 and 4 are on and switch 2 and 3 are off.
- 8. Press "**PTZ**" button to view and control the PTZ camera. The PTZ control menu will pop up as shown. User can control the PTZ camera in this menu such as Pan, Tilt, Auto and so on.

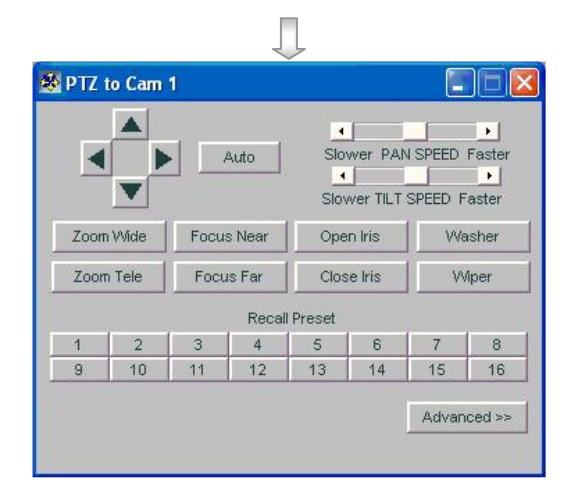

9. Press "Advanced" button to pop up the advance menu for controlling the advance setting of PTZ camera.

| Stop Patrol   | 1                                       |                  |
|---------------|-----------------------------------------|------------------|
|               |                                         |                  |
|               |                                         |                  |
| Addition Conf | rol                                     |                  |
| ol 1 Home On  | Home Off                                | OSD              |
| ec. A8        | A9                                      | A10              |
|               | Addition Cont<br>ol 1 Home On<br>ec. A8 | Addition Control |

10. Press To Flayback button to pop up choose playback log menu as shown.

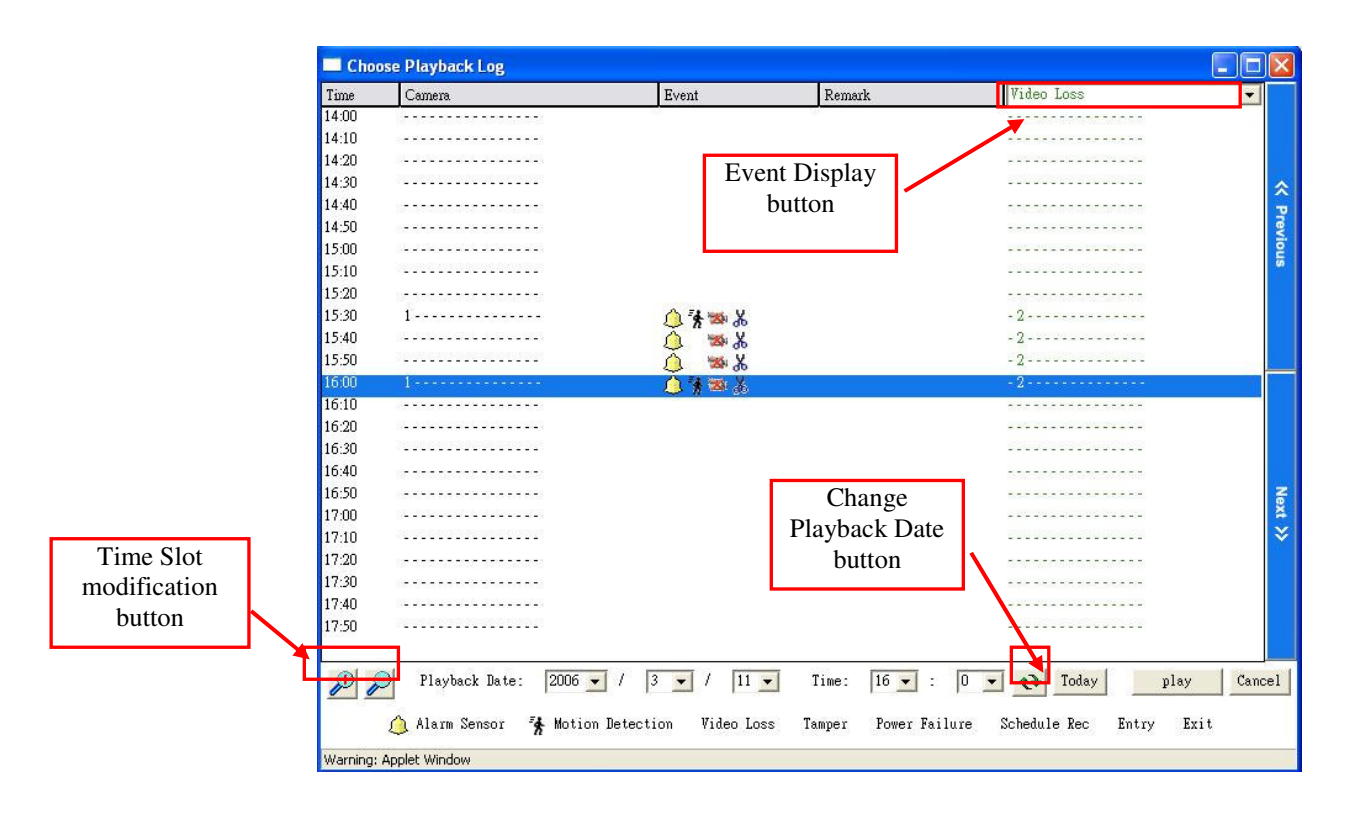

The functions of the buttons:

Time Slot modification button: Change the displaying time slot.  $\swarrow$  will make the time slot smaller while  $\bowtie$  will make the time slot larger.

Change Playback Date button: Change the current time display to the selected time in the boxes provided.

Event Display button: Display the event happened during the time of the corresponding time slot

# H. Backup to CD / DVD / USB Flash

**CAMERIO** RX video recording servers support backup footage to CD, DVD and USB Flash. Supported disc type includes: CD-R, CD-RW, DVD+R, DVD-R and DVD+RW. Maximum backup size for CD is 650 MB and 4.7GB for DVD and USB.

Note: A recommended physical size of CD/DVD should be 120mm / 5.25"

# Backup to CD / DVD / USB Flash Setup Procedure

- Press "Menu" Delta button, select [FOOTAGE BACKUP] option and press "Enter" Enter button to enter FOOTAGE BACKUP sub menu.
   For backup to CD, select [BACKUP TO CD] option and press "Enter" Enter button to enter backup menu;
   For backup to DVD, select [BACKUP TO DVD] option and press "Enter" Enter button to enter backup menu;
   For backup to USB, select [BACKUP TO USB] option and press "Enter" Enter button to enter backup menu;
- 3. In [MODE] option, use "Left" <sup>\*</sup> and "Right" <sup>•</sup> buttons to select [MODE].

### Note:

All cameras :

- Extract all recorded video
- The total files size is large

Selected camera :

- Only selected cameras' recording will be extracted
- File size is reduced depend on number of camera selected

Quick :

- *Extract recording with lower frame rate of selected camera.*
- No audio will be extracted

Smallest file size among the 3 modes

### Backup to CD / DVD / USB Flash

| MAIN MENU        |         |
|------------------|---------|
| SETUP            |         |
| FOOTAGE BACKUP   | · · · · |
| SWITCH CONTROL   |         |
| SCAN/FORMAT DISK |         |
| TRANSMITTER INFO |         |
| LOCK KEYS        |         |
| USER LOG-IN/OUT  |         |
| SHUT DOWN        | ENTER   |
|                  |         |

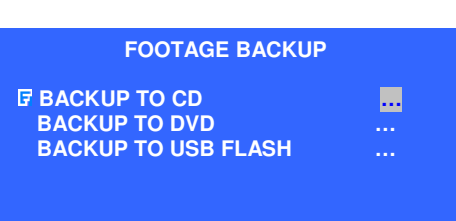

| BACKUP             |                   |
|--------------------|-------------------|
| <b>F</b> MODE      | ALL CAMERAS (DVD) |
| CAMERA             | 123456789ABCDEFG  |
| START DATE         | 02 SEP 2006       |
| START TIME         | 09:50             |
| BACKUP PERIOD      | MAX SIZE          |
| BACKUP MAX SIZE (M | IB) 4700          |
| START BACKUP       | ENTER             |
|                    |                   |

4. In [START DATE] and [START TIME] option,

use "Enter" enter, "Up", "Down", "Left" and "Right" buttons to select the starting date and time of the backup footage.

- 5. In [BACKUP PERIOD] option, use "Left" <sup>\*</sup>O and "Right" <sup>\*</sup> buttons to select desired backup period of the footage. Backup period will according to the [BACKUP MAX SIZE] if MAX SIZE is selected or size required for the [BACKUP PERIOD] exceed the [BACKUP MAX SIZE].
- 6. Select [BACKUP MAX SIZE] option and press
  "Enter" Enter button to setup the maximum backup size by using "Up", "Down", "Left" and "Right" buttons. The maximum size for CD backup is 650MB and 4700MB for DVD
- 7. Select [START BACKUP] option and press
   "Enter" button to show [BACKUP RECORDING] message board and it shows user about the end time. Select [YES] option and press

**"Enter"** button to start backup function.

8. When the message pop-up, insert a blank disc into the DVD recorder.

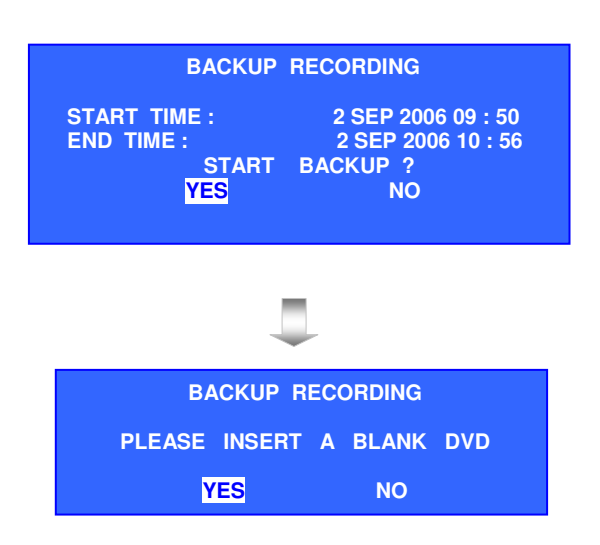

9. During backup process, backup status will show on OSD, i.e. preparing file and burning disc percentage.

- 10. After finishing the backup process, press "**Enter**"
- 11. Insert the CD/DVD to PC with window OS and the Portable Player software will pop up automatically.Press "Play" button for playback in the

Press "**Play**" **button for playback in the** CD/DVD.

Note 1: For playback from DVD, the PC must be installed with a DVD-ROM, DVD-RW or Combo drive which supports the backup disc type.

Note 2: If the Portable Player software does not pop up automatically, please double click the CD or DVD drive in your PC.

| BACKUP                    |
|---------------------------|
| V PREPARING DVD DISC FILE |
| Ţ                         |
| BACKUP                    |
| \ BURNING DISC 30%        |
|                           |
| BACKUP RECORDING          |
| BURN DVD SUCCESS          |
| YES                       |
|                           |

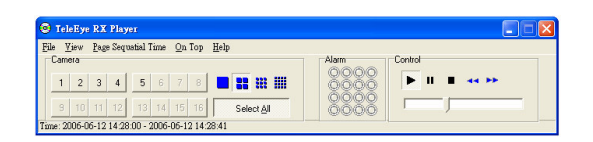

### Page 144

# I. Connection with PTZ cameras

As **CAMERIO RX** video recording server built with a RS485 IN and OUT port, you can connect port OUT to Pan/Tilt/Zoom cameras (in parallel) and connect port IN to keyboard controller. The connection diagram is shown below.

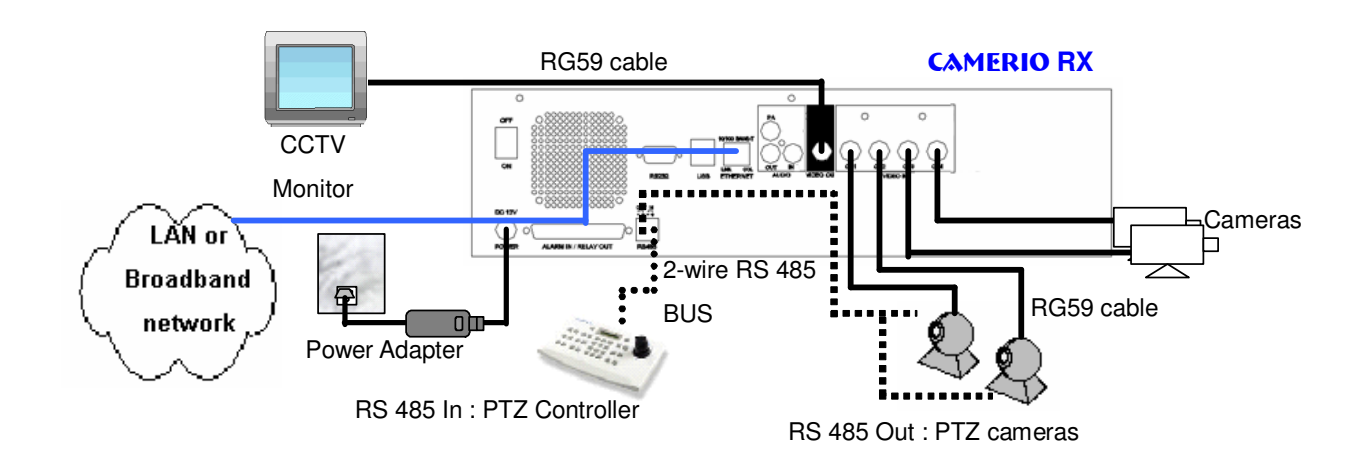

### **Setup Procedure**

- 1. Connect the P/T/Z cameras to the RS 485 OUT port in parallel at the **CAMERIO RX** rear panel. Connect the P/T/Z cameras to video input port according to each P/T/Z camera ID. *Note: All P/T/Z cameras should be the same model.*
- 2. Connect the keyboard controller to the RS 485 IN port at the **CAMERIO RX** rear panel. For keyboard controller setup, please refer to the keyboard controller manual.
- 3. Configure P/T/Z cameras driver and setting through OSD menu by CCTV monitor.

### Configure P/T/Z cameras driver and setting as follows:

1. Press "Menu" button, select [SETUP] option and press "Enter" enter button to enter [SETUP] sub menu. Select [VIDEO] option and press "Enter" enter button.

| SETUP MENU                                                                                                    |                   |
|----------------------------------------------------------------------------------------------------|-------------------|
| ♥ VIDEO<br>RECORDING<br>SWITCHES<br>DATE / TIME<br>CONNECTION<br>EVENT HANDLER<br>TRANSMITTER<br>PASSWORD<br>USER ACCOUNT<br>RX-SE<br>SETTING IMPORT/EXPORT<br>RESTORE FACTORY SETTING | <br><br><br>ENTER |
|                                                                                                    |                   |

### Page 146

FAST

. . .

2. Select [CAMERA SETTING] option and press

"Enter" Enter button to enter the camera setting menu. Select [CAMERA (NO.)] option and press

"Enter" Enter button to choose the camera as PTZ camera.

Select [SUPPORT PTZ] option and use
 "Left" Or "Right" OF button to choose
 [YES] option. Select [GENERAL PTZ

**SETTING]** option and press "**Enter**" button to set the PTZ feature.

- 4. Select [ADVANCED PTZ SETTING] option and press "Enter" button to configure P/T/Z cameras driver and bit rate.
- VIDEO CAMERA SETTING . . . LOCAL MONITORING SPOT VIDEO **VGA SETTING** BLUE **OSD COLOR VIDEO FORMAT** PAI **CAMERA 1 SETTING** INSTALL YES NAME CAM 1 BRIGHTNESS 64 CONTRAST 64 COLOR 64 **SUPPORT PTZ** YES **GENERAL PTZ SETTING** PTZ SETTING PAN SPEED FAST

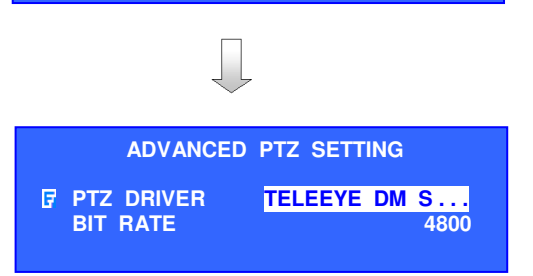

TILT SPEED

PTZ MOVEMENT SETTING

**ADVANCED PTZ SETTING** 

Note: If there is no driver to support your P/T/Z cameras, please refer to WX-30 software upload PTZ driver section

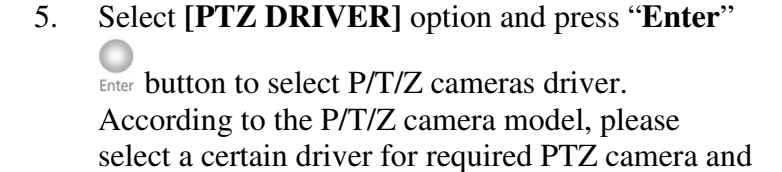

press "Enter" <sup>Enter</sup> button to save the setting.

- 6. Select [BIT RATE] option and use "Left" <sup>\*</sup>↓ or "Right" <sup>\*</sup>→ button to set bit rate corresponding to your P/T/Z cameras. Press "Back" <sup>\*</sup>→ button to go to [PTZ SETTING] menu
- Select [PAN SPEED] and [TILT SPEED] options and use "Left" Or "Right" OF button to change the pan (horizontal direction) and tilt (vertical direction) speed of the PTZ camera.
- 8. Select [**PTZ MOVEMENT**] option and press "Enter" Enter button to change PTZ movement timing setting

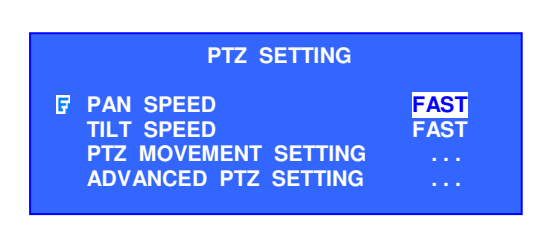

### Page 147

9. User can select different movement direction duration according to whether the PTZ camera supports those functions.

#### PTZ MOVEMENT SETTING

| 3 | PAN DURATION        | 5 |
|---|---------------------|---|
|   | TILT DURATION       | 5 |
|   | ZOOM DURATION       | 3 |
|   | FOCUS DURATION      | 3 |
|   | IRIS DURATION       | 3 |
|   | ADDITIONAL DURATION | 3 |
|   | WASHER DURATION     | 3 |
|   | WIPER DURATION      | 3 |
|   | PATROL SPEED        | 3 |
|   | DWELL TIME          | 2 |

10. Press "**Back**" Back button for several times to exit main menu. Use "**Camera Control**" buttons (as below) to select the PTZ camera.

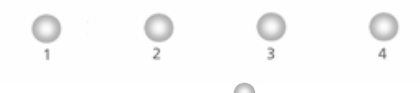

- 11. Press "Live" 🗟 button to show the PTZ Camera Enable menu.
- 12. Select **[YES]** option and press "**Enter**" Enter button to enable PTZ function and the

**PTZ enable icon** shown at the corresponding PTZ camera in CCTV monitor.

13. Press "Live" Substitution to enter the PTZ option menu for advance control and disable PTZ camera.

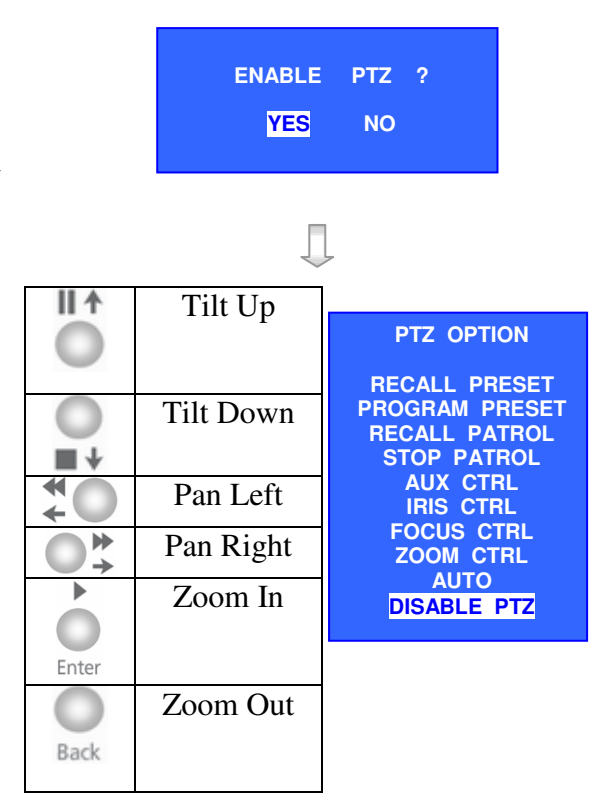

You can use "control button" to control PTZ camera.

#### **Panel Key Lock** J.

Panel key lock is used to prevent the buttons on the video recording server panel from being pressed carelessly.

### Panel Key Lock and Unlock Procedure:

- Press "Menu" ... button, select [LOCK KEY] 1. to enter [LOCK KEY] menu.
- MAIN MENU SETUP **FOOTAGE BACKUP** SWITCH CONTROL **SCAN / FORMAT DISK** TRANSMITTER INFO LOCK KEYS USER LOG-IN/OUT Ę . . . ENTER SHUT DOWN LOCK KEYS LOCK KEYS ENTER AUTO KEY LOCK **15SEC** Л **KEY LOCKED UNLOCK ?** YES

NO

Select [LOCK KEY] option and press "Enter" 2. Enter button to enable the panel key lock.

In order to unlock the key lock, user should press any keys on the panel. [UNLOCK]

message is shown. Choose [YES] to unlock the

\*NOTE: password is required if KEY LOCK PASSWORD is enabled.

3.

key lock.

# K. Time Synchronization

1. Press "Menu" button, select [SETUP] option and press "Enter" enter button to enter [SETUP] sub menu. Select [DATE/TIME]

option and press "Enter" Unter button.

| SETUP MENU               |       |
|--------------------------|-------|
|                          |       |
| VIDEO                    |       |
| RECORDING                |       |
| _ SWITCHES               |       |
|                          |       |
| CONNECTION               |       |
| EVENT HANDLER            |       |
| TDANEMITTED              |       |
|                          |       |
| PASSWORD                 |       |
| USER ACCOUNT             |       |
| RX-SE                    |       |
| SETTING IMPORT/EXPORT    |       |
| RESTORE FACTORY SETTINGS | ENTER |
|                          |       |

J

2. Select **[ENABLED]** and set **[YES]** to enable dial back action. Select **[DNS]** and press

"Enter" Enter to set DNS setting. Select [PRI

TIME SERVER] and press "Enter" Enter to set the primary time server address and [SEC TIME SERVER] to set the secondary time server address.

3. Select [UPDATE DATE / TIME] and press

"Enter" <sup>w</sup><sub>Enter</sub> to update the date and time with the above setting and the botton line

- "STATUS" indicates the results
- "SUCCESS" means successful update
- "WORK-IN-PROGRESS" means it is trying to update
- "CANNOT RESOLVE DNS" means unsuccessful update and user should check the setting of time server and DNS setting.

| DATE / TIME        | =            |
|--------------------|--------------|
| TIME SYNC ENABLED  | YES          |
| TIME ZONE          |              |
| DATE               | 11 MAR 2006  |
| TIME               | 11:03        |
| PRI TIME SERVER    | TIME . WIND  |
| SEC TIME SERVER    | TIME . N IST |
| DNS SETTING        |              |
| UPDATE DATE / TIME | ENTER        |
| STATUS             | SUCCESS      |

# L. Import and Export

### **Import** :

1. Press "**Menu**" button, select [**SETUP**]

0

option and press "Enter" Enter button to enter [SETUP] sub menu. Select [SETTING IMPORT/EXPORT] option and press

"Enter" Enter button.

| SETUP MENU            |       |
|-----------------------|-------|
| VIDEO                 |       |
| RECORDING             |       |
| SWITCHES              |       |
| DATE / TIME           |       |
| CONNECTION            |       |
|                       |       |
|                       |       |
|                       |       |
| RX-SF                 |       |
| SETTING IMPORT/EXPORT |       |
| SHUT DOWN             | ENTER |

2. Select **[IMPORT FROM USE]** option and press **"Enter"** button to start import.

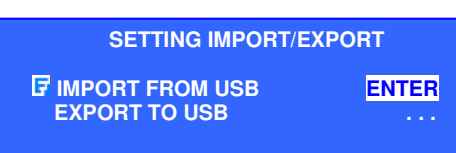

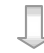

3. Plug the USB flash into USB port. Select

[YES] and press "Enter" button to start import. The import file name will be "RX\_SETTING-BKUP-XXXXX.RX". "XXXXXX" represents the date. E.g. "RX\_SETTING-BKUP-20061211.RX". It will change to the next .rx file if you select [No].

4. Select [YES] and press "Enter" Enter button to restart.

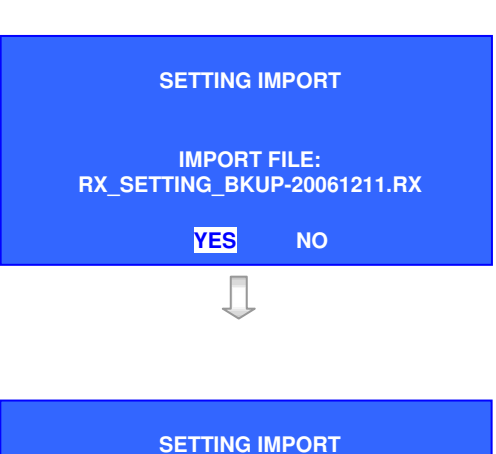

IMPORT FILE: RX\_SETTING\_BKUP-20061211.RX WILL TAKE EFFECT AFTER RESTART CONTINUE?

YES

NO

button.

Page 151

ENTER

### **Export** :

2.

1. Select [EXPORT TO USB] option and press "Enter" Enter button.

Use "Left" to or "Right" to button to

select the export type. Press "Left" <sup>\*</sup> or "**Right**" <sup>\*</sup> button on [SELECT ALL] if you want to export all type of file to USB. Select

[START EXPORT] and press "Enter" Enter

| LF EXPORT TO USB                                                                                                    | •••                                                             |
|----------------------------------------------------------------------------------------------------|-----------------------------------------------------------------|
| Ţ                                                                                                    |                                                                 |
| EXPORT TO USB                                                                                                    |                                                                 |
| SELECTED ALL<br>START EXPORT<br>VIDEO<br>RECOREDING<br>SWITCHES<br>DATE / TIME<br>CONNECTION<br>EVENT HANDLER<br>EMAIL / DIALBACK<br>TRANSMITTER<br>OSD OPTION<br>USER ACCOUNT | ENTER<br>ENTER<br>YES<br>YES<br>YES<br>YES<br>YES<br>YES<br>YES |
|                                                                                                    |                                                                 |

**SETTING IMPORT/EXPORT** 

IMPORT FROM USB

3. Press "**Enter**" <sup>Enter</sup> button to start export. The file name will change to "RX\_SETTING-BKUP-20061211(2).RX" automatically if a same file name existed before.

SETTING EXPORT

EXPORT FILE: RX\_SETTING\_BKUP-20061211(2).RX

ОК

# M. RX-SE setting

1. Setup RX-SE and press "Menu" 🙆 button.

Select [SETUP] option and press "Enter" Enter button to enter [SETUP] sub menu. Choose

RX-SE and press "Enter" Enter button.

|   | SETUP MENU              |  |
|---|-------------------------|--|
|   | VIDEO                   |  |
|   | RECORDING               |  |
|   | SWITCHES<br>DATE / TIME |  |
|   | CONNECTION              |  |
|   | EVENT HANDLER           |  |
|   |                         |  |
|   | USER ACCOUNT            |  |
| 7 | RX-SE                   |  |
|   | SETTING IMPORT/EXPORT   |  |

2. Select **[RX-SE]** option and press "**Enter**" Enter button to enter the RX-SE setting menu. You can choose different RX-SE number in this setup menu.

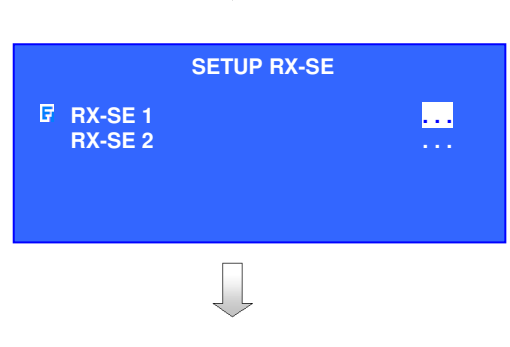

3. Select [ENABLE] option and Use "Left" <sup>\*</sup>↓ or "**Right**" <sup>●</sup> <sup>\*</sup> button to select [YES] for enable RX-SE setting.

### Note:

IP and PORT is the IP address and port number of the RX-SE. IP, PORT and PASSWORD can change here. It will find the RX-SE by this IP address and port number.

| RX-SE 1 SETTING |             |
|-----------------|-------------|
| ENABLE          | YES         |
| IP              | 192.XXX.X.X |
| <b>PORT</b>     | 1025        |
| PASSWORD        | *****       |
| TEST            | ENTER       |
| STATUS          | CONNECTED   |
| SERIAL NO       | XXXXX       |
| VERSION         | XXXXX       |
| CONFIGURE       |             |

4. Select **[TEST]** option and press "**Enter**" Enter button to test the connection of RX-SE. Result will show in the STATUS. If it shows ERROR or DISCONNECTED, you should check the RX-SE connection and the IP address ,port number or password correct or not. SERIAL NO and VERSION represent the serial number and version of RX-SE. It will show after the RX-SE is connected.

#### RX-SE 1 SETTING

Page 153

|   | ENABLE    | YES         |
|---|-----------|-------------|
|   | IP        | 192.XXX.X.X |
|   | PORT      | 1025        |
|   | PASSWORD  | *****       |
| 3 | TEST      | ENTER       |
|   | STATUS    | CONNECTED   |
|   | SERIAL NO | XXXXX       |
|   | VERSION   | XXXXX       |
|   | CONFIGURE |             |
|   |           |             |

Note:

There are several statuses.

| STATUS :      |
|---------------|
| DISCONNECTED  |
| CONNECTED     |
| INCORRECT PW  |
| SE BUSY       |
| IP/PORT ERROR |
| MOUNT ERROR   |
| READ ERROR    |
| WRITE ERROR   |
| UMOUNT ERROR  |
| VALID         |
|               |

MEANING : Disconnected Normal Incorrect password The RX-SE is in use Cannot establish connection Testing result : HDD error Testing result : HDD error Testing result : HDD error Testing result : HDD error Testing result : HDD error Testing result : HDD error

5. Select [CONFIGURE] option and press

"Enter" Enter button.

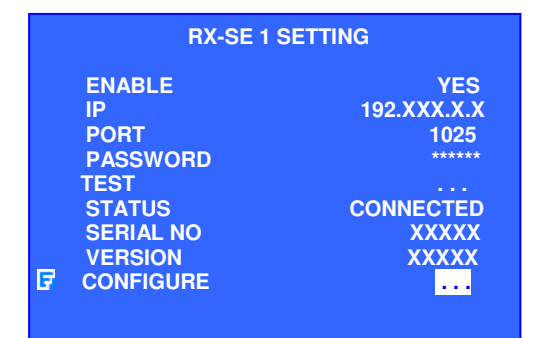

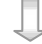

6. Select [PASSWORD] option and press

**"Enter**" <sup>•</sup> button to change the password.

#### Note:

*RX-SE IP can change here. The IP of RX-SE 1 will change if you input a new IP.* 

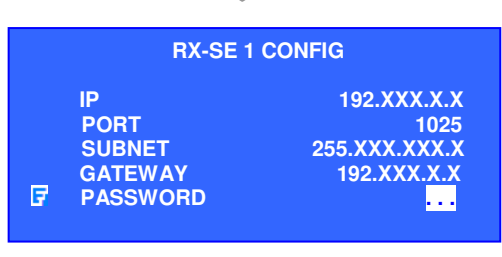

7. Select [NEW PASSWORD] option and press "Enter" Enter button to change the password.

8. Input the new password and press [END]. Select [RE ENTER NEW PASSWORD] option and press "Enter" button in the RX-

SE password submenu to confirm the changed password.

# N. User account

0 1. Press "Menu" <sup>•</sup> button, select [SETUP]

option and press "Enter" The button to enter [SETUP] sub menu. Select [USER

ACCOUNT] option and press "Enter" Enter button.

| SETUP MENU                 |      |
|----------------------------|------|
| VIDEO                      |      |
| RECORDING                  |      |
| SWITCHES                   |      |
|                            |      |
| EVENT HANDLER              |      |
| TRANSMITTER                |      |
|                            |      |
| RX-SE                      |      |
| SETTING IMPORT/EXPORT      |      |
| RESTORE FACTORY SETTINGS E | NTER |

### 2. At [SECURITY MODE] select [ADVANCED]

- 3. Enter advanced security mode ADMINISTRATOR local password to change the video recording server security mode.
- 4. After video recording server restart, repeat Step 1. to [USER ACCOUNT] page.
- 5. Select [ADD ACCOUNT] option and press

"Enter" Enter button to add a new user account. Select [MODIFY ACCOUNT] option and

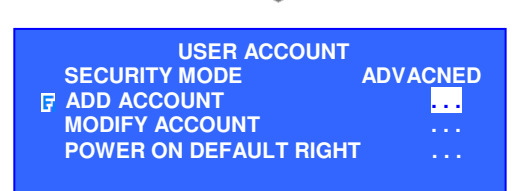

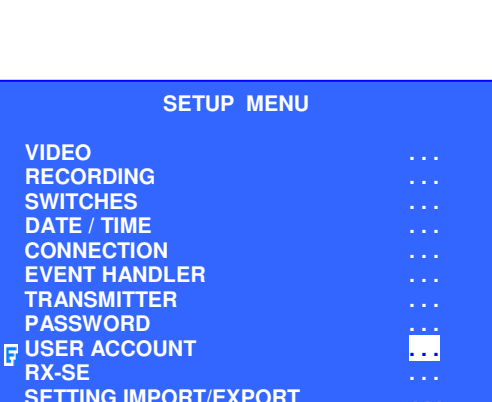

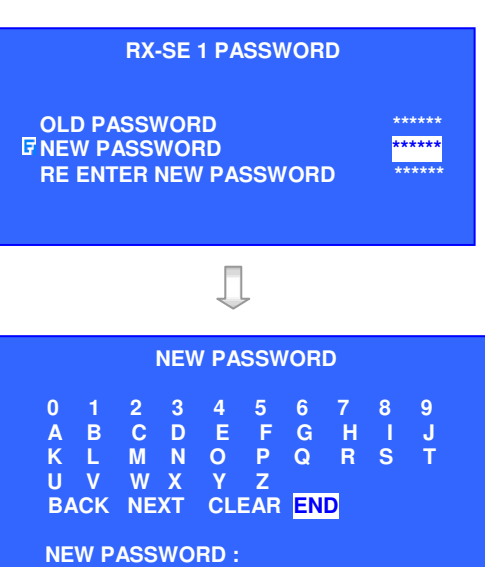

### Page 154

press "Enter" Enter button to modify existing user account setting.

6. In [ACCOUNT NAME] option, press

**"Enter"** button to edit a 4-16 characters account name. (Account name can only be edited while adding a new account)

- In [LOCAL LOGIN] option, use "Left" <sup>\*</sup>
   and "Right" <sup>\*</sup>
   buttons to enable/disable this user as local account type.
- 8. In [LOCAL TIMEOUT] option, use "Left"
   and "Right" D buttons to select local timeout period.

| NEW ACCOUNT SETTING                                                                           |                                              |  |  |  |
|-----------------------------------------------------------------------------------------------|----------------------------------------------|--|--|--|
| USER NAME<br>LOCAL LOGIN<br>LOCAL TIMEOUT<br>LOCAL PASSWORD<br>ACCESS RIGHT<br>REMOVE ACCOUNT | NEW ACCOU<br>ENABLE<br>NO TIME OUT<br>•••••• |  |  |  |

### 9. In [LOCAL PASSWORD] option, press

"Enter" <sup>Enter</sup> button to input a 4-10 numeric characters local password by using keypad

key. Press "**Enter**" button and retype the same password by keypad keys to confirm

*Note: Enter password key mapping:* RX364:

 $(1'- '4' \rightarrow "Cam 1" - "Cam 4")$   $(5' \rightarrow "Full" \circ (6' \rightarrow "Quad")$   $(7' \rightarrow "Seq" \circ (8' \rightarrow "Event")$   $(9' \rightarrow "Rec" \circ (0' \rightarrow "Live")$   $RX368_V2:$   $(1'- '8' \rightarrow "Cam 1" - "Cam 8")$   $(9' \rightarrow "Full" \circ (0' \rightarrow "Quad")$   $RX3616_V2:$   $(1'- '9' \rightarrow "Cam 1" - "Cam 9")$ 

'1'- '9' → "Cam 1" – "Cam 9" '0' → "Cam 10"

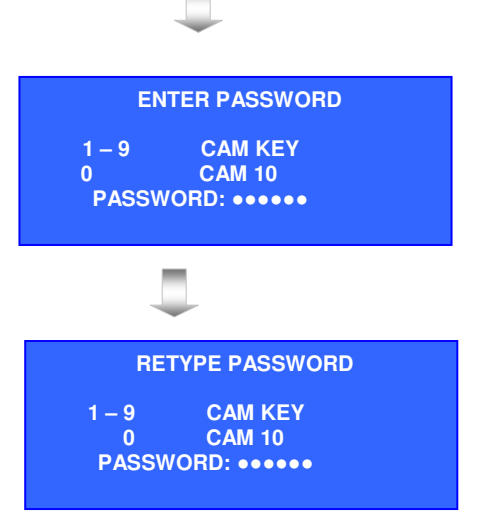

| 10. Select | [ACCESS | RIGHT] | option | and press |
|------------|---------|--------|--------|-----------|
|            |         |        |        |           |

"Enter" Enter button to edit account access right.

Notes:

- NO Access right disabled
- YES Access right enabled
- [YES] Access right automatic enabled because other dependent access right is enabled (refer Appendix E for more detail)
- ACCESS RIGHT: **1. ACCOUNT SETTING ENABLED** NO 2. SYSTEM SETTING ENABLED NO 3. RECORDING ENABLED 4. BACKUP ENABLED 5. SWITCH CONTROL NO YES 6. EVENT CONTROL ENABLED 7. CAMERA CONTROL ENABLED NO YES 8. PLAYBACK ENABLED [YES] **9. AUDIO ENABLED** YES **10. VIDEO ENABLED** 123456789ABCDEFG
- 11. Select [REMOVE ACCOUNT] option and

press "Enter" Enter button if want to remove this account.

# O. External Keyboard

RX supports **CAMERIO** KB-02 to control local operation and PTZ cameras.

### **External Keyboard and Camera Setup**

- 1. Connect **CAMERIO** KB0-2 to RX RS485 IN connector at the rear panel.
- 2. Connect Cameras' RS485 wire to RX RS485 OUT connector.

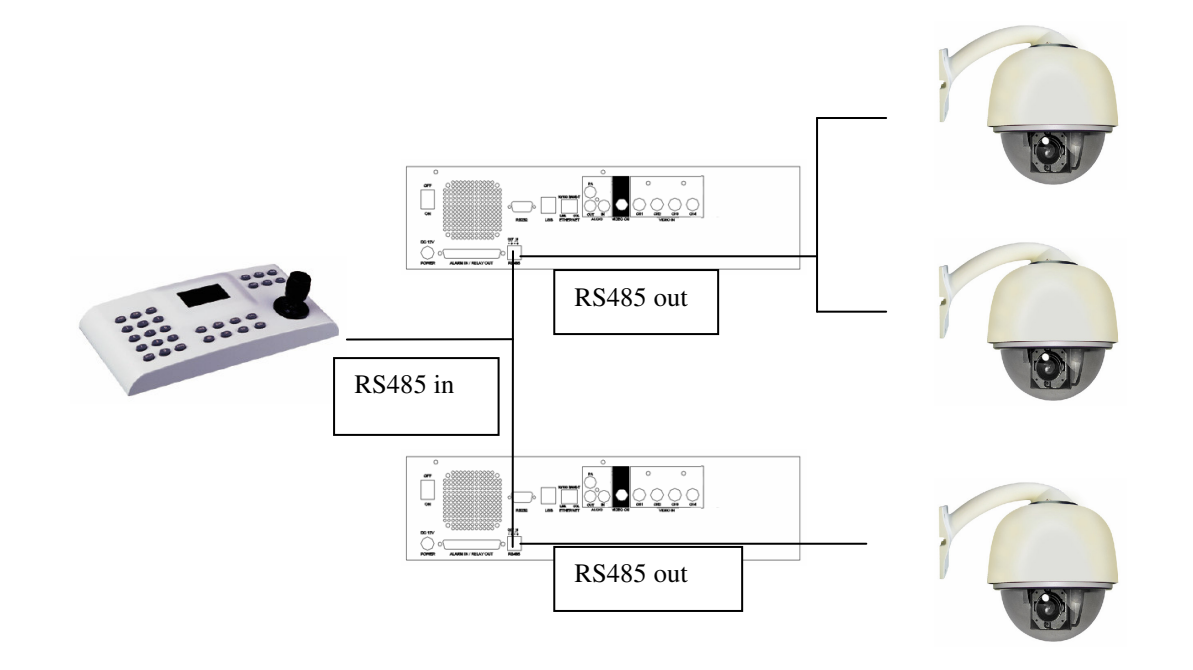

### **External Keyboard Setup Procedures**

1. Press "Menu" <sup>•</sup> button, select [SETUP]

option and press "Enter" <sup>Inter</sup> button to enter [SETUP] sub menu. Select [TRANSMITTER] option and press

"Enter" Enter button to show video recording server setting menu.

2. Select [EXTERNAL KEYBOARD] option

and press "Enter" <sup>Enter</sup> button to enter [EXTERNAL KEYBOARD] sub menu.

3. Select [TRANSMITTER AND PTZ]

option and press "**Enter**" button to enable External Keyboard control video recording server

- 4. Select [TRANSMITTER ID] and [RS-485 BAUD RATE] by using "Left" <sup>\*</sup> and "Right" <sup>\*</sup> buttons. Noted that RS-485 BAUD RATE is recommended to use 4800.
- 5. Follow the installation procedure of **CAMERIO** DM-KB02 to setup keyboard parameter.

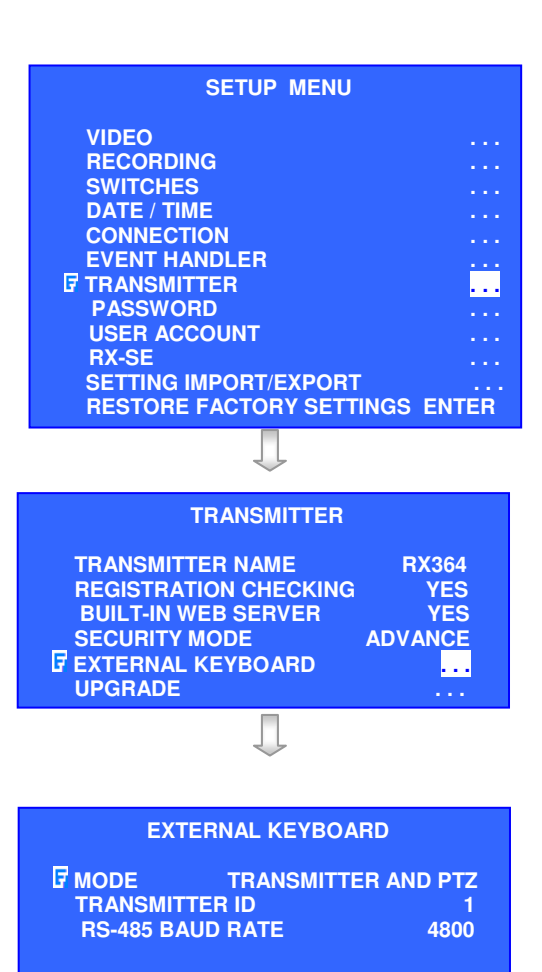

# APPENDIX A Safety Instruction

### Important safety instruction

Read the instruction carefully. Save these instructions for future reference.

- 1. Follow all warnings and instructions marked on the product and this user guide.
- 2. Do not place this product on unstable cart, stand, or table. The product may fall, causing serious damage to the product.
- 3. Slot and openings of the casing are provided for ventilation; to ensure reliable operation of the product and to protect it from overheating, these openings must not be blocked or covered. The openings should never be placed near of over a radiator or heat source, or in a built-in installation unless proper ventilation is provided.
- 4. This product should be operated from the type of power indicated on the marking label. If you are not sure of the type power available, consult your dealer or local power company.
- 5. The DVD drive used with this product is a laser product. It radiates Class 3B invisible laser when open. Avoid direct exposure to the beam
- 6. Beware of the DVD drive's tray when inserting/ ejecting DVD disc. Incorrect usage may cause damage on the DVD disc, the DVD drive or hurt the operator's finger.
- 7. Make sure the Hard Disk cartridge lock is open before removing and installing the cartridge.
- 8. The Hard Disk cartridge and cartridge frame contain metal parts that may cause injury of user. Handle with care especially when installing and removing Hard Disk.
- 9. Do not attempt to service this product yourself, as opening or removing covers may expose you to dangerous voltage points or other risks.

# APPENDIX B

### Conditions, Limitations and Liabilities of This Warranty:

- 1. Signal Communications Ltd. (hereinafter called *Tele*Eye) provides free repairing labour and free repairing parts for the first 12 months. Please present the Warranty Card and the original invoice when you are asking for service support.
- 2. In case of applicable, *Tele*Eye staff shall request a remote access inspection or trouble shooting through internet, PSTN, ISDN, or mobile media.
- 3. When service is required, the Customer is responsible for all the transportation costs.
- 4. Outdoor services are not included. Subject to *Tele*Eye, outdoor services will be provided at extra charges.
- 5. This warranty does not extend to cover any damages or malfunction resulting from disaster, environmental factor, abnormal humidity/temperature, improper voltage, electrostatic discharge, misuse, negligence, ignorance, accident, mold, or repairs /modifications made by any person(s) other than the authorized personnel of *Tele*Eye.
- 6. **TeleEye** reserves the right to charge Customer an inspection fee, on-site service fee or cost of parts if (i) no fault in the equipment can be found during inspection or (ii) the defect is caused at conditions those mentioned in point 5 above or (iii) Customer fail in providing access methods to the site or the equipment, e.g. specified access permit or key. Such determination is up to the sole discretion of **TeleEye**.
- 7. The warranty is void if any of the cabinet seal has been removed or opened if there is any such sign not being made by any authorized personnel of *Tele*Eye.
- 8. Under no circumstance shall *Tele*Eye be liable for any damages to any parties so caused by the usage of the above specified equipment or so caused during service provision.
- 9. The conditions, limitations and liabilities of this warranty card may be extended to further terms and conditions or superseded by other terms and conditions when otherwise specified on any of the products.
- 10. Customer shall be responsible for backing up the data contained in the disk products.
- 11. *Tele*Eye shall have no responsibility arising out of any damage to, or loss of the data contained in the disk products.
- 12. All the above determinations are up to the sole discretion of *Tele*Eye.

# APPENDIX C SURELINK Technology

*sureLINK* technology is available in **CAMERIO RX**, which enables you to connect to the video recording server with broadband dynamic IP Internet connection. If you can only use broadband dial-up account to connect to the Internet through your computer, *sureLINK* provides a solution for sharing the Internet connection between your computer and the video recording server.

*sureLINK* is a group of additional functions, services and software provided for the video recording server so as to make it connect to the Internet in any connection methods. Such function can only be used if you have applied for this service. After you have done so, you also need to configure the video recording server to make *sureLINK* available. This section will help you to configure and use it.

By using of *sureLINK* technology, the powerful **CAMERIO RX** can work on broadband Internet economically. You can perform a cost effective and convenient remote live video monitoring anytime and anywhere.

### sureLINK Address

You can apply for a *sureLINK* address (domain name), such as

*www.hkpublic.teleeye.teleeye.net*, for your video recording server. You can use this name to login or browse the built-in web server \*\*. One of the advantages is that you are not required to memorize the IP address (e.g. 210.177.50.156) of the video recording server. Since the **sureLINK** address is fixed while the IP address may change periodically (in case when dynamic IP is used), you do not need to worry about the expiration of the IP address. The **sureLINK** address can also be used in video recording server web browsing to see live video on standard web browser (e.g. IE, Netscape).

### **Refreshing Rate**

When *sureLINK* address feature is enabled, the video recording server will periodically update its current IP address to our database to ensure that the *sureLINK* address is always forwarded to a valid IP. You can set this update period through OSD menu.

#### **DNS Services:**

Assigned when the video recording server can directly access the Internet without the help of *Tele*Eye Proxy Server

### How to Apply for *sure*LINK Address

You can apply for *sureLINK* by visiting our web site at *http://www.TeleEye.com* 

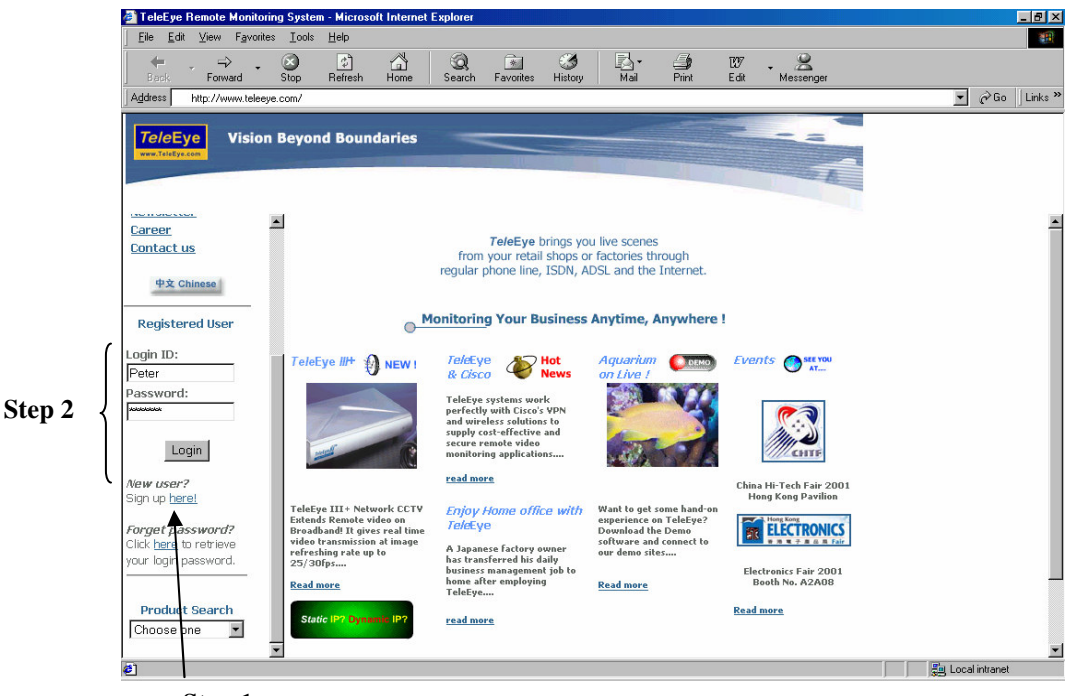

Step 1

- 1. Sign up to create your user account
- 2. Login the page using your registered name and password.
- 3. Click *sure*LINK Address Registration button

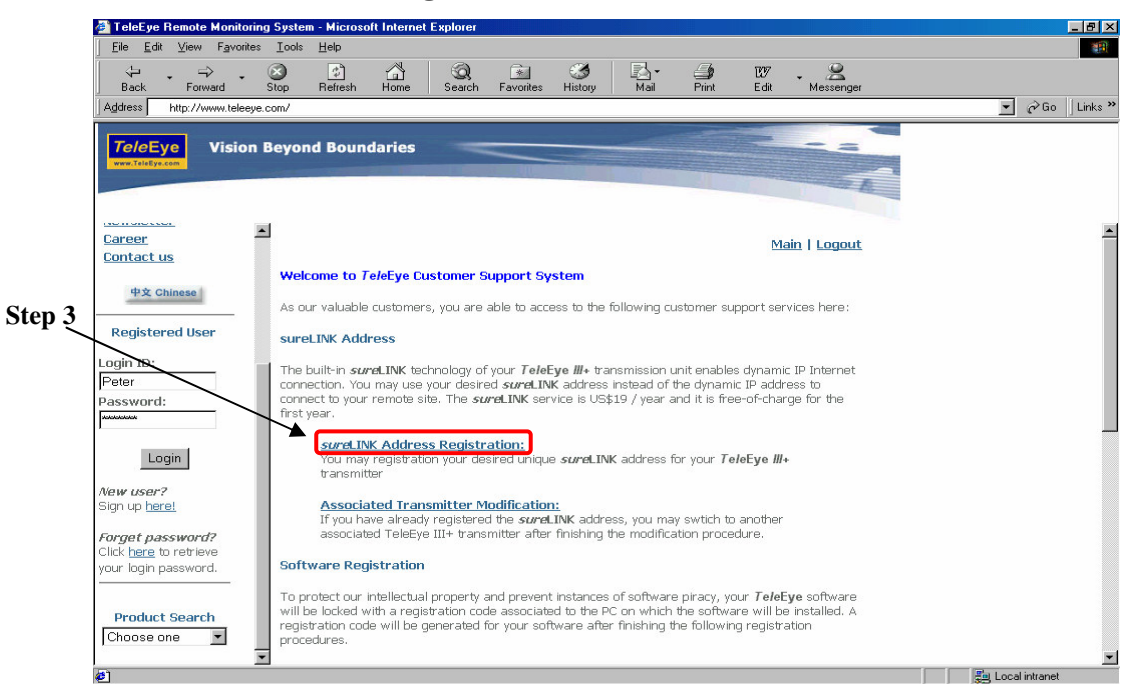

| TeleEye Hemote Monitor     | ring System - Microsoft Inte                     | rnet Explorer                                               |                                           |                                    |                          |                    | - 8        |
|----------------------------|--------------------------------------------------|-------------------------------------------------------------|-------------------------------------------|------------------------------------|--------------------------|--------------------|------------|
|                            | es Ious Help                                     |                                                             | <b>A R</b> .                              |                                    | 7 0                      |                    |            |
| Back Forward               | Stop Refresh Hom                                 | e Search Favorites                                          | History Mail                              | Print Ed                           | dit Messenger            |                    |            |
| Address http://www.telee   | iye.com/                                         |                                                             |                                           |                                    |                          |                    | io   Links |
|                            |                                                  |                                                             |                                           |                                    |                          |                    |            |
| VISION                     | n Beyond Boundarie                               | 5                                                           |                                           |                                    |                          |                    |            |
|                            |                                                  |                                                             |                                           | 31000                              | 1                        |                    |            |
|                            |                                                  |                                                             |                                           |                                    |                          |                    |            |
|                            |                                                  |                                                             |                                           |                                    |                          |                    |            |
| areer                      |                                                  |                                                             |                                           |                                    | Main   Logout            |                    |            |
| sittact us                 | eurol INK Addroce I                              | agistration                                                 |                                           |                                    |                          |                    |            |
| 中文 Chinese                 | Surecinity Address i                             | registration                                                |                                           |                                    |                          |                    |            |
|                            | The built-in sureLINH                            | technology of your TeleEy                                   | e ∭+ transmission u                       | init enables dyr                   | namic IP                 |                    |            |
| Registered User            | Internet connection.                             | lo activate sureLINK, you c                                 | an register an specif                     | ic address for                     | your                     |                    |            |
| ain ID:                    | transmission unit ner                            | 3.                                                          |                                           |                                    |                          |                    |            |
| əter                       | sureLINK Address fo                              | r your transmitter is in "ww                                | w.[location name]                         | [company                           | 1000 m                   |                    |            |
| issword:                   | alphanumeric charact                             | ers.                                                        | e and company name                        | e are restricted                   | 1 to 8                   |                    |            |
| okokok                     |                                                  |                                                             |                                           |                                    |                          |                    |            |
|                            | Please enter the seria<br>unit as well as the de | al number and registration c<br>sired location name and cor | ode of the associate<br>mpany name parame | d TeleEye III+<br>eters for vour s | transmission<br>wrel INK |                    |            |
| Login                      | Address:                                         |                                                             |                                           |                                    | ]                        |                    |            |
| wuser?                     |                                                  |                                                             |                                           |                                    |                          |                    |            |
| in up <u>here!</u>         | Transmitter Serial                               | vo.:                                                        |                                           |                                    | 7                        | Step 4             |            |
| rget password?             | Registration Code:                               |                                                             |                                           |                                    | ſ                        |                    |            |
| ck <u>here</u> to retrieve | sureLINK Address:                                | www.                                                        |                                           | .Tel                               | leEye.net                |                    |            |
| ur login password.         |                                                  | Apply                                                       |                                           |                                    |                          |                    |            |
|                            |                                                  |                                                             |                                           |                                    |                          |                    |            |
| Product Search             |                                                  |                                                             |                                           |                                    |                          |                    |            |
| Choose one 🛛 💌             |                                                  |                                                             |                                           |                                    |                          |                    |            |
|                            | ×                                                |                                                             |                                           |                                    |                          | (a)                |            |
| Uone                       |                                                  |                                                             |                                           |                                    |                          | j j 📜 Local intrar | iet        |

4. Enter a *sureLINK* address (Domain Name), your Video recording server Serial No. and Registration Code in the fields provided respectively. Then click the Apply button. The process is then completed.

After we receive your domain name registration for your video recording server, your application will be processed. Normally, it requires about 2 to 3 working days to activate *sureLINK* for your video recording server. You will receive a notification e-mail when your *sureLINK* service is ready.

### **Transmitter Modification**

Since the *sureLINK* (Domain name) address corresponds to a single video recording server, if you change from one video recording server to another one, you have to inform us to update our database record. To do this, you can visit our *Tele*Eye Product Support again and follow the steps as below:

 Transmitter Modification > Select a *sureLINK* address (Domain Name) you want to modify

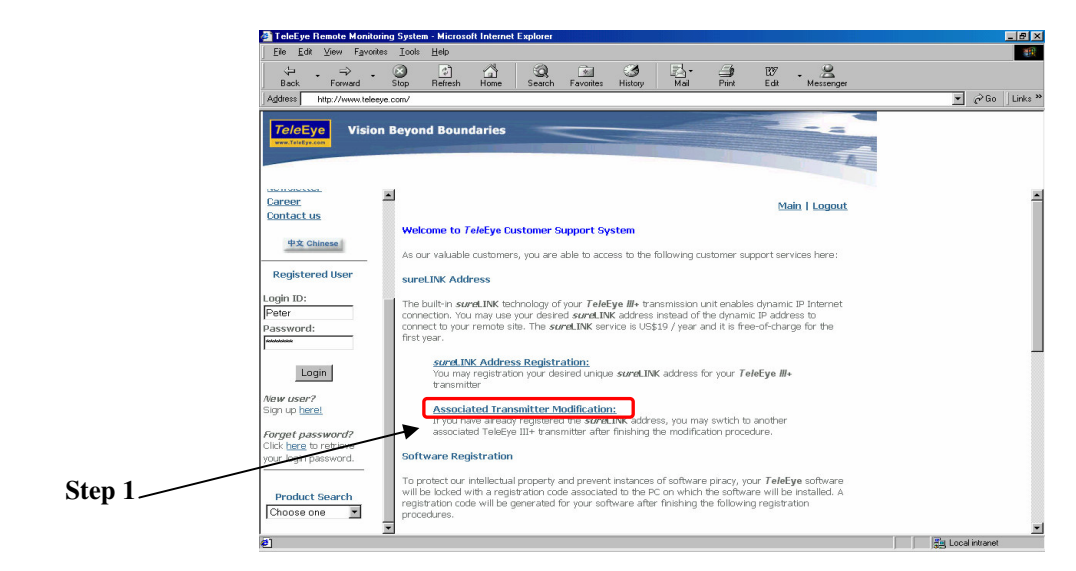

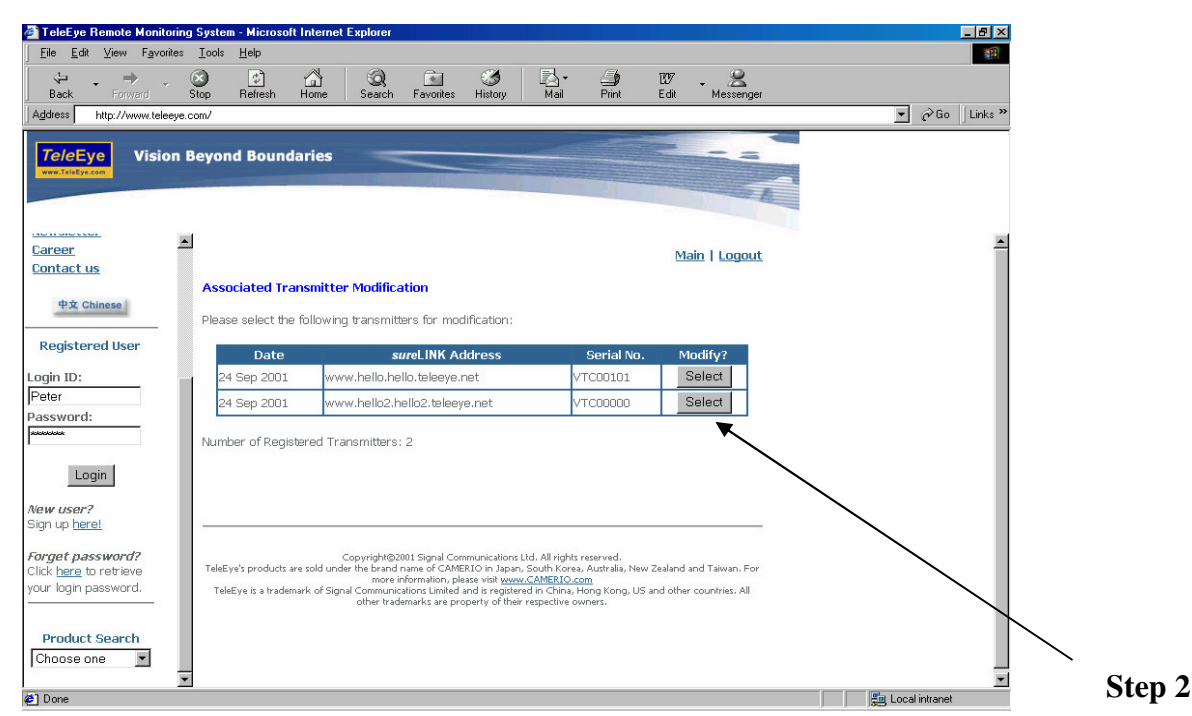

2. Enter the **Old Registration Code**, **New Transmitter Serial Number** and **New Registration Code** at each field provided. Click Modify button to submit the form.

|        | 🖓 TeleEye Remote Monitoring System - Microsoft Internet Explorer                                                                                                    |                  |
|--------|----------------------------------------------------------------------------------------------------|------------------|
|        | Eile Edit View Favorites Iook Help                                                                                                    |                  |
|        | , ↔ , ↔ , ⊘ , D , A , ⊘ , C , C , C , C , C , C , C , C , C                                                                                                    |                  |
|        | Address http://www.teleeye.com/                                                                                                    | ▼ 🖉 Go 🛛 Links ≫ |
|        | Tel/eEye Vision Beyond Boundaries                                                                                                    |                  |
|        | Career Main   Logout                                                                                                    | -                |
|        | • ± Chinese          Address Associated Transmitter Modification            Your registered sureLINK Address and the associated TeleEye transmission unit are as below:            Registered User                                                                        |                  |
|        | Login ID: sureLINK Address: www.hello.hello.teleeye.net Peter Password:                                                                                                    |                  |
| Step 4 | To switch your registered sureLINK Address from the current associated TeleEye transmission unit to another, please enter the registration code of the original TeleEye transmission unit and the serial number 8 registration code of the new TeleEye transmission unit. |                  |
|        | New user?     Old Registration Code:       Signap Harel     New Transmitter Serial No.:         Exercat a secured?                                                                                                    |                  |
|        | Click there to refrieve vour login password.                                                                                                    |                  |
|        | Product Search<br>Choose one                                                                                                    | -                |
|        | Done                                                                                                    | E Local intranet |

If the above procedure is completed successfully, the *sureLINK* will be effective immediately.

### **APPENDIX D**

# **Firmware Upgrade**

Please follow the following procedures to upgrade the new version of **CAMERIO RX** firmware. Note that user must upgrade the new version of **CAMERIO RX** firmware TWICE if the current version firmware is below 2.00.00 version.

### USB Upgrade :

| Step 1 : | • | If you already have the firmware upgrade file in a USB, please go to Step 3.                                       |  |  |
|----------|---|----------------------------------------------------------------------------------------------------|--|--|
|          |   | Otherwise, please go to <b>Step 2</b> .                                                                            |  |  |
| Step 2 : | • | • Get ready the <b>RX</b> firmware upgrade file *.rxp.                                                             |  |  |
|          |   | Get ready an empty USB drive and download the <b>RX</b> firmware upgrade file to                                   |  |  |
|          |   | your USB root directory, for example, E:\*.rxp.                                                                    |  |  |
| Step 3 : | • | Turn on <b>RX</b> video recording server. Plug the USB flash into USB port in the                                  |  |  |
|          |   | rear panel of <b>RX</b> video recording server. Press <b>Menu</b> button at the front panel                        |  |  |
|          |   | of the video recording server.                                                                                     |  |  |
|          | • | • Enter Main menu $\rightarrow$ Setup menu $\rightarrow$ Transmitter menu $\rightarrow$ Upgrade menu $\rightarrow$ |  |  |
|          |   | Upgrade Transmitter Firmware $\rightarrow$ Choose Upgrade from USB and press Enter                                 |  |  |
|          |   | button.                                                                                                    |  |  |
|          | • | The video recording server will complete the upgrade process automatically.                                        |  |  |
| Step 4 : | • | After upgrade, press <b>Menu</b> button at the front panel of the video recording                                  |  |  |
| -        |   | server.                                                                                                    |  |  |
|          | • | Enter Main menu $\rightarrow$ Transmitter Info menu, to check the <b>RX</b> firmware version                       |  |  |
|          |   | is upgraded or not.                                                                                                |  |  |

### CD Upgrade :

| • | If you already have the firmware upgrade file in a CD, please go to Step 3.                                      |  |  |
|---|----------------------------------------------------------------------------------------------------|--|--|
|   | Otherwise, please go to Step 2.                                                                                  |  |  |
| • | Prepare a blank CDR.                                                                                             |  |  |
|   | Burn the <b>RX</b> firmware upgrade file into the <b>root directory</b> of the blank CDR,                        |  |  |
|   | for example, F:\*.rxp. (For burning the <b>RX</b> firmware upgrade file into the                                 |  |  |
|   | CDR, please refer to the user guide of the software for burning CDR.)                                            |  |  |
| • | Install a RX formatted hard disk into RX video recording server and turn it                                      |  |  |
|   | on. Insert the CD into the CD-ROM of <b>RX</b> video recording server. Press Menu                                |  |  |
|   | button at the front panel of the video recording server.                                                         |  |  |
| • | Enter Main menu $\rightarrow$ Setup menu $\rightarrow$ Transmitter menu $\rightarrow$ Upgrade menu $\rightarrow$ |  |  |
|   | Upgrade Transmitter Firmware $\rightarrow$ Choose Upgrade from CD and press Enter                                |  |  |
|   | button.                                                                                                    |  |  |
| • | The video recording server will complete the upgrade process automatically.                                      |  |  |
| • | After upgraded, press Menu button at the front panel of the video recording                                      |  |  |
|   | server.                                                                                                    |  |  |
| • | Enter Main menu $\rightarrow$ Transmitter Info menu, to check the <b>RX</b> firmware version                     |  |  |
|   | is upgraded or not.                                                                                              |  |  |
|   | •                                                                                                    |  |  |

# APPENDIX E Security Mode

On RX364/RX368\_V2/RX3616\_V2, there are 2 security modes: BASIC and ADVANCED. User can either choose BASIC security mode for simple usage or ADVANCED security mode for multiple user accounts and flexible access right. The comparison of the security modes can be found in the following table:

| Description      |                    | <b>Basic Security Mode</b> | Advanced Security Mode           |
|------------------|--------------------|----------------------------|----------------------------------|
| Numb             | er of account      | 2                          | 20                               |
| Account apply on |                    | reception software         | reception software and local OSD |
| Password length  |                    | 6                          | 4 - 10                           |
| Passw            | ord encryption     | No                         | Yes                              |
| Login            | Reception software | Only password              | User name and password           |
|                  | Local menu         |                            | Only password                    |
| Access           | s right            | Operation                  | Video monitoring                 |
|                  |                    | System setting             | Audio monitoring and PA          |
|                  |                    |                            | Playback                         |
|                  |                    |                            | Camera Control                   |
|                  |                    |                            | Event Control                    |
|                  |                    |                            | Switch Control                   |
|                  |                    |                            | Video backup                     |
|                  |                    |                            | Recording                        |
|                  |                    |                            | System setting                   |
|                  |                    |                            | User account                     |

\* 6 concurrent users in both security modes

### Basic security mode -- User account ADMINISTRATOR

| Туре             | Default                      | Remark              |
|------------------|------------------------------|---------------------|
| User name        | ADMINISTRATOR                | FIXED               |
| Access right     | Operation and System setting | FIXED               |
| Network password | 000000                       | Available to change |

### USER

| Туре             | Default   | Remark              |
|------------------|-----------|---------------------|
| User name        | USER      | FIXED               |
| Access right     | Operation | FIXED               |
| Network password | 123456    | Available to change |

### **Basic security mode -- Access right**

| Group          | Features Involved                                                                        |
|----------------|------------------------------------------------------------------------------------------|
| Operation      | Video/audio monitoring, PTZ, Playback, Switch control                                    |
| System setting | Start/stop recording, Video backup, System setting, Restart transmitter Firmware upgrade |

### Advanced security mode -- User account

Account structure

| Туре                         | Description                         | Remark                         |  |
|------------------------------|-------------------------------------|--------------------------------|--|
| General setting              |                                     |                                |  |
| User name                    | Login user name from remote         | 4-16 characters                |  |
|                              | software                            | case insensitive               |  |
|                              |                                     | unique between each account    |  |
| Account type                 | LOCAL / NETWORK / BOTH              | allow user to login from local |  |
|                              |                                     | OSD / remote software / both   |  |
| Access right                 | Access right of the user account    | (Access right)                 |  |
| Network account type setting |                                     |                                |  |
| Network password             | Login password from remote software | 4-10 characters                |  |
|                              |                                     | case insensitive               |  |
| Local account type           | setting                             |                                |  |
| Local password               | Login password from local OSD       | 4-10 characters (ONLY numeric  |  |
|                              | menu                                | character available)           |  |
|                              |                                     | unique between each account    |  |
| Local time out               | Automatic log-out time period when  | except in playback state       |  |
|                              | keypad idle                         |                                |  |

In factory default, 2 preset accounts: ADMINISTRATOR and USER1 are stored in the video recording server.

### Administrator account: ADMINISTRATOR\*\*

| Туре             | Default       | Remark              |
|------------------|---------------|---------------------|
| User name        | ADMINISTRATOR | FIXED               |
| Account type     | BOTH          | FIXED               |
| Access right     | ALL           | FIXED               |
| Network password | 000000        | Available to change |
| Local password   | 111111        | Available to change |
| Local time out   | 15 MINS       | Available to change |

\*\*Administrator account cannot be removed

### Normal account: USER1

| Туре             | Default          | Remark              |
|------------------|------------------|---------------------|
| User name        | USER1            | FIXED               |
| Account type     | BOTH             | Available to change |
| Access right     | VIDEO MONITORING | Available to change |
| Network password | 123456           | Available to change |
| Local password   | 123456           | Available to change |
| Local time out   | 15 MINS          | Available to change |

### POWER ON DEFAULT RIGHT

At RX startup or local user logout, access right of local menu will follow the setting of "POWER ON DEFAULT RIGHT"

| Туре         | Default | Remark              |
|--------------|---------|---------------------|
| Access right | NONE    | Available to change |

### Advanced security mode -- Access right

| Group                                                                                     | Features Involved                                                  |  |  |  |
|-------------------------------------------------------------------------------------------|--------------------------------------------------------------------|--|--|--|
| VIDEO MONITORING <sup>#</sup>                                                             | basic video monitoring with fixed cameras                          |  |  |  |
|                                                                                           | browsing the event status**                                        |  |  |  |
| AUDIO MONITORING                                                                          | audio monitoring**                                                 |  |  |  |
| and PA                                                                                    | PA with microphone, PA with pre-recorded voice clips               |  |  |  |
| PLAYBACK                                                                                  | video playback**                                                   |  |  |  |
|                                                                                           | browsing event logs, connection log, setting log and operation log |  |  |  |
| CAMERA CONTROL                                                                            | PTZ**                                                              |  |  |  |
| EVENT CTRL                                                                                | clear event                                                        |  |  |  |
| SWITCH CONTROL                                                                            | switch control                                                     |  |  |  |
| {All video monitoring}, {                                                                 | audio monitoring} & {playback} access right group will be enabled  |  |  |  |
| VIDEO BACKUP <sup>1</sup>                                                                 | video extraction and backup                                        |  |  |  |
| RECORDING <sup>1</sup>                                                                    | start/stop recording                                               |  |  |  |
| start/stop schedule recording                                                             |                                                                    |  |  |  |
| SYSTEM SETTING <sup>1</sup> video format, camera installation, throughput control setting |                                                                    |  |  |  |
| change live video quality, brightness, contrast                                           |                                                                    |  |  |  |
| network and modem setting                                                                 |                                                                    |  |  |  |
|                                                                                           | data/time setting                                                  |  |  |  |
| hard-disk formatting                                                                      |                                                                    |  |  |  |
|                                                                                           | recording setting                                                  |  |  |  |
|                                                                                           | switch setting                                                     |  |  |  |
|                                                                                           | event setting                                                      |  |  |  |
|                                                                                           | firmware upgrade                                                   |  |  |  |
|                                                                                           | shutdown/restart                                                   |  |  |  |
| All access right group wil                                                                | l be enabled                                                       |  |  |  |
| USER ACCOUNT <sup>2</sup>                                                                 | setting import/export                                              |  |  |  |
|                                                                                           | user account setting                                               |  |  |  |
|                                                                                           | switch video recording server security mode                        |  |  |  |
|                                                                                           | restore factory setting                                            |  |  |  |

# at least one camera should be selected

\*\* Video monitoring dependence. For example, if user has no access right on camera 2 monitoring, he cannot browse event status, control PTZ and playback on this camera.

<sup>&</sup>lt;sup>1</sup> Automatic enable all video monitoring, audio monitoring and playback permission <sup>2</sup> Automatic enable all access right permission

## **APPENDIX F**

# **General Terms Discussion**

Before you start to configure the video recording server, you may need to know some of the terms and information used in the video recording server.

### **Registration Checking**

Users need to do the registration in the **CAMERIO** Reception Software WX-30 for authorization before the video recording server can be used when such feature is enabled in the **CAMERIO RX**. This option can be applied to improve the security protection for the organization when higher security level is required. If the video recording server is decided to open for public use, you can disable this feature so that public users do not need to register for viewing live video from the **CAMERIO** Reception Software WX-30.

### **Site Monitoring Method**

There are mainly four methods to link up with the video recording server to see video:

- Telephone Line (Public Telephone Network/ISDN)
- TCP/IP in LAN
- TCP/IP on the Internet using Broadband and Internet Router
- TCP/IP on the Internet using Broadband with Dial-up Software

You have to choose one of the **connection methods** in Section 3 to configure the video recording server before use so as to make it function properly.

The **CAMERIO** Reception Software WX-30 contains all the settings for different remote video monitoring method. Different connection methods may have different settings, and some of the setting configured in one connection method is not applicable to other method. In this case, you can refer to one of the following configuration procedures for the connection method you will use.

It is recommended that the above items should be configured before the first time you use the video recording server no matter which connection method you use. The steps to set the above items are discussed in **Section 3 : Basic Installation for Local and Remote Monitoring** 

# **APPENDIX G**

# **Audit Trial Log Description**

# A. Audit Trial Log Description of Setting Log and Operation Log

Event short form : *[EVENT]* ARM : arm / disarm input SECUSW : security switch input ALARM : alarm sensor input MOTION : motion VLOSS : video loss SYSTMR : system tamper input PWRFAL : power failure input HDD : disk usage HI TMP : overheat

# **B.** Setting Log Operation Column Table :

| <b>OPERATION</b> | DESCRIPTION                              |
|------------------|------------------------------------------|
| CAMERA           | Install/uninstall camera                 |
| CAMERA NAME      | Change camera name                       |
| PTZ CAMERA       | Support / unsupported PTZ camera         |
| PTZ PAN SPEED    | Change PTZ camera pan speed              |
| PTZ TILT SPEED   | Change PTZ camera tilt speed             |
| PTZ PAN DUR      | Change PTZ camera pan duration           |
| PTZ TILT DUR     | Change PTZ camera tilt duration          |
| PTZ ZOOM DUR     | Change PTZ camera zoom duration          |
| PTZ FOCUS DUR    | Change PTZ camera focus duration         |
| PTZ IRIS DUR     | Change PTZ camera iris duration          |
| PTZ ADDI DUR     | Change PTZ camera additional duration    |
| PTZ WASHER DUR   | Change PTZ camera washer duration        |
| PTZ WIPER DUR    | Change PTZ camera wiper duration         |
| PTZ PTL SPEED    | Change PTZ camera patrol speed           |
| PTZ DWELL TIME   | Change PTZ camera dwell time             |
| PTZ DRIVER       | Change PTZ driver                        |
| PTZ BAUD RATE    | Change PTZ camera baud rate              |
| CLOCK POSITION   | Change OSD clock position                |
| CAM NAME POSN    | Change OSD camera name position          |
| SEQ SW TIME      | Change camera sequential switch time     |
| SEQ MODE CAM     | Change camera in sequential display mode |
| DISPLAY MODE     | Change default display mode              |
| OSD COLOR        | Change OSD menu color                    |
| VIDEO FORMAT     | Change camera video format               |

### Audit Trial Log Description

| RECORD MODE      | Change recording mode                                     |  |  |
|------------------|-----------------------------------------------------------|--|--|
| DISK MODE        | Change recording disk mode                                |  |  |
| QUALITY          | Change recording quality                                  |  |  |
| IMAGE SIZE       | Change recording image size                               |  |  |
| SWITCH NAME      | Change switch name                                        |  |  |
| SWITCH TYPE      | Change switch type                                        |  |  |
| DATE TIME        | Change date time                                          |  |  |
| NETWORK          | Change IP, subnet mask, Change / enable / disable gateway |  |  |
| PORT             | Change port                                               |  |  |
| DNS              | Enable / disable DNS                                      |  |  |
| DNS ADDRESS      | Change DNS address                                        |  |  |
| SURELINK         | Enable / disable <i>sureLINK</i>                          |  |  |
| SULK ADDRESS     | Change surel INK address                                  |  |  |
| SULK REFR RATE   | Change <b>surel INK</b> refresh rate                      |  |  |
| MODEM BALID RATE | Change modern baud rate                                   |  |  |
| MODEM BAOD RATE  | Change modern ring count                                  |  |  |
| THROUGHDIT       | Change video recording server throughput                  |  |  |
|                  | Enable / disable arm/disarm input                         |  |  |
|                  | Change arm state                                          |  |  |
| ADM TMD TVDE     | Change arm/discrm temper type                             |  |  |
| AKWI IWK I IFE   | Enable / disable arm/disarm associate switch 1            |  |  |
| ASSOCIATE SW 1   | Enable / disable ann/disarm associate switch i            |  |  |
| SECURITY SWITCH  | Enable / disable security switch                          |  |  |
| SECUSW ON STATE  | Change security switch on state                           |  |  |
| SECUSW IMR IYPE  | Change security switch tamper type                        |  |  |
| ASSOCIATE SW 2   | Enable / disable security switch associate switch 2       |  |  |
| ALARM            | Enable / disable alarm sensor                             |  |  |
| ALARM NAME       | Change the alarm sensor name                              |  |  |
| ALARM SEN TYPE   | Change alarm sensor type                                  |  |  |
| ALARM TMR TYPE   | Change alarm tamper type                                  |  |  |
| ZONE TYPE        | Change alarm sensor zone type                             |  |  |
| ENTRY DELAY      | Change alarm sensor entry delay                           |  |  |
| EXIT DELAY       | Change alarm sensor exit delay                            |  |  |
| MOTION           | Enable / disable motion                                   |  |  |
| MOTION BLOCK     | Change motion block                                       |  |  |
| MOT SENSITIVITY  | Change motion sensitivity                                 |  |  |
| VIDEOLOSS        | Enable / disable video loss                               |  |  |
| SYSTEM TAMPER    | Enable / disable system tamper                            |  |  |
| SYSTMR SEN TYPE  | Change system tamper sensor type                          |  |  |
| POWER FAILURE    | Enable / disable power failure                            |  |  |
| PWRFAL SEN TYPE  | Change power failure sensor type                          |  |  |
| DISK USAGE       | Enable / disable disk usage                               |  |  |
| HDD USAGE LEVEL  | Change disk usage warning level                           |  |  |
| OVERHEAT         | Enable / disable overheat                                 |  |  |
| [EVENT] RECORD   | Enable / disable recording action for the event           |  |  |
| [EVENT] REC CLDU | Change recording duration after event clear               |  |  |
| [EVENT] REC MODE | Change event recording mode                               |  |  |
| [EVENT] REC CAM  | Change event recording camera                             |  |  |
| [EVENT] SWITCH   | Enable / disable switch action                            |  |  |

# Audit Trial Log Description

| [EVENT] SW EN    | Change associate switch in switch action       |  |
|------------------|------------------------------------------------|--|
| SW LATCH DUR     | Change switch latch duration                   |  |
| SWITCH DELAY     | Change switch action delay                     |  |
| [EVENT] DIALBACK | Enable / disable dial back action              |  |
| DB RETRY DUR     | Change dial back retry duration                |  |
| DB RETRY COUNT   | Change dial back retry count                   |  |
| DIALBACK IP      | Change dial back IP address                    |  |
| DIALBACK PORT    | Change dial back port                          |  |
| [EVENT] EMAIL    | Enable / disable email action                  |  |
| SMTP SERVER      | Change SMTP server address                     |  |
| SMTP AUTH        | Enable / disable SMTP server authentication    |  |
| SMTP USER        | Change SMTP server user name                   |  |
| SMTP PW          | Change SMTP server user password               |  |
| EMAIL ADDR       | Change recipient email address                 |  |
| MAX EMAIL NO     | Change maximum no of email                     |  |
| [EVENT] BUZZER   | Enable / disable buzzer action                 |  |
| BUZZER DURATION  | Change buzzer duration                         |  |
| BUZZER DELAY     | Change buzzer delay                            |  |
| [EVENT] LED      | Enable / disable LED action                    |  |
| [EVENT] LIVECAM  | Enable / disable live camera action            |  |
| [EVENT] LIVE CAM | Change associate cameras in live camera action |  |
| [EVENT] PTZ      | Enable / disable PTZ action                    |  |
| [EVENT] PTZ CAM  | Change PTZ associate camera                    |  |
| [EVENT] PTZ PSET | Change PTZ camera recall preset position       |  |
| TX NAME          | Change video recording server name             |  |
| REG CHECK        | Enable / disable registration checking         |  |
| WEB SERVER       | Enable / disable built-in web server           |  |
| EVENT MENU       | Protect / unprotect event menu by password     |  |
| RECORD MENU      | Protect / unprotect recording menu by password |  |
| SEARCH MENU      | Protect / unprotect search menu by password    |  |
| MAIN MENU        | Protect / unprotect main menu by password      |  |
| CHANGE PASSWORD  | Change password                                |  |

# C. Operation Log Operation Column Table :

| <b>OPERATION</b>    | DESCRIPTION                      |  |
|---------------------|----------------------------------|--|
| START RECORDING     | Start manual recording           |  |
| STOP RECORDING      | Stop manual recording            |  |
| START PLAYBACK      | Start playback video             |  |
| STOP PLAYBACK       | Stop playback video              |  |
| START BACKUP CD     | Start backup video to CD         |  |
| RESTORE BACKUP      | Restore default factory setting  |  |
| RESTART             | Restart video recording server   |  |
| SHUTDOWN            | Shut down video recording server |  |
| UGRADE USB          | Upgrade firmware from USB        |  |
| UGRADE CDR          | Upgrade firmware from CDR        |  |
| SWITCH (No.1~4) ON  | Switch (No.) turn on             |  |
| SWITCH (No.1~4) OFF | Switch (No.) turn off            |  |

# **APPENDIX H**

# **Specifications**

|                     | MODEL                                                          |                                       |                                                                  |  |
|---------------------|----------------------------------------------------------------|---------------------------------------|------------------------------------------------------------------|--|
| <b>VIDEO INPUT</b>  | <b>RX364</b>                                                   | RX368_V2                              | RX3616_V2                                                        |  |
|                     | (P): PAL/CCIR, 625 lines, 25 frames per second                 |                                       |                                                                  |  |
| STANDARD            | (N): NTSC/EIA, 525 lines, 30 frames per second                 |                                       |                                                                  |  |
|                     | composite video, 1 V <sub>p-p</sub> , BNC                      |                                       |                                                                  |  |
| NO. OF CHANNELS     | 4                                                              | 8                                     | 16                                                               |  |
| VIDEO OUTPUT        |                                                                |                                       | 1                                                                |  |
|                     | (P): PAL/CO                                                    | CIR, 625 lines, 25 fram               | nes per second                                                   |  |
| STANDARD            | (N): NTSC/EIA, 525 lines, 30 frames per second                 |                                       |                                                                  |  |
| NO OF CHANNELS      |                                                                | $\frac{1}{1} \frac{V_{p-p}}{V_{p-p}}$ | BINC<br>ut 1 Spot out                                            |  |
| NO. OF CHANNELS     | 1<br>full guod                                                 | full and 2 x 2                        | full guad 3 x 3 hav                                              |  |
| DISPLAT SCREEN      | Turi, quau                                                     | Tull, quad, 5 x 5                     | $\frac{1011, 4020, 5 \times 5, 100}{25/20 \text{ fm} \text{ D}}$ |  |
|                     | 25/30fps D1                                                    | 25/30fps D1,                          | 25/501 ps D1,<br>100/120 fps CIF                                 |  |
| DISPLAY FRAME RATE  | 100/120  fps CIF                                               | 100/120fps CIF,                       | $200/240 \text{ fps} 3 \times 3$                                 |  |
|                     | 100/120105 CH                                                  | 200/240fps 3 x 3                      | 400/480fps OCIF                                                  |  |
| VGA                 |                                                                |                                       |                                                                  |  |
| SUPPORT             | N/A                                                            | Op                                    | tional                                                           |  |
| FREQUENCY           | N/A                                                            | 60 / 75 Hz                            |                                                                  |  |
| RESOLUTION          | N/A                                                            | 1024 x 768 / 1280 x 1024              |                                                                  |  |
| STANDALONE OPERATIC | <b>N</b>                                                       |                                       |                                                                  |  |
| ТҮРЕ                | System co                                                      | onfiguration, operation               | , audit trail                                                    |  |
| AUDIO               |                                                                |                                       |                                                                  |  |
|                     | 1 channel, RCA, line                                           | 2 channels                            | RCA line level                                                   |  |
| INPUT               | level                                                          | level                                 |                                                                  |  |
|                     | Input impedance : 30k, frequency : 200-3500Hz                  |                                       |                                                                  |  |
| ΟΠΤΡΠΤ              | PA/local o                                                     | utput : 1 channel, RCA                | A, line level;                                                   |  |
|                     | Output impedat                                                 | nce : 600ohm, frequen                 | cy : 200-3500Hz                                                  |  |
| COMMUNICATION       |                                                                |                                       |                                                                  |  |
| NETWORK             | RJ-45, 10/1                                                    | 100 Base-T Ethernet (a                | uto-sensing)                                                     |  |
| CONCURRENT USERS    |                                                                | 6(independent)                        | 1 1 10 11                                                        |  |
| SUICELINK           | support Internet co                                            | nnection assigned with                | n dynamic IP address                                             |  |
| MAX. TRANSMISSION   | 20/30 fps D1, $50/60$ fra CIE                                  | 25/30fps D1,                          | 100/120fps CIF                                                   |  |
| FRAME KATE          | SU/60Tps CIF                                                   |                                       |                                                                  |  |
|                     | Built-in                                                       |                                       |                                                                  |  |
|                     |                                                                | DR 0 mala asymphronous 8 data hits    |                                                                  |  |
| MODEM PORT          | 1 stop bit no parity 9 6k-115 2kbps hardware flow control      |                                       |                                                                  |  |
|                     | Keyboard/ Camera port: RS-422/485: 2-way terminal asynchronous |                                       |                                                                  |  |
| TELEMETRY CONTROL   | 8 data bits, 1 stop bit, no parity 2 4-19 2kbns                |                                       |                                                                  |  |

| RECORDING                  |                                                                                                    |                                                                          |                                                                    |  |
|----------------------------|----------------------------------------------------------------------------------------------------|--------------------------------------------------------------------------|--------------------------------------------------------------------|--|
| MODE                       | manual, schedule, event-driven                                                                                                    |                                                                          |                                                                    |  |
| HD TYPE                    | IDE interface, removable                                                                                                    |                                                                          |                                                                    |  |
| MAX. RECORDING RATE        | <ul> <li>(P): 25fps at 720 X</li> <li>576 pixels; 100fps at 360 X 288 pixels</li> <li>(N): 30fps at 720 X</li> <li>480 pixels; 120fps at 360 X 240 pixels</li> </ul> | (P) : 50fps at 72<br>200fps at 360<br>(N) : 60fps at 72<br>240fps at 360 | 0 X 576 pixels;<br>X 288 pixels<br>0 X 480 pixels;<br>X 240 pixels |  |
| РЬАУВАСК                   | Forward, Backward, I                                                                                                    | Pause, Step Forward, Ste<br>prward, x100 Fast Forwa                      | ep Backward, x10 Fast<br>ard                                       |  |
| <b>DVD WRITER</b>          |                                                                                                    |                                                                          |                                                                    |  |
| ТҮРЕ                       |                                                                                                    | Built-in                                                                 |                                                                    |  |
| <b>EVENT HANDLING</b>      |                                                                                                    |                                                                          |                                                                    |  |
| EVENT TYPE                 | external alarm, tamper, video motion detection, video loss,<br>disk full, power interruption, system fail, disk usage, overheat                                      |                                                                          |                                                                    |  |
| ACTION TYPE                | Live camera, buzzer, dial back, recording,<br>relay control, PTZ, email notification, spot output                                                                    |                                                                          |                                                                    |  |
| EXTERNAL ALARM<br>INPUTS   | 16 x NC/NO                                                                                                    |                                                                          |                                                                    |  |
| <b>RELAY SWITCH</b>        |                                                                                                    |                                                                          |                                                                    |  |
| NO. OF CHANNELS            |                                                                                                    | 4                                                                        |                                                                    |  |
| MAX. RATING                |                                                                                                    | 24V AC, 1000mA                                                           |                                                                    |  |
| POWER                      |                                                                                                    |                                                                          |                                                                    |  |
| VOLTAGE                    |                                                                                                    | 12V DC                                                                   |                                                                    |  |
| MAX. RATING                | 50W                                                                                                    | 55W                                                                      | 70W                                                                |  |
| <b>OPERATING ENVIRONME</b> | VIRONMENT                                                                                                    |                                                                          |                                                                    |  |
| AMBIENT<br>TEMPERATURE     | $5^{\circ}\mathrm{C} - 40^{\circ}\mathrm{C}$                                                                                                    |                                                                          |                                                                    |  |
| <b>RELATIVE HUMIDITY</b>   | <85% (no condensation)                                                                                                    |                                                                          |                                                                    |  |
| MECHANICAL DESIGN          |                                                                                                    |                                                                          |                                                                    |  |
| DIMENSION                  | 400mm x 365mm x 120mm                                                                                                    |                                                                          |                                                                    |  |
| WEIGHT                     | 6.5kg 6.7kg 6.7kg                                                                                                    |                                                                          |                                                                    |  |

- END -